### Logiciel BEA 4.0 Guide de prise en main

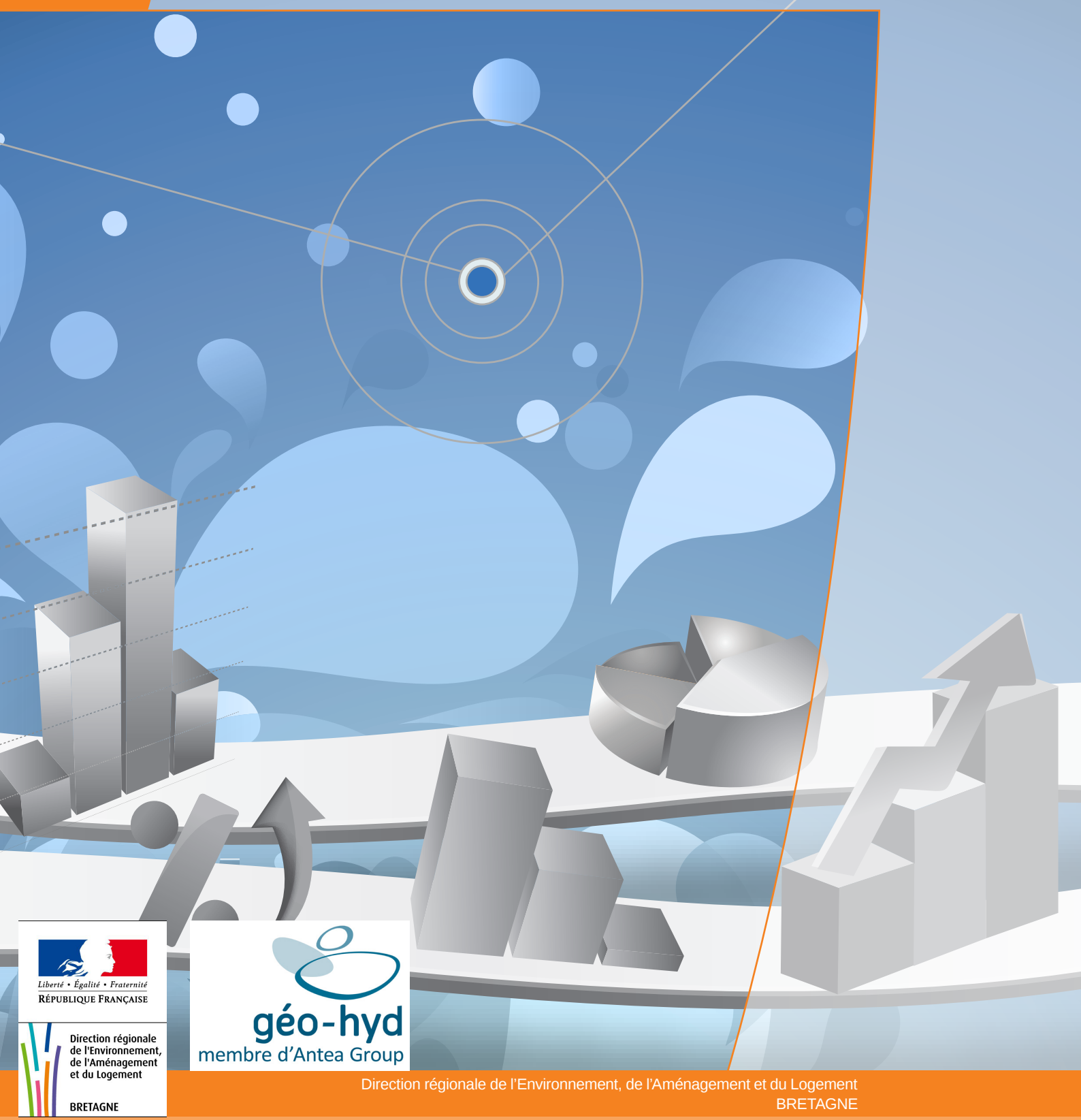

www.bretagne.developpement-durable.gouv.fr

## Sommaire

| BEA, | c'est | quoi | ? | 3 |
|------|-------|------|---|---|
|------|-------|------|---|---|

#### Installation Chapitre 1

| Configuration minimale requise                            | 6 |
|-----------------------------------------------------------|---|
| Procédure d'installation                                  | 7 |
| Particularités pour Windows Vista et versions ultérieures | 9 |

### Chapitre 2 Mise à jour des référentiels

| L'importance du SANDRE      |    |
|-----------------------------|----|
| Le référentiel Paramètres   |    |
| Le référentiel Unités       | 22 |
| Le référentiel Intervenants |    |
| Le référentiel Réseaux      | 30 |
| Le référentiel Stations     |    |

### Chapitre 3 Import de données

| Import de données physico-chimie et pesticides | 50 |
|------------------------------------------------|----|
| Import de données hydrométriques               | 65 |
| Import de données pluviométriques              | 70 |
| Import de stations de mesures                  | 75 |

### Chapitre 4 Principales fonctionnalités

| Fonctionnalités pour la physico-chimie |  |
|----------------------------------------|--|
| Fonctionnalités pour les pesticides    |  |
| Fonctionnalités pour l'hydrologie      |  |
| Synthèse locale                        |  |
| Compléments                            |  |
| Fonctionnalités cartographiques        |  |

### Chapitre 5 Export de données

| Export de données physico-chimie  |     |
|-----------------------------------|-----|
| Export de données pesticides      |     |
| Import de données hydrométriques  | 171 |
| Import de données pluviométriques |     |
| Import de stations de mesures     | 177 |

# BEA, c'est quoi?

(Bassin, Évaluation, Action) est un logiciel développé par la société SCE pour le compte de la DIREN Bretagne entre 2001 et 2002. Il permet de bancariser et de suivre les résultats des actions de reconquête de la qualité de l'eau dans les bassins versants du Grand Projet 5 du Contrat de Projet Etat-Région (CPER 2007-2013).

L'outil BEA est décomposé en deux parties.

- La première partie est une base Acess composé de 55 tables. Ces tables stockent des données référentielles (paramètres, intervenants), des résultats d'analyse d'eau en rivière mais également des informations complémentaires (indicateurs agricoles...)
- La deuxième partie de l'outil est une interface qui permet d'accéder à la base et d'effectuer des traitements de données via différents menus.

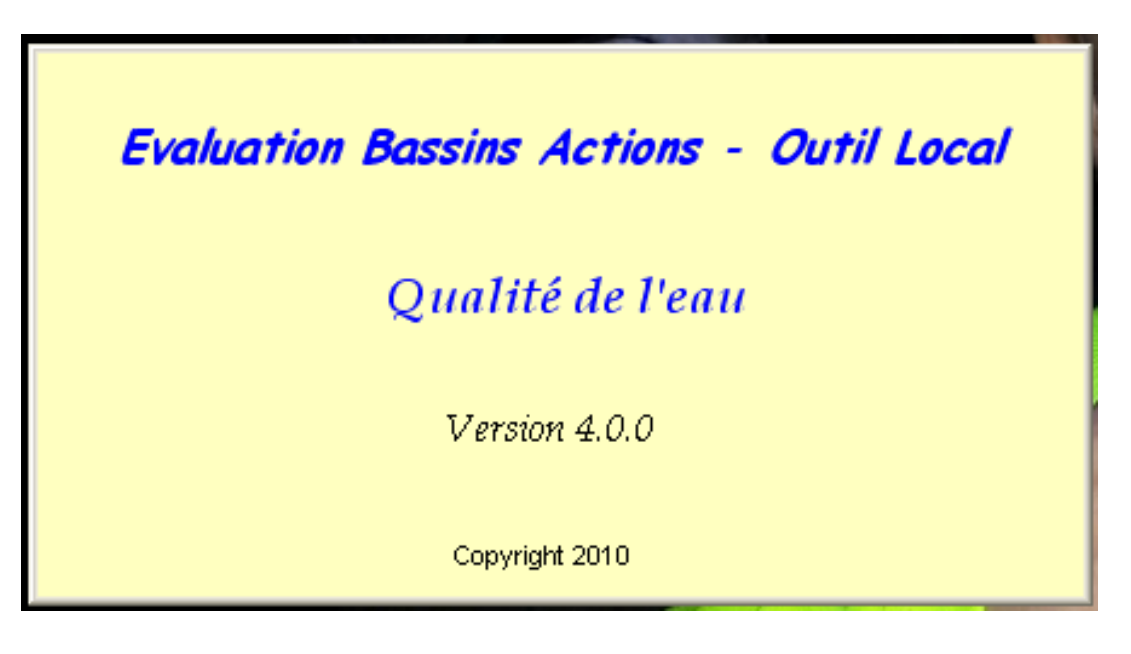

### Les nouveautés de la version 4.0

Afin d'apporter aux structures locales collectant de la donnée sur l'eau un outil compatible avec le SANDRE (Service d'Administration Nationale des Données et Référentiels sur l'Eau), la société Géo-Hyd a mis à jour le logiciel. Celui-ci est à présent capable d'importer et d'exporter des données au format XML SANDRE. Il est également compatible avec les dernières versions de Microsoft Office.

L'ensemble des tables «Référentiels» a été mis en conformité avec le SANDRE (Paramètres, réseaux, intervenants, unités). Cela permettra par la suite d'importer directement les données issues de BEA dans OSUR et dans la base de données de la DREAL Bretagne.

L'outil a également été modifié afin de prendre en compte l'information de qualification rattachée aux mesures environnementales et aux analyses lors de l'export XML SANDRE.

Les codes sources sont la propriété de la DREAL Bretagne et de l'Agence de l'Eau Loire-Bretagne.

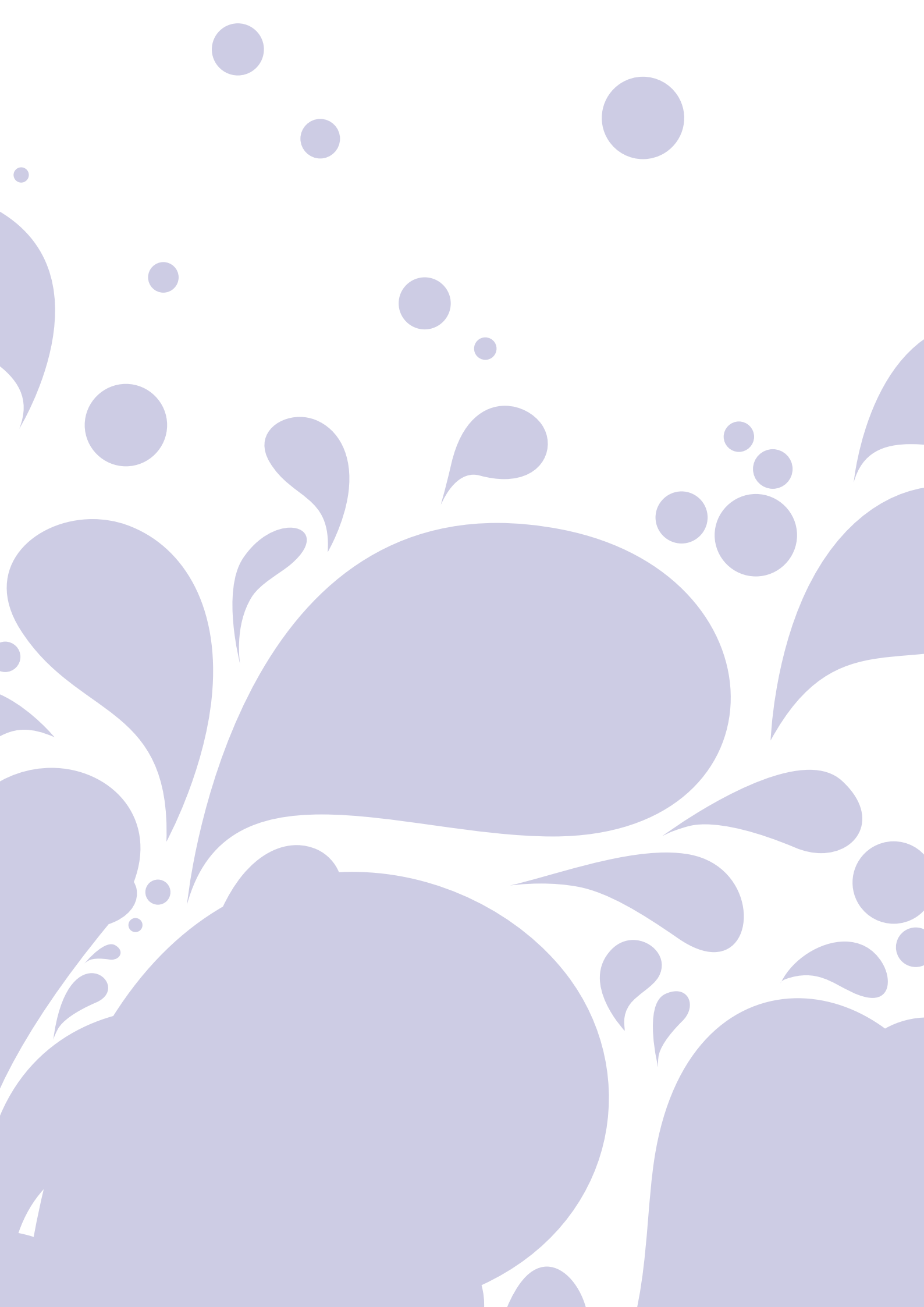

## Chapitre I Installation

| Configuration minimale requise                            | 6 |
|-----------------------------------------------------------|---|
| Procédure d'installation                                  | 7 |
| Particularités pour Windows Vista et versions ultérieures | 9 |

### Configuration minimale requise

Matériel informatique et logiciels nécessaires au bon fonctionnement de l'application

Votre ordinateur doit remplir les critères décrits ci-dessous pour que vous puissiez installer et exécuter BEA 4.0 :

- Système d'exploitation : Windows XP, Vista, 7, 8 (32/64 bits)
- RAM : minimum 1Go
- Espace disque : 100Mo libres
- Répertoire « C:/Projet » inexistant ou utilisé par une ancienne version de BEA
- **Excel** : 1997 à 2013
- Pour la cartographie : Map Info 5.8 à 10.5 ou Arc Wiew 3.2 à 9.2

### Procédure d'installation

#### **Comment installer BEA ?**

Après avoir récupéré le programme d'installation de BEA 4.0, fermer tous les programmes en cours.

Double-cliquer sur le fichier exécutable « BEA-4.0.0-setup.exe »

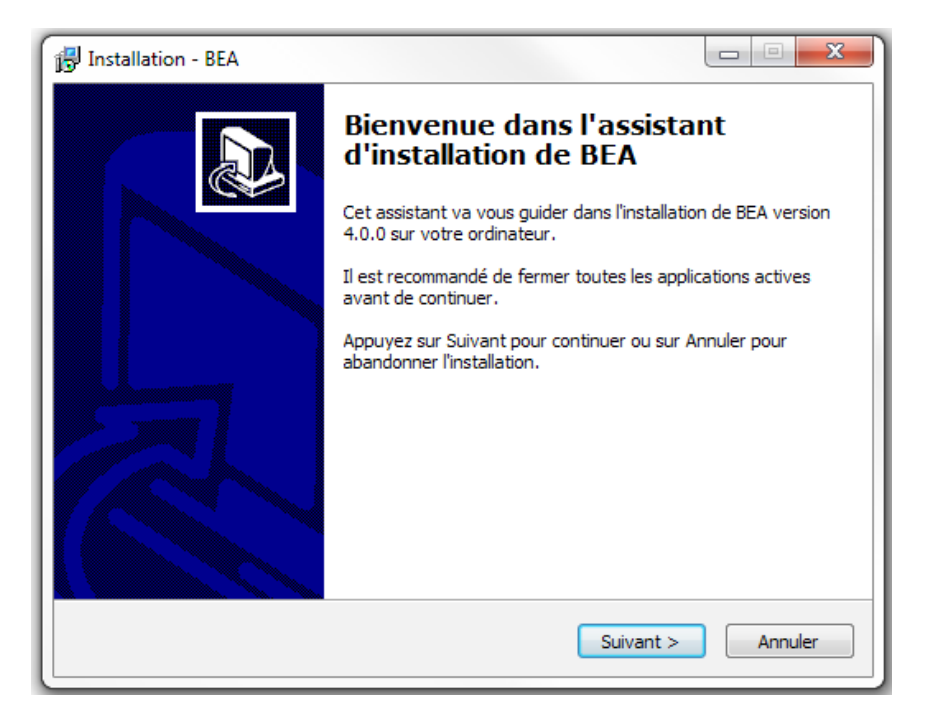

Cliquer sur « Suivant »

| 🔂 Installation - BEA 🛛 🗖 💌 💌                                                                                |
|----------------------------------------------------------------------------------------------------|
| Dossier de destination<br>Où BEA doit-il être installé ?                                                    |
| L'assistant va installer BEA dans le dossier suivant.                                                       |
| Pour continuer, appuyez sur Suivant. Si vous souhaitez choisir un dossier différent, appuyez sur Parcourir. |
| C:\Program Files (x86)\BEA Parcourir                                                                        |
|                                                                                                    |
|                                                                                                    |
| La programma roquiert au maine 67 2 Mia d'agoare disque disponible                                          |
| Le programme requiert au moins 67,2 Mio d'espace disque disponible.                                         |
| < Précédent Suivant > Annuler                                                                               |

Confirmer le dossier d'installation, puis cliquer sur « Suivant »

| 📴 Installation - BEA                                                                                                    |
|----------------------------------------------------------------------------------------------------|
| Tâches supplémentaires           Quelles sont les tâches supplémentaires qui doivent être effectuées ?                                            |
| Sélectionnez les tâches supplémentaires que l'assistant d'installation doit effectuer<br>pendant l'installation de BEA, puis appuyez sur Suivant. |
| Icônes supplémentaires :                                                                                                    |
| Créer une icône sur le Bureau                                                                                                    |
|                                                                                                    |
|                                                                                                    |
|                                                                                                    |
|                                                                                                    |
|                                                                                                    |
|                                                                                                    |
|                                                                                                    |
| <pre>&lt; Précédent Suivant &gt; Annuler</pre>                                                                                                    |

Cocher la case pour créer un raccourci sur le bureau, puis cliquer sur « Suivant »

| 🗗 Installation - BEA                                                                                                    |
|----------------------------------------------------------------------------------------------------|
| Sélection du dossier du menu Démarrer<br>Où l'assistant d'installation doit-il placer les raccourcis du programme ?            |
| L'assistant va créer les raccourcis du programme dans le dossier du menu<br>Démarrer indiqué ci-dessous.                       |
| Appuyez sur Suivant pour continuer. Appuyez sur Parcourir si vous souhaitez<br>sélectionner un autre dossier du menu Démarrer. |
| BEA Parcourir                                                                                                    |
|                                                                                                    |
|                                                                                                    |
|                                                                                                    |
|                                                                                                    |
|                                                                                                    |
| < Précédent Suivant > Annuler                                                                                                  |

Confirmer le nom de raccourci dans le menu « Démarrer » puis cliquer sur « Suivant »

Cliquer sur « Installer »

| 📴 Installation - BEA                                                                                                    | • X     |
|----------------------------------------------------------------------------------------------------|---------|
| Prêt à installer<br>L'assistant dispose à présent de toutes les informations pour installer BEA sur<br>votre ordinateur. |         |
| Appuyez sur Installer pour procéder à l'installation ou sur Précédent pour revoir<br>modifier une option d'installation. | ou      |
| Dossier de destination :<br>C:\Program Files (x86)\BEA<br>Dossier du menu Démarrer :<br>BEA                              | *       |
| •                                                                                                    | 7       |
| < Précédent Installer                                                                                                    | Annuler |

Le programme d'installation copie les fichiers nécessaires sur le poste de travail, et initialise le répertoire C:/Projet avec les fichiers de modèles utilisés par BEA.

Cette étape dure généralement une à deux minutes.

| 🔂 Installation - BEA                                                                                   |         |
|----------------------------------------------------------------------------------------------------|---------|
| Installation en cours<br>Veuillez patienter pendant que l'assistant installe BEA sur votre ordinateur. |         |
| Extraction des fichiers<br>C:\Program Files (x86)\BEA\MSCOMCT2.OCX                                     |         |
|                                                                                                    |         |
|                                                                                                    |         |
|                                                                                                    |         |
|                                                                                                    | Annuler |

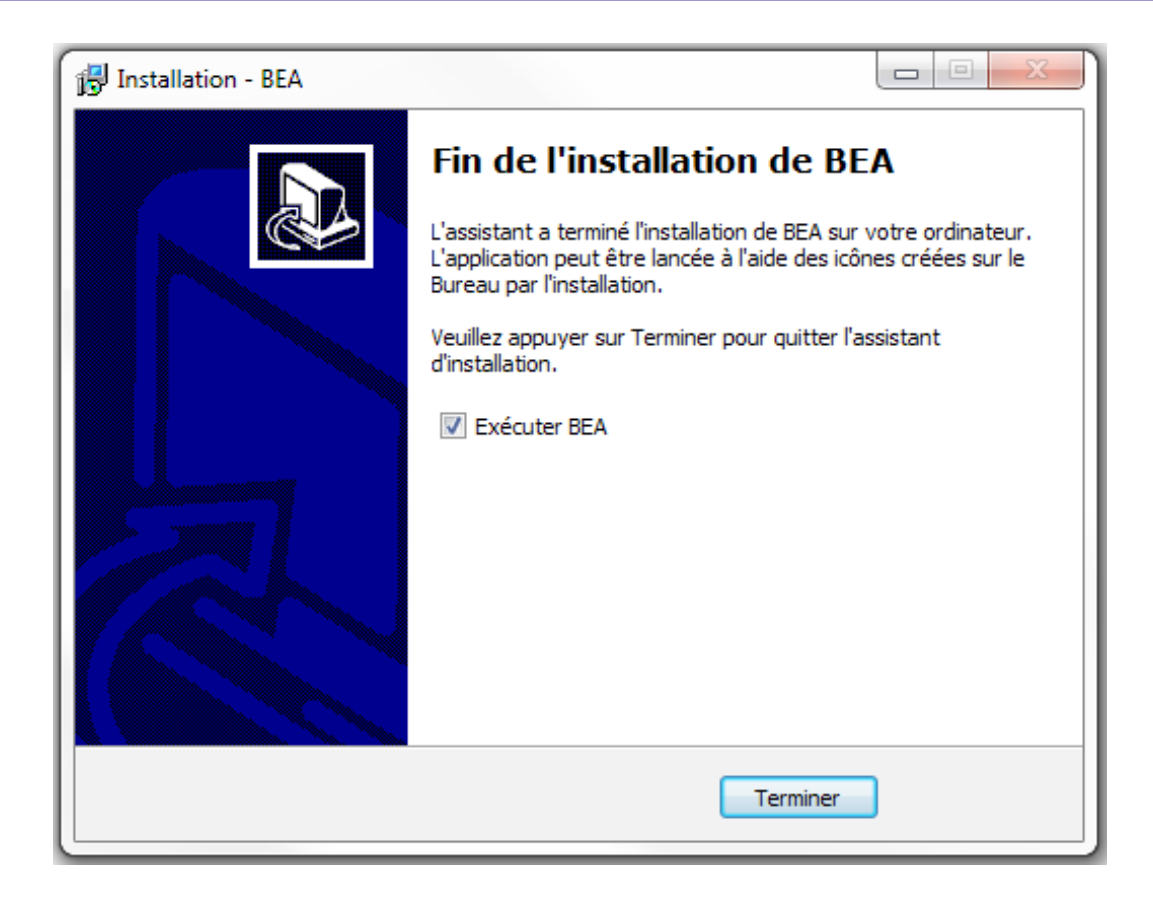

Laisser la case « Exécuter BEA » cochée pour exécuter directement BEA, puis cliquer sur « Terminer ».

En exécutant BEA, une fenêtre indiquant la version du logiciel apparaît.

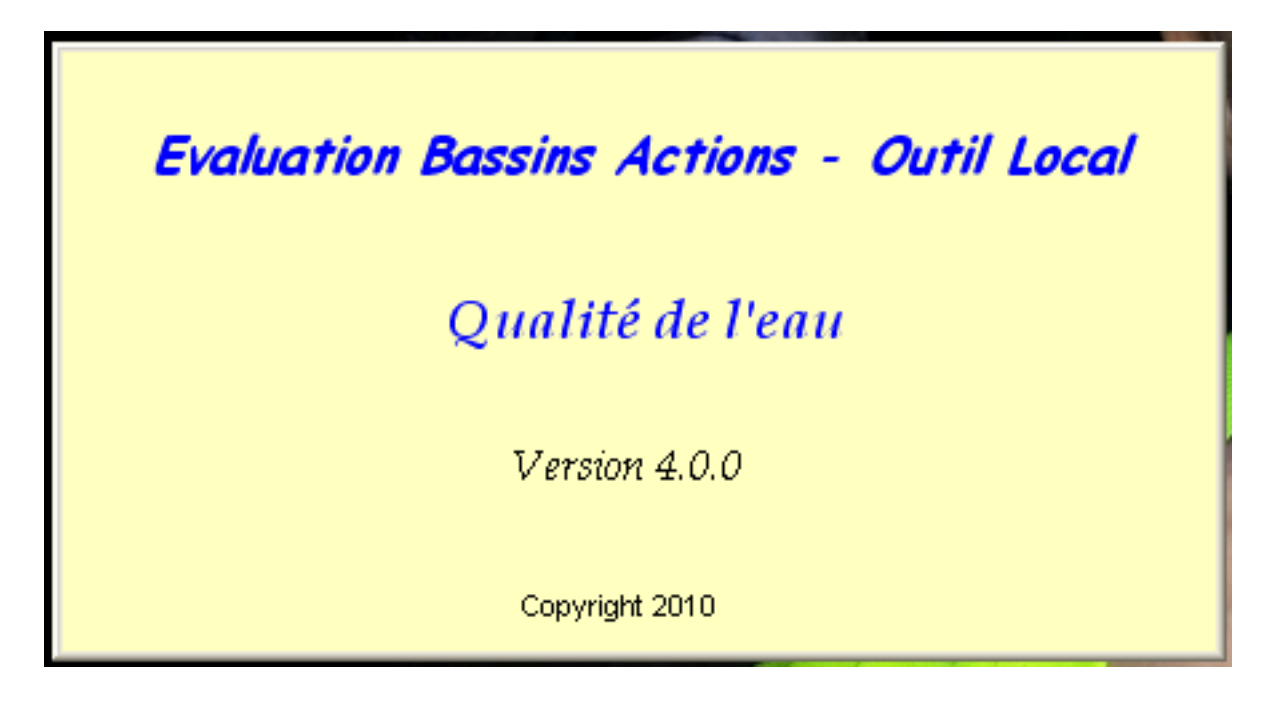

10

Une autre fenêtre permet de sélectionner la base de données de travail (fichier Microsoft Access d'extension .mdb).

| 🕄 Choisissez la base de données par défaut                                                                                                    |                        | ×                 |
|----------------------------------------------------------------------------------------------------|------------------------|-------------------|
| ○ ↓ Ordinateur → OS (C:) → Projet → Base 🗸 4                                                                                                    | Rechercher dans : Base | Q                 |
| Organiser 🔻 Nouveau dossier                                                                                                    | :== ▼                  |                   |
| 🔶 Favoris                                                                                                    | Modifié le             | Туре              |
| <ul> <li>Bureau</li> <li>Emplacements ré</li> <li>Téléchargements</li> <li>Bibliothèques</li> <li>Documents</li> <li>Images</li> <li>Musique</li> <li>Vidéos</li> </ul> | 24/11/2010 09:54       | Raccourci         |
| International (\\c V<br>Nom du fichier :                                                                                                    | Access (*.mdb)         | ►<br>▼<br>Innuler |

Après avoir choisi la base de travail, cliquer sur ouvrir pour commencer à utiliser l'application.

### Particularités pour Windows Vista et versions ultérieures

Comment installer BEA sur un poste tournant sous Windows Vista, Windows 7 ou Windows 8 ?

Certains problèmes de compatibilité peuvent apparaître à l'exécution, avec des messages d'erreur du type : «Le composant XXX ou une de ses dépendances n'est pas correctement enregistré: un fichier est absent ou incorrect»

Faire un clic droit sur le fichier exécutable BEA et cliquer sur Propriétés

| 📕 BEA | Propriétés |
|-------|------------|
| 🖏 BEA |            |

Dans l'onglet « Compatibilité », cocher la case « Exécuter ce programme en mode de compatibilité pour » et sélectionner dans liste déroulante « Windows XP (Service Pack 2) » ou « Windows XP (Service Pack 3) ».

| Propriétés de : BEA                                                                                                    |
|----------------------------------------------------------------------------------------------------|
| Général Raccourci Compatibilité Sécurité Détails Versions précédentes                                                                                                    |
| Si vous rencontrez des problèmes avec ce programme alors qu'il<br>fonctionnait correctement sur une version antérieure de Windows,<br>sélectionnez le mode de compatibilité adapté à cette version<br>antérieure. |
| M'aider à choisir les paramètres                                                                                                    |
| Mode de compatibilité                                                                                                    |
| Exécuter ce programme en mode de compatibilité pour :                                                                                                    |
| Windows XP (Service Pack 2)                                                                                                    |
| Paramètres                                                                                                    |
| Exécuter en 256 couleurs                                                                                                    |
| Exécuter avec une résolution d'écran de 640 x 480                                                                                                    |
| Désactiver les thèmes visuels                                                                                                    |
| Désactiver la composition du Bureau                                                                                                    |
| Désactiver la mise à l'échelle de l'affichage pour les<br>résolutions élevées                                                                                                    |
| Niveau de privilège                                                                                                    |
| Exécuter ce programme en tant qu'administrateur                                                                                                    |
| Modifier les paramètres pour tous les utilisateurs                                                                                                    |
| OK Annuler Appliquer                                                                                                    |

Si cette manipulation ne résout pas le problème, exécuter BEA une première fois en tant qu'administrateur.

Si l'exécution du logiciel en mode administrateur ne résout toujours pas le problème, veuillez contacter l'assistance.

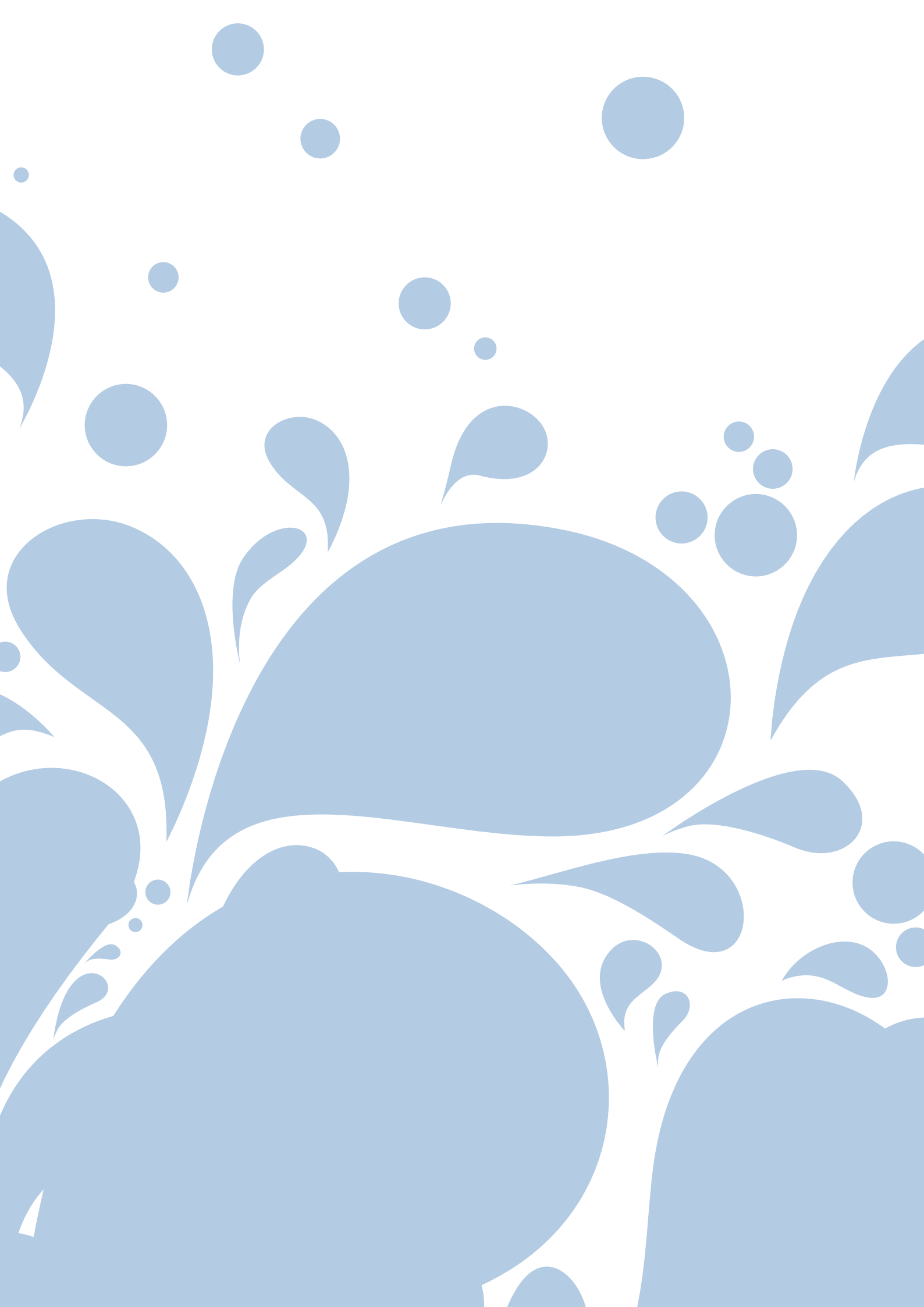

# Mise à jour des référentiels

| L'importance du SANDRE                                                                                    | 16                   |
|----------------------------------------------------------------------------------------------------|----------------------|
| Le référentiel Paramètres                                                                                 | 18                   |
| Le référentiel Unités                                                                                     | 22                   |
| Le référentiel Intervenants                                                                               | 25                   |
| Le référentiel Réseaux                                                                                    | 30                   |
| Le référentiel Stations                                                                                   | 34                   |
| Le référentiel Unités<br>Le référentiel Intervenants<br>Le référentiel Réseaux<br>Le référentiel Stations | 22<br>25<br>30<br>34 |

### L'importance du SANDRE

Pourquoi est-il important de respecter les référentiels du SANDRE ?

(Sources : site du SANDRE : http://www.sandre.eaufrance.fr)

Le SANDRE, Service d'administration nationale des données et référentiels sur l'eau, élabore le langage commun des données du système d'information sur l'eau (SIE).

### Un langage commun

De nombreux acteurs recueillent des données dans le domaine de l'eau et les organisent dans des systèmes d'informations. Pour pouvoir comprendre, agir et décider, il est important de pouvoir échanger ces informations. Pour cela le SANDRE à mis en place des outils conceptuels et techniques permettant de rendre les systèmes d'information interopérables.

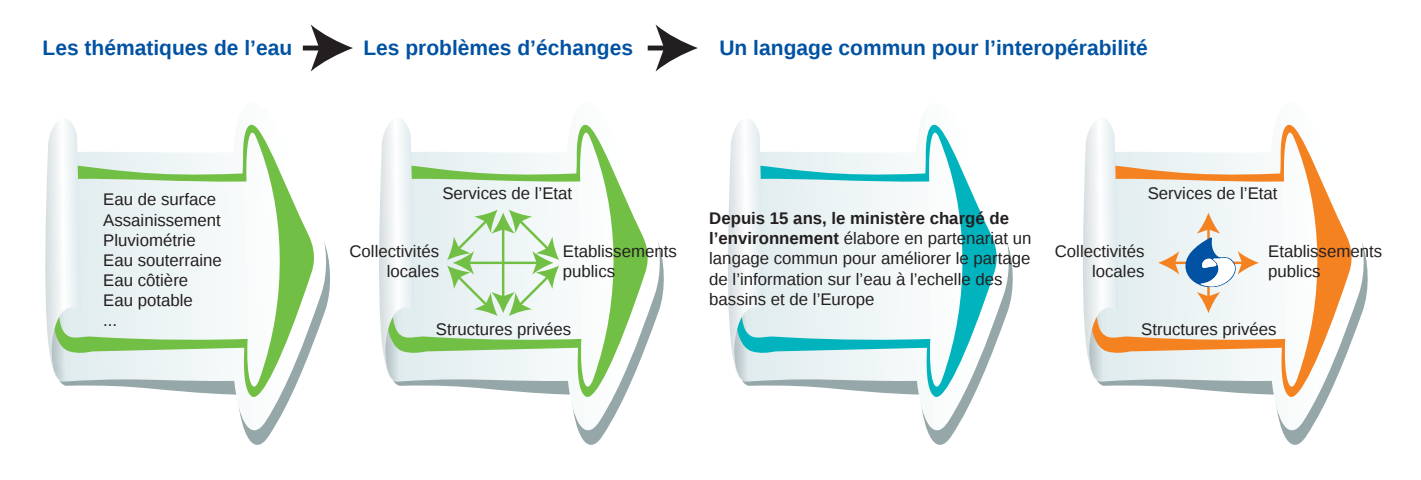

### Parlons de la même chose !

Selon les catégories d'eau et ses usages, les spécialistes emploient un vocabulaire technique différents. *Exemple : le concept de «bassin» n'a pas le même sens pour un hydrologue que pour l'administration.* Dans un contexte d'échange de données, les concepts doivent être précisément définis et compris par tous de la même façon.

De même, les spécialistes utilisent parfois des termes différents pour représenter les mêmes objets. *Exemple : une même substance chimique ou un même poisson peuvent avoir des noms différents selon le spécialiste ou la région*. Dans un contexte d'échange de données, ces informations doivent être rigoureusement codifiées pour être interprétées de manière unique.

#### Les outils du langage commun

Comme pour n'importe quel langage, la «langue de l'eau» a son vocabulaire. Celui-ci est regroupé dans des dictionnaires de données ou jeux de données de référence. Ces jeux de données, administrés par le SANDRE sont des informations de référence, alphanumériques *(ex: codes*) *de molécules chimiques et d'êtres vivants dans l'eau)* ou géographiques *(ex: masses d'eau)*, nécessaires à l'interopérabilité des composantes du SIE *(logiciel, base de données, etc..)* Ces différents dictionnaires de données sont consultables sur le site du SANDRE dans la rubrique «Données de référence» (http://www.sandre.eaufrance.fr/Rechercher-un-jeu-de-donnees)

### Et BEA dans tout ça ?

BEA est un SIE (Système d'information sur l'eau). Afin qu'il puisse communiquer avec les autres SIE et en particulier OSUR (http://www.eau-loire-bretagne.fr/informations\_et\_donnees/donnees\_brutes/osur\_web) il est important que les informations contenues dans les bases de données soient en conformité avec les standards en vigueur.

### Les référentiels que les données doivent IMPÉRATIVEMENT respecter

**Dispositifs de collecte** (ou réseaux dans BEA) : Il désignent tout dispositif (tout moyen) qui permet par mesure ou non d'acquérir des données (des connaissances).

**Paramètres** : Un paramètre est «une propriété» du milieu ou d'une partie du milieu qui contribue à en apprécier les caractéristiques et/ou la qualité et/ou l'aptitude à des usages.

**Intervenants** : Un intervenant est «un organisme» ayant un ou plusieurs rôle(s) en tant qu'acteur de l'eau et qui est référencé dans les bases de données respectant le formalisme du Sandre.

Unités de mesure : Une unité de mesure est l'unité retenue pour exprimer le résultat d'un paramètre.

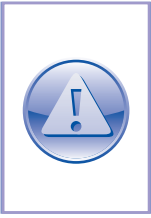

BEA fonctionne avec sur libellés et non sur les codes numéiques, il est donc très important de vérifier l'orthographe de chaque paramètre, de chaque intervenant et de chaque unité de mesure dans les fichiers d'import Excel. De même lorsque il est nécessaire d'ajouter une information dans un référentiel (ex : un nouveau paramètre), il faut au préalable vérifier sur le site du SANDRE l'orthographe exact.

### Que faire lorsque une information n'existe dans aucun référentiel?

Il arrive que certaines informations ne soient pas encore codifiées par le SANDRE. Il est alors nécessaire de demander une mise à jour de référentiel. Pour cela il faut disposer d'un compte sur le site : *http://mdm.sandre.eaufrance.fr/*. Une fois authentifié vous pourrez demander la création ou la mise à jour d'une information de tous les référentiels cités précédemment à l'exception des dispositifs de collecte dont la gestion est assurée via le site *http://ogres.sandre.eaufrance.fr/orbeon/o.g.r.e.s/* pour lequel il est également nécessaire de disposer d'un compte. Une fois la codification effectuée, le SANDRE communiquera les codes et libellés officiels à utiliser dans BEA.

### En résumé

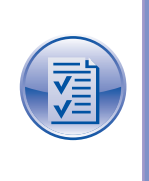

L'ensemble des données présentes dans les bases BEA doivent respecter les référentiels du SANDRE. Cela est indispensable au bon déroulement des échanges entre animateurs de bassins versants, DREAL et Agence de l'Eau. On ne doit **jamais créer** dans la base, un paramètre, un réseau, une unité de mesure ou un intervenant **si celui-ci n'a pas au préalable été codifié par le SANDRE**.

### Le référentiel Paramètres

Comment mettre à jour le référentiel paramètres dans les bases BEA ?

### Définition d'un paramètre au sens du SANDRE

Un paramètre est une propriété du milieu ou d'une partie du milieu qui contribue à en apprécier les caractéristiques et/ou la qualité et/ou l'aptitude à des usages.

Le paramètre se décline d'une part en deux types : quantitatif et qualitatif, et d'autre part en différentes natures : physique, chimique, environnemental, microbiologique, hydrobiologique ou de synthèse.

Le type quantitatif se rapporte aux paramètres qui ont une infinité de résultats.

Le **type qualitatif** se rapporte aux paramètres qui ne prennent qu'un nombre limité de valeurs pré-définies pour chacun d'eux.

La nature de paramètre «environnemental» recouvre généralement :

• Tous les paramètres physiques et chimiques qui ne se mesurent pas directement sur le support d'investigation (exemple: la température de l'air, la largeur du cours d'eau sont considérés comme des paramètres environnementaux...),

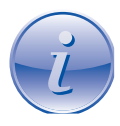

• Tous les paramètres d'observation relatifs à l'environnement du support d'investigation (exemple : Importance de l'ombrage sur les berges), et dont les résultats de mesure constituent une aide à l'interprétation des mesures effectuées directement sur le support d'investigation.

La nature **«physique»** se rapporte aux paramètres dont l'objet est la mesure d'une caractéristique physique du support d'investigation (exemple: température de l'eau, conductivité...).

La nature **«chimique»** se rapporte aux paramètres dont la mesure a pour objet une grandeur chimique (concentration d'une substance, Demande Biologique en Oxygène, ...).

La nature **«hydrobiologique»** se rapporte aux paramètres dont l'expression décrit de manière générale l'état ou la présence des organismes aquatiques.

La nature **«microbiologique»** se rapporte aux paramètres qui ont pour objet la recherche, la détermination et/ou le dénombrement d'êtres microscopiques présents dans l'eau.

Tous les paramètres sont décrits par un nom complet, ainsi que par des libellés longs et courts pour une exploitation informatique.

### Caractéristiques

Dans BEA, lors de l'ajout d'un paramètre il est nécessaire de disposer des informations suivantes (seuls les champs surlignés en bleu sont obligatoires) :

| Nom du champ | Définition                                                                                                    | Exemple                                                                                                    |
|--------------|----------------------------------------------------------------------------------------------------|----------------------------------------------------------------------------------------------------|
| Code SANDRE  | Le code du paramètre est un identifiant alphanumé-<br>rique non signifiant sur 5 positions maximum, asso-<br>cié à chaque paramètre enregistré par le SANDRE. | 1340                                                                                                    |
| Nom          | Le nom du paramètre est un mot ou ensemble de<br>mots composant la dénomination du paramètre qui<br>doit être la plus explicite possible.                     | Nitrates                                                                                                    |
| Unité        | Le symbole d'une unité de référence désigne une<br>expression littéraire conventionnelle caractéristique<br>de chaque unité de mesure.                        | mg(NO3)/L                                                                                                    |
| Nature       | La nature d'un paramètre désigne la catégorie de<br>paramètres à laquelle il appartient, selon la liste de<br>valeurs possibles définies par le Sandre.       | Chimique                                                                                                    |
| Statut       | Le statut d'un paramètre est affecté par le SANDRE                                                                                                    | Validé                                                                                                    |
| Norme AEP    | Valeur de la norme eau potable                                                                                                    | 50                                                                                                    |
| Définition   | La définition du paramètre est un énoncé qui doit permettre une bonne compréhension ainsi qu'une identification non ambiguë du paramètre.                     | Teneur en ions<br>Nitrates NO3-<br>dissous dans<br>l'eau.                                                                        |
| Commentaires | Les commentaires sont des informations sur le<br>paramètre qu'il peut être intéressant de porter à la<br>connaissance du lecteur.                             | Anciens codes<br>paramètres :<br>73, 548 MAJ<br>: ajout de la<br>méthode [706]<br>MAJ : ajout<br>de l'unité de<br>mesure : [395] |

### Comment mettre à jour le référentiel paramètre ?

Le référentiel paramètres se met à jour en passant par le menu Compléments > Paramètres.

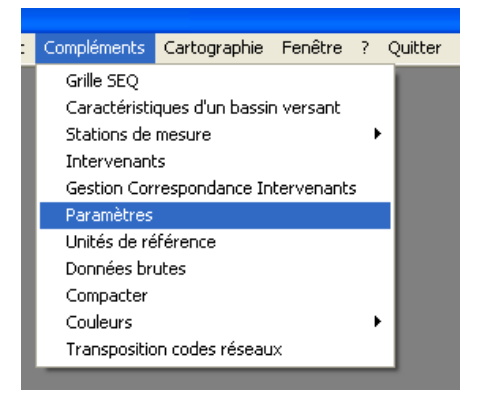

Un écran de saisie s'affiche.

| 🛱 Saisie des données                                          |                         |   |
|---------------------------------------------------------------|-------------------------|---|
|                                                               | PARAMETRE               |   |
| Généralités<br>Code Sandre :<br>Nom :<br>Nature :<br>Statut : | ▼ Unité :<br>▼ Groupe : | • |
| Norme AEP :                                                   |                         |   |
| Commentaires                                                  |                         |   |
|                                                               |                         |   |

On peut alors commencer par saisir soit le code SANDRE soit le Nom du paramètre.

### Modification d'un paramètre existant

Si le paramètre est déjà renseigné dans la base le message suivant s'affiche.

| Enregistrement existan                                    | t 🛛 🛛 |
|-----------------------------------------------------------|-------|
| Cet enregistrement existe déjà. Désirez-vous le modifier? |       |
| Oui                                                       | Non   |
|                                                           |       |

Il est alors possible de mettre à jour le paramètre si cela est nécessaire en cliquant sur «oui» et en renseignant les informations nouvelles.

| Confirmation               | $\mathbf{X}$               |
|----------------------------|----------------------------|
| Etes-vous sûr de vouloir i | modifier ces informations? |
| Oui                        | Non                        |

Cliquer sur «Modifier» pour confirmer les modifications ou sur «Fermer» pour annuler.

Cliquer sur «Oui» pour modifier un autre paramètre, ou sur «non» pour terminer l'action.

### Création d'un paramètre

Si le paramètre est nouveau aucun message ne s'affiche. Il faut alors renseigner tous les champs obligatoires (surlignés en bleu sur l'image) en se référant au site du SANDRE pour les différents libellés.

| 🗗 Saisie des données 🛛 🔀                                                       |
|--------------------------------------------------------------------------------|
| PARAMETRE                                                                      |
| Généralités<br>Code Sandre :<br>Nom : Unité :<br>Nature : Groupe :<br>Statut : |
| Norme AEP : Définition                                                         |
| Commentaires                                                                   |
| Supprimer Valider <b>Eermer</b>                                                |

Cliquer ensuite sur «Valider» pour confirmer la création ou sur «Fermer «pour annuler.

Cliquer sur «Oui» pour modifier un autre paramètre, ou sur «non» pour terminer l'action.

### Suppression d'un paramètre

La procédure est la même que pour la modification d'un paramètre existant mais il faut cliquer sur «Supprimer».

| Suppression d'un enre                                  | gistrement 🛛 🔀 |
|--------------------------------------------------------|----------------|
| Etes-vous sûr de vouloir supprimer cet enregistrement? |                |
| Oui                                                    | Non            |
|                                                        |                |

Cliquer ensuite sur «Oui» pour confirmer la suppression ou sur «Fermer» pour annuler.

Cliquer sur «Oui» pour modifier un autre paramètre, ou sur «non» pour terminer l'action.

### Le référentiel Unités

Comment mettre à jour le référentiel unités dans les bases BEA?

### Définition d'une unité au sens du SANDRE

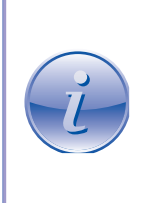

Les unités de référence sont toutes les unités retenues par le SANDRE pour exprimer les résultats de tous les paramètres enregistrés.

L'expression de ces unités est basée sur le système international et peut pour certaines unités se référer à une nature de fraction analysée (solide, liquide ou gazeuse).

### Caractéristiques

Dans BEA, lors de l'ajout d'une unité de référence il est nécessaire de disposer des informations suivantes (tous les champs surlignés en bleu sont obligatoires) :

| Nom du champ | Définition                                                                                                    | Exemple                  |
|--------------|----------------------------------------------------------------------------------------------------|--------------------------|
| Code SANDRE  | Le code de l'unité de référence est un identifiant<br>alphanumérique non signifiant sur 5 positions maxi-<br>mum, associé à chaque unité de mesure enregis-<br>trée.        | 162                      |
| Symbole      | Le symbole d'une unité de référence désigne une<br>expression littéraire conventionnelle caractéristique<br>de chaque unité de mesure.                                      | mg/L                     |
| Libellé      | Le libellé d'une unité de référence est un mot ou<br>ensemble de mots composant la dénomination de<br>chaque unité de mesure qui doit être la plus expli-<br>cite possible. | milligramme<br>par litre |
| Statut       | Le statut d'une unité de référence est affecté par le SANDRE et prend une des valeurs définies dans la nomenclature n°390.                                                  | Validé                   |

### Comment mettre à jour le référentiel unité?

Le référentiel unités se met à jour en passant par le menu Compléments > Unités de référence.

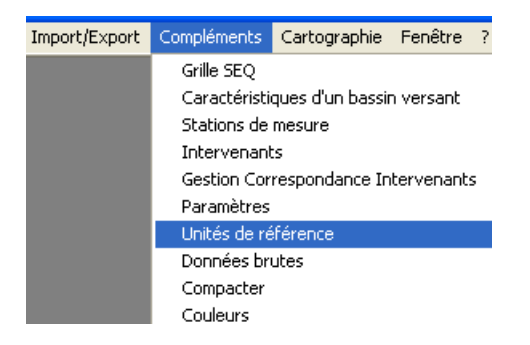

22

Un écran de saisie s'affiche.

| 🖻 Saisie des de              | 🖻 Saisie des données 🛛 🔀                         |  |
|------------------------------|--------------------------------------------------|--|
|                              | UNITE DE REFERENCE                               |  |
| Généralités<br>Code Sandre : |                                                  |  |
| Symbole :                    |                                                  |  |
| Libellé :                    |                                                  |  |
| Statut :                     |                                                  |  |
|                              | <u>S</u> upprimer <u>V</u> alider <u>F</u> ermer |  |

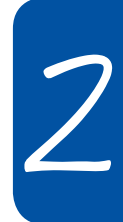

On peut alors commencer par saisir soit le code SANDRE soit le Symbole de l'unité.

#### Modification d'une unité existante

Si l'unité de référence est déjà renseignée dans la base le message suivant s'affiche.

| Enregistrement existant                                   |  |  |
|-----------------------------------------------------------|--|--|
| Cet enregistrement existe déjà. Désirez-vous le modifier? |  |  |
| Oui Non                                                   |  |  |
|                                                           |  |  |

Il est alors possible de mettre à jour l'unité si cela est nécessaire en cliquant sur «oui» et en renseignant les informations nouvelles.

| Confirmation                                        | $\mathbf{X}$ |  |  |
|-----------------------------------------------------|--------------|--|--|
| Etes-vous sûr de vouloir modifier ces informations? |              |  |  |
| Oui                                                 | Non          |  |  |
|                                                     |              |  |  |

Cliquer sur «Modifier» pour confirmer les modifications ou sur «Fermer» pour annuler.

Cliquer sur «Oui» pour modifier une autre unité de référence, ou sur «non» pour terminer l'action.

### Création d'une unité de référence

Les unités de références étant rattachées à un paramètre, il n'est pas possible d'en créer de nouvelles.

### Suppression d'une unité de référence

Les unités de références étant rattachées à un paramètre, il n'est pas possible de les supprimer.

### Le référentiel Intervenants

Comment mettre à jour le référentiel intervenants ?

### Définition d'un intervenant au sens du SANDRE

Les intervenants sont tous les organismes ayant un ou plusieurs rôle(s) en tant qu'acteur de l'eau et qui sont référencés dans les bases de données respectant le formalisme du SANDRE. Ils sont identifiés dans les échanges de données par leur code SIRET. Quand ce dernier ne peut pas exister car l'intervenant ne rentre pas dans le domaine d'application du registre national ou lorsque ce code ne permet pas d'identifier de manière univoque l'intervenant (cas des structures incluses dans une structure plus générale), il est alors identifié par son code SANDRE.

Ils se partagent entre plusieurs catégories dont :

- laboratoire d'analyse,
- préleveur,
- opérateur en hydrométrie,
- laboratoire d'hydrobiologie,
- organisme chargé de la police des eaux,
- producteur/ gestionnaire,
- ...

Deux informations sont utilisées pour identifier un intervenant : son code et le code SIRET de l'organisme auquel il est rattaché :

• **Cas 1** : l'organisme est SIRETE, par exemple un laboratoire. Le code SIRET est utilisé, aucun code SANDRE n'est indiqué. L'attribut «code SIRET de l'organisme auquel est rattaché l'intervenant» n'est pas rempli,

• **Cas 2** : l'organisme n'a pas de code SIRET, dans ce cas, il est attribué un code SANDRE. L'attribut «code SIRET de l'organisme auquel est rattaché l'intervenant» n'est pas rempli,

• **Cas 3** : l'organisme n'a pas de code SIRET en tant qu'établissement mais est rattaché à une structure, par exemple le SATESE rattaché au Conseil Général. Dans ce cas, il est attribué un code SANDRE et l'attribut «code SIRET de l'organisme auquel est rattaché l'intervenant» est rempli avec le code SIRET, dans l'exemple, celui du Conseil Général.

La liste nationale des codes SANDRE des intervenants est établie sous la responsabilité du SANDRE. Le code SIRET est établi par l'INSEE.

### Caractéristiques

Dans BEA, lors de l'ajout d'un intervenant il est nécessaire de disposer des informations suivantes (seuls les champs surlignés en bleu sont obligatoires) :

| Nom du champ            | Définition                                                                                                    | Exemple                                            |
|-------------------------|----------------------------------------------------------------------------------------------------|----------------------------------------------------|
| Code SANDRE ou<br>SIRET | Le code de l'intervenant est son identifiant au sein<br>du système d'identifiant défini dans l'attribut 'Origine<br>du code de l'intervenant'.<br>Ce code est en priorité le code SIRET attribué par<br>l'INSEE. | 13000362700010                                     |
| Nom                     | Le mnémonique de l'intervenant est un nom limité à 35 caractères pour une exploitation informatique.                                                                                                    | EHESP Rennes                                       |
| Libellé SANDRE          | Le nom de l'intervenant est son appellation cou-<br>rante ou sa dénomination sociale intégrale. Les<br>sigles sont à éviter au profit d'une rédaction com-<br>plète.                                             | École des Hautes<br>Études en Santé<br>Publique    |
| Statut                  | Le statut d'un paramètre est affecté par le SANDRE                                                                                                    | Validé                                             |
| Rue                     | La rue de l'intervenant est un complément d'infor-<br>mation pour une adresse exacte de l'intervenant.                                                                                                    | Avenue du profes-<br>seur Léon Ber-<br>nard        |
| Ville                   | Pour chaque intervenant, il est précisé la ville où il est localisé.                                                                                                    | RENNES                                             |
| Code Postal             | Le code postal de l'intervenant identifie le bureau de<br>Poste qui assure la distribution du courrier pour la<br>commune ou la partie de commune dans laquelle<br>est localisé l'intervenant.                   | 35043                                              |
| Département             | Pour chaque intervenant, il est précisé le numéro de<br>département ou le code alphanumérique du pays où<br>il est localisé.                                                                                     | 35                                                 |
| Commentaires            | Les commentaires rassemblent des informations<br>générales sur l'intervenant, comme ses anciennes<br>appellations, qui ne sont pas formalisées dans la<br>fiche sur l'intervenant.                               | MAJ : correction<br>d'une faute d'or-<br>thographe |

### Comment mettre à jour le référentiel intervenants?

Le référentiel intervenants se met à jour en passant par le menu Compléments ► Intervenants.

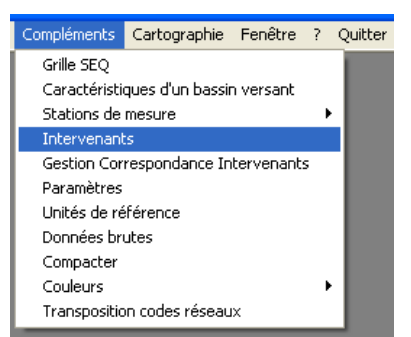

Un écran de saisie s'affiche.

| 🗟 Saisie des données 🛛 🔀                        |  |  |  |  |  |
|-------------------------------------------------|--|--|--|--|--|
| INTERVENANT                                     |  |  |  |  |  |
| Généralités Code SANDRE ou SIRET: Nom :         |  |  |  |  |  |
| Libellé SANDRE : Statut :                       |  |  |  |  |  |
| Adresse Rue :                                   |  |  |  |  |  |
| Ville : Code postal : Département/Pays :        |  |  |  |  |  |
| Commentaires                                    |  |  |  |  |  |
| <u>Supprimer</u> <u>V</u> alider <u>F</u> ermer |  |  |  |  |  |

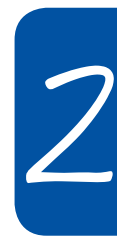

On peut alors commencer par saisir soit le code SANDRE soit le Nom de l'intervenant.

### Modification d'un intervenant existant

Si l'intervenant est déjà renseigné dans la base le message suivant s'affiche.

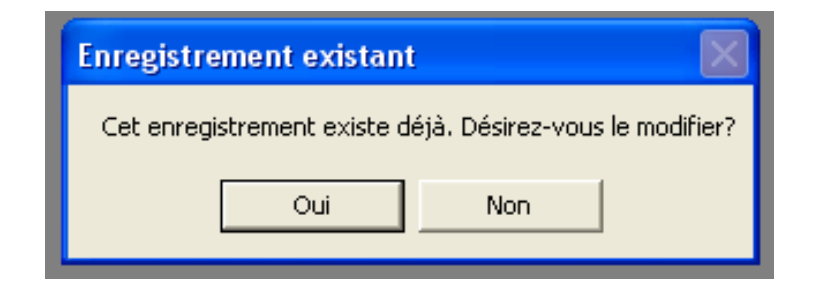

Il est alors possible de mettre à jour l'intervenant si cela est nécessaire en cliquant sur «oui» et en renseignant les informations nouvelles.

Si la modification porte sur le code de l'intervenant, il faut au préalable cliquer sur le bouton «Changer code».

| Généralités           |            |   |              |
|-----------------------|------------|---|--------------|
| Code SANDRE ou SIRET: | 0445211527 | - | Changer code |
| Nom :                 | CAE        |   | -            |
| Libellé SANDRE :      |            |   |              |
| Statut :              |            |   |              |

Cliquer sur «Modifier» pour confirmer les modifications ou sur «Fermer» pour annuler.

| Confirmation             |                            |
|--------------------------|----------------------------|
| Etes-vous sûr de vouloir | modifier ces informations? |
| Oui                      | Non                        |
|                          |                            |

Cliquer sur «Oui» pour modifier un autre paramètre, ou sur «non» pour terminer l'action.

### Création d'un intervenant

Si un intervenant est nouveau aucun message ne s'affiche. Il faut alors renseigner tous les champs obligatoires (surlignés en bleu sur l'image) en se référant au site du SANDRE pour les différents libellés.

| 🖻 Saisie des données 🛛 🔀                                                         |  |  |  |  |  |  |
|----------------------------------------------------------------------------------|--|--|--|--|--|--|
| INTERVENANT                                                                      |  |  |  |  |  |  |
| Généralités         Code SANDRE ou SIRET:         Nom :         Libellé SANDRE : |  |  |  |  |  |  |
| Statut : Adresse                                                                 |  |  |  |  |  |  |
| Ville : Code postal : Code postal : Comment/Pays :                               |  |  |  |  |  |  |
|                                                                                  |  |  |  |  |  |  |
| <u>Supprimer</u> <u>V</u> alider <u></u> Eermer                                  |  |  |  |  |  |  |

Cliquer ensuite sur «Valider» pour confirmer la création ou sur «Fermer» pour annuler.

Cliquer sur «Oui» pour modifier un autre intervenant, ou sur «non» pour terminer l'action.

### Suppression d'un intervenant

La procédure est la même que pour la modification d'un intervenant existant mais il faut cliquer sur «Supprimer».

Cliquer ensuite sur «Oui» pour confirmer la suppression ou sur «Non» pour annuler.

| Suppression d'un enregistrement 🛛 🛛 🕅                  |     |  |  |  |
|--------------------------------------------------------|-----|--|--|--|
| Etes-vous sûr de vouloir supprimer cet enregistrement? |     |  |  |  |
| Oui                                                    | Non |  |  |  |
|                                                        |     |  |  |  |

Cliquer sur «Oui» pour modifier un autre intervenant, ou sur «non» pour terminer l'action.

7

### Le référentiel Dispositifs de collecte

Comment mettre à jour le référentiel Dispositifs de collecte ?

### Définition d'un dispositif de collecte au sens du SANDRE

Les dispositifs de collecte des données sur l'eau désignent tout dispositif (tout moyen) qui permet par mesure ou non d'acquérir des données (des connaissances) sur :

- les milieux aquatiques
- les usages de l'eau
- · les pressions (et impacts associés) qui s'exercent sur les milieux
- les données économiques afférentes

Trois types de dispositifs de collecte se distinguent :

- les réseaux de mesure, correspondant à un regroupement de stations de mesure répondant à au moins une finalité particulière,
- les dispositifs d'autosurveillance, permettant de contrôler le bon fonctionnement ou l'impact de d'un ouvrage,
- les autres dispositifs de collecte, tels que les recueils d'observation ou procédures administratives.

### Caractéristiques

Dans BEA, lors de l'ajout d'un dispositif de collecte il est nécessaire de disposer des informations suivantes (seuls les champs surlignés en bleu sont obligatoires) :

| Nom du champ    | Définition                                                                                                    | Exemple                                                                                                    |
|-----------------|----------------------------------------------------------------------------------------------------|----------------------------------------------------------------------------------------------------|
| Code Réseau     | Le code du dispositif de collecte est un code artificiel<br>non signifiant sur 10 positions qui identifie sur le plan<br>national tout dispositif relatif à l'eau.                                                                 | 0400000130                                                                                                  |
| Libellé Réseau  | Libellé spécifique à BEA (cf. Annexes).                                                                                                    | BV Aber Wrac'h                                                                                              |
| Finalité Réseau | Le libellé du dispositif de collecte est un nom sur<br>110 caractères qui identifie explicitement le réseau<br>de mesure. Les noms des nouveaux réseaux de<br>mesure comportent les informations suivantes sur<br>110 caractères : | Réseau de suivi<br>de la qualité des<br>eaux superfi-<br>cielles du bas-<br>sin-versant de<br>l'Aber Wrac'h |

### Comment mettre à jour le référentiel dispositifs de collecte?

Le référentiel dispositifs de collecte se met à jour en passant par le menu Compléments ► Données brutes.

| Compléments                         | Cartographie     | Fenêtre   | ? | Quitter |
|-------------------------------------|------------------|-----------|---|---------|
| Grille SEQ                          |                  |           |   |         |
| Caractéristi                        | ques d'un bassir | n versant |   |         |
| Stations de mesure 🔹 🕨              |                  |           |   |         |
| Intervenants                        |                  |           |   |         |
| Gestion Correspondance Intervenants |                  |           |   |         |
| Paramètres                          |                  |           |   |         |
| Unités de référence                 |                  |           |   |         |
| Données bri                         | utes             |           |   |         |
| Compacter                           |                  |           |   |         |
| Couleurs                            |                  |           | ≁ |         |
| Transpositio                        | on codes réseau  | x         |   |         |

Un écran de sélection s'affiche.

| 🛱 Les données brutes                                                                                                    |                |
|----------------------------------------------------------------------------------------------------|----------------|
| TABLES                                                                                                    |                |
| Choix de la table à afficher :                                                                                                    |                |
| Les stations de mesures hydrométriques<br>Les stations de mesures pluviométriques<br>Les intervenants<br>Les paramètres<br>Les grilles SEQ<br>Les bassins versants<br>Les sous-bassins versants |                |
| Les fractions                                                                                                    | <b>_</b>       |
| [Visualiser]                                                                                                    | <u>F</u> ermer |

Il faut ensuite sélectionner «Les réseaux de mesures» et cliquer sur «Visualiser».

S'affiche alors l'ensemble de la table contenant les réseaux de mesures.

| 5 | Vis        | sualisation de  | s données brutes                         |                                                                                | × |
|---|------------|-----------------|------------------------------------------|--------------------------------------------------------------------------------|---|
|   |            | CodeBeseau      | LibelleBergeru                           | FinaliteBereau                                                                 |   |
|   | •          | 04999999919     | Anse de Guisseny - BV Quillimadec Alanan | Réseau de suivi de la qualité des eaux superficielles de l'anse de Guisseny    | - |
|   | ŕ          | 9999999903      | Auto-contrôle                            | Suivi des prises d'eau ou des captages d'eau potables par les sociétés fermi   |   |
|   |            | 0400003026      | Baie de Dournenez                        | Réseau de suivi de la qualité des eaux superficielles de la Baie de Douarner   |   |
|   |            | 0400003029      | Bassin de la Seiche                      | Réseau de suivi des eaux superficielles du bassin de la Seiche                 |   |
|   |            | 0400003017      | Bassin de Semnon                         | Réseau de suivi de la qualité des eaux superficielles à l'aval de la masse d'e |   |
|   |            | 0499999904      | Bassin-Action-DCE                        | Suivi des actions bassin versant dans le cadre de la DCE                       |   |
|   |            | 0400000004      | BEP                                      | Bretagne Eau Pure : Suivi-Evaluation des actions de reconquête de la qualit    |   |
|   |            | 0400000130      | BV Aber Wrac'h                           | Réseau de suivi de la qualité des eaux superficielles du bassin-versant de l'A |   |
|   |            | 0400000131      | BV Aff est                               | Réseau de suivi de la qualité des eaux superficielles du bassin-versant de l'A |   |
|   |            | 0400000132      | BV Aff ouest                             | Réseau de suivi de la qualité des eaux superficielles du bassin-versant de l'A |   |
|   |            | 0400000133      | BV Arguenon                              | Réseau de suivi de la qualité des eaux superficielles du bassin-versant de l'A |   |
|   |            | 0400000134      | BV Arz                                   | Réseau de suivi de la qualité des eaux superficielles du bassin-versant de l'A |   |
|   |            | 0400000135      | BV Aven Stern-Goz                        | Réseau de suivi de la qualité des eaux superficielles du bassin-versant de l'A |   |
|   |            | 0400003023      | BV Aver Benoît, aval Aber Wrach          | Réseau de suivi de la qualité des eaux superficielles du bassin versant Aber   |   |
|   |            | 0400000149      | BV Bizien                                | Réseau de suivi de la qualité des eaux superficielles du bassin-versant du Bi  |   |
|   |            | 0400003024      | BV Chevré                                | Réseau de suivi de la qualité des eaux superficielles du bassin versant du Cl  |   |
|   |            | 0400000136      | BV Cheze-Canut                           | Réseau de suivi de la qualité des eaux superficielles du bassin-versant de Cl  |   |
|   |            | 0400000137      | BV Claie                                 | Réseau de suivi de la qualité des eaux superficielles du bassin-versant de la  |   |
|   |            | 0499999923      | BV Côtiers du Trégor                     | Réseau de suivi de la qualité des eaux superficielles du bassin-versant Côtie  |   |
|   |            | 0400000138      | BV Dourduff                              | Réseau de suivi de la qualité des eaux superficielles du bassin-versant du D   |   |
|   |            | 0499999914      | BV Douron                                | Réseau de suivi de la qualité des eaux superficielles du bassin-versant du D   |   |
|   |            | 0400000140      | BV Drains-Rennes                         | Réseau de suivi de la qualité des eaux superficielles du bassin-versant des c  |   |
|   | 1.         | 040000141       | BV Florp                                 | Béseau de suivi de la qualité des eaux superficielles du bassin-versant de l'E |   |
|   |            | 1               |                                          |                                                                                |   |
|   | <u>E</u> x | port vers Excel |                                          | <u>F</u> ermer                                                                 |   |

### Modification d'un dispositif de collecte existant

Pour modifier un dispositif de collecte, il suffit de se placer dans la case à modifier et d'effectuer les changements.

Cliquer sur fermer pour quitter.

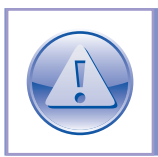

Il n'y a pas de bouton Annuler, toute modification effectuée est définitive.

### Création d'un dispositif de collecte

Il est parfois nécessaire d'ajouter un nouveau dispositif de collecte. Pour cela il faut se placer sur la dernière ligne de la table et remplir les 3 champs obligatoires (surlignés en bleu). Comme pour la mise à jour des autres référentiels il est indipensable de se référer au site du SANDRE pour compléter les différents champs.

|    | CodeReseau | LibelleReseau |   | FinaliteReseau                                                            |
|----|------------|---------------|---|---------------------------------------------------------------------------|
|    | 0400000056 | Steir         |   | Réseau BEP sur le Steïr. Suivi dans la base de l'Odet depuis 2008. Réseau |
| *  |            |               |   |                                                                           |
|    |            |               |   |                                                                           |
| I٦ |            |               | 1 | Þ                                                                         |

Cliquer ensuite sur «Fermer» pour quitter, le dispositif est automatiquement enregistré.

### Suppression d'un dispositif de collecte

Il n'est pas possible de supprimer un dispositif de collecte via cet interface.

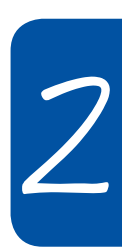

### Le référentiel Stations

Comment mettre à jour le référentiel stations ?

### Le référentiel Stations de mesure qualité

### Définition d'une station de mesure qualité au sens du SANDRE

La station de mesure est le lieu situé sur une entité hydrographique (cours d'eau, lacs, canaux...), sur lequel sont effectués des mesures ou des prélèvements en vue d'analyses physico-chimiques, microbiologiques..., afin de déterminer la qualité des milieux aquatiques à cet endroit. Il s'agit d'un volume dans lequel il est possible de faire des mesures en différents points réputés cohérents et représentatifs de la station.

Ces informations sont administrées par les Agences de l'Eau et les Offices de l'Eau et relèvent de la responsabilité du ou des maîtres d'ouvrages des réseaux de mesure ou utilisations auxquelles la station est rattachée.

### Caractéristiques

Dans BEA, lors de l'ajout d'une station de mesure qualité il est nécessaire de disposer des informations suivantes (seuls les champs surlignés en bleu sont obligatoires) :

| Nom du<br>champ  | Définition                                                                                                    | Exemple                         |
|------------------|----------------------------------------------------------------------------------------------------|---------------------------------|
| Code Station     | Le code de la station de mesure est un numéro systé-<br>matiquement sur 8 chiffres, attribué par les Agences<br>de l'Eau pour toutes les stations de mesure de la<br>qualité des eaux situées sur leur bassin. Ce code<br>est composé du code du bassin sur les deux pre-<br>mières positions et du code attribué par les Agences<br>de l'Eau sur les six dernières positions. | 04161495                        |
| Code usuel       | Le code usuel est code interne à la structure. Il peut<br>être identique au code station.                                                                                                    | HC24                            |
| Nom              | Le libellé national, a pour vocation de servir de titre<br>ou de nom à une station de mesure. Elle vient en<br>complément des noms qui existent déjà mais qui<br>n'ont fait l'objet d'aucune normalisation (attribut<br>«Nom de la station de mesure»).<br>Nom du cours d'eau (avec l'article) + Emplacement                                                                   | R DE LA MOTTE<br>D'YNE à BEAUCE |
| Date de création | La date de création de la station de mesure est<br>la date à laquelle est mise en place la station de<br>mesure.                                                                                                    | 01/01/1980                      |

| Nom du                 | Définition                                                                                                    | Exemple                                              |
|------------------------|----------------------------------------------------------------------------------------------------|------------------------------------------------------|
| champ                  |                                                                                                    |                                                      |
| Superficie             | Le bassin versant réel (ou hydrologique) d'un cours<br>d'eau ou de tout autre entité hydrographique, est<br>l'ensemble du territoire d'où provient l'eau écoulée<br>par ce cours d'eau, qu'elle provienne de nappes<br>souterraines ou d'un écoulement superficiel. Le<br>bassin versant est exprimé pour un cours d'eau à<br>une station donnée, en kilomètres carrés entiers<br>avec 3 chiffres significatifs. | 50                                                   |
| Nom de la rivière      | Nom du cours d'eau sur lequel est situé la station<br>de mesure.                                                                                                    | rivière de la motte<br>d'yné                         |
| Commune                | Commune ou se situe la station de mesure.                                                                                                    | Beaucé                                               |
| Bassin versant         | Nom du bassin versant de rattachement.                                                                                                    | Couesnon                                             |
| Sous-bassin<br>versant | Nom du sous bassin versant de rattachement. Il<br>n'est pas nécessaire de créer autant de sous-bas-<br>sins que de cours d'eau.                                                                                                    | Yné                                                  |
| Nature                 | La nature de la station de mesure permet d'indi-<br>quer à l'aide de l'un des codes suivants adminis-<br>trés par le SANDRE si la station de mesure est<br>manuelle ou automatique.                                                                                                    | Manuelle                                             |
| Situation              | La finalité de la station constitue le but pour lequel<br>la station de mesure a été créée.                                                                                                    | Évaluation                                           |
| Coordonnées            | Coordonnées géographique de la station de me-<br>sure (privilégier le lambert 93)                                                                                                    | X : 392423<br>Y : 6811091                            |
| Site de mesure         | Le code du point de prélèvement est un identifiant<br>artificiel sur trois chiffres, non signifiant et partiel,<br>associé à chaque point au sein d'une même sta-<br>tion.                                                                                                    | 031                                                  |
| Code<br>hydrographique | Le code du tronçon hydrographique est un code<br>alphanumérique sur 8 positions. Il est obtenu à par-<br>tir de la concaténation du code de l'entité hydrogra-<br>phique à laquelle appartient le tronçon et du code<br>de la zone hydrographique que traverse le tronçon.                                                                                                    | J000420A                                             |
| Gestionnaire           | Liste des intervenants qui ont par le passé, ou bien<br>actuellement, assuré la fonction de gestionnaire<br>de l'équipement du point de prélèvement pour une<br>période donnée.                                                                                                    | SMPBR                                                |
| Réseau de<br>mesure    | Une station de mesure, et plus particulièrement ses<br>points de prélèvement sont généralement créés à<br>la suite de la mise en place d'un réseau de mesure.<br>Chaque point de prélèvement peut appartenir à<br>un ou plusieurs réseaux de mesure et faire l'objet<br>d'une ou plusieurs utilisations.                                                                                                    | Bassin action DCE<br>BEP                             |
| Commentaires           | Les commentaires rassemblent des informations générales sur la station de mesure, comme les faits marquant de la vie de la station.                                                                                                    | Station situé en<br>aval d'un ouvrage<br>hydraulique |

### Comment mettre à jour le référentiel stations de mesure qualité?

Le référentiel stations de mesure qualité se met à jour en passant par le menu Compléments ► Stations de mesure ► Station qualité des eaux.

Un écran de saisie s'affiche.

| Compléments                | Cartographie                                        | Fenêtre   | ? | Quitter                  |
|----------------------------|-----------------------------------------------------|-----------|---|--------------------------|
| Grille SEQ<br>Caractéristi | ques d'un bassir                                    | n versant |   |                          |
| Stations de                | mesure                                              |           | ► | Station qualité des eaux |
| Intervenant                | Intervenants<br>Gestion Correspondance Intervenants |           |   | Station hydrométrique    |
| Gestion Cor                |                                                     |           |   | Station pluviométrique   |
| Paramètres                 | Paramètres                                          |           |   |                          |
| Unités de ré               | férence                                             |           |   |                          |
| Données br                 | utes                                                |           |   |                          |
| Compacter                  |                                                     |           |   |                          |
| Couleurs                   |                                                     |           | ► |                          |
| Transpositio               | n codes réseau                                      | x         | _ |                          |

On peut alors commencer par saisir le code Station.

| 🗗 Paramètres gé                                               | néraux                                                                                              | × |  |  |  |  |  |
|---------------------------------------------------------------|----------------------------------------------------------------------------------------------------|---|--|--|--|--|--|
| STAT                                                          | TON QUALITE DES EAUX DE SURFACE                                                                     |   |  |  |  |  |  |
| Caractéristiques de                                           | e la station                                                                                        |   |  |  |  |  |  |
| Code Station :                                                | Code Station :                                                                                      |   |  |  |  |  |  |
| Nom :                                                         |                                                                                                    |   |  |  |  |  |  |
| Date de création :                                            | Superficie (km2) :                                                                                  |   |  |  |  |  |  |
| Nom de la rivière :                                           |                                                                                                    |   |  |  |  |  |  |
| Commune :                                                     |                                                                                                    |   |  |  |  |  |  |
| Bassin versant :                                              | ▼ ** Ss BV : ▼                                                                                      |   |  |  |  |  |  |
| Nature :                                                      | Situation :                                                                                         |   |  |  |  |  |  |
| Coordonnées<br>Lambert II étend<br>X:<br>Y:<br>Site de mesure | Lambert 93       Gestionnaire :         X:       Gestionnaire :         Y:       Réseau de mesure : |   |  |  |  |  |  |
|                                                               |                                                                                                    |   |  |  |  |  |  |
|                                                               |                                                                                                    |   |  |  |  |  |  |
|                                                               | Supprimer Valider <b><u>F</u>ermer</b>                                                              |   |  |  |  |  |  |
### Modification d'une station de mesure existante

Si la station de mesure est déjà renseignée dans la base le message suivant s'affiche.

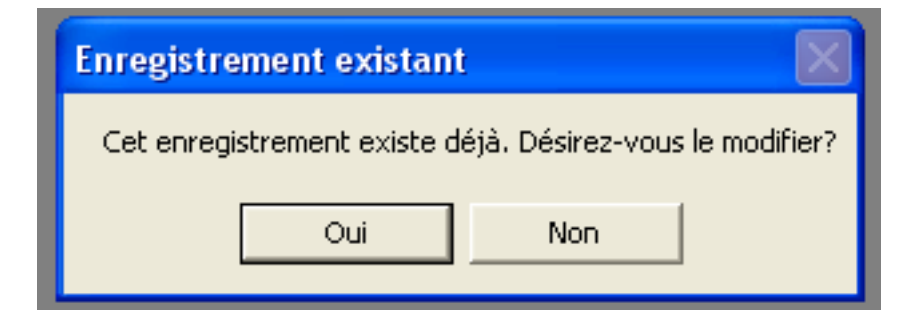

Il est alors possible de mettre à jour la station de mesure si cela est nécessaire en cliquant sur «oui» et en renseignant les informations nouvelles.

Si la modification porte sur le code de la station, il faut au préalable cliquer sur le bouton «Changer code».

| - | Paramètres g         | énéraux                                 | × |
|---|----------------------|-----------------------------------------|---|
|   | STA                  | TION QUALITE DES EAUX DE SURFACE        |   |
|   | - Caractéristiques ( | de la station                           | 7 |
|   | Code Station :       | 04161495 Changer code Code usuel : HC24 |   |
|   | Nom :                | R DE LA MOTTE D'YNE à BEAUCE            |   |

Cliquer sur «Modifier» pour confirmer les modifications ou sur «Fermer «pour annuler.

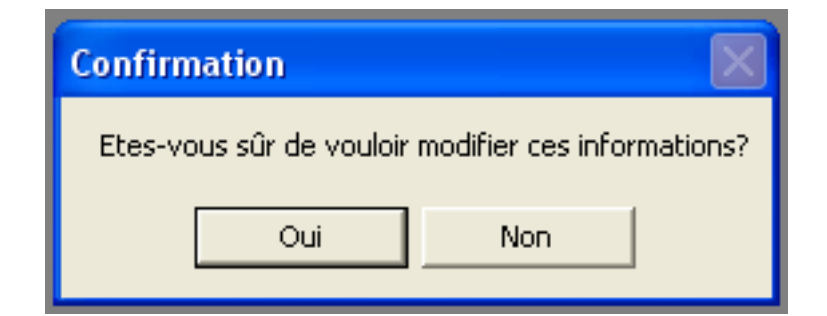

Cliquer sur «Oui» pour terminer la modification ou sur «Non» pour revenir en arrière.

Cliquer sur «Oui» pour modifier une autre station, ou sur «non» pour terminer l'action.

### Création d'une station de mesure

Si une station de mesure est nouvelle aucun message ne s'affiche. Il faut alors renseigner tous les champs obligatoires (surlignés en bleu sur l'image) en se référant au site du SANDRE pour les différents libellés.

| Paramètres généraux                                                    |                                                  |
|------------------------------------------------------------------------|--------------------------------------------------|
| STATION QUALITE DE                                                     | S EAUX DE SURFACE                                |
| Caractéristiques de la station                                         |                                                  |
| Code Station :                                                         | ger code Code usuel :                            |
| Nom :                                                                  |                                                  |
| Date de création :                                                     | Superficie (km2) :                               |
| Nom de la rivière :                                                    |                                                  |
| Commune :                                                              |                                                  |
| Bassin versant :                                                       | 🔽 💌 Ss BV :                                      |
| Nature :                                                               | Situation:                                       |
| Coordonnées<br>Lambert II étendu Lambert 93<br>X: X: X: X: Y: Y: Y: Y: | Réseau<br>Gestionnaire :                         |
| Site de mesure Code hydrographique                                     | mesure :                                         |
|                                                                        |                                                  |
|                                                                        | <u>S</u> upprimer <u>V</u> alider <u>F</u> ermer |

Cliquer ensuite sur «Valider» pour confirmer la création ou sur «Fermer» pour annuler.

Cliquer sur «Oui» pour terminer la création ou sur «Non» pour revenir en arrière.

Cliquer sur «Oui» pour modifier une autre station, ou sur «non» pour terminer l'action.

### Suppression d'une station de mesure

La procédure est la même que pour la modification d'une station de mesure existante mais il faut cliquer sur «Supprimer».

| Suppression d'un enre                                  | gistrement 🛛 🔛 |  |
|--------------------------------------------------------|----------------|--|
| Etes-vous sûr de vouloir supprimer cet enregistrement? |                |  |
| Oui                                                    | Non            |  |
|                                                        |                |  |

Cliquer ensuite sur «Oui» pour confirmer la suppression ou sur «Non» pour annuler.

Cliquer sur «Oui» pour modifier une autre station, ou sur «non» pour terminer l'action.

### Import d'une station de mesure

BEA permet également la mise à jour du référentiel stations par un import de fichiers Stations (Cf Chapitre 3).

## Le référentiel Stations hydrométriques

## Définition d'une station hydrométrique au sens du SANDRE

Appareil installé sur un site afin d'observer et de mesurer une grandeur spécifique lié à l'hydrologie (hauteur ou débit). Il s'agit généralement d'une échelle limnimétrique qui permet l'observation de la hauteur d'eau.

Une station peut porter une hauteur et/ou un débit (directement mesurés ou calculés à partir d'une courbe de tarage).

Chaque station possède un ou plusieurs capteurs (=appareil mesurant une grandeur, hauteur ou débit).

## Caractéristiques

2

Dans BEA, lors de l'ajout d'une station hydrométrique il est nécessaire de disposer des informations suivantes (seuls les champs surlignés en bleu sont obligatoires) :

| Nom du<br>champ            | Définition                                                                                                    | Exemple              |
|----------------------------|----------------------------------------------------------------------------------------------------|----------------------|
| Code banque<br>hydro       | Chaque station est identifiée par un code unique<br>pour un site donné. L'identifiant complet de la sta-<br>tion hydrométrique est le code du site + le code de<br>la station sur 2 caractères. La codification des sta-<br>tions est sous la responsabilité des producteurs de<br>données. | J0121510             |
| Code station               | Code interne à la structure. Il peut être identique au code banque hydro.                                                                                                    | J0121510             |
| Code hydro                 | Le code du tronçon hydrographique est un code<br>alphanumérique sur 8 positions. Il est obtenu à par-<br>tir de la concaténation du code de l'entité hydrogra-<br>phique à laquelle appartient le tronçon et du code<br>de la zone hydrographique que traverse le tronçon.                  | J000420A             |
| Intitulé                   | Le libellé de la station est le nom courant attribué à<br>la station au sein du site de mesure. Notons qu'au-<br>cune règle spécifique n'est définie pour la rédaction<br>du libellé.                                                                                                    | Couesnon à<br>Romazy |
| Date de mise en<br>service | La date de mise en service précise la date (et<br>l'heure exprimée en TU) à laquelle la station com-<br>mence à être mesurée.                                                                                                    | 01/01/1985           |
| Commune                    | Commune ou se situe la station de mesure.                                                                                                    | Romazy               |
| <b>Bassin versant</b>      | Nom du bassin versant de rattachement.                                                                                                    | Couesnon             |

| Nom du<br>champ                    | Définition                                                                                                    | Exemple                          |
|------------------------------------|----------------------------------------------------------------------------------------------------|----------------------------------|
| Туре                               | Le type de station précise la catégorie d'appareil<br>installé. Le type de station ne décrit pas le matériel<br>exact utilisé pour la mesure.                                                                                                    | Limnigraphique                   |
| Surface asso-<br>ciée à la station | Le bassin versant réel (ou hydrologique) d'un cours<br>d'eau ou de tout autre entité hydrographique, est<br>l'ensemble du territoire d'où provient l'eau écoulée<br>par ce cours d'eau, qu'elle provienne de nappes<br>souterraines ou d'un écoulement superficiel. Le<br>bassin versant est exprimé pour un cours d'eau à<br>une station donnée, en kilomètres carrés entiers<br>avec 3 chiffres significatifs. | 50                               |
| Coordonnées                        | Coordonnées géographique de la station de me-<br>sure.                                                                                                    | X : 315562.537<br>Y : 2381412.01 |
| Gestionnaire                       | Liste des intervenants qui ont par le passé, ou bien<br>actuellement, assuré la fonction de gestionnaire<br>de l'équipement du point de prélèvement pour une<br>période donnée.                                                                                                    | DREAL de la Bre-<br>tagne        |
| Station de qua-<br>lité rattachée  | La station qualité rattachée est la station de me-<br>sure qualité située aux mêmes coordonnées géo-<br>graphiques que la station hydrométrique.                                                                                                    | 04162300                         |

## Comment mettre à jour le référentiel stations hydrométriques ?

Le référentiel stations hydrométriques se met à jour en passant par le menu Compléments ► Stations de mesure ► Station hydrométrique.

| Compléments                 | Cartographie        | Fenêtre   | ? | Quitter                  |
|-----------------------------|---------------------|-----------|---|--------------------------|
| Grille SEQ                  |                     |           |   |                          |
| Caractéristi                | ques d'un bassir    | n versant |   |                          |
| Stations de                 | mesure              |           | ► | Station qualité des eaux |
| Intervenant                 | ts                  |           |   | Station hydrométrique    |
| Gestion Cor                 | respondance In      | tervenant | s | Station pluviométrique   |
| Paramètres                  | Paramètres          |           |   |                          |
| Unités de ré                | Unités de référence |           |   |                          |
| Données brutes              |                     |           |   |                          |
| Compacter                   |                     |           |   |                          |
| Couleurs •                  |                     |           |   |                          |
| Transposition codes réseaux |                     |           |   |                          |

Un écran de saisie s'affiche :

| 🖥 Paramètres généraux 🛛 🛛 🗙                       |                                         |                                                                     |  |  |
|---------------------------------------------------|-----------------------------------------|---------------------------------------------------------------------|--|--|
|                                                   | STA                                     | TION HYDROMETRIQUE                                                  |  |  |
|                                                   | - Caractéristiques de la stati          | on                                                                  |  |  |
|                                                   | Code Banque Hydro :                     | J0121510 Changer code                                               |  |  |
|                                                   | Code Station :                          | J0121510 Code hydro :                                               |  |  |
|                                                   | Intitulé :                              | Couesnon à Romazy                                                   |  |  |
|                                                   | Date de mise en service :               | 00:00:00                                                            |  |  |
|                                                   | Commune :                               |                                                                     |  |  |
|                                                   | Bassin versant : Couesr                 |                                                                     |  |  |
|                                                   | Туре:                                   | Surface associée à la station (km²) : 0                             |  |  |
|                                                   | Coor. Lambert II étendu<br>X: 0<br>Y: 0 | Réseau<br>Gestionnaire :<br>Station de qualité rattachée : 04162300 |  |  |
| <u>S</u> upprimer <u>M</u> odifier <u>F</u> ermer |                                         |                                                                     |  |  |

2

On peut alors commencer par saisir le code Banque Hydro.

### Modification d'une station hydrométrique existante

Si la station hydrométrique est déjà renseignée dans la base le message suivant s'affiche.

| Enregistrement existant     |                                |
|-----------------------------|--------------------------------|
| Cet enregistrement existe d | éjà. Désirez-vous le modifier? |
| Oui                         | Non                            |
|                             |                                |

Il est alors possible de mettre à jour la station hydrométrique si cela est nécessaire en cliquant sur «oui» et en renseignant les informations nouvelles.

Si la modification porte sur le code de la station, il faut au préalable cliquer sur le bouton «Changer code».

| <b>B</b> ( | Paramètres généraux           |          |              | × |
|------------|-------------------------------|----------|--------------|---|
|            | STATION HYDROMETRIQUE         |          |              |   |
|            | - Caractéristiques de la stal | ion      |              | _ |
|            | Code Banque Hydro :           | J0121510 | Changer code |   |
|            | Code Station :                | J0121510 | Code hydro : |   |

Cliquer sur «Modifier» pour confirmer les modifications ou sur «Fermer» pour annuler.

| Confirm | nation            |                    | ×        |
|---------|-------------------|--------------------|----------|
| Etes-vo | us sûr de vouloir | modifier ces infor | mations? |
|         | Oui               | Non                |          |
|         |                   |                    |          |

Cliquer sur «Oui» pour terminer la modification ou sur «Non» pour revenir en arrière.

Cliquer sur «Oui» pour modifier une autre station, ou sur «non» pour terminer l'action

### Création d'une station de mesure

Si une station hydrométrique est nouvelle aucun message ne s'affiche. Il faut alors renseigner tous les champs obligatoires (surlignés en bleu sur l'image) en se référant au site du SANDRE pour les différents libellés.

| <b>B</b> | Paramètres généraux                 |                                                                |
|----------|-------------------------------------|----------------------------------------------------------------|
|          | STA                                 | TION HYDROMETRIQUE                                             |
|          | - Caractéristiques de la stat       | ion                                                            |
|          | Code Banque Hydro :                 | Changer code                                                   |
|          | Code Station :                      | Code hydro :                                                   |
|          | Intitulé :                          |                                                                |
|          | Date de mise en service :           |                                                                |
|          | Commune :                           |                                                                |
|          | Bassin versant :                    | ××                                                             |
|          | Туре:                               | Surface associée à la station (km²) :                          |
|          | Coor. Lambert II étendu<br>X:<br>Y: | Réseau<br>Gestionnaire : 💽 💌<br>Station de qualité rattachée : |
|          |                                     | <u>S</u> upprimer <u>V</u> alider <u>E</u> ermer               |

Cliquer ensuite sur «Valider» pour confirmer la création ou sur «Fermer» pour annuler.

Cliquer sur «Oui» pour terminer la création ou sur «Non» pour revenir en arrière.

42

Cliquer sur «Oui» pour modifier une autre station, ou sur «non» pour terminer l'action

## Suppression d'une station de mesure

La procédure est la même que pour la modification d'une station hydrométrique existante mais il faut cliquer sur «Supprimer».

| Suppression d'un enre                                  | gistrement 🛛 🛛 |  |  |  |
|--------------------------------------------------------|----------------|--|--|--|
| Etes-vous sûr de vouloir supprimer cet enregistrement? |                |  |  |  |
| Oui                                                    | Non            |  |  |  |
| - Cui                                                  |                |  |  |  |

Cliquer ensuite sur «Oui» pour confirmer la suppression ou sur «Non» pour annuler.

Cliquer sur «Oui» pour modifier une autre station, ou sur «non» pour terminer l'action.

Ż

## Le référentiel Stations pluviométriques

## Définition d'une station pluviométrique au sens de Météo France

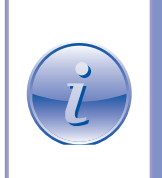

La station pluviométrique est le lieu sur lequel sont effectuées des mesures météorologiques.

Pour une exploitation cartographique, statistique ou autre, des mesures effectuées, les données obtenues sur la station sont ramenées à un point.

## Caractéristiques

Dans BEA, lors de l'ajout d'une station pluviométrique il est nécessaire de disposer des informations suivantes (seuls les champs surlignés en bleu sont obligatoires) :

| Nom du<br>champ            | Définition                                                                                                    | Exemple                                     |
|----------------------------|----------------------------------------------------------------------------------------------------|---------------------------------------------|
| Code                       | Chaque station est identifiée par un code unique<br>pour un site donné. L'identifiant complet de la station<br>pluviométrique est le code INSEE de la commune +<br>le code du pluviomètre. | 35244001                                    |
| Intitulé                   | Le libellé de la station est le nom courant attribué à<br>la station au sein du site de mesure. Notons qu'au-<br>cune règle spécifique n'est définie pour la rédaction<br>du libellé.      | Pluviomètre de<br>Romazy                    |
| Date de mise en<br>service | A date de mise en service précise la date (et<br>l'heure exprimée en TU) à laquelle la station com-<br>mence à être mesurée.                                                               | 01/01/1985                                  |
| Commune                    | ommune Commune ou se situe la station de mesure.                                                                                                    |                                             |
| Bassin versant             | Nom du bassin versant de rattachement.                                                                                                    | Couesnon                                    |
| Туре                       | Le type de station précise la catégorie d'appareil<br>installé. Le type de station ne décrit pas le matériel<br>exact utilisé pour la mesure.                                              | Pluviomètre<br>automatique en<br>temps réel |
| Coordonnées                | Coordonnées géographique de la station de me-<br>sure.                                                                                                    | X : 315562.537<br>Y : 2381412.01            |
| Gestionnaire               | Liste des intervenants qui ont par le passé, ou bien<br>actuellement, assuré la fonction de gestionnaire<br>de l'équipement du point de prélèvement pour une<br>période donnée.            | Meteo-France                                |

## Comment mettre à jour le référentiel station pluviométrique ?

Le référentiel stations de mesure pluviométriques se met à jour en passant par le menu Compléments ► Stations de mesure ► Station pluviométrique.

| Compléments                         | Cartographie     | Fenêtre   | ?                      | Quitter                  |
|-------------------------------------|------------------|-----------|------------------------|--------------------------|
| Grille SEQ                          |                  |           |                        |                          |
| Caractéristi                        | ques d'un bassir | n versant |                        |                          |
| Stations de                         | mesure           |           | ►                      | Station qualité des eaux |
| Intervenant                         | s                |           |                        | Station hydrométrique    |
| Gestion Correspondance Intervenants |                  | 5         | Station pluviométrique |                          |
| Paramètres                          |                  |           |                        |                          |
| Unités de référence                 |                  |           |                        |                          |
| Données brutes                      |                  |           |                        |                          |
| Compacter                           |                  |           |                        |                          |
| Couleurs 🕨                          |                  | ►         |                        |                          |
| Transpositio                        | n codes réseau   | ×         |                        |                          |

Un écran de saisie s'affiche.

| 🖻 Paramètres généraux                                                               | × |
|-------------------------------------------------------------------------------------|---|
| STATION PLUVIOMETRIQUE                                                              |   |
| Caractéristiques de la station<br>Code :<br>Intitulé :<br>Date de mise en service : | 1 |
| Bassin versant :<br>Type :<br>Coor Lambert II étendu Béseau                         |   |
| X:     Gestionnaire:       Y:     **                                                |   |
| <u>S</u> upprimer <u>V</u> alider <u>F</u> ermer                                    | ] |

On peut alors commencer par saisir le code de la station.

2

### Modification d'une station pluviométrique existante

Si la station pluviométrique est déjà renseignée dans la base le message suivant s'affiche.

| Enregistrement existan      | t 🔣                             |
|-----------------------------|---------------------------------|
| Cet enregistrement existe d | léjà. Désirez-vous le modifier? |
| Oui                         | Non                             |
|                             |                                 |

Il est alors possible de mettre à jour la station pluviométrique si cela est nécessaire en cliquant sur «oui» et en renseignant les informations nouvelles.

Si la modification porte sur le code de la station, il faut au préalable cliquer sur le bouton «Changer code».

| 🗗 Paramètres généraux                                           |  |
|-----------------------------------------------------------------|--|
| STATION PLUVIOMETRIQUE                                          |  |
| Caractéristiques de la station<br>Code : 35244001  Changer code |  |

Cliquer sur «Modifier» pour confirmer les modifications ou sur «Fermer» pour annuler.

| Confirmation                                       | ×  |
|----------------------------------------------------|----|
| Etes-vous sûr de vouloir modifier ces informations | s? |
| Oui Non                                            |    |
|                                                    |    |

Cliquer sur «Oui» pour terminer la modification ou sur «Non» pour revenir en arrière.

Cliquer sur «Oui» pour modifier une autre station, ou sur «non» pour terminer l'action

### Création d'une station de mesure

Si une station pluviométrique est nouvelle aucun message ne s'affiche. Il faut alors renseigner tous les champs obligatoires (surlignés en bleu sur l'image) en se référant au site du SANDRE et de METEO FRANCE pour les différents libellés.

| 🗗 Paramètres généraux 🛛 🔀                                                           |  |
|-------------------------------------------------------------------------------------|--|
| STATION PLUVIOMETRIQUE                                                              |  |
| Caractéristiques de la station<br>Code :<br>Intitulé :<br>Date de mise en service : |  |
| Commune :                                                                           |  |
| Coor. Lambert II étendu<br>X: Gestionnaire :  Y:                                    |  |
| <u>S</u> upprimer <u>V</u> alider <u>F</u> ermer                                    |  |

Cliquer ensuite sur «Valider» pour confirmer la création ou sur «Fermer» pour annuler.

Cliquer sur «Oui» pour terminer la création ou sur «Non» pour revenir en arrière.

Cliquer sur «Oui» pour modifier une autre station, ou sur «non» pour terminer l'action

## Suppression d'une station de mesure

La procédure est la même que pour la modification d'une station hydrométrique existante mais il faut cliquer sur «Supprimer».

| Suppressi                                              | on d'un enre | gistrement | X |  |
|--------------------------------------------------------|--------------|------------|---|--|
| Etes-vous sûr de vouloir supprimer cet enregistrement? |              |            |   |  |
| ſ                                                      | Oui          | Non        |   |  |
|                                                        |              |            |   |  |

Cliquer ensuite sur «Oui» pour confirmer la suppression ou sur «Non» pour annuler.

Cliquer sur «Oui» pour modifier une autre station, ou sur «non» pour terminer l'action

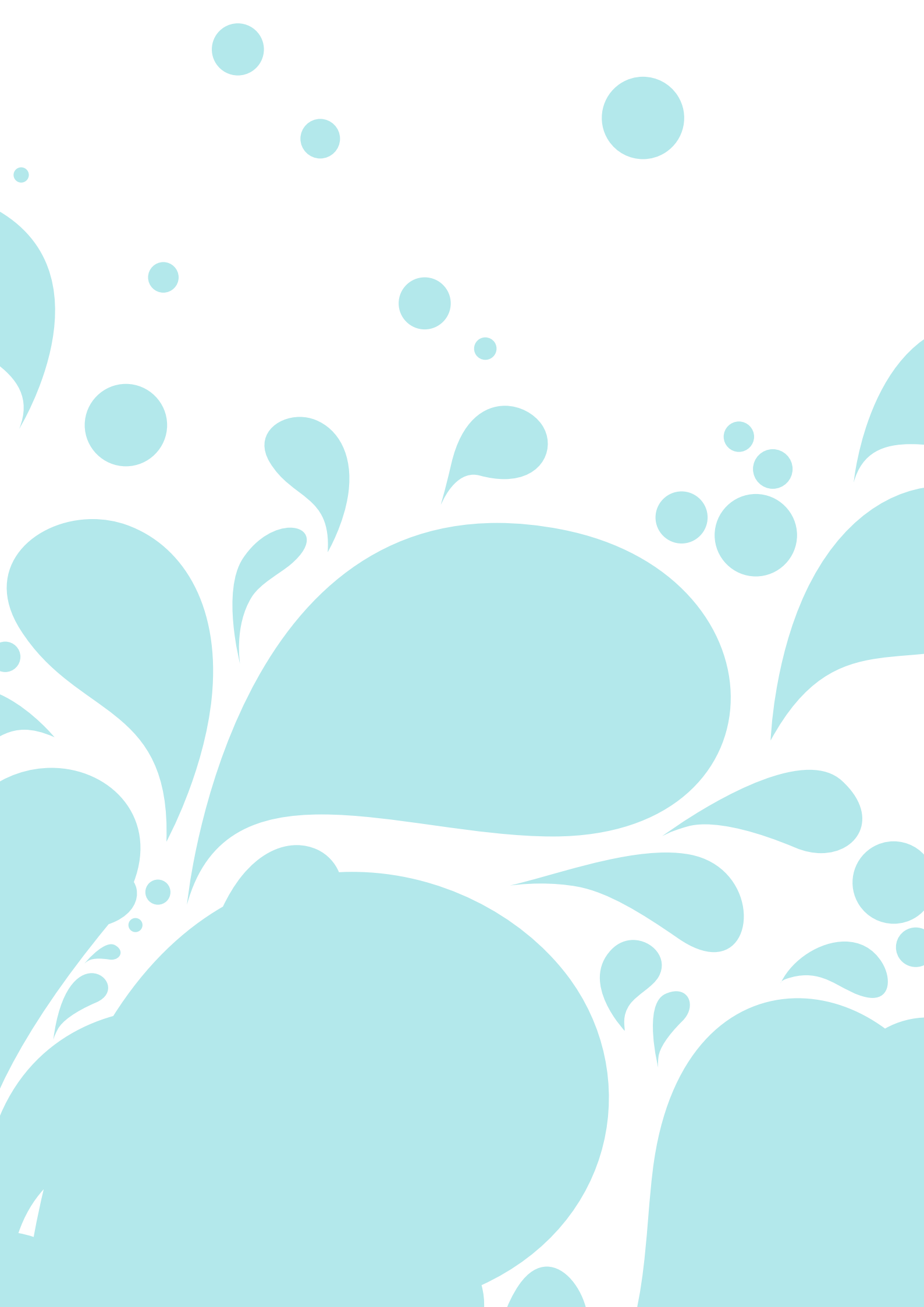

# Chapitre 3 Import de données

| Import de données physico-chimie et pesticides | 50 |
|------------------------------------------------|----|
| Import de données hydrométriques               | 65 |
| Import de données pluviométriques              | 70 |
| Import de stations de mesures                  | 75 |

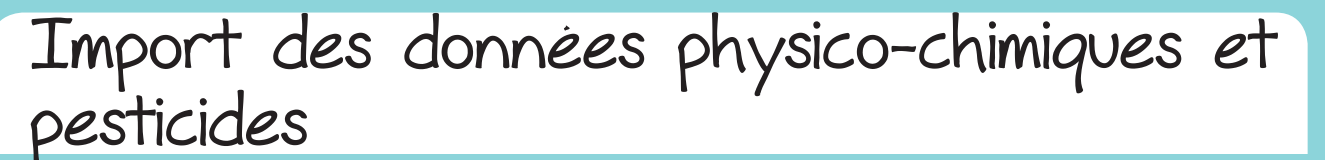

Comment importer des données physico-chimiques et pesticides ?

La fonction première de BEA est de bancariser lla bancarisation des données produites par les structures de bassins versants. Afin que ces structures puissent prendre en compte l'ensemble des données disponibles sur leur territoire dans leur valorisations, l'outil permet également l'import de données en provenance de la base de données de l'Agence de l'eau Loire-Bretagne : OSUR Web, mais également de toutes autres sources capables de générer de la trame SANDRE ou du XML QUESU 2.0

La fonction import de données se situe dans le menu Import/Export ► Import ► Données physico-chimiques et pesticides.

| Import/Export | Compléments   | Cartographie     | Fenêtre      | ? | Quitte |
|---------------|---------------|------------------|--------------|---|--------|
| Import 🕨      | Données phy:  | sico-chimiques e | t pesticide: | s |        |
| Export 🕨      | Données hydr  | rométriques      |              |   |        |
|               | Données pluv  | iométriques      |              |   |        |
|               | Stations de m | esure            |              |   |        |

Après avoir cliqué sur Import/Export ► Import ► Données physico-chimiques et pesticides un écran de sélection apparaît :

Il permet de sélectionner le format d'import souhaité.

| 💐 Import de | e données physico-chimiques | × |
|-------------|-----------------------------|---|
| Format :    | <b></b>                     |   |
|             | Importer Fermer             |   |

BEA permet l'import de différents formats pour les données physico-chimiques et pesticides :

- Document Excel
- Document Texte (Trames SANDRE 1997-1)
- Document XML SANDRE QUESU 2.0

Choisir le format d'import.

Cliquer sur «Ouvrir».

Plusieurs cas de figure peuvent alors se présenter (chaque cas sera détaillé ultérieurement par format d'import) :

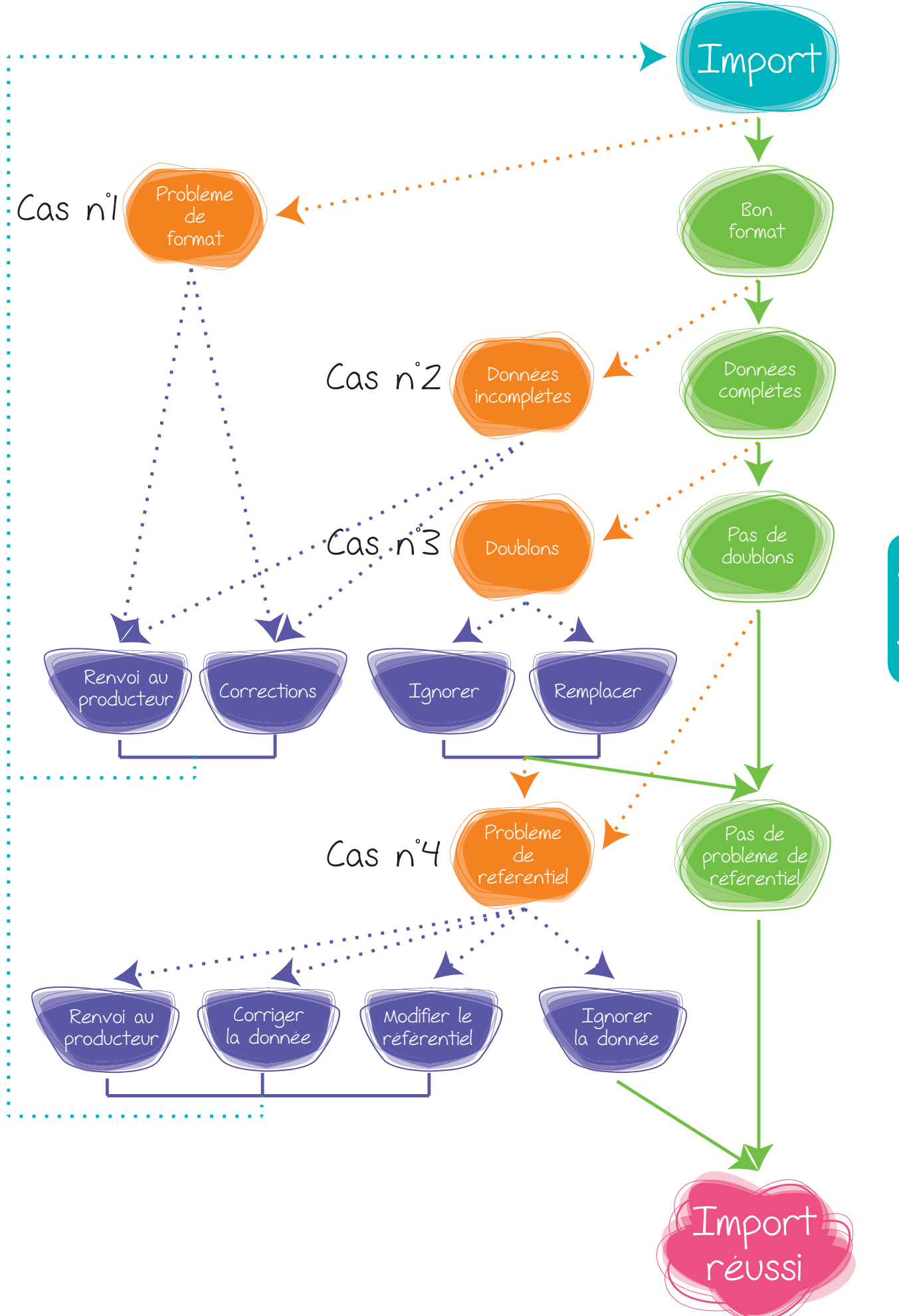

## Import de données au format Excel

BEA permet l'import de données au format Excel. Pour le détail sur le format d'import se référer à l'Annexe 1.

## Spécifications du format d'import

Dans BEA, lors de l'import de données physico-chimiques et pesticides il est nécessaire de disposer des informations suivantes (seuls les champs surlignés en bleu sont obligatoires) :

| Nom du        | Définition                                                                                                    | Exemple      |
|---------------|----------------------------------------------------------------------------------------------------|--------------|
| champ         |                                                                                                    |              |
| Code Agence   | Le code de la station de mesure est un numéro<br>systématiquement sur 8 chiffres, attribué par les<br>Agences de l'Eau pour toutes les stations de me-<br>sure de la qualité des eaux situées sur leur bassin.<br>Si la station ne dispose pas de code sur 8 chiffres le<br>code usuel de la station peut être employé.                                                                                                    | 04207400     |
| Nom           | Le libellé national, a pour vocation de servir de titre<br>ou de nom à une station de mesure. Elle vient en<br>complément des noms qui existent déjà mais qui<br>n'ont fait l'objet d'aucune normalisation (attribut<br>«Nom de la station de mesure»).<br>Nom du cours d'eau (avec l'article) + Emplacement                                                                                                    | Flume à Pacé |
| Date          | Le format de cellule retenu est le suivant : jj/mm/aa                                                                                                    | 03/05/2001   |
| Heure         | Le format de cellule retenu est le suivant : hh:mm                                                                                                    | 10:00        |
| Paramètre     | Le nom du paramètre analysé est souvent une<br>source de confusion. Il est important d'utiliser le<br>libellé Sandre.                                                                                                    | Nitrates     |
| Valeur        | Il est impératif de respecter les unités normalisées<br>(en mg/L pour la plupart des macroéléments et en<br>μg/L pour les pesticides).                                                                                                    | 37           |
| Code remarque | Le code remarque de l'analyse physico-chimique<br>ou pesticide permet d'apporter des précisions sur<br>le résultat en indiquant si celui-ci est inférieur ou<br>supérieur à un seuil, s'il y a présence de traces                                                                                                    | 1            |
| Code Fraction | <ul> <li>Le code fraction permet de préciser la nature de<br/>l'échantillon analysé ce qui permet de faire la dif-<br/>férence par exemple entre les différentes forme du<br/>carbone organique.</li> <li>Les principaux « code fractions » sont les suivants :</li> <li>23 si c'est de l'eau brute (fraction à utiliser pour<br/>identifier le COT)</li> <li>3 si c'est de l'eau filtrée (fraction à utiliser pour<br/>identifier le COD)</li> </ul> | 3            |

| Nom du<br>champ           | Définition                                                                                                    | Exemple     |  |
|---------------------------|----------------------------------------------------------------------------------------------------|-------------|--|
| Commentaire               | Zone de texte pour tout commentaire sur le prélè-<br>vement, l'analyse etc                                                                                                    | Eau trouble |  |
| Unité de mesure           | Il est impératif de préciser l'unité normalisé par le<br>SANDRE. La saisie de l'unité est obligatoire pour<br>l'importation et la vérification des données.                                                                                          | mg/L        |  |
| Seuil de<br>détection     | A titre informatif et pour vérification. Il est intéres-<br>sant de se faire signaler toute évolution du seuil de<br>détection par le laboratoire ou le prestataire.                                                                                 | 1           |  |
| Protocole de<br>mesure    | Ce champs permet de préciser si le prélèvement<br>à été effectué en calendaire ou lors d'un épisode<br>pluvieux.                                                                                                    | Suivi pluie |  |
| Gestionnaire              | Mnémonique de l'intervenant gestionnaire. Par ges-<br>tionnaire, on entend la structure qui est ordonnateur<br>du prélèvement et propriétaire des données issues<br>de ces prélèvements. Porteur de projet ou autres.<br>Nom limité à 35 caractères. | SIBF        |  |
| Organisme pré-<br>leveur  | <i>Mnémonique de l'organisme préleveur. Nom limité à 35 caractères.</i>                                                                                                    | SEEGT       |  |
| Laboratoire<br>d'analyses | Mnémonique du laboratoire d'analyse. Nom limité à 35 caractères.                                                                                                    | SODAE       |  |
| Réseau de me-<br>sure     | Libellé spécifique à BEA. Voir liste en Annexe 1.                                                                                                    | BV Flume    |  |

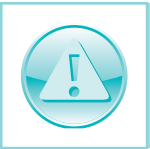

Le strict respect de ce formatage est indispensable au bon import des données. Faire très attention aux libellées des informations de chaque champ (cf. Annexe 1). Se référer au SANDRE si nécessaire.

## Import des données

Une fois que la fenêtre permettant de choisir le format d'import est affichée :

| 🗗 Import d | e données physico-chimiques                                                              |   |  |
|------------|------------------------------------------------------------------------------------------|---|--|
| Format :   |                                                                                          | • |  |
|            | Document Excel<br>Document Texte (Trames SANDRE 1997-1)<br>Document XML-SANDRE QUESU 2.0 |   |  |

Choisir le format Document Excel.

Cliquer sur «Importer».

Aller chercher le fichier à importer.

Cliquer sur «Ouvrir».

L'import commence...

Si le fichier d'import est au bon format, complet, sans doublons et que le référentiel de la base BEA est complet alors le fichier devrait s'importer sans encombre. En revanche si l'une de ces conditions n'est pas remplie, des messages d'avertissements peuvent apparaître.

#### **Cas n°1 : Problème de format**

Si votre fichier Excel ne respecte pas le format d'import, différents messages d'avertissement peuvent s'afficher.

• Problème d'intitulé : l'intitulé d'une des colonnes n'est pas correct ou est vide. Exemple ci-dessous la colonne B s'intitule Noms au lieu de Nom.

| Erreur de fichier 🛛 🔀                                        |
|--------------------------------------------------------------|
| La colonne 'Nom' n'a pas été reconnue dans le fichier Excel. |
| ОК                                                           |

Il faut alors ouvrir le fichier Excel pour corriger l'intitulé de colonne. Puis relancer l'import.

• Colonne Absente : s'il manque une colonne le fichier ne peux pas s'importer. Exemple ci-dessous la colonne Commentaire est manquante.

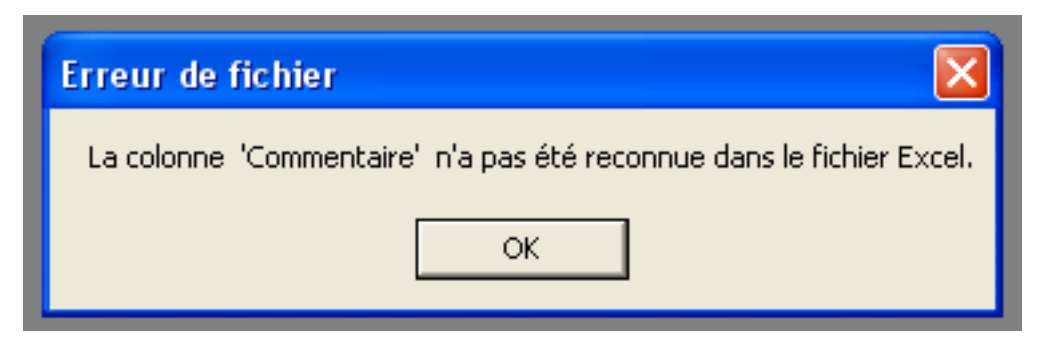

Il faut alors ouvrir le fichier Excel pour ajouter la colonne manquante. Puis relancer l'import.

Problème de positionnement : l'importation dans l'outil BEA est possible uniquement à partir de tableaux de résultats commençant en colonne A, ligne 1. Si ce n'est pas le cas ouvrir le fichier Excel et corriger.

#### Cas n°2 : Données incomplètes

Comme indiqué précédemment certaines colonnes doivent obligatoirement être renseignées. Si ces colonnes ne sont pas renseignées, le fichier ne pourra pas être importé.

Si des informations obligatoires sont manquantes (ici la date d'un prélèvement), un message d'erreur s'affiche :

| 🖻 Recherche de l'élément 🛛 🔀                                                                                    |
|----------------------------------------------------------------------------------------------------|
| L'élément date est vide.                                                                                        |
| Voulez-vous :<br>- Le corriger dans le fichier Excel.<br>- Ou ignorer les mesures contenant cet élément à vide. |
| Ajouter Gorriger Ignorer                                                                                        |
| Continuer l'import                                                                                              |

Il y a alors deux possibilités : soit aller corriger dans le fichier Excel en ajoutant les informations manquantes, soit choisir d'ignorer les analyses dont les lignes sont incomplètes.

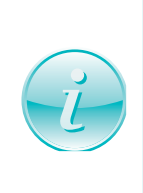

Il est conseillé de compléter le maximum d'informations. Cependant, il peut arriver que l'on ne connaisse par l'origine précise des données, en particulier pour les intervenants (par exemple lors de la reprise d'anciennes données), il est alors possible de remplacer le libellé des différents intervenants par «Intervenant inconnu». A n'utiliser qu'exceptionnellement.

#### **Cas n°3 : Problème de doublons**

Il arrive lorsque l'on importe des analyses qu'une partie d'entre elles soit déjà en base. Un message d'avertissement s'affiche alors :

| 🗟 Continuer l'import 🛛 🔀                                                                                     |  |
|----------------------------------------------------------------------------------------------------|--|
| Certaines de ces informations ont déjà été importées.                                                        |  |
| Voulez-vous :<br>- Remplacer les données existantes par les nouvelles.<br>- Ou annuler l'import des données. |  |
| Annuler Tout remplacer                                                                                       |  |

R

Vous pouvez choisir de remplacer, cela est utile en particulier pour intégrer des corrections, ou d'annuler.

#### Cas n°4 : Problème de référentiels

Lorsque l'on importe des données il est fréquent que ce message d'avertissement apparaisse : Cela signifie qu'une des données n'est pas présente dans les tables référentiels. Deux cas sont possibles :

| 🗗 Recherche de l'élément                                                                                                    | ×    |
|----------------------------------------------------------------------------------------------------|------|
| L'élément paramètre :<br>'' Nitrate<br>n'a pas été reconnu dans la base de données.                                                              |      |
| Voulez-vous :<br>- L'ajouter dans la base de données.<br>- Le corriger dans le fichier Excel.<br>- Ou ignorer les mesures contenant cet élément. |      |
| Ajouter Corriger Ignorer                                                                                                    |      |
| Continuer l'im                                                                                                    | port |

- Il y a une erreur dans le libellé de la station, du paramètre, de l'unité, du réseau, du protocole de mesure, du code remarque, du code fraction ou d'un gestionnaire (exemple ici, dans le libellé SANDRE, Nitrate prend un «s»). Vérifier soit sur le site du SANDRE, soit via les fonctionnalités de consultation-mise à jour des référentiels (cf. Chapitre 2), les libellés.
- Après vérification, l'information ne figure dans aucun référentiel. Cela arrive généralement pour les paramètres, en particulier pour les pesticides. Il faut alors mettre à jour le référentiel concerné (cf. Chapitre 2).

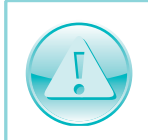

Bien vérifier que l'information ne se trouve dans aucun référentiel, avant de choisir de l'ajouter. De même n'ajouter un élément que si celui-ci appartient à un référentiel du SANDRE. En cas d'absence, faire une demande de codification auprès du SANDRE.

## Conseils

Quelques conseils, afin d'éviter au maximum, ce genre de désagréments :

- Bien indiquer au laboratoire qu'il doit se référer aux libellés du SANDRE
- Communiquer au laboratoire le référentiel stations du bassin versant
- Fournir au laboratoire, le modèle de document Excel (cf. Annexes pour modèle)
- Préciser au laboratoire les champs obligatoires.

## Import de données au format Trames SANDRE

BEA permet l'import de données au format Texte (Trames SANDRE 1997-1).

## Présentation du format d'import

Ce scénario permet d'échanger, au format trame, les résultats physico-chimiques, Il s'adresse à tous les acteurs de l'eau, producteurs de données qualité chimiques acquises sur un cours d'eau ou un plan d'eau et qui souhaitent transmettre ces informations :

- vers un autre producteur de données ;
- ou vers un responsable de la bancarisation de données qualité ;
- ou vers un outil de traitement et de valorisation de cette information (système d'évaluation,...).

#### Ce format a été remplacé par le format XML SANDRE.

C'est un format de données généré directement par le producteur ou le laboratoire. Contrairement à un fichier excel, il est difficile d'y apporter soi-même des corrections. Cependant, il peut être utile d'en connaître le fonctionnement.

#### Exemple de trame SANDRE :

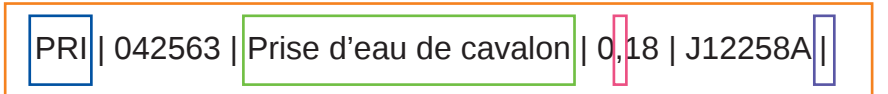

| Nom de l'objet                      | Définition                                                                                                    |
|-------------------------------------|----------------------------------------------------------------------------------------------------|
| Trame                               | Une trame correspond en général à une ligne du fichier d'échange.<br>Elle comporte un entête suivi d'un ou plusieurs champs. Une trame a<br>un nombre fixe de champs qui sont toujours mentionnés dans le fichier<br>d'échange même s'ils sont vides.                                                                                                    |
| Champ                               | Le champ est le composant élémentaire d'une trame. De longueur<br>variable, chaque champ est la boîte qui contiendra ou non, au sein<br>d'un fichier d'échange, une des données à communiquer dont il hérite<br>les caractéristiques (format, longueur, etc).                                                                                                    |
| Entête de trame                     | L'entête d'une trame sont ses trois premiers caractères qui forment un triplet de caractères unique qui permet de l'identifier. Une trame utilisée plusieurs fois au sein d'un fichier d'échange conserve son entête.                                                                                                    |
| Séparateur de<br>champ              | Le séparateur de champ est le caractère employé par l'utilisateur du<br>format d'échange pour marquer au sein d'une trame la fin d'un champ<br>et le début du suivant. Le caractère servant de séparateur ne doit<br>jamais être utilisé dans le contenu d'un champ.                                                                                                    |
| Séparateur de la<br>partie décimale | Le séparateur de la partie décimale est le caractère employé par<br>l'utilisateur du format d'échange pour distinguer la partie entière de la<br>partie décimale d'un nombre.<br>Au sein d'un fichier, les séparateurs de champ et de la partie décimale<br>doivent être différents. Par défaut, le SANDRE a retenu le caractère<br>«pipe» (ASCII 124) comme séparateur de champ et la virgule comme<br>séparateur de la partie décimale. |

Pour plus de détails, ce référer au site du SANDRE.

## Import des données

Une fois que la fenêtre permettant de choisir le format d'import est affichée :

| 🗗 Import d | e données physico-chimiques                                                              |   | × |
|------------|------------------------------------------------------------------------------------------|---|---|
| Format :   | Document Excel<br>Document Texte (Trames SANDRE 1997-1)<br>Document XML-SANDRE QUESU 2.0 | • |   |

Choisir le format Document Texte (Trames SANDRE 1997-1).

Cliquer sur «Importer»

Aller chercher le fichier à importer.

Cliquer sur «Ouvrir».

L'import commence...

Si le fichier d'import est au bon format, complet, sans doublons et que le référentiel de la base BEA est complet alors le fichier devrait s'importer sans encombre. En revanche si l'une de ces conditions n'est pas remplie, des messages d'avertissements peuvent apparaître.

#### **Cas n°1 : Problème de format**

Si votre fichier Trame ne respecte pas le format d'import, différents messages d'avertissement peuvent s'afficher :

| Erreur                                                                                              |
|----------------------------------------------------------------------------------------------------|
| Trame PRL absente pour une trame ALQ. Corrigez votre fichier puis recommencez l'import des données. |
| ок                                                                                                  |

Dans ce cas, il est conseillé de renvoyer le fichier au producteur pour correction.

#### **Cas n°2 : Données incomplètes**

Comme pour le format Excel, certains champs doivent obligatoirement être renseignés. Si ces champs ne sont pas renseignés, le fichier ne pourra pas être importé.

Si des informations obligatoires sont manquantes (ici le code de la station), un message d'erreur s'affiche :

| 🖻 Recherche de l'élément 🛛 🔀                                                                                    |
|----------------------------------------------------------------------------------------------------|
| L'élément code est vide.                                                                                        |
| Voulez-vous :<br>- Le corriger dans le fichier Excel.<br>- Ou ignorer les mesures contenant cet élément à vide. |
| Ajouter Corriger Ignorer                                                                                        |
| Continuer l'import                                                                                              |

Ce message n'indique pas le champs pour lequel l'information est manquante, il est donc difficile d'effectuer les corrections nécessaires. Le plus simple est encore une fois de renvoyer le fichier pour corrections au producteur.

#### **Cas n°3 : Problème de doublons**

Il arrive lorsque l'on importe des analyses qu'une partie d'entre elles soit déjà en base. Un message d'avertissement s'affiche alors :

| 🗟 Continuer l'import 🛛 🔀                                                                                     |  |
|----------------------------------------------------------------------------------------------------|--|
| Certaines de ces informations ont déjà été importées.                                                        |  |
| Voulez-vous :<br>- Remplacer les données existantes par les nouvelles.<br>- Ou annuler l'import des données. |  |
| Tout remplacer                                                                                               |  |

Vous pouvez choisir de remplacer, cela est utile en particulier pour intégrer des corrections, ou d'annuler.

#### **Cas n°4 : Problème de référentiels**

Lorsque l'on importe des données il est fréquent que ce message d'avertissement apparaisse :

| Erreur |                                                                                                    |
|--------|----------------------------------------------------------------------------------------------------|
| ⊗      | Une erreur est survenue au cours de l'import. Votre fichier est peut-être en cours d'utilisation.<br>-2147467259 - Vous ne pouvez pas ajouter ou modifier un enregistrement car l'enregistrement associé est requis dans la table 'LOCALISATION'. |
|        | OK                                                                                                    |

Ce type de message signifie qu'une des données n'est pas présente dans une des tables référentiels.

Les messages d'erreurs n'étant pas très explicites, il est difficile de connaître l'origine du problème. Si vous souhaitez néanmoins effectuer les corrections ou les mises à jour nécessaires, sachez que les fichiers trames SANDRE s'ouvrent avec un éditeur de texte.

Deux cas sont alors possibles :

- Il y a une erreur dans le libellé de la station, du paramètre, de l'unité, du réseau, du protocole de mesure, du code remarque, du code fraction ou d'un gestionnaire (exemple ici, il y a une erreur sur le code de la station pour laquelle on souhaite importer des données). Le plus simple ici est de renvoyer le fichier au producteur pour corrections. Cependant, si vous arrivez à identifier l'erreur, la fonction Rechercher/Remplacer de l'éditeur de texte vous permettra d'effectuer les corrections.
- Après vérification, l'information ne figure dans aucun référentiel. Cela arrive généralement pour les paramètres, en particulier pour les pesticides. Il faut alors mettre à jour le référentiel concerné (cf. Chapitre 2).

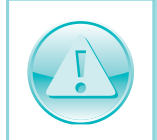

Bien vérifier que l'information ne se trouve dans aucun référentiel, avant de choisir de l'ajouter. De même n'ajouter un élément que si celui-ci appartient à un référentiel du SANDRE. En cas d'absence, faire une demande de codification auprès du SANDRE.

## Conseils

Quelques conseils, afin d'éviter au maximum, ce genre de désagréments :

- Bien indiquer au laboratoire qu'il doit se référer au SANDRE
- Communiquer au laboratoire le référentiel stations du bassin versant
- Préciser au laboratoire les champs obligatoires.

## Import de données au format XML SANDRE

BEA permet l'import de données au format XML SANDRE QUESU 2.0.

## Présentation du format d'import

Ce scénario permet d'échanger des résultats physico-chimiques. Il s'adresse à tous les acteurs de l'eau, producteurs de données qualité chimiques et/ou biologiques (hors poisson) acquises sur un cours d'eau et qui souhaitent transmettre ces informations :

- vers un autre producteur de données ;
- ou vers un responsable de la bancarisation de données qualité ;
- ou vers un outil de traitement et de valorisation de cette information (système d'évaluation,...).

## C'est le format d'échange avec l'Agence de l'eau Loire-bretagne et en particulier avec sa base de données OSUR Web.

C'est un format de données généré directement par le producteur ou le laboratoire. Contrairement à un fichier excel, il est difficile d'y apporter soi-même des corrections. Cependant, il peut être utile d'en connaître le fonctionnement. Le descriptif complet de ce scénario d'échanges se trouve dans le document «Échanges de données sur la qualité des eaux superficielles continentales - version 2.0» sur le site du Sandre <u>http://www.sandre.eaufrance.fr</u>.

## Import des données

Une fois que la fenêtre permettant de choisir le format d'import est affichée :

| 🗗 Import o | le données physico-chimiques                                                             |   | × |
|------------|------------------------------------------------------------------------------------------|---|---|
| Format :   | Document XML-SANDRE QUESU 2.0                                                            | - |   |
|            | Document Excel<br>Document Texte (Trames SANDRE 1997-1)<br>Document XML-SANDRE QUESU 2.0 |   |   |

Choisir le format Document XML SANDRE QUESU 2.0.

Cliquer sur «Importer»

Aller chercher le fichier à importer.

Cliquer sur «Ouvrir».

L'import commence...

Si le fichier d'import est au bon format, est complet, sans doublons et que le référentiel de la base BEA est complet alors le fichier devrait s'importer sans encombre. En revanche si l'une

K

de ces conditions n'est pas remplie, des messages d'avertissements peuvent apparaître.

#### **Cas n°1 : Problème de format**

Si votre fichier XML ne respecte pas le format d'import, différents messages d'avertissement peuvent s'afficher :

| Bassin Evaluations Actions - Outil loca 🔀 |
|-------------------------------------------|
| Le fichier XML n'a pas pu être lu.        |
| ОК                                        |
|                                           |

Il n'y a pas de message détaillé permettant de connaître l'origine du problème. Dans ce cas il est donc conseillé de renvoyer le fichier au producteur pour correction.

| Erreur                                                                          |                             |
|---------------------------------------------------------------------------------|-----------------------------|
| La balise <cdstationmesureeauxsurface> est présent</cdstationmesureeauxsurface> | e O fois au lieu de 1 fois. |
| ОК                                                                              |                             |

Ici le message indique qu'une balise est manquante (exemple ici : la balise indiquant le code station). De même dans ce cas il est conseillé de renvoyer le fichier au producteur pour correction.

#### **Cas n°2 : Données incomplètes**

Comme pour le format Excel, certains champs doivent obligatoirement être renseignés. Si ces champs ne sont pas renseignés, le fichier ne pourra pas être importé.

Si des informations obligatoires sont manquantes (ici le code d'une station), un message d'erreur s'affiche :

| Bassin Evaluations Actions - Outil loca                                         |
|---------------------------------------------------------------------------------|
| Le champ 'STATION_QUALITE.CodeSandreStationM' ne peut pas être une chaîne vide. |
| ОК                                                                              |

Ce message n'est qu'un message d'avertissement, en effet il ne permet d'accéder à aucune autre

fonctionnalités. Dans ce cas il est donc conseillé de renvoyer le fichier au producteur pour correction.

#### **Cas n°3 : Problème de doublons**

Il arrive lorsque l'on importe des analyses qu'une partie d'entre elles soit déjà en base. Un message d'avertissement s'affiche alors :

| Données | s existantes 🛛 🔛                                                         |
|---------|--------------------------------------------------------------------------|
| 2       | Des données sont déjà présentes en base. Voulez-vous les mettre à jour ? |
|         | Oui Non                                                                  |

Vous pouvez choisir de remplacer, cela est utile en particulier pour intégrer des corrections, ou d'annuler.

#### Cas n°4 : Problème de référentiels

Lorsque l'on importe des données il est fréquent que ce message d'avertissement apparaisse :

| 🛱 Recherche de l'élément                                                                                                    | ×  |
|----------------------------------------------------------------------------------------------------|----|
| L'élément station :<br>'' 04161601<br>n'a pas été reconnu dans la base de données.                                                               |    |
| Voulez-vous :<br>- L'ajouter dans la base de données.<br>- Le corriger dans le fichier Excel.<br>- Ou ignorer les mesures contenant cet élément. |    |
| Ajouter Corriger Ignorer                                                                                                    |    |
| Continuer l'impo                                                                                                    | rt |

Ce type de message signifie qu'une des données n'est pas présente dans une des tables référentiels.

Deux cas sont alors possibles :

• Il y a une erreur dans le libellé de la station, du paramètre, de l'unité, du réseau, du protocole de mesure, du code remarque, du code fraction ou d'un gestionnaire (exemple ici, il y a une erreur sur le code de la station pour laquelle on souhaite importer des données). Le plus simple ici est de renvoyer le fichier au producteur pour corrections. 3

 Après vérification, l'information ne figure dans aucun référentiel. Cela arrive généralement pour les paramètres, en particulier pour les pesticides. Il faut alors mettre à jour le référentiel concerné (cf. Chapitre 2).

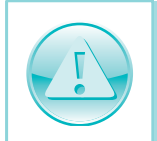

Bien vérifier que l'information ne se trouve dans aucun référentiel, avant de choisir de l'ajouter. De même n'ajouter un élément que si celui-ci appartient à un référentiel du SANDRE. En cas d'absence, faire une demande de codification auprès du SANDRE.

## Conseils

Quelques conseils, afin d'éviter au maximum, ce genre de désagréments :

- Bien indiquer au laboratoire qu'il doit se référer au SANDRE
- Communiquer au laboratoire le référentiel stations du bassin versant
- Préciser au laboratoire les champs obligatoires.

## Import de données hydrométriques

Comment importer des données hydrométriques ?

BEA permet l'import de données hydrométriques au format Excel (cf. annes pour modèle).

## Spécifications du format d'import

Dans BEA, lors de l'import de données hydrométriques il est nécessaire de disposer des informations suivantes (seuls les champs surlignés en bleu sont obligatoires) :

| Nom du<br>champ         | Définition                                                                                         | Exemple    |
|-------------------------|----------------------------------------------------------------------------------------------------|------------|
| Type de débit           | Indique si la valeur de débit est une moyenne jour-<br>nalière : QJO ou une moyenne mensuelle QME. | QJO        |
| Numéro de la<br>station | Code interne à la structure. Il peut être identique au code banque hydro.                          | J0121510   |
| Date                    | Le format de cellule retenu est le suivant : jj/mm/aa                                              | 03/05/2001 |
| Heure                   | Le format de cellule retenu est le suivant : hh:mm                                                 | 10:00      |
| Débit (l/s)             | Valeur de débit en (l/s)                                                                           | 3564       |

## Import des données

La fonction import de données hydrométriques se situe dans le menu Import/Export ► Import ► Données hydrométriques.

| Import/Export | Compléments Cartographie Fenêtre ? Quitter |  |
|---------------|--------------------------------------------|--|
| Import 🕨      | Données physico-chimiques et pesticides    |  |
| Export 🕨      | Données hydrométriques                     |  |
|               | Données pluviométriques                    |  |
|               | Stations de mesure                         |  |

Choisir le fichier à importer.

Cliquer sur «Ouvrir».

L'import commence...

Si le fichier d'import est au bon format, complet, sans doublons et que le référentiel de la base BEA est complet alors le fichier devrait s'importer sans encombre. En revanche si l'une de ces conditions n'est pas remplie, des messages d'avertissements peuvent apparaître.

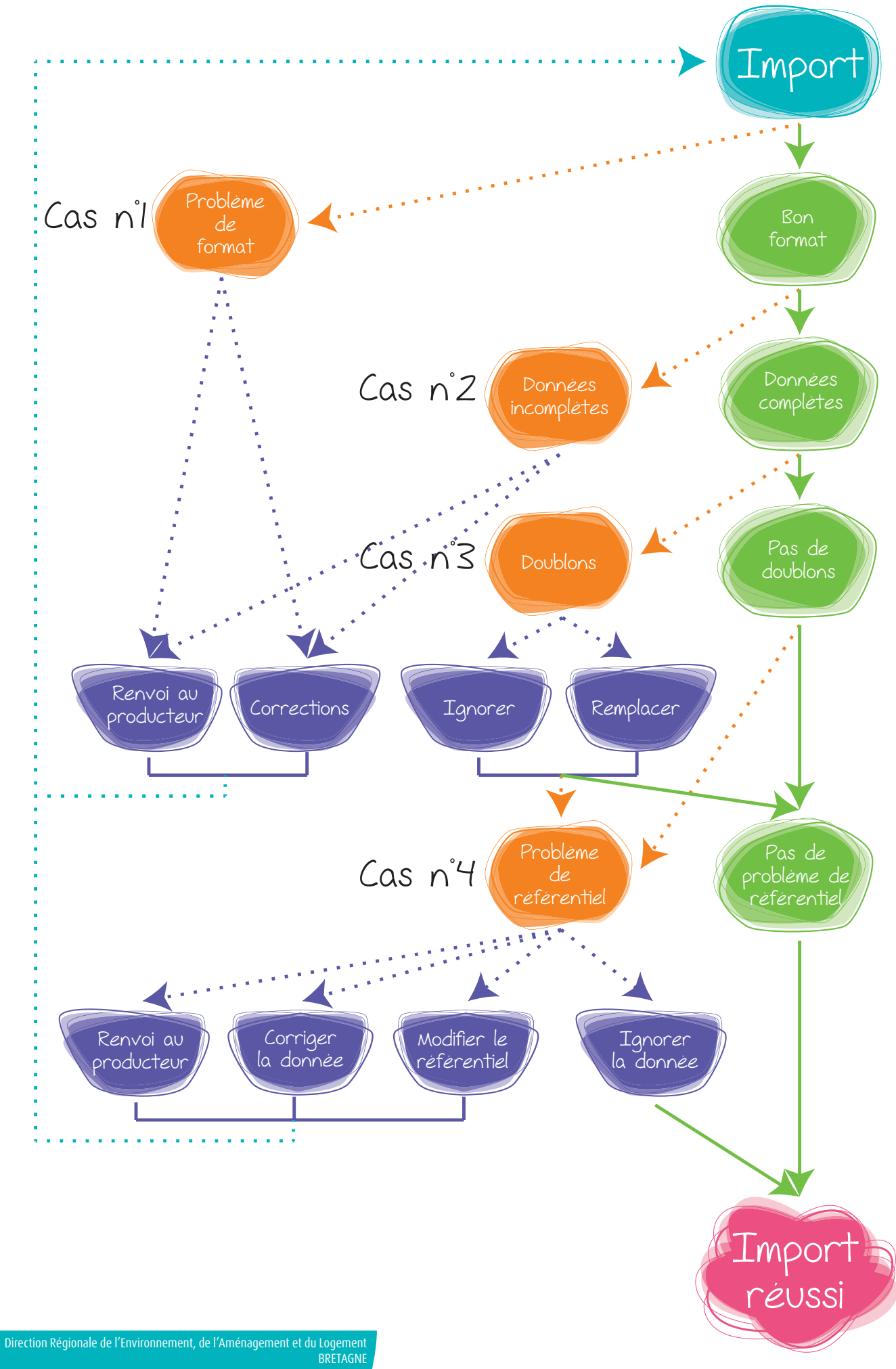

#### Cas n°1 : Problème de format

Si votre fichier Excel ne respecte pas le format d'import, différents messages d'avertissement peuvent s'afficher.

• Problème d'intitulé : l'intitulé d'une des colonnes n'est pas correct ou est vide. Exemple ci-dessous la colonne C s'intitule Dates au lieu de Date.

| Erreur de fichier                                        | $\mathbf{X}$ |
|----------------------------------------------------------|--------------|
| La colonne 'Date' n'a pas été reconnue dans le fichier E | xcel.        |
| ОК                                                       |              |

Il faut alors ouvrir le fichier Excel pour corriger l'intitulé de colonne. Puis relancer l'import.

• Colonne Absente : s'il manque une colonne le fichier ne peux pas s'importer. Exemple ci-dessous la colonne Heure est manquante.

| Erreur de fichier                                              |
|----------------------------------------------------------------|
| La colonne 'Heure' n'a pas été reconnue dans le fichier Excel. |
| OK                                                             |
|                                                                |

Il faut alors ouvrir le fichier Excel pour ajouter la colonne manquante. Puis relancer l'import.

• Problème de positionnement : l'importation dans l'outil BEA est possible uniquement à partir de tableaux de résultats commençant en colonne A, ligne 1. Si ce n'est pas le cas un message d'erreur s'affiche :

| Erreur de fichier                                                                                                    |
|----------------------------------------------------------------------------------------------------|
| Les colonnes 'Type de débit' 'Numéro de la station' 'Date' 'Heure' 'Débit (I/s)' n'ont pas été reconnues dans le fichier Exce |
| ОК                                                                                                    |

Pour corriger ouvrir le fichier Excel puis relancer l'import.

R

#### Cas n°2 : Données incomplètes

Comme indiqué précédemment certaines colonnes doivent obligatoirement être renseignées. Si ces colonnes ne sont pas renseignées, le fichier ne pourra pas être importé.

Si des informations obligatoires sont manquantes (ici la date de la mesure), un message d'erreur s'affiche :

| 🗟 Recherche de l'élément 🛛 🛛 🔀                                                                                  |  |  |
|----------------------------------------------------------------------------------------------------|--|--|
| L'élément date est vide.                                                                                        |  |  |
| Voulez-vous :<br>- Le corriger dans le fichier Excel.<br>- Ou ignorer les mesures contenant cet élément à vide. |  |  |
| Ajouter Corriger Ignorer                                                                                        |  |  |
| Continuer l'import                                                                                              |  |  |

Il y a alors deux possibilités : soit aller corriger dans le fichier Excel en ajoutant les informations manquantes, soit choisir d'ignorer les débits dont les lignes sont incomplètes.

#### **Cas n°3 : Problème de doublons**

Il arrive lorsque l'on importe des données qu'une partie d'entre elles soit déjà en base. Un message d'avertissement s'affiche alors :

| 📽 Continuer l'import 🛛 🔀                                                                                     |  |
|----------------------------------------------------------------------------------------------------|--|
| Certaines de ces informations ont déjà été importées.                                                        |  |
| Voulez-vous :<br>- Remplacer les données existantes par les nouvelles.<br>- Ou annuler l'import des données. |  |
| Annuler Tout remplacer                                                                                       |  |

Vous pouvez choisir de remplacer, cela est utile en particulier pour intégrer des corrections, ou

d'annuler.

#### Cas n°4 : Problème de référentiels

Lorsque l'on importe des données il est fréquent que ce message d'avertissement apparaisse :

| 🛱 Recherche de l'élément                                                                                                    | ×  |  |
|----------------------------------------------------------------------------------------------------|----|--|
| L'élément station :<br>'' 04161601 ''<br>n'a pas été reconnu dans la base de données.                                                            |    |  |
| Voulez-vous :<br>- L'ajouter dans la base de données.<br>- Le corriger dans le fichier Excel.<br>- Ou ignorer les mesures contenant cet élément. |    |  |
| Ajouter Corriger Ignorer                                                                                                    |    |  |
| Continuer l'impo                                                                                                    | rt |  |

Cela signifie qu'une des données n'est pas présente dans les tables référentiels.

Deux cas sont possibles :

- Il y a une erreur dans le libellé de la station. Vérifier que le code de la station dans votre référentiel stations.
- Après vérification, la station n'existe pas dans le référentiel stations. Il faut alors mettre à jour le référentiel (cf. Chapitre 2).

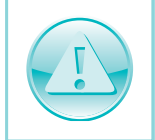

Bien vérifier que la station n'est pas déjà renseignée avec un autre code, avant de choisir de l'ajouter.

## Import de données pluviométriques

Comment importer des données pluviométriques ?

BEA permet l'import de données pluviométriques au format Excel (cf. Annexes pour modèle).

## Spécifications du format d'import

Dans BEA, lors de l'import de données pluviométriques il est nécessaire de disposer des informations suivantes (seuls les champs surlignés en bleu sont obligatoires) :

| Nom du<br>champ                                                         | Définition                                                                                                    | Exemple                         |
|-------------------------------------------------------------------------|----------------------------------------------------------------------------------------------------|---------------------------------|
| Code_station                                                            | Chaque station est identifiée par un code unique<br>pour un site donné. L'identifiant complet de la station<br>pluviométrique est le code INSEE de la commune +<br>le code du pluviomètre.                                                           | 35244001                        |
| Date                                                                    | Date Le format de cellule retenu est le suivant : jj/mm/aa                                                                                                    |                                 |
| Mesure                                                                  | Mesure Relevé pluviométrique en mm                                                                                                    |                                 |
| <b>Commentaires</b> Zone de texte pour tout commentaire sur le résultat |                                                                                                    | Mélange de pluie et<br>de neige |
| Gestionnaire                                                            | Mnémonique de l'intervenant gestionnaire. Par ges-<br>tionnaire, on entend la structure qui est ordonnateur<br>du prélèvement et propriétaire des données issues<br>de ces prélèvements. Porteur de projet ou autres.<br>Nom limité à 35 caractères. | Meteo-France                    |

## Import des données

La fonction import de données pluviométriques se situe dans le menu Import/Export 
Import
Données pluviométriques.

| Import/Export                   | Compléments Cartographie Fenêtre ? Quitter |  |  |
|---------------------------------|--------------------------------------------|--|--|
| Import 🕨                        | Données physico-chimiques et pesticides    |  |  |
| Export 🕨 Données hydrométriques |                                            |  |  |
| Données pluviométriques         |                                            |  |  |
|                                 | Stations de mesure                         |  |  |

Choisir le fichier à importer.

Cliquer sur «Ouvrir».

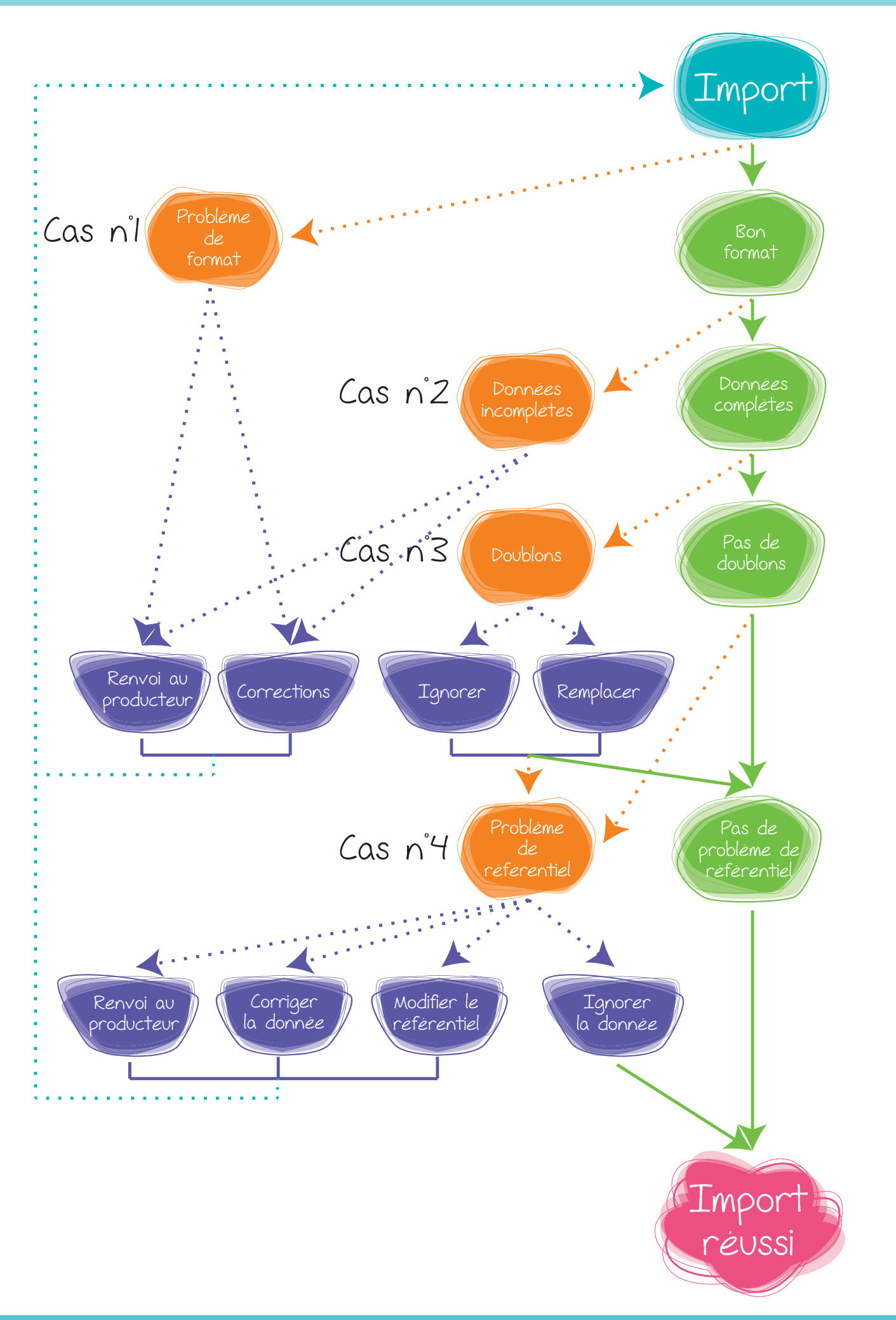

L'import commence...

Si le fichier d'import est au bon format, complet, sans doublons et que le référentiel de la base BEA est complet alors le fichier devrait s'importer sans encombre. En revanche si l'une de ces conditions n'est pas remplie, des messages d'avertissements peuvent apparaître.

#### **Cas n°1 : Problème de format**

Si votre fichier Excel ne respecte pas le format d'import, différents messages d'avertissement peuvent s'afficher.

• Problème d'intitulé : l'intitulé d'une des colonnes n'est pas correct ou est vide. Exemple ci-dessous la colonne B s'intitule Dates au lieu de Date.

| Erreur de fichier                                             |
|---------------------------------------------------------------|
| La colonne 'Date' n'a pas été reconnue dans le fichier Excel. |
| ок                                                            |

Il faut alors ouvrir le fichier Excel pour corriger l'intitulé de colonne. Puis relancer l'import.

• Colonne Absente : s'il manque une colonne le fichier ne peux pas s'importer. Exemple ci-dessous la colonne Commentaire est manquante.

| Erreur de fichier      | ×                                                    |
|------------------------|------------------------------------------------------|
| La colonne 'Commentair | e' n'a pas été reconnue dans le fichier Excel.       |
|                        | ОК                                                   |
| La colonne 'Commentair | e' n'a pas été reconnue dans le fichier Excel.<br>OK |

Il faut alors ouvrir le fichier Excel pour ajouter la colonne manquante. Puis relancer l'import.

 Problème de positionnement : l'importation dans l'outil BEA est possible uniquement à partir de tableaux de résultats commençant en colonne A, ligne 1. Si ce n'est pas le cas un message d'erreur s'affiche :

| Erreur de fichier                                                                                                    |
|----------------------------------------------------------------------------------------------------|
| Les colonnes 'Type de débit' 'Numéro de la station' 'Date' 'Heure' 'Débit (l/s)' n'ont pas été reconnues dans le fichier Excel. |
| ок                                                                                                    |
Pour corriger ouvrir le fichier Excel puis relancer l'import.

## **Cas n°2 : Données incomplètes**

Comme indiqué précédemment certaines colonnes doivent obligatoirement être renseignées. Si ces colonnes ne sont pas renseignées, le fichier ne pourra pas être importé.

Si des informations obligatoires sont manquantes (ici la date de la mesure), un message d'erreur s'affiche :

| 🗟 Recherche de l'élément 🛛 🔀                                                                                    |
|----------------------------------------------------------------------------------------------------|
| L'élément date est vide.                                                                                        |
| Voulez-vous :<br>- Le corriger dans le fichier Excel.<br>- Ou ignorer les mesures contenant cet élément à vide. |
| Ajouter Ignorer                                                                                                 |
| Continuer l'import                                                                                              |

Il y a alors deux possibilités : soit aller corriger dans le fichier Excel en ajoutant les informations manquantes, soit choisir d'ignorer les mesures dont les lignes sont incomplètes.

## **Cas n°3 : Problème de doublons**

Il arrive lorsque l'on importe des analyses qu'une partie d'entre elles soit déjà en base. Un message d'avertissement s'affiche alors :

| 🗟 Continuer l'import 🛛 🔀                                                                                     |  |
|----------------------------------------------------------------------------------------------------|--|
| Certaines de ces informations ont déjà été importées.                                                        |  |
| Voulez-vous :<br>- Remplacer les données existantes par les nouvelles.<br>- Ou annuler l'import des données. |  |
| Annuler Tout remplacer                                                                                       |  |

Vous pouvez choisir de remplacer, cela est utile en particulier pour intégrer des corrections, ou d'annuler.

#### Cas n°4 : Problème de référentiels

Lorsque l'on importe des données il est fréquent que ce message d'avertissement apparaisse :

| 🛱 Recherche de l'élément                                                                                                    | ×   |
|----------------------------------------------------------------------------------------------------|-----|
| L'élément station :<br>'' 04161601<br>n'a pas été reconnu dans la base de données.                                                               |     |
| Voulez-vous :<br>- L'ajouter dans la base de données.<br>- Le corriger dans le fichier Excel.<br>- Ou ignorer les mesures contenant cet élément. |     |
| Ajouter Corriger Ignorer                                                                                                    |     |
| Continuer l'impo                                                                                                    | ort |

Cela signifie qu'une des données n'est pas présente dans les tables référentiels.

Deux cas sont possibles :

- Il y a une erreur dans le libellé de la station. Vérifier que le code de la station dans votre référentiel stations.
- Après vérification, la station n'existe pas dans le référentiel stations. Il faut alors mettre à jour le référentiel (cf. Chapitre 2).

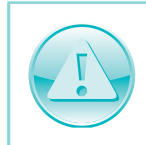

Bien vérifier que la station n'est pas déjà renseignée avec un autre code, avant de choisir de l'ajouter.

# Import de stations de mesure

Comment importer des stations de mesures ?

BEA permet l'import de stations de mesure. Ce type d'import permet de mettre à jour rapidement le référentiel stations de mesure.

La fonction import de données se situe dans le menu Import/Export ► Import ► Stations de mesure.

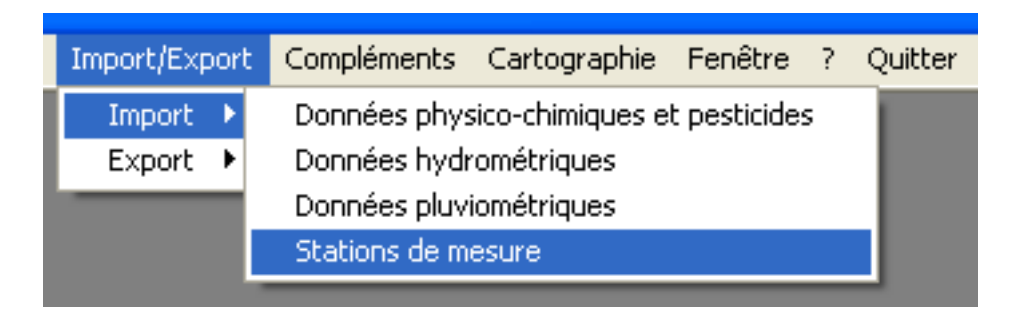

Après avoir cliqué sur Import/Export ► Import ► Stations de mesure un écran de sélection apparaît :

| 💐 Import d | e données physico-chimiques | X |
|------------|-----------------------------|---|
| Format :   | <b>_</b>                    |   |
|            | Importer Fermer             |   |

Il permet de sélectionner le format d'import souhaité.

BEA permet l'import de différents formats pour les données stations de mesure :

- Document Excel
- Document Texte (Trames SANDRE 1997-1)
- Document XML SANDRE QUESU 2.0

Choisir le format d'import.

Cliquer sur «Ouvrir».

Plusieurs cas de figure peuvent alors se présenter (chaque cas sera détaillé ultérieurement par format d'import) :

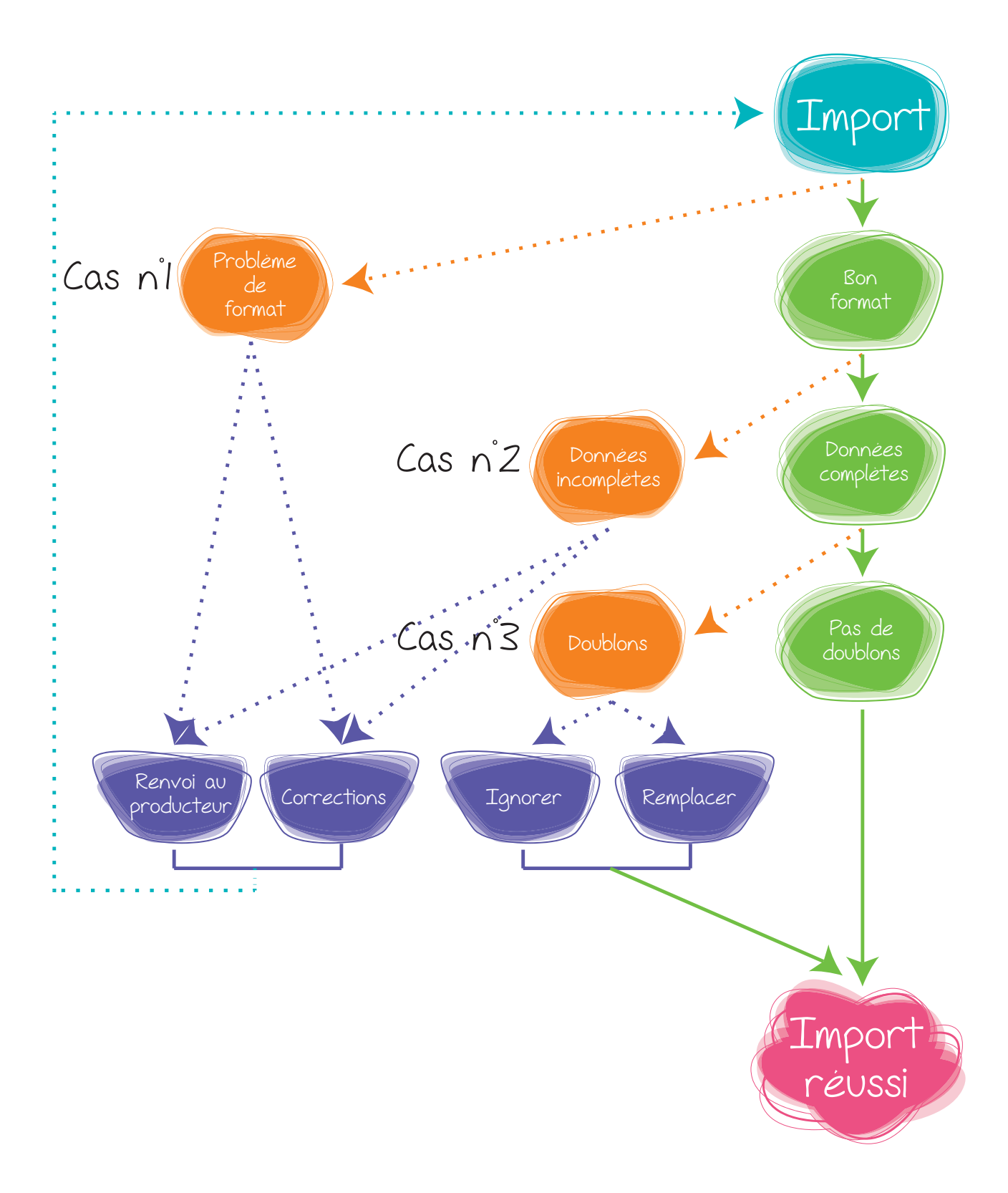

76

# Import de données au format Excel

BEA permet l'import de données au format Excel.

## Spécifications du format d'import

Dans BEA, lors de l'import de stations de mesure il est nécessaire de disposer des informations suivantes (seuls les champs surlignés en bleu sont obligatoires) :

| Nom du<br>champ                                 | Définition                                                                                                    | Exemple                                              |
|-------------------------------------------------|----------------------------------------------------------------------------------------------------|------------------------------------------------------|
| Code Agence                                     | Le code de la station de mesure est un numéro<br>systématiquement sur 8 chiffres, attribué par les<br>Agences de l'Eau pour toutes les stations de me-<br>sure de la qualité des eaux situées sur leur bassin.<br>Si la station ne dispose pas de code sur 8 chiffres le<br>code usuel de la station peut être employé. | 04207400                                             |
| Code Usuel                                      | Le code usuel est code interne à la structure. Il peut<br>être identique au code station.                                                                                                    | HC24                                                 |
| Code Hydro                                      | Le code du tronçon hydrographique est un code<br>alphanumérique sur 8 positions. Il est obtenu à par-<br>tir de la concaténation du code de l'entité hydrogra-<br>phique à laquelle appartient le tronçon et du code<br>de la zone hydrographique que traverse le tronçon.                                              | J000420A                                             |
| Nom de la sta-<br>tion de mesure                | Le libellé de la station est le nom courant attribué à<br>la station au sein du site de mesure. Notons qu'au-<br>cune règle spécifique n'est définie pour la rédaction<br>du libellé.                                                                                                    | Couesnon à<br>Romazy                                 |
| Nom du cours<br>d'eau                           | Nom du cours d'eau sur lequel est situé la station de mesure.                                                                                                    | rivière de la motte<br>d'yné                         |
| Lambert_X                                       | Coordonnée X de la station de mesure (privilégier<br>le lambert 93)                                                                                                    | X : 392423                                           |
| Lambert_Y                                       | Coordonnée Y de la station de mesure (privilégier le lambert 93)                                                                                                    | Y : 6811091                                          |
| Situation par<br>rapport au bas-<br>sin versant | La finalité de la station constitue le but pour lequel<br>la station de mesure a été créée.                                                                                                    | Evaluation                                           |
| Date de création                                | La date de création de la station de mesure est<br>la date à laquelle est mise en place la station de<br>mesure.                                                                                                    | 01/01/1980                                           |
| Commentaires                                    | Les commentaires rassemblent des informations<br>générales sur la station de mesure, comme les faits<br>marquant de la vie de la station.                                                                                                    | Station situé en<br>aval d'un ouvrage<br>hydraulique |

3

| Nom du<br>champ         | Définition                                                                                                    | Exemple  |
|-------------------------|----------------------------------------------------------------------------------------------------|----------|
| Nature de la<br>station | La nature de la station de mesure permet d'indi-<br>quer à l'aide de l'un des codes suivants adminis-<br>trés par le SANDRE si la station de mesure est<br>manuelle ou automatique.                                                                                                    | Manuelle |
| BV                      | Nom du bassin versant de rattachement.                                                                                                    | Couesnon |
| Communes                | Commune ou se situe la station de mesure.                                                                                                    | Romazy   |
| Superficie              | Le bassin versant réel (ou hydrologique) d'un cours<br>d'eau ou de tout autre entité hydrographique, est<br>l'ensemble du territoire d'où provient l'eau écoulée<br>par ce cours d'eau, qu'elle provienne de nappes<br>souterraines ou d'un écoulement superficiel. Le<br>bassin versant est exprimé pour un cours d'eau à<br>une station donnée, en kilomètres carrés entiers<br>avec 3 chiffres significatifs. | 50       |

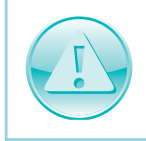

Le strict respect de ce formatage est indispensable au bon import des données. Faire très attention aux libellées des informations de chaque champ (cf. Annexe 1). Se référer au SANDRE si nécessaire.

## Import des données

Une fois que la fenêtre permettant de choisir le format d'import est affichée :

| 🗗 Import | des stations de mesures                                                                  | × |
|----------|------------------------------------------------------------------------------------------|---|
| Format : | <b>_</b>                                                                                 |   |
|          | Document Excel<br>Document Texte (Trames SANDRE 1997-1)<br>Document XML-SANDRE QUESU 2.0 |   |

Choisir le format Document Excel.

Cliquer sur «Importer».

Aller chercher le fichier à importer.

Cliquer sur «Ouvrir».

L'import commence...

Si le fichier d'import est au bon format, complet, sans doublons. En revanche si l'une de ces conditions n'est pas remplie, des messages d'avertissements peuvent apparaître.

## Cas n°1 : Problème de format

Si votre fichier Excel ne respecte pas le format d'import, différents messages d'avertissement peuvent s'afficher.

- Problème d'intitulé : l'intitulé d'une des colonnes n'est pas correct ou est vide. Exemple : la colonne B s'intitule Codes Usuels au lieu de Code Usuel. Il faut alors ouvrir le fichier Excel pour corriger l'intitulé de colonne. Puis relancer l'import.
- Colonne Absente : s'il manque une colonne le fichier ne peux pas s'importer. Exemple : la colonne Commentaire est manquante.
   Il faut alors ouvrir le fichier Excel pour ajouter la colonne manquante. Puis relancer l'import.
- Problème de positionnement : l'importation dans l'outil BEA est possible uniquement à partir de tableaux de résultats commençant en colonne A, ligne 1. Si ce n'est pas le cas ouvrir le fichier Excel et corriger.

## **Cas n°2 : Données incomplètes**

Comme indiqué précédemment certaines colonnes doivent obligatoirement être renseignées. Si ces colonnes ne sont pas renseignées, le fichier ne pourra pas être importé.

Si des informations obligatoires sont manquantes (ici le bassin versant), un message d'erreur s'affiche :

| 🗟 Recherche de l'élément 🛛 🔀                                                                                    |
|----------------------------------------------------------------------------------------------------|
| L'élément bassin versant est vide.                                                                              |
| Voulez-vous :<br>- Le corriger dans le fichier Excel.<br>- Ou ignorer les mesures contenant cet élément à vide. |
| Ajouter Corriger Ignorer                                                                                        |
| Continuer l'import                                                                                              |

Il y a alors deux possibilités : soit aller corriger dans le fichier Excel en ajoutant les informations manquantes, soit choisir d'ignorer les stations dont les lignes sont incomplètes.

#### **Cas n°3 : Problème de doublons**

Il arrive lorsque l'on importe des données qu'une partie d'entre elles soit déjà en base. Un message d'avertissement s'affiche alors :

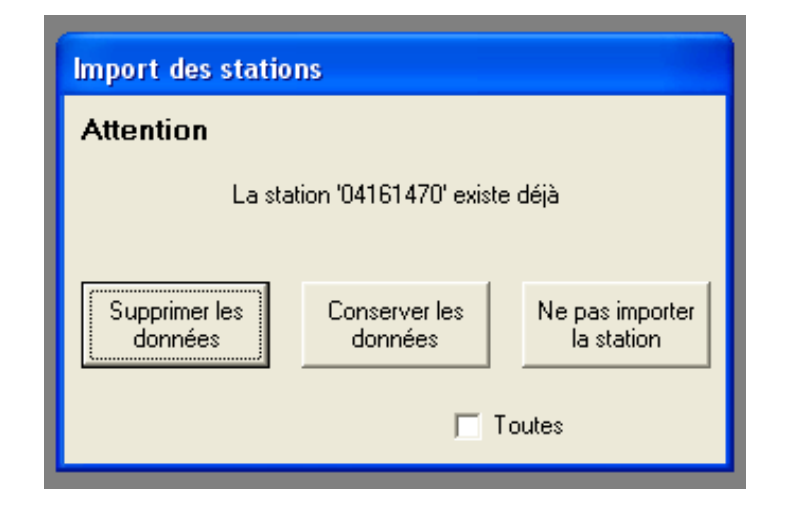

Vous pouvez choisir :

- de supprimer les données existantes et de les remplacer par les nouvelles,
- · de conserver les données existantes et de les compléter avec les nouvelles,
- d'ignorer l'import des stations concernées.

# Import de données au format Trames SANDRE

BEA permet l'import de stations au format Texte (Trames SANDRE 1997-1).

## Présentation du format d'import

Ce scénario permet d'échanger, au format trame, les données relatives aux stations de mesure. Il s'adresse à tous les acteurs de l'eau, producteurs de données qualité chimiques et/ou biologiques (hors poisson) acquises sur un cours d'eau ou un plan d'eau et qui souhaitent transmettre ces informations :

- vers un autre producteur de données ;
- ou vers un responsable de la bancarisation de données qualité ;
- ou vers un outil de traitement et de valorisation de cette information (système d'évaluation,...).

#### Ce format a été remplacé par le format XML SANDRE.

C'est un format de données généré directement par le producteur ou le laboratoire. Contrairement à un fichier excel, il est difficile d'y apporter soi-même des corrections. Cependant, il peut être utile d'en connaître le fonctionnement.

#### Exemple de trame SANDRE :

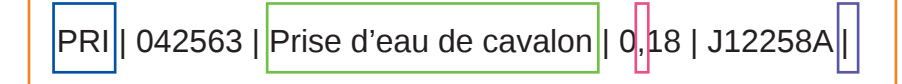

| Nom de l'objet                      | Définition                                                                                                    |
|-------------------------------------|----------------------------------------------------------------------------------------------------|
| Trame                               | Une trame correspond en général à une ligne du fichier d'échange.<br>Elle comporte un entête suivi d'un ou plusieurs champs. Une trame a<br>un nombre fixe de champs qui sont toujours mentionnés dans le fichier<br>d'échange même s'ils sont vides.                                                                                                    |
| Champ                               | Le champ est le composant élémentaire d'une trame. De longueur<br>variable, chaque champ est la boîte qui contiendra ou non, au sein<br>d'un fichier d'échange, une des données à communiquer dont il hérite<br>les caractéristiques (format, longueur, etc).                                                                                                    |
| Entête de trame                     | L'entête d'une trame sont ses trois premiers caractères qui forment un triplet de caractères unique qui permet de l'identifier. Une trame utili-<br>sée plusieurs fois au sein d'un fichier d'échange conserve son entête.                                                                                                    |
| Séparateur de<br>champ              | Le séparateur de champ est le caractère employé par l'utilisateur du<br>format d'échange pour marquer au sein d'une trame la fin d'un champ<br>et le début du suivant. Le caractère servant de séparateur ne doit<br>jamais être utilisé dans le contenu d'un champ.                                                                                                    |
| Séparateur de la<br>partie décimale | Le séparateur de la partie décimale est le caractère employé par<br>l'utilisateur du format d'échange pour distinguer la partie entière de la<br>partie décimale d'un nombre.<br>Au sein d'un fichier, les séparateurs de champ et de la partie décimale<br>doivent être différents. Par défaut, le SANDRE a retenu le caractère<br>«pipe» (ASCII 124) comme séparateur de champ et la virgule comme<br>séparateur de la partie décimale. |

Pour plus de détails, ce référer au site du SANDRE.

## Import des données

Une fois que la fenêtre permettant de choisir le format d'import est affichée :

| 💐 Import de | es stations de mesures                                  | × |
|-------------|---------------------------------------------------------|---|
| Format :    | <b>•</b>                                                |   |
|             | Document Excel<br>Document Texte (Trames SANDRE 1997-1) |   |
|             | Document XML-SANDRE QUESU 2.0                           |   |

Choisir le format Document Texte (Trames SANDRE 1997-1).

Cliquer sur «Importer»

Aller chercher le fichier à importer.

Cliquer sur «Ouvrir».

Ŗ

L'import commence...

Si le fichier d'import est au bon format, est complet, et sans doublons alors le fichier devrait s'importer sans encombre. En revanche si l'une de ces conditions n'est pas remplie, des messages d'avertissements peuvent apparaître.

#### Cas n°1 : Problème de format

Si votre fichier Trame ne respecte pas le format d'import, différents messages d'avertissement peuvent s'afficher :

| Erreur |                                                                                                    |
|--------|----------------------------------------------------------------------------------------------------|
| 8      | Une erreur est survenue au cours de l'import. Votre fichier est peut-être en cours d'utilisation.<br>-2147217913 - Type de données incompatible dans l'expression du critère.<br>OK |

Dans ce cas il est conseillé de renvoyer le fichier au producteur pour correction.

#### Cas n°2 : Données incomplètes

Comme pour le format Excel, certains champs doivent obligatoirement être renseignées. Si ces champs ne sont pas renseignées, le fichier ne pourra pas être importé.

Si des informations obligatoires sont manquantes (ici le code station), un message d'erreur s'affiche :

| 🕏 Recherche de l'élément 🛛 🛛 🔀                                                                                  |
|----------------------------------------------------------------------------------------------------|
| L'élément code est vide.                                                                                        |
| Voulez-vous :<br>- Le corriger dans le fichier Excel.<br>- Ou ignorer les mesures contenant cet élément à vide. |
| Ajouter <b>Corriger</b> Ignorer                                                                                 |
| Continuer l'import                                                                                              |

Ce message n'indique pas le champs pour lequel l'information est manquante, il est donc difficile d'effectuer les corrections nécessaires. Le plus simple est encore une fois de renvoyer le fichier pour corrections au producteur.

## **Cas n°3 : Problème de doublons**

Il arrive lorsque l'on importe des analyses qu'une partie d'entre elles soit déjà en base. Un message d'avertissement s'affiche alors :

| Import des statio        | ns                       |                               |
|--------------------------|--------------------------|-------------------------------|
| Attention                |                          |                               |
| L                        | a station " existe déj   | à                             |
|                          |                          |                               |
| Supprimer les<br>données | Conserver les<br>données | Ne pas importer<br>la station |
|                          |                          | Toutes                        |

Vous pouvez choisir :

- de supprimer les données existantes et de les remplacer par les nouvelles,
- de conserver les données existantes et de les compléter avec les nouvelles,
- d'ignorer l'import des stations concernées.

# Import de données au format XML SANDRE

BEA permet l'import de données au format XML SANDRE QUESU 2.0.

## Présentation du format d'import

Ce scénario permet d'échanger des résultats physico-chimiques. Il s'adresse à tous les acteurs de l'eau, producteurs de données qualité chimiques et/ou biologiques (hors poisson) acquises sur un cours d'eau et qui souhaitent transmettre ces informations :

- vers un autre producteur de données ;
- ou vers un responsable de la bancarisation de données qualité ;
- ou vers un outil de traitement et de valorisation de cette information (système d'évaluation,...).

## C'est le format d'échange avec l'Agence de l'eau Loire-bretagne et en particulier avec leur base de données OSUR Web.

C'est un format de données généré directement par le producteur ou le laboratoire. Contrairement à un fichier excel, il est difficile d'y apporter soi-même des corrections. Cependant, il peut être utile d'en connaître le fonctionnement. Le descriptif complet de ce scénario d'échanges se trouve dans le document «Échanges de données sur la qualité des eaux superficielles continentales - version 2.0» sur le site du Sandre <u>http://www.sandre.eaufrance.fr</u>. 3

## Import des données

Une fois que la fenêtre permettant de choisir le format d'import est affichée :

| 💐 Import | des stations de mesures                                                                  | × |
|----------|------------------------------------------------------------------------------------------|---|
| Format : |                                                                                          |   |
|          | Document Excel<br>Document Texte (Trames SANDRE 1997-1)<br>Document XML-SANDRE QUESU 2.0 |   |

Choisir le format Document XML SANDRE QUESU 2.0.

Cliquer sur Importer

Aller chercher le fichier à importer.

Cliquer sur Ouvrir.

L'import commence...

Si le fichier d'import est au bon format, est complet, et sans doublons alors le fichier devrait s'importer sans encombre. En revanche si l'une de ces conditions n'est pas remplie, des messages d'avertissements peuvent apparaître.

#### Cas n°1 : Problème de format

Si votre fichier XML ne respecte pas le format d'import, différents messages d'avertissement peuvent s'afficher :

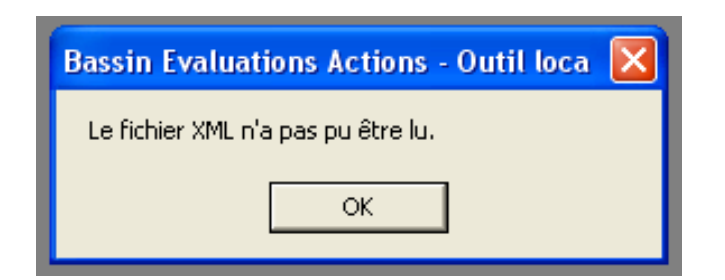

Il n'y a pas de message détaillé permettant de connaître l'origine du problème. Dans ce cas il est donc conseillé de renvoyer le fichier au producteur pour correction.

| te O fois au lieu de 1 fois. |
|------------------------------|
|                              |
|                              |

Ici le message indique qu'une balise est manquante (exemple ici : la balise indiquant le code station). De même dans ce cas il est conseillé de renvoyer le fichier au producteur pour correction.

#### Cas n°2 : Données incomplètes

Comme pour le format Excel, certains champs doivent obligatoirement être renseignées. Si ces champs ne sont pas renseignées, le fichier ne pourra pas être importé.

Si des informations obligatoires sont manquantes (ici le code d'une station), un message d'erreur s'affiche :

| Bassin Evaluations Actions - Outil loca 🛛 🛛 🔀                                   |
|---------------------------------------------------------------------------------|
| Le champ 'STATION_QUALITE.CodeSandreStationM' ne peut pas être une chaîne vide. |
| ОК                                                                              |

Ce message n'est qu'un message d'avertissement, en effet il ne permet d'accéder à aucune autre fonctionnalités. Dans ce cas il est donc conseillé de renvoyer le fichier au producteur pour correction.

# 3

## **Cas n°3 : Problème de doublons**

Il arrive, lorsque l'on importe des analyses, qu'une partie d'entre elles soit déjà en base. Un message d'avertissement s'affiche alors :

| Import des statio        | ns                       |                               |
|--------------------------|--------------------------|-------------------------------|
| Attention                |                          |                               |
| L                        | a station " existe déjá  | à                             |
| Supprimer les<br>données | Conserver les<br>données | Ne pas importer<br>la station |
|                          |                          |                               |

Vous pouvez choisir :

- de supprimer les données existantes et de les remplacer par les nouvelles,
- de conserver les données existantes et de les compléter avec les nouvelles,
- d'ignorer l'import des stations concernées.

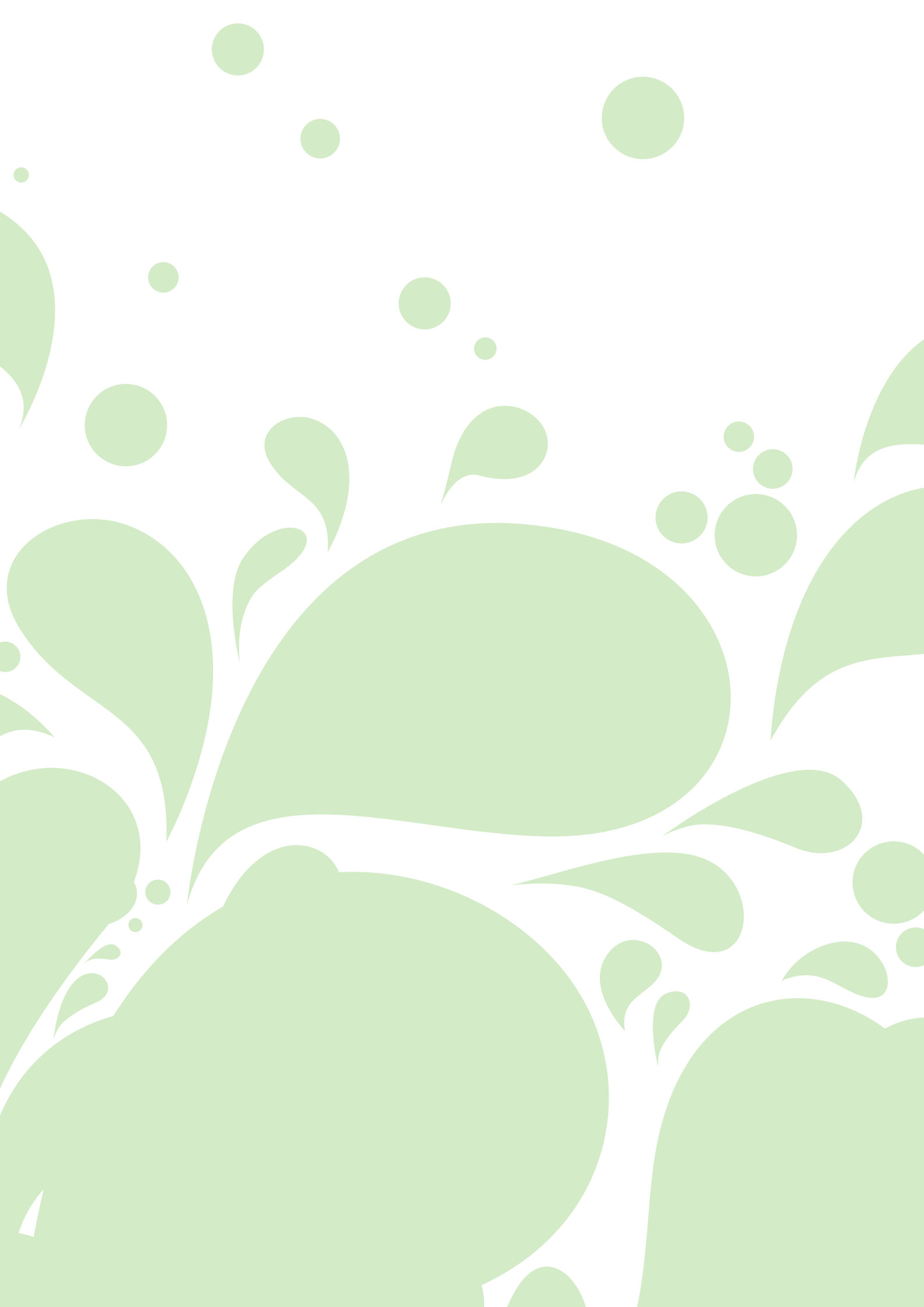

# Chapitre 4 Principales fonctionnalités

| Fonctionnalités pour la physico-chimie | 88  |
|----------------------------------------|-----|
| Fonctionnalités pour les pesticides    | 105 |
| Fonctionnalités pour l'hydrologie      | 119 |
| Synthèse locale                        | 125 |
| Compléments                            | 131 |
| Fonctionnalités cartographiques        | 141 |

# Fonctionnalités pour la physico-chimie

Présentation des principales fonctionnalités pour la physico-chimie.

# Consultation-saisie

Cette fonctionnalité se trouve dans le menu Physico-chimie 
Consultation-saisie :

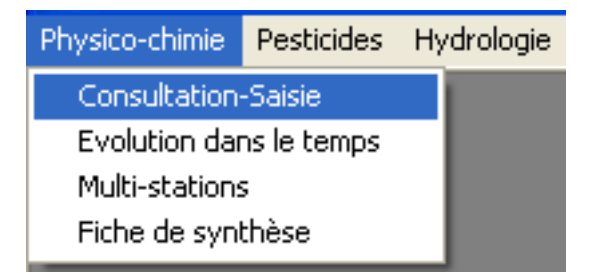

Elle permet de consulter les résultats de physico-chimie, d'ajouter des analyses, de les corriger ou de les supprimer.

## Recherche d'analyses

Lorsque l'on clique sur Physico-chimie ► Consultation-saisie une fenêtre s'affiche :

| Consultatio    | Consultation-Saisie de la qualité des eaux |          |            |               |          |                                         |                     |       |
|----------------|--------------------------------------------|----------|------------|---------------|----------|-----------------------------------------|---------------------|-------|
|                |                                            |          | ANAL       | YSE PHY       | S/CO-    | CHIMIQUE                                |                     |       |
| Code Station : |                                            | •        | Code usuel | :             |          | •                                       |                     |       |
| Date :         |                                            | •        | Heure :    |               | •        | Merci de bien spé<br>protocole de prélè | cifier le<br>vement |       |
| *              | Paramètre                                  | Résultat | Unité      | Code remarque | Fraction | Préleveur                               | Laboratoire         |       |
|                |                                            |          |            |               |          |                                         |                     |       |
|                |                                            |          |            |               |          |                                         |                     |       |
|                |                                            |          |            |               |          |                                         |                     |       |
|                |                                            |          |            |               |          |                                         |                     |       |
| ⊻isualiser     | <u>R</u> echercher                         |          |            |               | Ľ        | <u>Annuler</u> <u>S</u> upprimer        |                     | ermer |

Ce menu permet de rechercher des analyses physico-chimiques préalablement saisies ou importées.

Il faut commencer par saisir soit le Code Station soit le Code Usuel.

Choisir ensuite une date et éventuellement l'heure (utile si plusieurs prélèvements le même jour).

Cliquer ensuite sur «rechercher».

Un message d'avertissement s'affiche :

| Enregistrements existants                                       |
|-----------------------------------------------------------------|
| Des enregistrements existent déjà. Désirez-vous les visualiser? |
| Oui Non                                                         |

Cliquer sur «oui» pour visualiser les enregistrement existants :

| 🗗 Cons | ultation-Saisie de la q      | ualité de        | es eaux             |                    |               |                                         | Σ                    |   |
|--------|------------------------------|------------------|---------------------|--------------------|---------------|-----------------------------------------|----------------------|---|
|        |                              | ,                | ANAL                | YSE PHY            | SICO-         | CHIMIQUE                                |                      |   |
| Code S | itation : 04161470           |                  | Code usuel          | 04161470           |               | •                                       |                      | I |
| Date : | 17/12/2007                   |                  | LEURIGNE<br>Heure : | 10:00:00           | •             | Merci de bien spé<br>protocole de prélè | cifier le<br>evement | I |
|        | Paramètre<br>Orthophosphates | Résultat<br>0.04 | Unité<br>ng(PO4)/   | Code remarque<br>2 | Fraction<br>3 | Préleveur<br>CGI                        | Laboratoire CGI      |   |
| *      | )xydab. KMnO4 acide chau     | 5.1              | ng(02)/L            | 1                  | 23            | CGI                                     | CGI                  |   |
|        |                              |                  |                     |                    |               |                                         |                      |   |
| •      |                              |                  |                     |                    |               |                                         | Þ                    |   |
| Visua  | liser Rechercher             |                  |                     |                    |               | Annuler Supprimer                       | Modifier Fermer      |   |
|        |                              |                  |                     |                    |               |                                         |                      |   |

En cliquant sur «visualiser», les analyses s'affichent sous Excel.

## Modification de résultats

Une fois les analyses recherchées affichées dans la fenêtre de consultation saisie, il est alors possible de les modifier si nécessaire.

Pour cela, il suffit de se positionner dans la case que l'on souhaite modifier, et de corriger l'information s'y trouvant.

## Descriptif des différents champs

Les champs en vert sont non modifiables.

| Nom du<br>champ | Définition                                                                                                    | Exemple         |  |  |
|-----------------|----------------------------------------------------------------------------------------------------|-----------------|--|--|
| Paramètre       | Libellé SANDRE du paramètre (liste déroulante)                                                                                                    | Orthophosphates |  |  |
| Résultat        | Résultat de l'analyse physico-chimique.                                                                                                    | 0.04            |  |  |
| Unité           | Unité liée au paramètre.                                                                                                    | mg(PO4)/L       |  |  |
| Code remarque   | Le code remarque de l'analyse physico-chimique<br>permet d'apporter des précisions sur le résultat en<br>indiquant si celui-ci est inférieur ou supérieur à un<br>seuil, s'il y a présence de traces                                                                                                    | 2               |  |  |
| Fraction        | <ul> <li>Le code fraction permet de préciser la nature de<br/>l'échantillon analysé ce qui permet de faire la dif-<br/>férence par exemple entre les différentes forme du<br/>carbone organique.</li> <li>Les principaux « code fractions » sont les suivants :</li> <li>23 si c'est de l'eau brute (fraction à utiliser pour<br/>identifier le COT)</li> <li>3 si c'est de l'eau filtrée (fraction à utiliser pour<br/>identifier le COD)</li> </ul> | 3               |  |  |
| Préleveur       | <i>Mnémonique de l'organisme préleveur. Nom limité à 35 caractères (liste déroulante).</i>                                                                                                    | CGI             |  |  |
| Laboratoire     | <i>Mnémonique du laboratoire. Nom limité à 35 carac-<br/>tères (liste déroulante).</i>                                                                                                    | CGI             |  |  |
| Gestionnaire    | Mnémonique de l'organisme gestionnaire. Nom limi-<br>té à 35 caractères (liste déroulante).                                                                                                    | SMPBR           |  |  |
| Réseau          | Libellé spécifique à BEA. Voir liste en Annexe 1.<br>Lorsque l'on souhaite modifier ce champs, une fe-<br>nêtre s'ouvre (voir détails dans les paragraphes sui-<br>vants).                                                                                                    | BEP             |  |  |
| Autres          | Jtres Donne accès à un menu permettant l'ajout d'infor-<br>mations. (voir détails dans les paragraphes sui- Autres déta<br>vants).                                                                                                    |                 |  |  |

#### Réseaux

Lorsque l'on clique sur la liste déroulante du champs réseau, une fenêtre apparaît :

| 🗟 Données facultatives 🛛 🔀                                                                                                    |
|----------------------------------------------------------------------------------------------------|
| DETAIL DES DONNEES RESEAUX DE MESURE / PROTOCOLES                                                                                                    |
| Code Station :       04161470       R DE LA MOTTE DYNE à FLEURIGNE         Date :       17/12/2007       Heure :       10:00:00       Organisme préleveur :       CGI         Modifier les réseaux du prélèvement effectué pour la station, la date, l'heure et le préleveur indiqués       •       •       • |
| Modifier le protocole de suivi du prélèvement effectué pour la station, la date, l'heure et le préleveur indiqués<br>Protocole de suivi : Non spécifié                                                                                                    |
| Valider <u>F</u> ermer                                                                                                    |

Dans l'onglet Réseaux de mesure / Protocoles, nous allons pouvoir attribuer la mesure à plusieurs réseaux (exemple : BEP et BV Couesnon), ce que l'import Excel et trame Sandre ne permet pas.

Pour cela, il suffit de choisir un réseau dans la liste déroulante et de cliquer sur le «bouton +» pour l'ajouter.

Cliquer ensuite sur «Valider».

## Protocole de mesure

Dans ce même onglet, il est également possible de spécifier le protocole de mesure. En effet, comme le format XML SANDRE ne propose pas de champs spécifique au protocole de prélèvement, cette information est codifiée à l'aide de deux réseau de mesures spécifiques :

- Réseau de suivi à fréquence calendaire
- Réseau de suivi après un épisode pluvieux

Pour renseigner le protocole de prélèvement, choisir dans la liste déroulante, suivi Pluie ou suivi Calendaire.

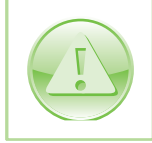

Il est très important de renseigner le protocole de prélèvement. En effet des résultats obtenus en suivi calendaire et en suivi pluie ne peuvent être interprétés de la même manière.

## **Autres détails**

Lorsque l'on clique sur la flèche du champs Autres, une liste déroulante apparaît :

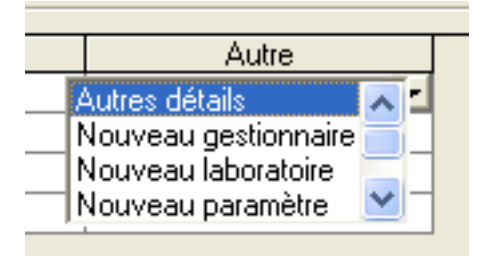

Double cliquer sur Autres détails.

Choisir l'onglet DÉTAIL DES DONNÉES :

| Données facultatives                                                           |                                                    |
|--------------------------------------------------------------------------------|----------------------------------------------------|
| DETAIL DES DON                                                                 | NEES <u>R</u> ESEAUX DE MESURE / PROTOCOLES        |
| Détail                                                                         |                                                    |
| Code Station : 04161470                                                        | R DE LA MOTTE D'YNE à FLEURIGNE                    |
| Date : 17/12/2007                                                              | Heure : 10:00:00                                   |
| Paramètre                                                                      | Résultat Unité Code remarque Fraction              |
| Orthophosphates                                                                | 0.04 mg(PO4) 2 3                                   |
| Organisme préleveur                                                            | Laboratoire d'analyses Gestionnaire                |
| CGI CGI                                                                        | SMPBR                                              |
| Données<br>Limite de détection<br>Limite de quantification                     | Lieu : Localisation inconnue  Seuil de détection : |
| Commentaires<br>Commentaires sur l'analyse :<br>Commentaires sur le résultat : | cqsdvsdfbv                                         |
|                                                                                | <u>V</u> alider <u>F</u> ermer                     |

Il est alors possible de compléter les six champs suivants :

92

| Nom du<br>champ                 | Définition                                                                                                    | Exemple                                               |
|---------------------------------|----------------------------------------------------------------------------------------------------|-------------------------------------------------------|
| Limite de<br>détection          | La limite de détection correspond à la plus petite va-<br>leur d'un paramètre à analyser sur un échantillon, pou-<br>vant être détectée et considérée comme différente de<br>la valeur du blanc (avec une probabilité donnée), mais<br>non nécessairement quantifiable.                                                                                                    | 0.01                                                  |
| Limite de<br>quantification     | L'attribut 'limite de quantification' permet de renseigner<br>la valeur correspondant au seuil de quantification, soit<br>celle au dessous de laquelle le laboratoire n'est plus<br>en mesure de déterminer avec exactitude la quantité<br>du paramètre recherché. La limite de quantification est<br>la plus petite valeur à partir de laquelle il existe un ré-<br>sultat de mesure avec une fidélité suffisante.                                                                                                    | 0.03                                                  |
| Limite de saturation            | La limite de saturation correspond à la valeur au des-<br>sus de laquelle le laboratoire n'est plus en mesure de<br>déterminer avec exactitude la quantité du paramètre<br>recherché.                                                                                                    | 3                                                     |
| Lieu                            | <ul> <li>Précise si l'analyse a eu lieu in situ ou en laboratoire<br/>en prenant l'une des valeurs suivantes : <ul> <li>Localisation inconnue</li> <li>In situ</li> <li>Laboratoire</li> </ul> </li> <li>In situ : Toute analyse est in situ quand elle est réa-<br/>lisée sur les lieux de la station de mesure y compris<br/>celles faites dans des véhicules laboratoires. Sont in<br/>situ : <ul> <li>les mesures par sonde dans le milieu,</li> <li>les mesures par sonde sur des prélèvements,</li> <li>les analyses sur les prélèvements réalisées<br/>dans les véhicules laboratoire.</li> </ul> </li> <li>Laboratoire : Toute analyse est dite 'en laboratoire'<br/>quand elle est réalisée en dehors des lieux de la sta-<br/>tion de mesure et qu'une préparation de l'échantillon<br/>a été nécessaire nour colo.</li> </ul> | Laboratoire                                           |
| Commentaires<br>sur l'analyse   | Permet d'indiquer par exemple la méthode d'analyse.                                                                                                    | Chromatographie                                       |
| Commentaires<br>sur le résultat | Permet d'apporter des précisions sur le résultat.                                                                                                    | Résultat douteux<br>au vu des valeurs<br>habituelles. |

Ces informations ne sont pas obligatoires mais peuvent être utiles lors de l'interprétation des résultats.

Cliquer sur «Valider» puis sur «Modifier» afin d'enregistrer les modifications.

## Suppression de résultats

Une fois les analyses recherchées affichées dans la fenêtre de consultation saisie, il est alors possible de les modifier si nécessaire.

Cliquer sur «supprimer» pour effacer le prélèvement. Un message d'avertissement s'affiche :

| Suppression d'enregistrements                                                                                                    |
|----------------------------------------------------------------------------------------------------|
| La suppression entrainera celle de toutes les mesures correspondantes à la station choisie à la date et l'heure choisie. Etes-vous sûr de vouloir supprimer ces enregistrements? |
| Oui Non                                                                                                    |

Cliquer sur «oui» pour supprimer le prélèvement ou sur «non» pour annuler.

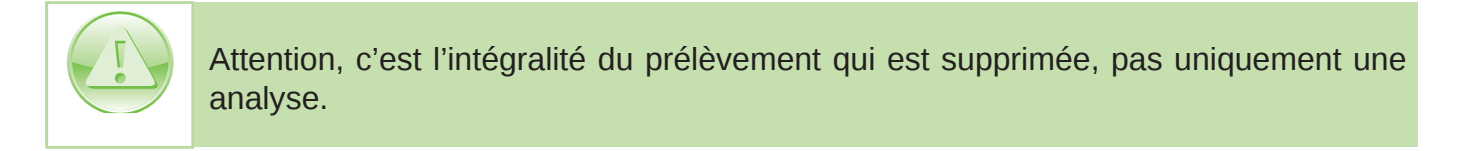

## Création de résultats

Même si ce n'est pas la méthode la plus pratique, l'écran consultation-saisie permet la création d'analyses.

Pour cela, il faut renseigner en premier le code station ou le code usuel, indiquer une date puis cliquer sur rechercher. Si aucun prélèvement n'existe une ligne blanche apparaît.

| 🛱 Consultatio            | on-Saisie de la q                        | ualité de | es eaux               |               |          |                                              |                       | × |
|--------------------------|------------------------------------------|-----------|-----------------------|---------------|----------|----------------------------------------------|-----------------------|---|
|                          |                                          | ,         | ANAL                  | YSE PHY.      | SICO-    | CHIMIQUE                                     |                       |   |
| Code Station :<br>Date : | 04161545<br>COUESNON à JAN<br>18/06/2010 | VENE      | Code usuel<br>Heure : | HC05          | T        | ▼<br>Merci de bien spé<br>protocole de prélè | cifier le<br>vement   |   |
| <u></u>                  | Paramètre                                | Résultat  | Unité                 | Code remarque | Fraction | Préleveur                                    | Laboratoire           |   |
|                          |                                          |           | · )                   |               |          |                                              |                       |   |
| ⊻isualiser               | <u>R</u> echercher                       |           |                       |               | ]        | <u>Annuler</u>                               | Valider <u>F</u> erme |   |

Il faut ensuite renseigner l'intégralité des champs comme pour un import Excel (voir Chapitre 3).

Cliquer ensuite sur valider pour enregistrer.

# Évolution dans le temps

Cette fonctionnalité se trouve dans le menu Physico-chimie > Évolution dans le temps :

| Physico-chimie | Pesticides  | Hydrologie |
|----------------|-------------|------------|
| Consultation   | -Saisie     |            |
| Evolution dar  | ns le temps |            |
| Multi-station: | 5           |            |
| Fiche de synl  | thèse       |            |

Elle permet de réaliser des graphiques d'évolution des concentrations et des flux.

## Onglet Concentrations

L'onglet Concentrations permet d'accéder aux fonctionnalités de rapport et de graphique.

| Consultation physico-chimique                  |                                                        |
|------------------------------------------------|--------------------------------------------------------|
| Concentrations                                 | Calcul des flux azotés                                 |
| Code Station : Code Us                         | uel:                                                   |
| ,                                              | ,<br>Afficher le code usuel à la place du code station |
| Date de début : Date de fin :                  |                                                        |
| Sélection du  ou des paramètres :              |                                                        |
| C Plusieurs paramètres                         | <b>_</b>                                               |
| C Un seul paramètre                            |                                                        |
| Eléments du graphique                          |                                                        |
| 🗖 Définir échelle maximale                     | Protocole de suivi :                                   |
| 🗖 Grille SEQ-Eau                               | Gestionnaire :                                         |
| 🗖 Objectif moyen                               | nent                                                   |
| 🔽 Objectif maximal 📃 🗖 Fréquence de dépasser   | nent                                                   |
| 🗖 Normes Eaux Potables 📄 🗖 Quantile 90         | Désau de resure :                                      |
| C Débit Station hydrométrique liée :           |                                                        |
| C Pluviométrie Station pluviométrique liée :   |                                                        |
| Comparaison avec un autre seuil                |                                                        |
| T Intitulé Valeur :                            | Commentaire :                                          |
|                                                | Initial de pluie dans le weekend                       |
| Statistiques sur l'année<br>Civile Civide      | 4 mm dans la nuit                                      |
|                                                | 14 mm de pluie dans la nuit precedente                 |
|                                                |                                                        |
| Graphique Bapport Graphique <u>e</u> t Rapport | <u> </u>                                               |

Afin d'accéder aux fonctionnalités de valorisation, il faut au préalable renseigner un certains nombre de champs (les champs en vert étant obligatoires) :

| Consultation physico-chimique                                                                      |                                                                 |
|----------------------------------------------------------------------------------------------------|-----------------------------------------------------------------|
| Concentrations                                                                                     | C <u>a</u> lcul des flux azotés                                 |
| Code Station : Code Usuel :                                                                        | Afficher le code usuel à la place du code station               |
| Date de début : Date de fin :                                                                      |                                                                 |
| Sélection du ou des paramètres :<br>C Plusieurs paramètres Un seul paramètre                       |                                                                 |
| Eléments du graphique<br>Définir échelle maximale Grille SEQ-Eau                                   | Protocole de suivi :                                            |
| Objectif moyen     Fréquence de dépassement     Objectif maximal     Fréquence de dépassement      |                                                                 |
| Normes Eaux Potables Débit Station hydrométrique liée : Pluviométrie Station pluviométrique liée : | Réseau de mesure :                                              |
| Comparaison avec un autre seuil  Intitulé Valeur :                                                 | Commentaire :<br>10 mm de pluie dans le weekend                 |
| Statistiques sur l'année<br>© Civile © Hydrologique                                                | 4<br>4 mm dans la nuit<br>4 mm de pluie dans la nuit précédente |
| <u>G</u> raphique <u>Rapport</u> <u>Graphique <u>e</u>t Rapport</u>                                | <u> </u>                                                        |

BEA propose le choix Plusieurs paramètres. En réalité il n'est possible de choisir que deux paramètres. Certaines fonctionnalités ne sont pas disponibles en multi-paramètres.

## Éléments du graphique

Une fois ces champs renseignés, des cases à cocher se déverrouillent (en fonction du paramètre mais aussi des informations disponibles en base).

Cocher les cases des éléments que l'on souhaite afficher.

Pour les débits et la pluviométrie, il est nécessaire de préciser la station de rattachement.

#### Comparaison avec un autre seuil

Cette case permet d'afficher une ligne de seuil sur le graphique.

#### Statistiques de l'année

Ces cases permettent de choisir si l'on souhaite des calculs en années hydrologiques ou en années civiles.

#### **Autres**

Les champs de droite permettent d'affiner la sélection des résultats à prendre en compte.

## Génération du graphique

Afin de générer le graphique cliquer sur «Graphique».

Choisir l'emplacement ou enregistrer le graphique et valider.

Excel se lance et un graphique apparaît :

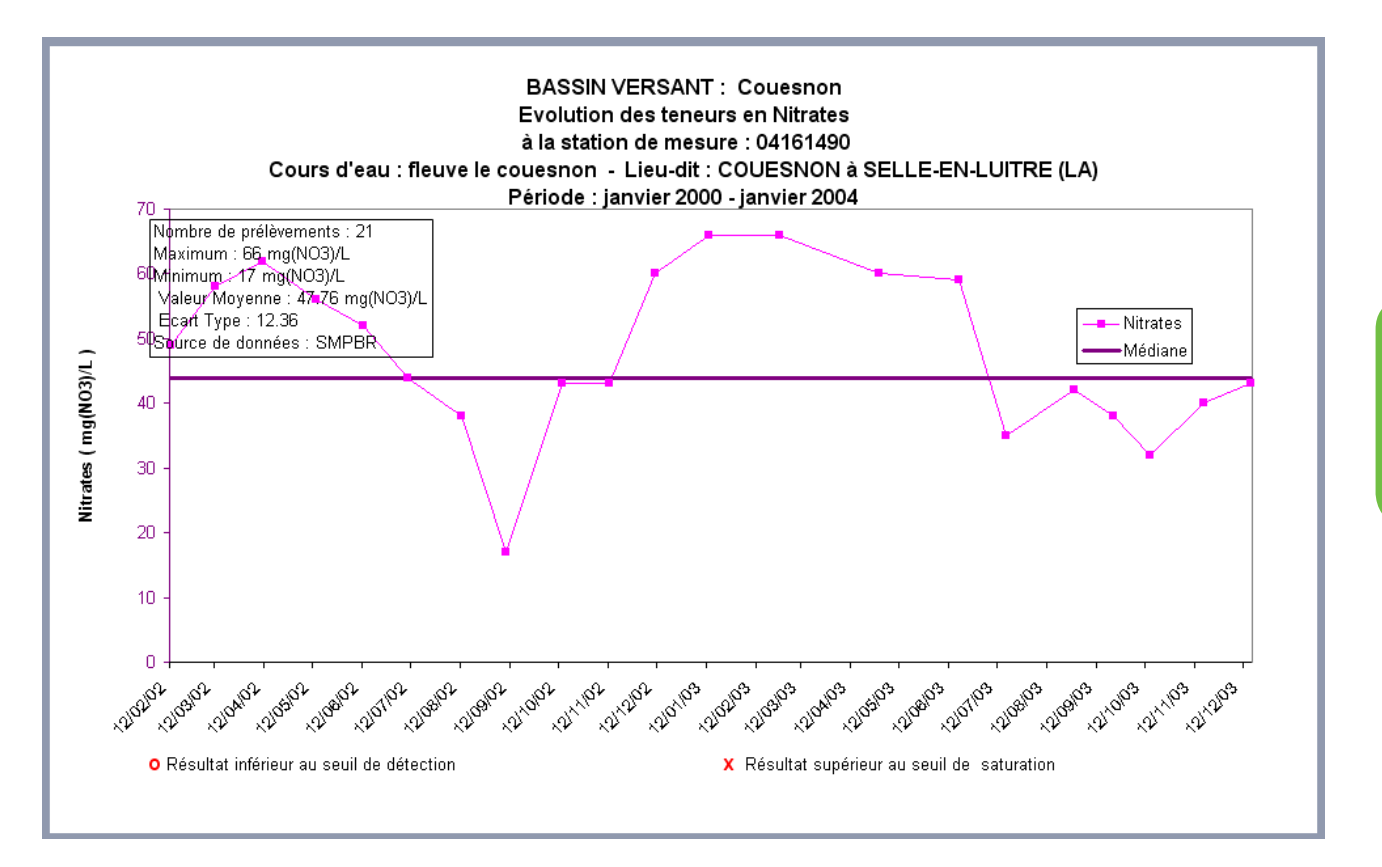

Il est alors possible d'utiliser les fonctionnalités d'Excel pour personnaliser le graphique.

## Génération du rapport

Afin de générer le rapport cliquer sur «Rapport».

Choisir l'emplacement ou enregistrer le rapport et valider.

Excel se lance et le rapport apparaît :

| RAPPORT STATISTIQUE                                               | <u>- Données ph</u> | ysico-chi   | miques      |          |      |
|-------------------------------------------------------------------|---------------------|-------------|-------------|----------|------|
| les calculs sont effe                                             | ectués sur l'ai     | née civil   | e           |          |      |
| ies calculs some ent                                              |                     |             | <b>.</b>    |          |      |
|                                                                   |                     | -           |             |          |      |
| Ba                                                                | ssin versant :      | Couesno     | n           |          |      |
| St                                                                | ation qualité :     | 04161490    |             |          |      |
|                                                                   | actori quance .     | 04101400    |             |          |      |
|                                                                   | Cours d'eau :       | fleuve le c | ouesnon     |          |      |
|                                                                   | Lieu-Dit:           | COUESNO     | N à SELLE-E | N-LUITRE |      |
|                                                                   |                     | (LA)        |             |          |      |
|                                                                   | Paramètre :         | Nitrates    |             |          |      |
|                                                                   | r aramou o .        | mates       |             |          |      |
| Dériode du                                                        | 01/01/2000          | au          | 01/01/2004  |          |      |
| Feriode du                                                        | 01/01/2000          | au          | 01/01/2004  |          |      |
| Seurce des dennées utilisées : SMDRD                              |                     |             |             |          |      |
| Source des données utilisées : SMPBR                              |                     |             |             |          |      |
|                                                                   |                     |             | 1           |          |      |
|                                                                   |                     |             |             |          |      |
|                                                                   |                     |             |             |          |      |
| Statistiques generales                                            |                     |             |             |          |      |
|                                                                   |                     |             |             |          |      |
| Nombre de prélèvements                                            | 21                  |             |             |          |      |
| Moyenne (mg(NO3)/L)                                               | 47.76               |             |             |          |      |
| Maximum observé sur la période (mg(NO3)/L)                        | 66                  |             |             |          |      |
| Minimum observé sur la période (mg(NO3)/L)                        | 17                  |             |             |          |      |
| Eréquence de dépassement de l'objectif moven du BV (inexistant)   | -                   |             |             |          |      |
| Fréquence de dénassement de l'objectif maximum du BV (inexistant) | -                   |             |             |          |      |
| Quantile 90 (mg(NO3)/L)                                           | 62                  |             |             |          |      |
| Quertile 10 (mg(NO3)/L)                                           | 32                  |             |             |          |      |
| East Ture (mg(NO3)/L)                                             | 40.99               |             |             |          |      |
| Ecan-Type (ng(NO3)/L)                                             | 12.30               |             |             |          |      |
| Mediane (mg(NO3)/L)                                               | 44                  |             |             |          |      |
|                                                                   |                     |             |             |          |      |
| <b>et</b> _ti_ti_n                                                |                     |             |             |          |      |
| Statistiques par année                                            |                     |             |             |          |      |
|                                                                   |                     |             |             |          |      |
|                                                                   | 2000                | 2001        | 2002        | 2003     | 2004 |
| Nombre de mesure(s)                                               | -                   | -           | 11          | 10       | -    |
| Evolution des moyennes annuelles                                  | -                   | -           | 47.45       | 48.1     | -    |
| Quantile 90 (mg(NO3)/L)                                           | -                   | -           | 60          | 66       | -    |
| Maximum (mg(NO3)/L)                                               | -                   | -           | 62          | 66       | -    |
| Quantile 10 (mg(NO3)/L)                                           | -                   | -           | 17          | 32       | -    |
| Minimum (ma(NO3)/L)                                               | -                   | -           | 17          | 32       | -    |
| Fréquence de dépassement de l'objectif moven du BV (inexistant)   | -                   | -           | -           | -        | -    |
| Fréquence de dépassement de l'objectif maximum du BV (inexistant) | -                   | -           | -           | -        | -    |
| Fréquence de dépassement du seuil (inexistant)                    | -                   | -           | -           | -        | -    |
| Médiane (mg(NO3))                                                 | -                   | -           | 49          | 42.5     | -    |
| Ecart-Type (mg(NO3)/1)                                            | -                   | -           | 12.23       | 12.5     |      |
| Movenne pondérée annuelle (mg(NO3)/L)                             | -                   |             |             |          |      |
|                                                                   |                     |             | _           |          |      |
|                                                                   | -                   | -           |             |          | -    |
|                                                                   |                     |             |             |          |      |
|                                                                   |                     |             |             |          |      |
| C                                                                 |                     |             |             |          |      |
| commentaires                                                      |                     |             |             |          |      |
|                                                                   |                     |             |             |          |      |

Il est alors possible d'utiliser les fonctionnalités d'Excel pour le personnaliser.

## Fonction graphique et rapport

La fonction graphique et rapport est juste conçue pour gagner du temps car elle combine les deux fonctionnalités précédentes.

## Onglet Calculs des flux azotés

Cette fonctionnalité permet de calculer automatiquement des flux d'azote, à condition cependant que la station qualité et la station hydrométrique soient aux mêmes coordonnées géographiques. Pour les autres cas, il faudra employer la macro-flux (cf. Document spécifique).

| 🗗 Consultation physico-chimiqu | ie                 | Σ                                  |
|--------------------------------|--------------------|------------------------------------|
| <u>Concentral</u>              | tions              | Calcul des flux azotés             |
| Station Qualité :              | Code Usuel :       |                                    |
| Paramètre : Nitrates           | Mesures de d       | iébits liées (I/s) :               |
| Protocole de suivi :           | Gestionnaire :     | Réseau de mesure :                 |
|                                | L                  |                                    |
| _ Les flux                     |                    |                                    |
| Les nux                        |                    |                                    |
| 🔲 Flux annuel de               | à 🗖 🗖 Sp           | récifique Format de date (aaaa)    |
| Année civile     C             | Année hydrologique |                                    |
| Flux mensuel du                | au 🔽 Spi           | récifique Format de date (mm/aaaa) |
| Flux mensuel cumulé du         | au 🔽 Spr           | écifique Format de date (mm/aaaa)  |
| Flux mensuel cumulé / Volume   |                    |                                    |
|                                |                    |                                    |
|                                |                    |                                    |
|                                |                    | - 1                                |
| <u>Li</u> raphique             |                    | <u> </u>                           |

Afin de pouvoir générer le graphique, il faut au préalable renseigner un certains nombre de champs (les champs en vert étant obligatoires) :

| Consultation physico-ch | imique         |                         |
|-------------------------|----------------|-------------------------|
| <u> </u>                | ntrations      | Calcul des flux azotés  |
| Station Qualité :       | Code Us        | iel :                   |
| Paramètre : Nitrates    | Mesures        | de débits liées (I/s) : |
| Protocole de suivi :    | Gestionnaire : | Réseau de mesure :      |

Les champs suivants permettent de choisir le type de flux et la période de calcul. Il est possible de cocher plusieurs cases à la fois. De même, il est possible de choisir si l'on souhaite calculer des flux simples ou des flux spécifiques.

| Les flux                 |        | à              | 🗌 🗖 Spécifique | Format de date (aaaa)    |
|--------------------------|--------|----------------|----------------|--------------------------|
| Année civile             | C Anné | e hydrologique |                |                          |
| 🔲 Flux mensuel du        |        | au             | 🗌 🔲 Spécifique | Format de date (mm/aaaa) |
| 🔲 Flux mensuel cumulé du |        | au             | 🗌 🗖 Spécifique | Format de date (mm/aaaa) |
| Flux mensuel cumulé / V  | olume  |                |                |                          |

Afin de générer le graphique cliquer sur «Graphique».

Choisir l'emplacement ou enregistrer le graphique et valider.

Excel se lance et un graphique apparaît :

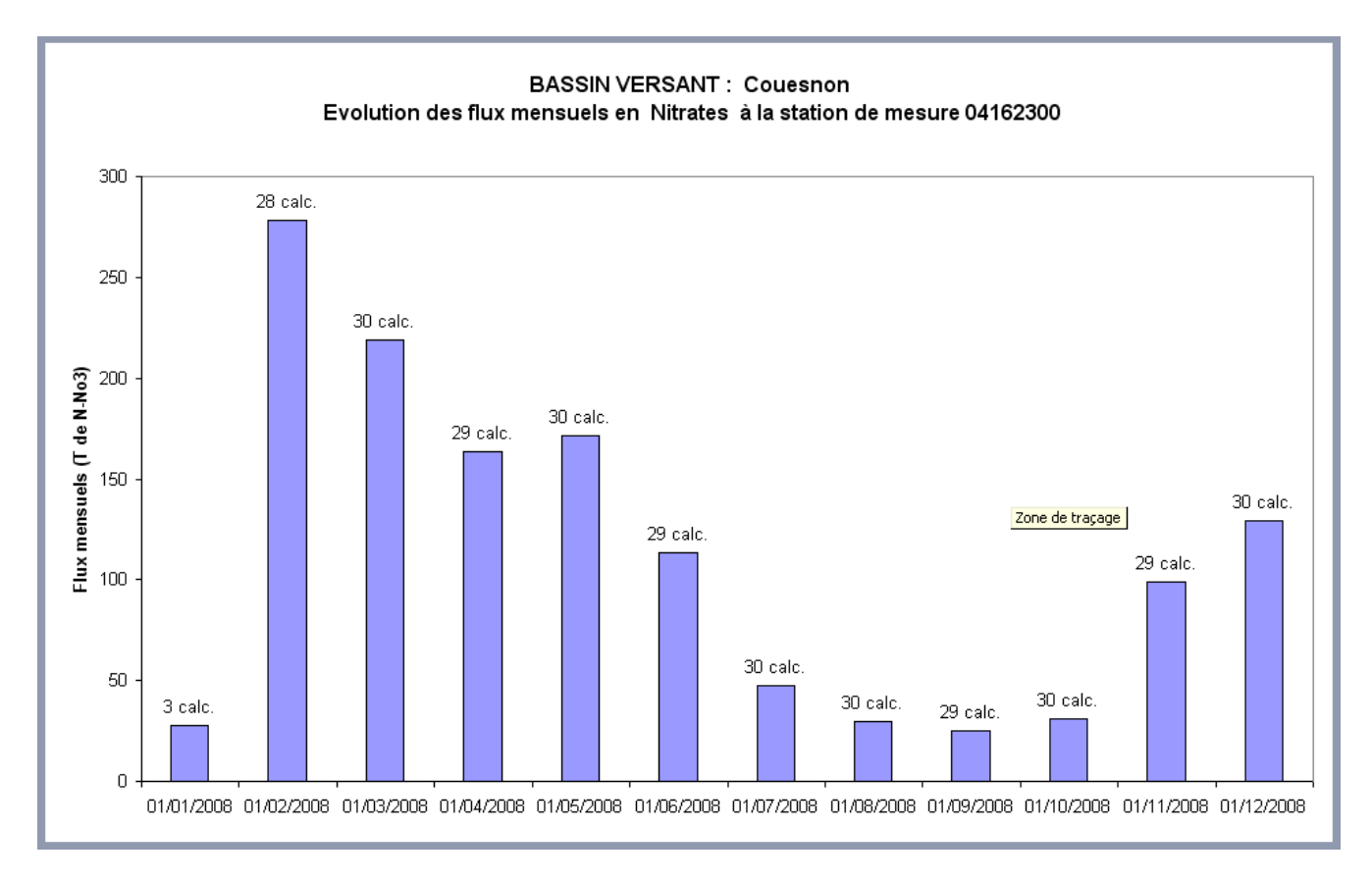

Il est alors possible d'utiliser les fonctionnalités d'Excel pour personnaliser le graphique.

## <u>Multi-stations</u>

Cette fonctionnalité se trouve dans le menu Physico-chimie ► Multi-stations :

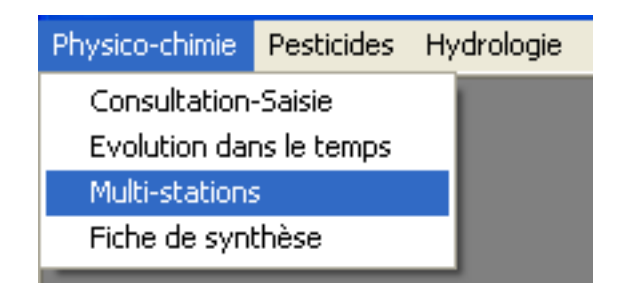

Elle permet de réaliser des graphiques d'évolution des concentrations sur plusieurs stations en même temps.

Pour cela il faut compléter obligatoirement les champs surlignés en vert :

| Liste des paramètres choisis :<br>1-/4-IsopropylPhényl)Urée<br>2-Chloro-N-(2,6-diethylph<br>Ammonium                                              |          |
|----------------------------------------------------------------------------------------------------|----------|
| Bénomyl                                                                                                    |          |
| Sélection d'une station : Liste des stations choisies :<br>04161470<br>04161475<br>04161490<br>04161490<br>04161500<br>04161510<br>Sauver Charger | <b>.</b> |
| Critères de temps Critères de temps Date fixe Le Auto-contrôle Baie de Dournenez Bassin de la Seiche Bassin de Semnon                             | an 🔦     |
| <ul> <li>Paramètres du graphique</li> <li>Fond adapté à la grille SEQ_Eau</li> <li>Afficher le code usuel à la place du code station</li> </ul>   | sse      |

Il est possible de sélectionner jusqu'à deux paramètres (uniquement possible si l'on choisit l'option date fixe.

Cliquer sur «visualiser» pour générer le graphique.

Choisir l'emplacement ou enregistrer le graphique et valider.

Excel se lance et le graphique apparaît :

si choix des dates en abscisse

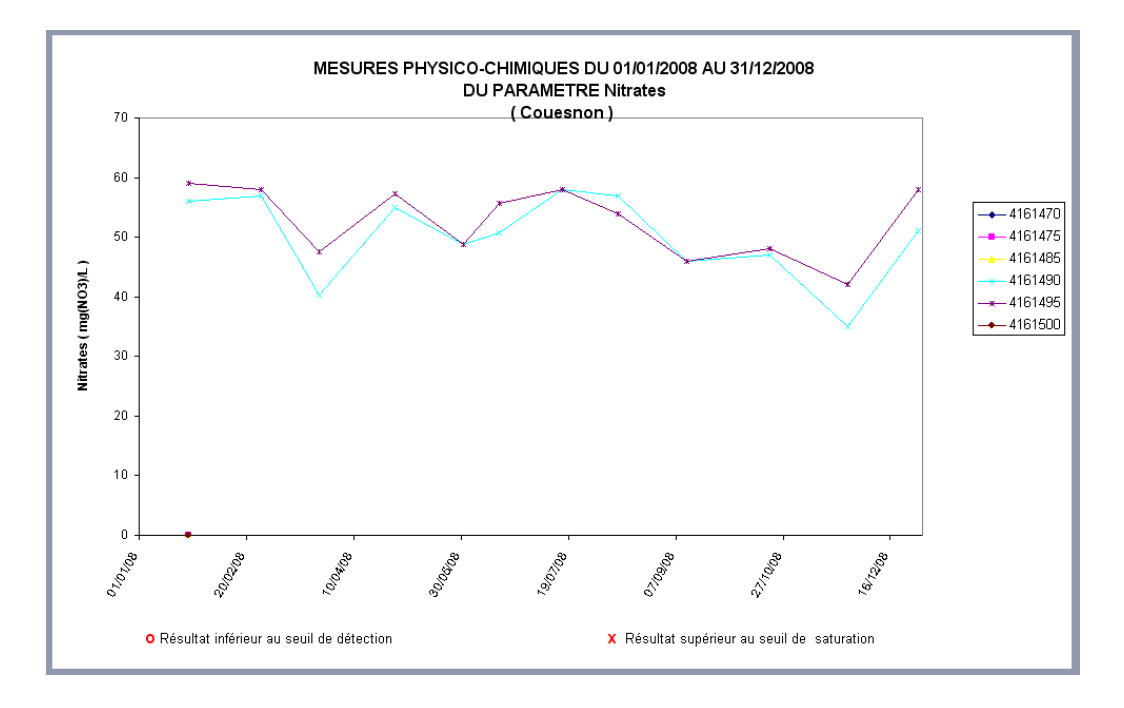

si choix des stations en abscisse

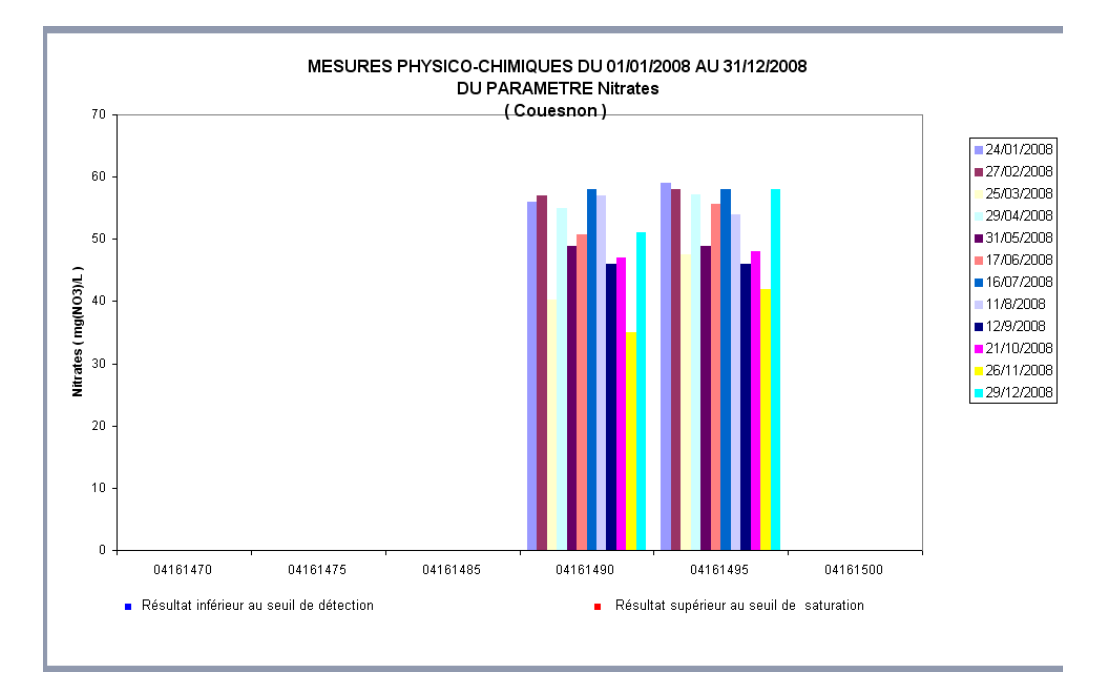

Il est alors possible d'utiliser les fonctionnalités d'Excel pour le personnaliser.

# Fiche de synthèse

Cette fonctionnalité se trouve dans le menu Physico-chimie > Fiche de synthèse :

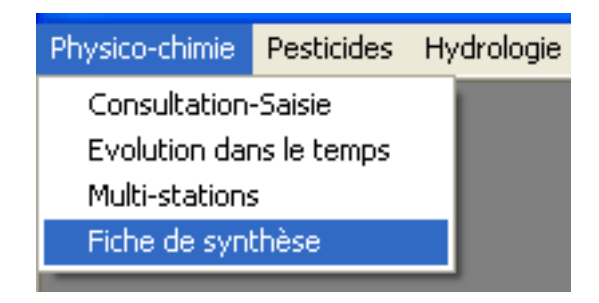

Cette fonctionnalité permet de générer une fiche de station par paramètre et par station sur une période donnée.

Pour générer la fiche de synthèse il est nécessaire de compléter à minima les champs en vert :

| 🖥 Fiche de synthèse 🛛 🔀                                                                                                    |  |
|----------------------------------------------------------------------------------------------------|--|
| Station qualité<br>Code Station : 04162300 Code usuel : 04162300 COUESNON à ROMAZY                                                                                                    |  |
| Station hydrométrique : J0121510 Couesnon à Romazy                                                                                                    |  |
| Périodes         Mode de calcul des indicateurs :          • Années civiles           • Années hydrologiques          Bornes pour l'historique du paramètre          • Années pour le calcul des indicateurs          Date de début :          • 01/01/2000          Date de fin :          • 31/12/2010 |  |
| Sélection du paramètre<br>Paramètre : Nitrates                                                                                                    |  |
| Fiche de synthèse <u>E</u> ermer                                                                                                    |  |

Cliquer sur «Fiche de synthèse» pour générer la fiche de synthèse.

Choisir l'emplacement ou enregistrer la fiche de synthèse et valider.

Excel se lance et la fiche de synthèse apparaît :

| Station qualité:                                | 04161                     | 470                    | Nom du co                                                                           | urs d'eau:   | rivière de la | motte d'yné |
|-------------------------------------------------|---------------------------|------------------------|-------------------------------------------------------------------------------------|--------------|---------------|-------------|
|                                                 | R DE LA MOTTE D'Y         | YYNE à FLEURIGNE       |                                                                                     |              |               |             |
| Paramètre: Nitrates                             |                           |                        | Sources d                                                                           | es données:  | SMF           | PBR         |
| Historique des conce                            | Evolution                 | des concentr<br>l'anné | ations en Nit<br>e 2010                                                             | rates pour   |               |             |
| mg(NO3)/L       Médiane<br>Norme AEP         50 | 2008<br>oyennes annuelles | oyennes et             | ng(NO3)/L 1 0.9 0.8 0.7 0.6 0.5 0.4 0.3 0.2 0.1 0.1 0 0 0 0 0 0 0 0 0 0 0 0 0 0 0 0 | nce de dépas | sement des d  | bjectifs    |
| Nombre de prélèvements                          |                           | 12                     |                                                                                     |              |               |             |
| Moyenne (mg(NO3)/L)                             |                           | 43.33                  |                                                                                     |              |               |             |
| Ecart type (mg(NO3)/L)                          |                           | 11.24                  |                                                                                     |              |               |             |
| Médiane (mg(NO3)/L)                             |                           | 45                     |                                                                                     |              |               |             |
| Quantile 90 (mg(NO3)/L)                         |                           | 53                     |                                                                                     |              |               |             |
| Quantile 10 (mg(NO3)/L)                         |                           | 12                     |                                                                                     |              |               |             |
|                                                 |                           |                        |                                                                                     |              |               |             |

Il est alors possible d'utiliser les fonctionnalités d'Excel pour la personnaliser.

# Fonctionnalités pour les pesticides

Principales fonctionnalités pour les pesticides.

# Consultation-saisie

Cette fonctionnalité se trouve dans le menu Pesticides 
Consultation-saisie :

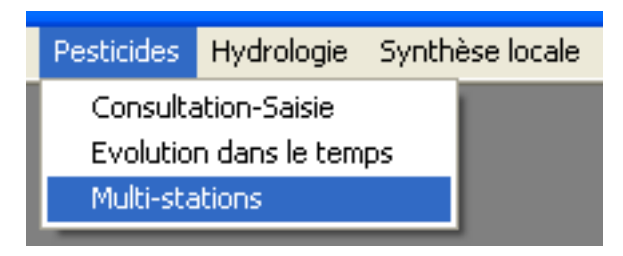

Elle permet de consulter les résultats de pesticides, d'ajouter des analyses, de les corriger ou de les supprimer.

## Recherche d'analyses

Lorsque l'on clique sur Pesticides ► Consultation-saisie une fenêtre s'affiche :

| 🖥 Consulta     | tion-Saisie de l   | a qualité | des e | aux           |             |                                   |                              |       |
|----------------|--------------------|-----------|-------|---------------|-------------|-----------------------------------|------------------------------|-------|
|                |                    |           | A     | NALYSE L      | DES P       | ESTICIDES                         |                              |       |
| Code Station : | l                  | •         | Cod   | de usuel :    |             | •                                 |                              |       |
| Date :         |                    | •         | He    | ure:          | •           | Merci de bien :<br>protocole de p | spécifier le<br>rélèvement   |       |
|                | Paramètre          | Résultat  | Unité | Code remarque | Fraction    | Préleveur                         | Laboratoire                  | Gest  |
|                |                    |           |       |               | · · · · · · |                                   |                              |       |
|                |                    |           |       |               |             |                                   |                              |       |
| ⊻isualiser     | <u>R</u> echercher |           |       |               |             | <u>Annuler</u> <u>S</u> uppri     | ner <u>V</u> alider <u>I</u> | ermer |

Ce menu permet de rechercher des analyses pesticides préalablement saisies ou importées.

Il faut commencer par saisir soit le Code Station soit le Code Usuel.

Choisir ensuite une date et éventuellement l'heure (utile si plusieurs prélèvements le même jour).

Cliquer ensuite sur «rechercher».

Un message d'avertissement s'affiche :

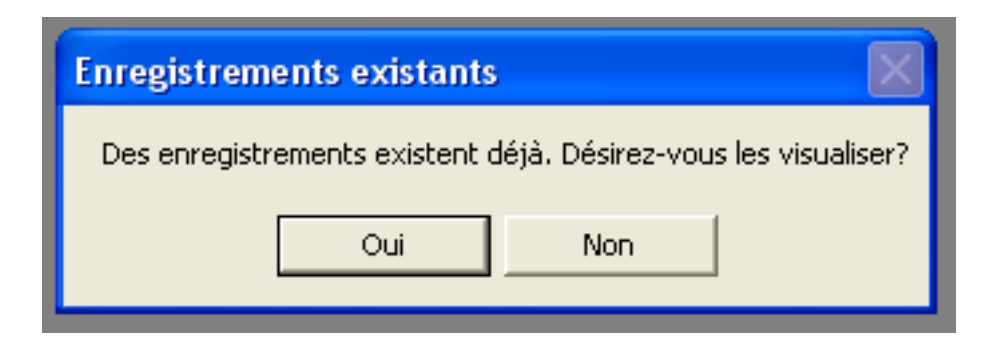

Cliquer sur «oui» pour visualiser les enregistrement existants :

| 8 | 🗟 Consultation-Saisie de la qualité des eaux 🛛 🔀       |                    |          |       |                  |          |                 |                  |        |
|---|--------------------------------------------------------|--------------------|----------|-------|------------------|----------|-----------------|------------------|--------|
|   | ANALYSE DES PESTICIDES                                 |                    |          |       |                  |          |                 |                  |        |
|   |                                                        |                    |          |       |                  |          |                 |                  |        |
| С | ode S                                                  | tation : 04162300  | -        | Cod   | de usuel : 04162 | 300      | •               |                  |        |
|   |                                                        | COUESNON à R       | OMAZY    |       |                  |          |                 |                  |        |
|   |                                                        |                    |          |       |                  |          | Merci de bien · | spécifier le     |        |
| D | ate :                                                  | 03/05/2007         | -        | He    | ure : 13:10:     | 00 🔽     | protocole de p  | rélèvement       |        |
|   |                                                        |                    |          |       |                  |          |                 |                  |        |
|   |                                                        | Paramètre          | Résultat | Unité | Code remarque    | Fraction | Préleveur       | Laboratoire      | G ▲    |
|   | $\rightarrow$                                          | Isoproturon        | 0.02     | μg/L  | 2                | 23       | Hydroconcept    | Institut Pasteur |        |
|   |                                                        | Heptachlore        | 0.005    | μg/L  | 2                | 23       | Hydroconcept    | Institut Pasteur |        |
|   |                                                        | Métribuzine        | 0.02     | μg/L  | 2                | 23       | Hydroconcept    | Institut Pasteur |        |
|   | Métoxuron 0.02 µg/L 2 23 Hydroconcept Institut Pasteur |                    |          |       |                  |          |                 |                  |        |
|   |                                                        | Métolachlore       | 0.05     | μg/L  | 1                | 23       | Hydroconcept    | Institut Pasteur |        |
|   |                                                        | Méthidation        | 0.05     | μg/L  | 2                | 23       | Hydroconcept    | Institut Pasteur |        |
|   |                                                        | Méthabenzthiazuron | 0.02     | μg/L  | 2                | 23       | Hydroconcept    | Institut Pasteur |        |
|   |                                                        | Métamitrone        | 0.02     | μg/L  | 2                | 23       | Hydroconcept    | Institut Pasteur |        |
|   |                                                        | Mécoprop           | 0.02     | μg/L  | 2                | 23       | Hydroconcept    | Institut Pasteur | -      |
|   | •                                                      |                    |          |       |                  |          |                 |                  |        |
|   |                                                        |                    |          |       |                  |          |                 |                  |        |
|   |                                                        |                    |          |       |                  |          |                 |                  |        |
|   | Visua                                                  | iser Bechercher    |          |       |                  |          | Annuler Suppri  | mer Modifier     | Fermer |
| - | - ISGIC                                                |                    |          |       |                  |          |                 |                  |        |
|   | _                                                      |                    |          |       |                  |          |                 |                  |        |

En cliquant sur «visualiser», les analyses s'affichent sous Excel.

## Modification de résultats

Une fois les analyses recherchées affichées dans la fenêtre de consultation saisie, il est alors de possible les modifier si nécessaire.

Pour cela, il suffit de se positionner dans la case que l'on souhaite modifier, et de corriger l'information s'y trouvant.

## Descriptif des différents champs

Les champs en vert sont non modifiables.

| Nom du<br>champ | Définition                                                                                                    | Exemple        |
|-----------------|----------------------------------------------------------------------------------------------------|----------------|
| Paramètre       | Libellé SANDRE du paramètre (liste déroulante)                                                                                                    | Glyphosate     |
| Résultat        | Résultat de l'analyse pesticides.                                                                                                    | 0.04           |
| Unité           | Unité liée au paramètre.                                                                                                    | μg/L           |
| Code remarque   | Le code remarque de l'analyse physico-chimique<br>permet d'apporter des précisions sur le résultat en<br>indiquant si celui-ci est inférieur ou supérieur à un<br>seuil, s'il y a présence de traces                                                                                                    | 2              |
| Fraction        | <ul> <li>Le code fraction permet de préciser la nature de<br/>l'échantillon analysé ce qui permet de faire la dif-<br/>férence par exemple entre les différentes forme du<br/>carbone organique.</li> <li>Les principaux « code fractions » sont les suivants :</li> <li>23 si c'est de l'eau brute (fraction à utiliser pour<br/>identifier le COT)</li> <li>3 si c'est de l'eau filtrée (fraction à utiliser pour<br/>identifier le COD)</li> </ul> | 3              |
| Préleveur       | <i>Mnémonique de l'organisme préleveur. Nom limité à 35 caractères (liste déroulante).</i>                                                                                                    | CGI            |
| Laboratoire     | Mnémonique du laboratoire. Nom limité à 35 carac-<br>tères (liste déroulante).                                                                                                    | CGI            |
| Gestionnaire    | Mnémonique de l'organisme gestionnaire. Nom limi-<br>té à 35 caractères (liste déroulante).                                                                                                    | SMPBR          |
| Réseau          | Libellé spécifique à BEA. Voir liste en Annexe 1.<br>Lorsque l'on souhaite modifier ce champs, une fe-<br>nêtre s'ouvre (voir détails dans les paragraphes sui-<br>vants).                                                                                                    | BEP            |
| Autres          | Donne accès à un menu permettant l'ajout d'infor-<br>mations. (voir détails dans les paragraphes sui-<br>vants).                                                                                                    | Autres détails |

4

#### Réseaux

Lorsque l'on clique sur la liste déroulante du champs réseau, une fenêtre apparaît :

| 🖥 Données facultatives 🛛 🔀                                                                                        |
|----------------------------------------------------------------------------------------------------|
| DETAIL DES DONNEES BESEAUX DE MESURE / PROTOCOLES                                                                 |
|                                                                                                    |
| Code Station : 04161470 R DE LA MOTTE D'YNE à FLEURIGNE                                                           |
| Date : 17/12/2007 Heure : 10:00:00 Organisme préleveur : CGI                                                      |
| Modifier les réseaux du prélèvement effectué pour la station, la date, l'heure et le préleveur indiqués           |
| Modifier le protocole de suivi du prélèvement effectué pour la station, la date, l'heure et le préleveur indiqués |
| Protocole de suivi : Non spécifié 🗸                                                                               |
|                                                                                                    |
|                                                                                                    |
| Valider <u>F</u> ermer                                                                                            |

Dans l'onglet Réseaux de mesure / Protocoles, nous allons pouvoir attribuer la mesure à plusieurs réseaux (exemple : BEP et BV Couesnon), ce que l'import Excel et trame Sandre ne permet pas.

Pour cela, il suffit de choisir un réseau dans la liste déroulante et de cliquer sur le «bouton +» pour l'ajouter.

Cliquer ensuite sur «Valider».

#### Protocole de mesure

Dans ce même onglet, il est également possible de spécifier le protocole de mesure. En effet, comme le format XML SANDRE ne propose pas de champs spécifique au protocole de prélèvement, cette information est codifiée à l'aide de deux réseau de mesures spécifiques :

- Réseau de suivi à fréquence calendaire
- Réseau de suivi après un épisode pluvieux

Pour renseigner le protocole de prélèvement, choisir dans la liste déroulante, suivi Pluie ou suivi Calendaire.
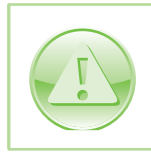

Il est très important de renseigner le protocole de prélèvement. En effet des résultats obtenus en suivi calendaire et en suivi pluie ne peuvent être interprétés de la même manière.

#### Autres détails

Lorsque l'on clique sur la flèche du champs Autres, une liste déroulante apparaît :

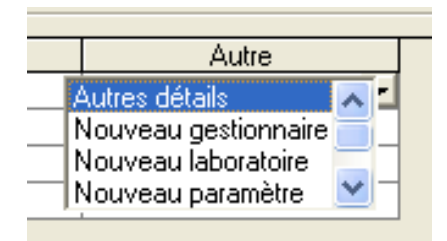

Double cliquer sur Autres détails.

Choisir l'onglet DETAIL DES DONNÉES.

| Données facultatives                                                               |                                                                                                    |
|------------------------------------------------------------------------------------|----------------------------------------------------------------------------------------------------|
| <u>D</u> ETAIL DES                                                                 | DONNEES <u>B</u> ESEAUX DE MESURE / PROTOCOLES                                                                                                    |
| Détail<br>Code Station : 04162300<br>Date : 03/05/20                               | COUESNON à ROMAZY<br>17 Heure : 13:10:00                                                                                                    |
| Paramètre<br>Isoproturon<br>Organisme préleveur<br>Hydroconcept                    | Résultat     Unité     Code remarque     Fraction       0.02     µg/L     2     23       Laboratoire d'analyses     Gestionnaire       Institut Pasteur     AG-LB |
| Données<br>Limite de détection<br>Limite de quantification<br>Limite de saturation | Seuil de détection :                                                                                                    |
| Commentaires                                                                       |                                                                                                    |
|                                                                                    | Valider <u>F</u> ermer                                                                                                    |

Il est alors possible de compléter les six champs suivants :

| Nom du                                                                                                    | Définition                                                                                                    | Exemple                                               |
|----------------------------------------------------------------------------------------------------|----------------------------------------------------------------------------------------------------|-------------------------------------------------------|
| champ                                                                                                    | La limite de détection correspond à la plus petite va-                                                                                                    |                                                       |
| Limite de<br>détection                                                                                                    | leur d'un paramètre à analyser sur un échantillon, pou-<br>vant être détectée et considérée comme différente de<br>la valeur du blanc (avec une probabilité donnée), mais<br>non nécessairement quantifiable.                                                                                                    | 0.01                                                  |
| Limite de quantification' permet de renseigner<br>la valeur correspondant au seuil de quantification, soit<br>celle au dessous de laquelle le laboratoire n'est plus<br>en mesure de déterminer avec exactitude la quantité<br>du paramètre recherché. La limite de quantification est<br>la plus petite valeur à partir de laquelle il existe un ré-<br>sultat de mesure avec une fidélité suffisante. |                                                                                                    | 0.03                                                  |
| Limite de saturation                                                                                                    | La limite de saturation correspond à la valeur au des-<br>sus de laquelle le laboratoire n'est plus en mesure de<br>déterminer avec exactitude la quantité du paramètre<br>recherché.                                                                                                    | 3                                                     |
| Lieu                                                                                                    | <ul> <li>Précise si l'analyse a eu lieu in situ ou en laboratoire<br/>en prenant l'une des valeurs suivantes : <ul> <li>Localisation inconnue</li> <li>In situ</li> <li>Laboratoire</li> </ul> </li> <li>In situ : Toute analyse est in situ quand elle est réa-<br/>lisée sur les lieux de la station de mesure y compris<br/>celles faites dans des véhicules laboratoires. Sont in<br/>situ : <ul> <li>les mesures par sonde dans le milieu,</li> <li>les mesures par sonde sur des prélèvements,</li> <li>les analyses sur les prélèvements réalisées<br/>dans les véhicules laboratoire.</li> </ul> </li> <li>Laboratoire : Toute analyse est dite 'en laboratoire'<br/>quand elle est réalisée en dehors des lieux de la sta-<br/>tion de mesure et qu'une préparation de l'échantillon<br/>a été nécessaire pour cela.</li> </ul> | Laboratoire                                           |
| Commentaires sur l'analyse                                                                                                    | Permet d'indiquer par exemple la méthode d'analyse.                                                                                                    | Chromatographie                                       |
| Commentaires<br>sur le résultat                                                                                                    | Permet d'apporter des précisions sur le résultat.                                                                                                    | Résultat douteux<br>au vu des valeurs<br>habituelles. |

Ces informations ne sont pas obligatoires mais peuvent être utiles lors de l'interprétation des résultats.

Cliquer sur «Valider» puis sur «Modifier» afin d'enregistrer les modifications.

## Suppression de résultats

Une fois les analyses recherchées affichées dans la fenêtre de consultation saisie, il est alors possible de les modifier si nécessaire.

Cliquer sur «supprimer» pour effacer le prélèvement. Un message d'avertissement s'affiche :

| Suppression d'enregistrements                                                                                                    |  |  |  |
|----------------------------------------------------------------------------------------------------|--|--|--|
| La suppression entrainera celle de toutes les mesures correspondantes à la station choisie à la date et l'heure choisie. Etes-vous sûr de vouloir supprimer ces enregistrements |  |  |  |
| Oui Non                                                                                                    |  |  |  |

Cliquer sur «oui» pour supprimer le prélèvement ou sur «non» pour annuler.

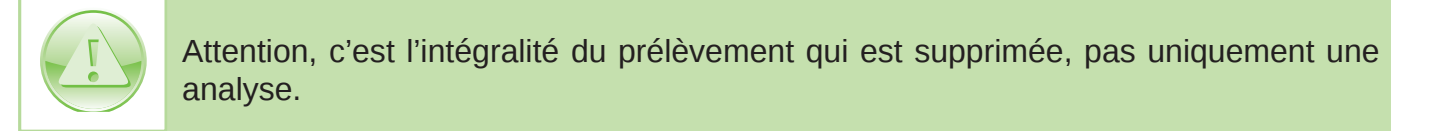

## Création de résultats

Même si ce n'est pas la méthode la plus pratique, l'écran consultation-saisie permet la création d'analyses.

Pour cela, il faut renseigner en premier le code station ou le code usuel, indiquer une date puis cliquer sur rechercher. Si aucun prélèvement n'existe une ligne blanche apparaît.

| 🗗 Consulta     | Consultation-Saisie de la qualité des eaux 🛛 🗙 |          |       |             |     |          |        | ×                               |                        |             |               |      |
|----------------|------------------------------------------------|----------|-------|-------------|-----|----------|--------|---------------------------------|------------------------|-------------|---------------|------|
|                |                                                |          | A     | INAL YS     | ED  | ES PL    | ESTICI | DES                             |                        |             |               |      |
| Code Station : |                                                | •        | Cod   | de usuel :  |     |          | •      |                                 |                        |             |               |      |
| Date :         |                                                | T        | He    | ure :       |     | ×        |        | Merci de bien<br>protocole de p | spécifier<br>prélèveme | le<br>ent   |               |      |
|                | Paramètre                                      | Résultat | Unité | Code remarc | que | Fraction | Pré    | leveur                          |                        | Laboratoire |               | Gest |
|                |                                                |          |       |             |     |          |        |                                 |                        |             |               | ×    |
| ⊻isualiser     | <u>R</u> echercher                             |          |       |             |     |          | Annule | r <u>S</u> uppr                 | imer                   | ⊻alider     | <u>F</u> erme | :r   |

Il faut ensuite renseigner l'intégralité des champs comme pour un import Excel (voir Chapitre 3).

Cliquer ensuite sur «valider» pour enregistrer.

# Évolution dans le temps

Cette fonctionnalité se trouve dans le menu Pesticides ► Évolution dans le temps :

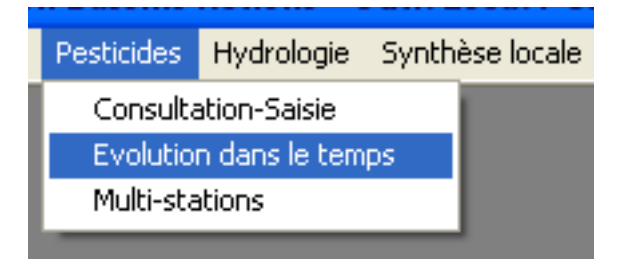

Elle permet de réaliser des graphiques d'évolution des concentrations et des concentrations cumulées.

## Onglet Concentrations

L'onglet Concentrations permet d'accéder aux fonctionnalités de rapport et de graphique.

Afin d'accéder aux fonctionnalités de valorisation, il faut au préalable renseigner un certains nombre de champs (les champs en vert étant obligatoires) :

| 🗟 Consultation des pesticides                                                              |                                                       |
|--------------------------------------------------------------------------------------------|-------------------------------------------------------|
| Concentrations                                                                             | Concentrations cumulées                               |
| Code Station : Code usuel Date de début : Date de fin :                                    | : 💽 Afficher le code usuel à la place du code station |
| Plusieurs paramètres     Sélection du ou     des paramètres :     Un seul paramètre        |                                                       |
| Eléments du graphique                                                                      |                                                       |
| 🗖 Définir échelle maximale                                                                 | Protocole de suivi :                                  |
| 🔽 Grille SEQ-Eau                                                                           | Gestionnaire :                                        |
| 🗖 Objectif moyen 🛛 🗖 Fréquence de dépassement                                              |                                                       |
| Objectif maximal     Fréquence de dépassement     Normes Eaux Potables     Our Quantile 90 | Réseau de mesure :                                    |
| 🔿 Débit Station hydrométrique liée : 🔽 💡 ?                                                 | Commentaire :                                         |
| C Pluviométrie Station pluviométrique liée :                                               | - vide -                                              |
| Comparaison avec un autre seuil                                                            |                                                       |
| Type du graphique<br>C Normal C 3D                                                         | Statistiques sur l'année :<br>C Civile C Hydrologique |
| Graphique <u>Rapport</u> Graphique <u>et</u> Rapport                                       | Eermer                                                |

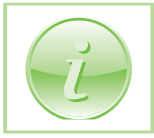

BEA propose le choix Plusieurs paramètres. En réalité il n'est possible de choisir que deux paramètres. Certaines fonctionnalités ne sont pas disponible en multi-paramètres.

#### Éléments du graphique

Une fois ces champs renseignés, des cases à cocher se déverrouillent (en fonction du paramètre mais aussi des informations disponibles en base).

Cocher les cases des éléments que l'on souhaite afficher.

Pour les débit et la pluviométrie, il est nécessaire de préciser la station de rattachement.

#### Comparaison avec un autre seuil

Cette case permet d'afficher une ligne de seuil sur le graphique.

#### Statistiques de l'année

Ces cases permettent de choisir si l'on souhaite des calculs en années hydrologiques ou en années civiles.

#### **Autres**

Les champs de droite permettent d'affiner la sélection des résultats à prendre en compte.

#### Génération du graphique

Afin de générer le graphique cliquer sur «Graphique».

Choisir l'emplacement ou enregistrer le graphique et valider.

Excel se lance et un graphique apparaît :

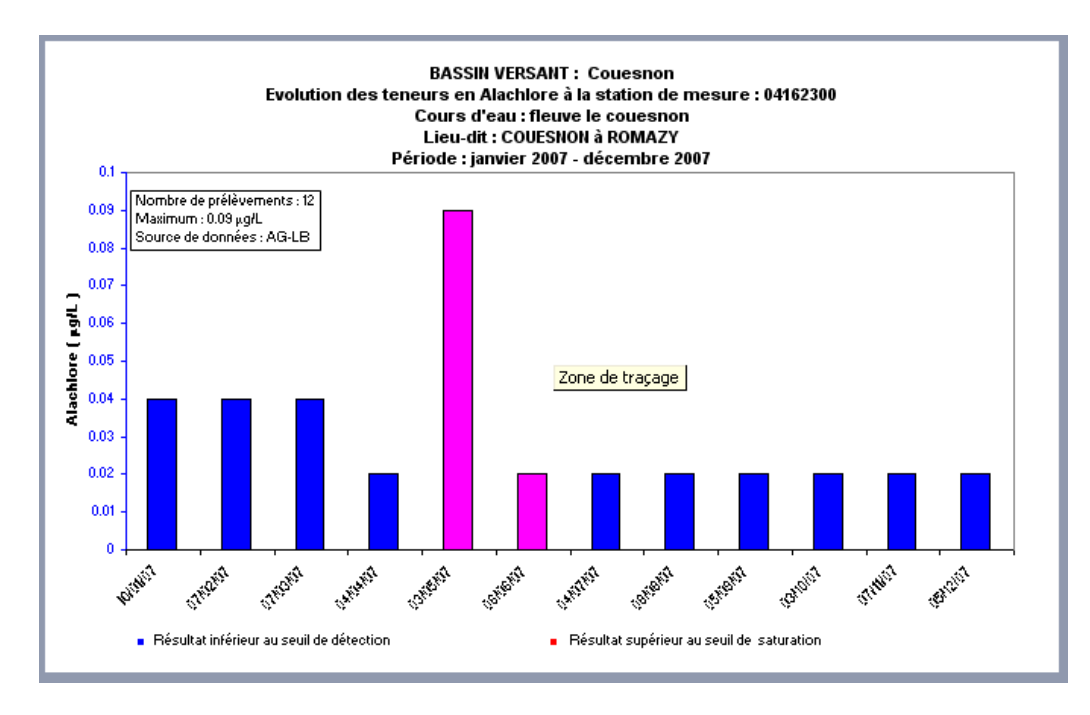

Il est alors possible d'utiliser les fonctionnalités d'Excel pour personnaliser le graphique.

#### Génération du rapport

Afin de générer le rapport cliquer sur «Rapport».

Choisir l'emplacement ou enregistrer le rapport et valider.

Excel se lance et le rapport apparaît :

| RAPPORT STATISTIQUE - Données pesticides                          |                 |           |             |  |  |  |
|-------------------------------------------------------------------|-----------------|-----------|-------------|--|--|--|
| les calculs sont effectués sur l'année civile                     |                 |           |             |  |  |  |
|                                                                   |                 |           |             |  |  |  |
| Ba                                                                | ssin versant ·  | Couesno   | 'n          |  |  |  |
|                                                                   |                 |           |             |  |  |  |
| St                                                                | ation qualite : | 04162300  | )           |  |  |  |
|                                                                   | Cours d'eau :   | fleuve le | couesnon    |  |  |  |
|                                                                   | Lieu-Dit :      | COUESNO   | ON à ROMAZY |  |  |  |
|                                                                   |                 |           |             |  |  |  |
|                                                                   | Paramètre :     | Alachlore |             |  |  |  |
| Désis de de                                                       | 04/04/2007      |           | 24/42/2007  |  |  |  |
| Periode au                                                        | 01/01/2007      | au        | 31/12/2007  |  |  |  |
| Source des données utilisées : AG-LB                              |                 |           |             |  |  |  |
| Statistiques générales                                            |                 |           |             |  |  |  |
|                                                                   | 1.5             |           |             |  |  |  |
| Nombre de prélèvements                                            | 12              |           |             |  |  |  |
| Maximum observe sur la periode (µg/L)                             | 0.09            |           |             |  |  |  |
| Frequence de detection sur la periode (%)                         | 16.67%          |           |             |  |  |  |
| Quantile 90 (µg/L)                                                | 0.04            |           |             |  |  |  |
| Quantile 10 (µg/L)                                                | 0.02            |           |             |  |  |  |
| Statistiques par année                                            |                 |           |             |  |  |  |
| otatistiques par annee                                            |                 |           |             |  |  |  |
|                                                                   | 2007            |           |             |  |  |  |
| Nombro do maguro(a)                                               | 10              |           |             |  |  |  |
| Nombre de mésure(s)                                               | 12              |           |             |  |  |  |
| Fréquence de détection (%)                                        | 16.67%          |           |             |  |  |  |
| Maximum (unit )                                                   | 0.09            |           |             |  |  |  |
| Nombre de dépassement de l'objectif moven (inexistant)            | -               |           |             |  |  |  |
| Fréquence de dépassement de l'objectif moven du BV (inexistant)   | -               |           |             |  |  |  |
| Nombre de dépassement de l'objectif maximum (inexistant)          | -               |           |             |  |  |  |
| Fréquence de dépassement de l'objectif maximum du BV (inexistant) | -               |           |             |  |  |  |
| Nombre de dépassement du seuil (inexistant)                       | -               |           |             |  |  |  |
| Fréquence de dépassement du seuil (inexistant)                    | -               |           |             |  |  |  |
| Quantile 90 (µg/L)                                                | 0.04            |           |             |  |  |  |
| Classe SEQ                                                        |                 |           |             |  |  |  |
|                                                                   |                 |           |             |  |  |  |
|                                                                   |                 |           |             |  |  |  |
|                                                                   |                 |           |             |  |  |  |
| Commentaires                                                      |                 |           |             |  |  |  |
|                                                                   |                 |           |             |  |  |  |
|                                                                   |                 |           |             |  |  |  |
|                                                                   |                 |           |             |  |  |  |
|                                                                   |                 |           |             |  |  |  |
|                                                                   |                 |           |             |  |  |  |
|                                                                   |                 |           |             |  |  |  |

Il est alors possible d'utiliser les fonctionnalités d'Excel pour le personnaliser.

#### Fonction graphique et rapport

La fonction graphique et rapport est juste conçue pour gagner du temps car elle combine les deux fonctionnalités précédentes.

## Onglet Concentrations cumulées

Cette fonctionnalité permet de calculer des concentrations cumulées en pesticides.

Excel ne permet le calcul des concentrations cumulées que pour 250 molécules maximum. Au delà un message d'erreur s'affiche;

Afin de pouvoir générer le graphique, il faut au préalable renseigner un certains nombre de champs (les champs en vert étant obligatoires) :

| Consultation des pesticides                                                                                                    |                                                                                           |
|----------------------------------------------------------------------------------------------------|-------------------------------------------------------------------------------------------|
| <u>Concentrations</u>                                                                                                    | Concentrations cumulées                                                                   |
| Code Station : ? Code u Date de début : Date de fin :                                                                                    | usuel : 🔽 🗸 🗸 🗸 🗸 🗸 🗸 🗸 🗸                                                                 |
| Plusieurs paramètres     Sélection du ou     des paramètres :     Tous les paramètres                                                    |                                                                                           |
| Eléments du graphique Définir échelle maximale Grille SEQ-Eau Grille SEQ-Eau O Débit Station hydrométrique liée :                        | Protocole de suivi :<br>Gestionnaire :<br>Réseau de mesure :<br>Commentaire :<br>· vide - |
| Comparaison avec un autre seuil         Intitulé         Valeur :         Graphique         Bapport         Graphique <u>e</u> t Bapport | Statistiques sur l'année :                                                                |

#### Génération du graphique

Afin de générer le graphique cliquer sur «Graphique».

Choisir l'emplacement ou enregistrer le graphique et valider.

Excel se lance et un graphique apparaît :

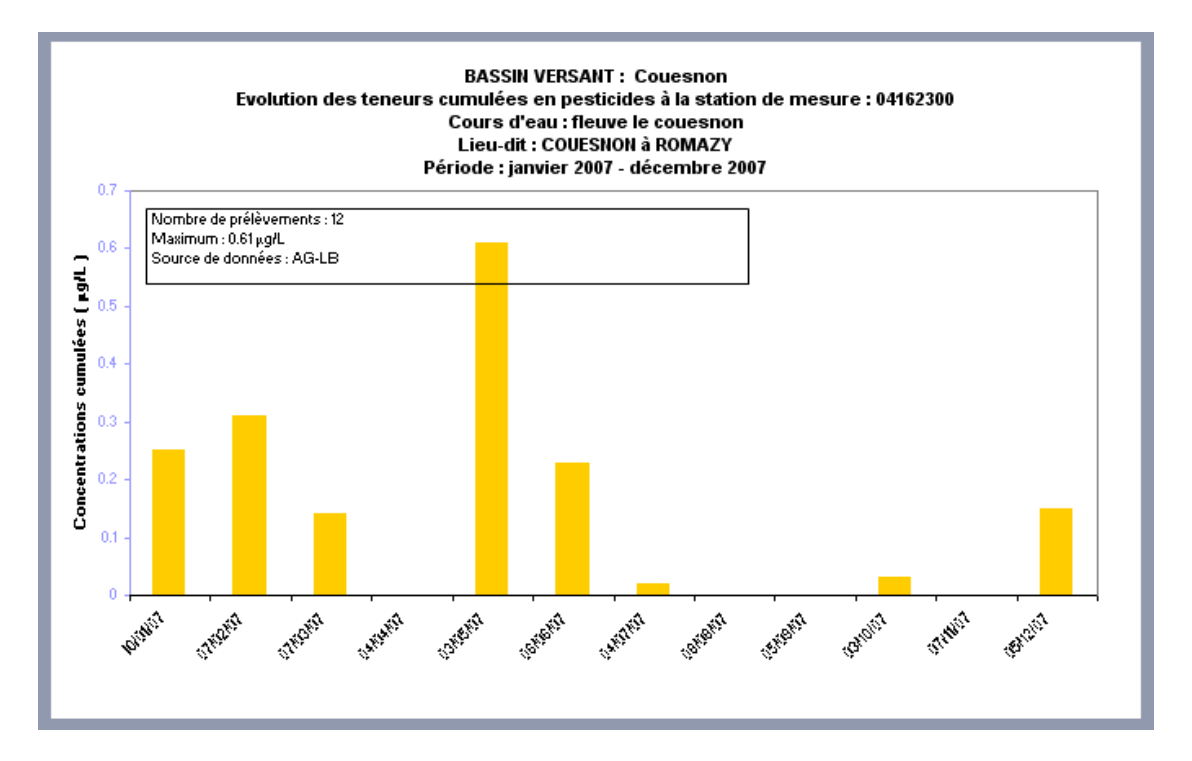

Il est alors possible d'utiliser les fonctionnalités d'Excel pour personnaliser le graphique.

#### Génération du rapport

Afin de générer le rapport cliquer sur «Rapport».

Choisir l'emplacement ou enregistrer le rapport et valider.

Excel se lance et le rapport apparaît :

| <u></u>                                   |                  |             |            |   |  |
|-------------------------------------------|------------------|-------------|------------|---|--|
| RAPPORT STATISTI                          | QUE - Donnée     | s pestici   | des        |   |  |
| les calculs sont eff                      | ectués sur l'ai  | nnée civil  | e          |   |  |
|                                           |                  |             |            |   |  |
| Ba                                        | ssin versant ·   | Couesno     | 'n         |   |  |
| 50                                        | coon versane.    | Coucono     | codesitori |   |  |
| Si                                        | tation qualité : | 04162300    |            |   |  |
|                                           | Cours d'eau :    | fleuve le c | ouesnon    |   |  |
|                                           | Lieu-Dit :       | COUESNO     | N à ROMAZY | , |  |
|                                           |                  |             |            |   |  |
|                                           | Paramètre :      | Tous les p  | aramètres  |   |  |
|                                           |                  |             |            |   |  |
| Période du                                | 01/01/2007       | au          | 31/12/2007 |   |  |
|                                           |                  |             |            |   |  |
| Source des données utilisées : AG-LB      |                  |             |            |   |  |
|                                           |                  |             |            |   |  |
|                                           |                  |             |            |   |  |
|                                           |                  |             |            |   |  |
| Statistiques générales                    |                  |             |            |   |  |
|                                           |                  |             |            |   |  |
| Nombre de prélèvements                    | 12               |             |            |   |  |
| Nombre de mesure(s)                       | 2611             |             |            |   |  |
| Nombre de détections                      | 32               |             |            |   |  |
| Maximum observé sur la période ()         | 0.61             |             |            |   |  |
| Fréquence de détection sur la période (%) | 1.23%            |             |            |   |  |
| Quantile 90 ()                            | 0.31             |             |            |   |  |
| Quantile 10 ()                            | 0                |             |            |   |  |
|                                           |                  |             |            |   |  |

Il est alors possible d'utiliser les fonctionnalités d'Excel pour le personnaliser.

#### **Fonction graphique et rapport**

La fonction graphique et rapport est juste conçue pour gagner du temps car elle combine les deux fonctionnalités précédentes.

## <u>Multi-stations</u>

Cette fonctionnalité se trouve dans le menu Pesticides 
Multi-stations :

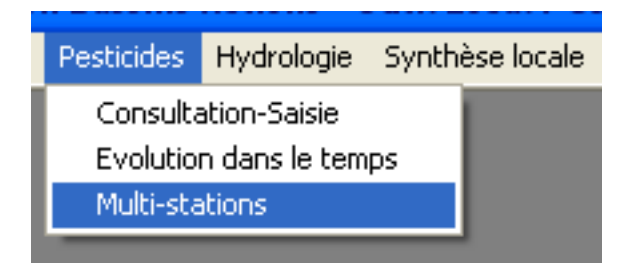

Elle permet de réaliser des graphiques d'évolution des concentrations sur plusieurs stations en même temps.

Pour cela il faut compléter obligatoirement les champs surlignés en vert :

| MULTI-ST                                                                                                    | ATIONS                                                                                                    |
|----------------------------------------------------------------------------------------------------|----------------------------------------------------------------------------------------------------|
| Liste des paramètres choisis :<br>1-13.4-diCIPhull-3-M-urée<br>2,4.5-T<br>2,4-D<br>2,4-D<br>2,4-DB<br>2,4-MCPA<br>2,4-MCPA<br>2,4-MCPB<br>Sélection d'une station : Liste des stations choisies :<br>04161475<br>04161475<br>04161495<br>04161495<br>04161510<br>04161510<br>04161542 | Gestionnaire :<br>Protocoles<br>Tous<br>Non spécifié<br>Réseaux de mesure<br>Tous<br>Anse de Guisseny - BV Quillimadec /<br>Auto-contrôle<br>Baie de Dournenez<br>Bassin de la Seiche |
| Date fixe     Le     Le     au     au     Dates en abscisse                                                                                                    | <ul> <li>Fond adapté à la grille SEQ_Eau</li> <li>Afficher le code usuel à la place du code station</li> <li>Stations en abscisse</li> </ul>                                          |

Il est possible de sélectionner jusqu'à deux paramètres (uniquement possible si l'on choisit l'option date fixe).

Cliquer sur «visualiser» pour générer le graphique.

Choisir l'emplacement ou enregistrer le graphique et valider.

Excel se lance et le graphique apparaît :

si choix des dates en abscisse

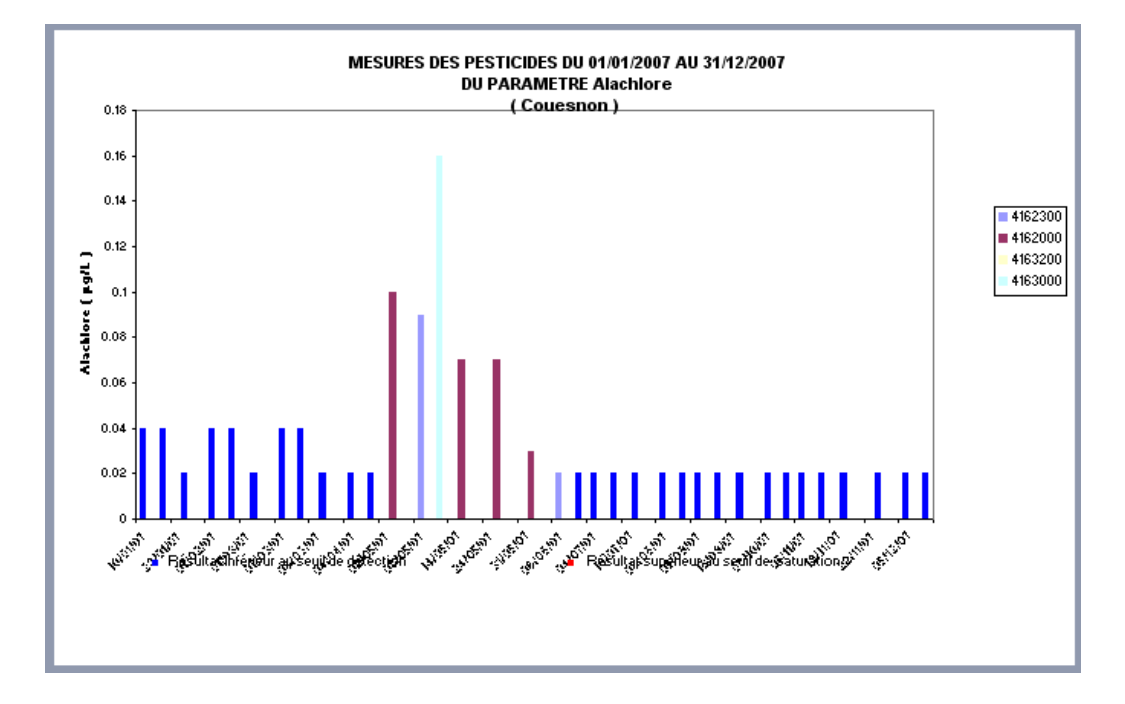

si choix des stations en abscisse

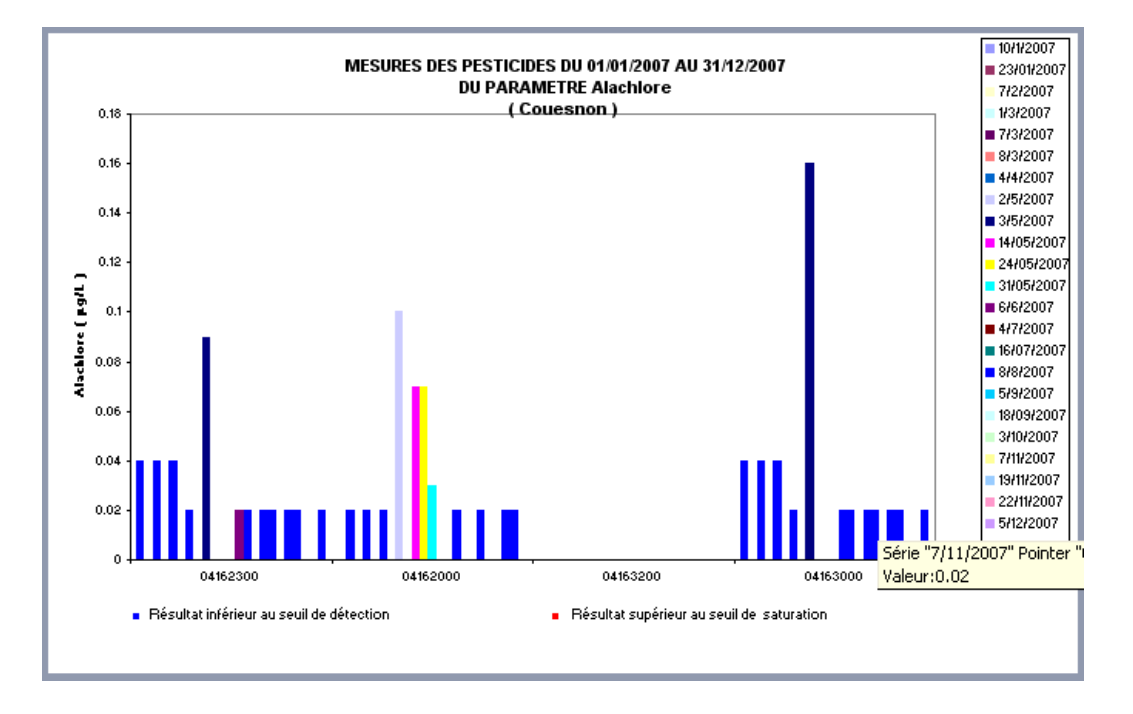

Il est alors possible d'utiliser les fonctionnalités d'Excel pour le personnaliser.

# Fonctionnalités pour l'hydrologie

Valorisation des données d'hydrologie.

## Mesures

Cette fonctionnalité se trouve dans le menu Hydrologie ► Mesures :

| Hydrologie | Syn | thèse locale Autres inc | dicateurs |
|------------|-----|-------------------------|-----------|
| Mesures 🕨  |     | Hydrométrique           | 1         |
| Graphique  |     | Pluviométrique          |           |

## Mesures hydrométriques

Elle permet de consulter, de créer, de modifier et de supprimer des mesures hydrométriques.

Elle se trouve dans le menu Hydrologie ► Mesures ► Hydrométrique :

| Hydrologie | Synt | thèse locale Autres inc | dicateurs |
|------------|------|-------------------------|-----------|
| Mesures    | •    | Hydrométrique           | 1         |
| Graphiqu   | е    | Pluviométrique          |           |

Une fenêtre s'affiche :

| 🗗 Mesures hydrologiques                              |                                          |  |  |  |  |
|------------------------------------------------------|------------------------------------------|--|--|--|--|
| MESURES HYDROMETRIQUES                               |                                          |  |  |  |  |
| Station hydrométrique :                              | •                                        |  |  |  |  |
| C Débit moyen journalier                             | C Débit moyen mensuel                    |  |  |  |  |
| L                                                    |                                          |  |  |  |  |
|                                                      |                                          |  |  |  |  |
|                                                      |                                          |  |  |  |  |
|                                                      |                                          |  |  |  |  |
|                                                      |                                          |  |  |  |  |
| <u>V</u> isualiser <u>R</u> echercher <u>Annuler</u> | Supprimer <u>V</u> alider <u>F</u> ermer |  |  |  |  |

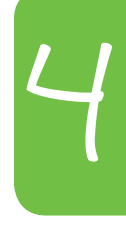

#### **Fonction Rechercher**

Pour rechercher des mesures, il faut au préalable choisir une station hydrométrique puis choisir le type de débit souhaité : moyen journalier ou moyen mensuel.

Cliquer ensuite sur «rechercher».

Les mesures s'affichent :

| 🛱 Mesures hydrologique                | 5              |                         | X     |
|---------------------------------------|----------------|-------------------------|-------|
| MESU                                  | IRES HYDRON    | METRIQUES               |       |
| Station hydrométrique :               | J0121510       | Couesnon à Romazy       |       |
| 💿 Débit moyen jou                     | malier         | C Débit moyen mensuel   |       |
| Saisie des mesures                    |                |                         | _     |
| Date                                  | Heure          | Débit (I/s)             |       |
| 27/10/2006                            |                | 1600                    |       |
| 28/10/2006                            |                | 1400                    |       |
| 29/10/2006                            |                | 1240                    |       |
| 30/10/2006                            |                | 1190                    |       |
| 31/10/2006                            |                | 1180                    |       |
| 01/11/2006                            |                | 1120                    |       |
| 02/11/2006                            |                | 1030                    |       |
| 03/11/2006                            |                | 995                     |       |
| 04/11/2006                            |                | 986                     |       |
| *                                     |                |                         |       |
|                                       |                |                         |       |
|                                       |                |                         |       |
| <u>V</u> isualiser <u>R</u> echercher | <u>Annuler</u> | primer <u>M</u> odifier | ermer |

En cliquant sur «visualiser» les résultats s'affichent dans Excel.

#### **Fonction Modifier**

Une fois les valeurs affichées, il est possible de les corriger. Pour cela il suffit de se positionner dans la case à modifier et d'effectuer les corrections.

Cliquer ensuite sur «Modifier» pour enregistrer les modifications.

#### **Fonction Supprimer**

Une fois les résultats affichés, il est possible de les supprimer. Pour cela cliquer sur «supprimer».

Un message d'avertissement s'affiche :

| Suppression d'enregistrements                                                                                                    | $\mathbf{X}$ |
|----------------------------------------------------------------------------------------------------|--------------|
| La suppression entrainera celle de toutes les mesures correspondantes de la station choisie. Etes-vous sûr de vouloir supprimer ces enregistre | ments?       |
| Oui Non                                                                                                    |              |

Cliquer sur «oui» pour valider la suppression ou sur «non» pour annuler.

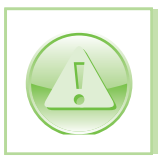

Attention : c'est l'intégralité des résultats de débits de la station qui sont supprimés.

#### Ajouter des résultats

Une fois les résultats affichés, se positionner sur la dernière ligne.

Compléter les différents champs (l'heure n'est pas obligatoire).

Cliquer sur «Modifier» pour enregistrer.

## Mesures pluviométriques

Elle permet de consulter, de créer, de modifier et de supprimer des mesures pluviométriques.

Elle se trouve dans le menu Hydrologie ► Mesures ► Pluviométrique :

| Hydrologie | Syn | thèse locale - Autres inc | dicateurs |
|------------|-----|---------------------------|-----------|
| Mesures    | ÷   | Hydrométrique             | 1         |
| Graphiqu   | е   | Pluviométrique            |           |

Une fenêtre s'affiche :

| 🖼 Mesures hydrologiques                                | $\mathbf{X}$ |
|--------------------------------------------------------|--------------|
| MESURE PLUVIOMETRIQUE                                  |              |
|                                                        |              |
| Station :                                              |              |
| Pluviométrie moyenne jourmalière                       |              |
| Date Hauteur (mm)                                      |              |
|                                                        |              |
|                                                        |              |
|                                                        |              |
|                                                        |              |
|                                                        |              |
| Visualiser Bechercher Annuler Supprimer Valider Fermer | 1            |
|                                                        |              |

#### **Fonction Rechercher**

Pour rechercher des mesures, il faut au préalable choisir une station pluviométrique.

Cliquer ensuite sur «rechercher».

Les mesures s'affichent :

| 🛱 Mesures hydrologiques                                                                                                    | ×  |
|----------------------------------------------------------------------------------------------------|----|
| MESURE PLUVIOMETRIQUE                                                                                                    |    |
| Station : 35244001 Pluviomètre de Romazy                                                                                          |    |
| Pluviométrie moyenne jourmalière          Date       Hauteur (mm)         01/04/2010       2         01/05/2010       5         * |    |
| <u>V</u> isualiser <u>Bechercher</u> <u>Annuler</u> <u>S</u> upprimer <u>M</u> odifier <u>Ferm</u>                                | er |

En cliquant sur «visualiser» les résultats s'affichent dans Excel.

#### **Fonction Modifier**

Une fois les valeurs affichées, il est possible de les corriger. Pour cela il suffit de se positionner dans la case à modifier et d'effectuer les corrections.

Cliquer ensuite sur «Modifier» pour enregistrer les modifications.

#### **Fonction Supprimer**

Une fois les résultats affichés, il est possible de les supprimer. Pour cela, cliquer sur «supprimer».

Un message d'avertissement s'affiche :

| Suppression d'enregistrements                           |                                                                                     |             |
|---------------------------------------------------------|-------------------------------------------------------------------------------------|-------------|
| La suppression entrainera celle de toutes les mesures c | correspondantes de la station choisie. Etes-vous sûr de vouloir supprimer ces enreg | istrements? |
|                                                         | Oui Non                                                                             |             |

Cliquer sur «oui» pour valider la suppression ou sur «non» pour annuler.

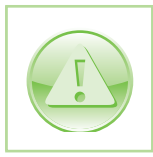

Attention : c'est l'intégralité des résultats de débits de la station qui sont supprimés.

#### Ajouter des résultats

Une fois les résultats affichés, se positionner sur la dernière ligne.

Compléter les différents champs.

Cliquer sur «Modifier» pour enregistrer.

## Graphiques

Elle permet de créer des graphiques à partir des données hydrologiques.

Cette fonctionnalité se trouve dans le menu Hydrologie > Graphiques :

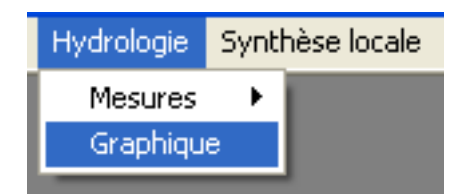

Une fenêtre s'affiche :

| Consultation hydrologique                        | × |
|--------------------------------------------------|---|
| MESURES HYDROLOGIQUES                            |   |
| Date de début : Date de fin :                    | - |
| Consultation hydrométrique                       |   |
| 🔲 🗇 Débit moyen journalier 👘 Débit moyen mensuel |   |
| Station :                                        |   |
| Consultation pluviométrique                      |   |
| 🔲 Pluviométrie                                   |   |
| Station :                                        |   |
| <u>G</u> raphique <u>F</u> erme                  | : |

Afin de pouvoir générer les graphiques, il est nécessaire de compléter un certain nombre de champs.

Il est possible de faire soit un graphiques des données hydrométriques, soit un graphiques des données pluviométriques, soit les deux à la fois.

Cliquer sur «Graphique» pour valider.

Choisir l'emplacement ou enregistrer le graphique et valider.

Excel se lance et le graphique apparaît :

graphique des données pluviométriques

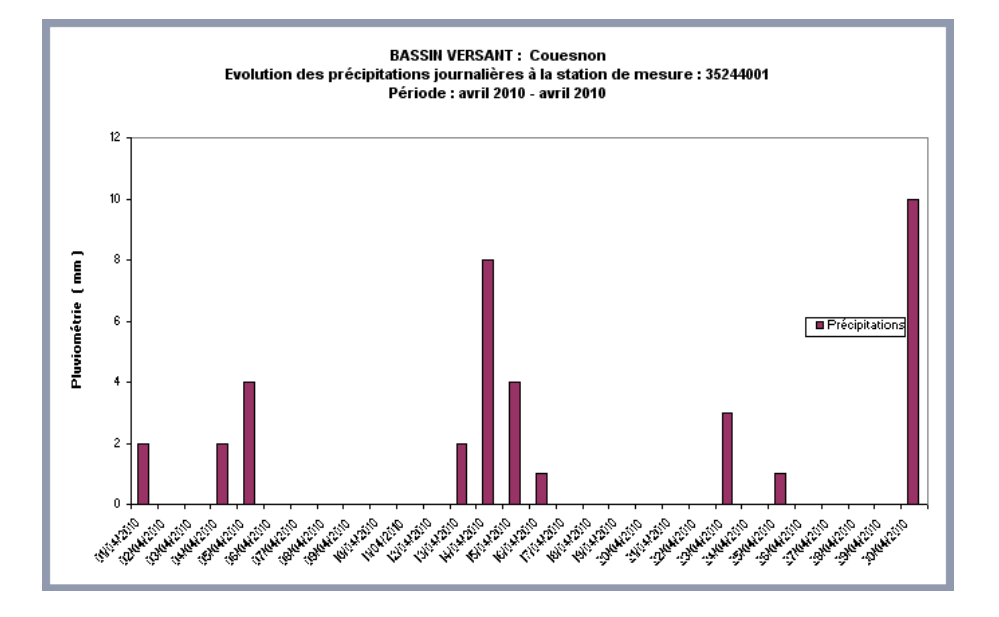

graphique des données débits

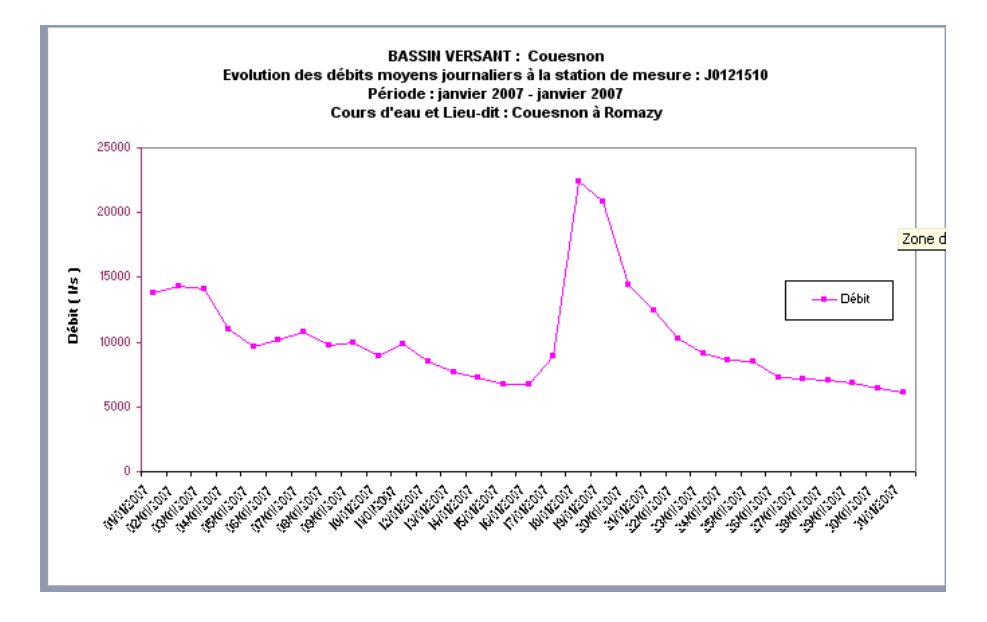

Il est alors possible d'utiliser les fonctionnalités d'Excel pour le personnaliser.

124

Synthèse locale

Génération d'une synthèse locale.

La fonctionnalité synthèse locale permet de générer une synthèse relativement complète sur une station. Elle valorise à la fois des données physico-chimique, pesticides, et hydrologiques.

Cette fonctionnalité se situe dans le menu Synthèse locale :

Hydrologie Synthèse locale Autres indicateurs

Une fenêtre s'ouvre :

| 🛱 Synthèse locale                                                                        |             |                              |                                            |
|------------------------------------------------------------------------------------------|-------------|------------------------------|--------------------------------------------|
| Année hydrologique : Code Station :                                                      | • ?         | Code usuel : 🕅 🕅 Afficher le | ▼<br>code usuel à la place du code station |
| Station hydrométrique :<br>Station pluviométrique :                                      | ▼ ?<br>▼ ?  |                              | - Sélection des filtres                    |
| Sélection des<br>paramètres pour<br>l'évolution des<br>concentrations en<br>pesticides : |             | N<br>V                       | Protocole de suivi :<br>Gestionnaire :     |
| Multi-stations Paramè Sélection des stations                                             | tre :       | <b>_</b>                     | Réseau de mesure :                         |
|                                                                                          | <u>&gt;</u> | ×                            | Commentaire :                              |
| Visualiser                                                                               |             |                              | Fermer                                     |

Afin d'obtenir la synthèse la plus complète possible, il est nécessaire de compléter un maximum de champs (les champs en vert étant obligatoires).

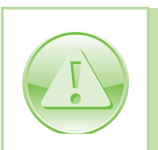

La synthèse ne peut générer le graphique pesticides au delà de 6 paramètres.

Cliquer sur «visualiser» pour générer la synthèse

Choisir l'emplacement ou enregistrer la synthèse et valider.

Excel se lance et la synthèse apparaît. Elles se compose de cinq onglets.

• Présentation du bassin versant

| 5            | SYN       | THE          | S      | EL              | 004                 | ÀL E       | ΞAI        | NN                | UEL    | LE               | 20     | 007     | / 20            | 08   |                         |
|--------------|-----------|--------------|--------|-----------------|---------------------|------------|------------|-------------------|--------|------------------|--------|---------|-----------------|------|-------------------------|
| <b>D</b>     |           |              |        |                 |                     |            |            |                   |        |                  |        |         |                 |      |                         |
| Bassin       | /ers      | ant          | C      | oue             | sno                 | n          |            |                   |        |                  |        |         |                 |      |                         |
|              |           |              | Ca     | rac             | térist              | tiqu       | es d       | u ba              | ssin   | vers             | ant    |         |                 |      |                         |
|              |           |              |        |                 |                     |            |            |                   |        |                  |        |         |                 |      |                         |
| Deablée      | Sup       | perficie     | du b   | assin<br>Ind de | (km²):              |            |            | 1130              |        |                  |        |         |                 |      |                         |
| Frobien      | lacique   | liee a k     | a qua  | iite de         | reau:               |            |            |                   |        |                  |        |         |                 |      |                         |
|              |           |              |        |                 |                     |            |            |                   |        |                  |        |         |                 |      |                         |
|              |           |              |        |                 |                     |            |            |                   |        |                  |        |         |                 |      |                         |
|              | C         | )bjectif:    | s liés | àlag            | ualité :            |            |            |                   |        |                  |        |         |                 |      |                         |
|              |           |              |        |                 |                     |            |            |                   |        |                  |        |         |                 |      |                         |
|              | Nitr      | ates         | Ап     | mon             | iaque               | Ph         | osph       | ates              | Pho    | spho             | res    | C.      | . <b>O.D</b> .  |      | Mat.Org.                |
| Moy. (małl)  |           | -            | 1      |                 |                     |            |            |                   |        | -                |        |         |                 |      |                         |
| Max. (mg/l)  |           | -            |        |                 |                     |            |            |                   |        | -                |        |         |                 |      |                         |
|              |           |              |        |                 |                     |            |            |                   |        |                  |        |         |                 |      |                         |
|              |           | Pes          | tici   | les             |                     |            |            |                   |        |                  |        |         |                 |      |                         |
| Molécule     | Obj<br>no | ectif<br>yen |        | Obje<br>nazi    | ctif<br>N <b>um</b> |            |            |                   |        |                  |        |         |                 | ь    | Pollution<br>actérienne |
| 2,4-D        |           | -            |        | -               |                     |            |            |                   | Colif  | ormes            | s Nbł  | 100 ml  |                 |      | -                       |
| 2,4-MCPA     |           | -            |        | -               |                     |            |            |                   | Strep  | tocod            | ques l | N6/100  | 'ml             |      | -                       |
| Alachlore    |           | -            |        | -               |                     |            |            |                   |        |                  |        |         |                 |      |                         |
| Atrazine     |           | -            |        | -               |                     |            |            |                   |        |                  |        |         |                 |      |                         |
|              |           |              | -      |                 |                     |            |            |                   |        |                  |        |         |                 |      |                         |
|              |           |              | -      |                 |                     |            |            |                   |        |                  |        |         |                 |      |                         |
|              |           |              |        |                 | Situa               | atio       | n hvd      | irolo             | aiau   | e                |        |         |                 |      |                         |
|              |           |              |        |                 | ontat               |            |            |                   | ցողո   | •                |        |         |                 |      |                         |
|              |           |              | -      |                 |                     |            |            |                   |        |                  |        |         |                 | -    |                         |
| Euclution da | la alu    | uiamá        |        |                 | مہ مذا              | hita       |            |                   |        |                  |        |         |                 |      |                         |
| Evolution de | ia più    | viome        | line   | eca             | es de               | DICS       |            |                   |        |                  |        |         |                 |      |                         |
|              |           |              |        |                 |                     |            |            |                   |        |                  |        |         |                 |      |                         |
| 1000         | 000 -     |              |        |                 |                     |            |            |                   |        |                  |        |         |                 | r -1 |                         |
|              |           |              | -      |                 |                     |            |            |                   |        |                  |        |         |                 | -0.4 | 9                       |
| 800          | 000 -     |              |        |                 |                     |            |            |                   |        |                  |        |         |                 | 0.8  | B                       |
|              |           |              | -      |                 |                     |            |            |                   |        |                  |        |         |                 | 0.7  | 7                       |
|              |           |              | -      |                 |                     |            |            |                   |        |                  |        |         |                 |      | r                       |
| 600          | 000 -     |              |        |                 |                     |            |            |                   |        |                  |        |         |                 | 0.0  | -<br>-                  |
|              |           |              | -      |                 |                     |            |            |                   |        |                  |        |         |                 | -0.  | 5 - 2                   |
| 400          | 000 -     |              | -      |                 |                     | -          |            |                   | -      |                  | -      |         |                 | 0.4  | ¢                       |
|              |           |              |        |                 |                     |            | _          |                   |        |                  |        |         | -               | 0.:  | 3                       |
| 200          |           |              |        |                 |                     |            |            |                   |        |                  |        |         |                 | :    | ,                       |
|              |           |              |        |                 |                     |            |            |                   |        |                  |        |         |                 |      |                         |
|              |           |              |        |                 |                     |            |            |                   |        |                  |        |         |                 | 0.1  | •                       |
|              | 0 -       | <b>P</b>     |        |                 | - <mark></mark>     |            | - <u>-</u> | - <mark></mark> - |        | - <mark>-</mark> | -      |         | - <mark></mark> | + 0  |                         |
|              |           | 10           | i i i  | - 25            | š                   | ě          | ő          | ě                 | ő      | ě                | ő      | ĕ       | ě               |      |                         |
|              |           | ŏ            | 2      | ,ê              | <u>e</u>            | ١ <u>ق</u> | E E        | - A               | Ê      | .5               | .2     | şõ.     | -sep            |      |                         |
|              |           |              | -      |                 |                     |            | -          |                   |        |                  |        |         |                 |      |                         |
|              |           |              |        | Déb             | its                 |            |            |                   | ] Préc | ipitati          | ons    |         |                 |      |                         |
|              |           |              |        |                 |                     |            |            |                   |        |                  |        |         |                 |      |                         |
| Bassin       | versa     | nt : Co      | oues   | non             |                     | Su         | ivi év     | alua              | tion   | de la            | qua    | lité de | es ea           | uz 2 | 007 / 2008              |

#### • Paramètre nitrates

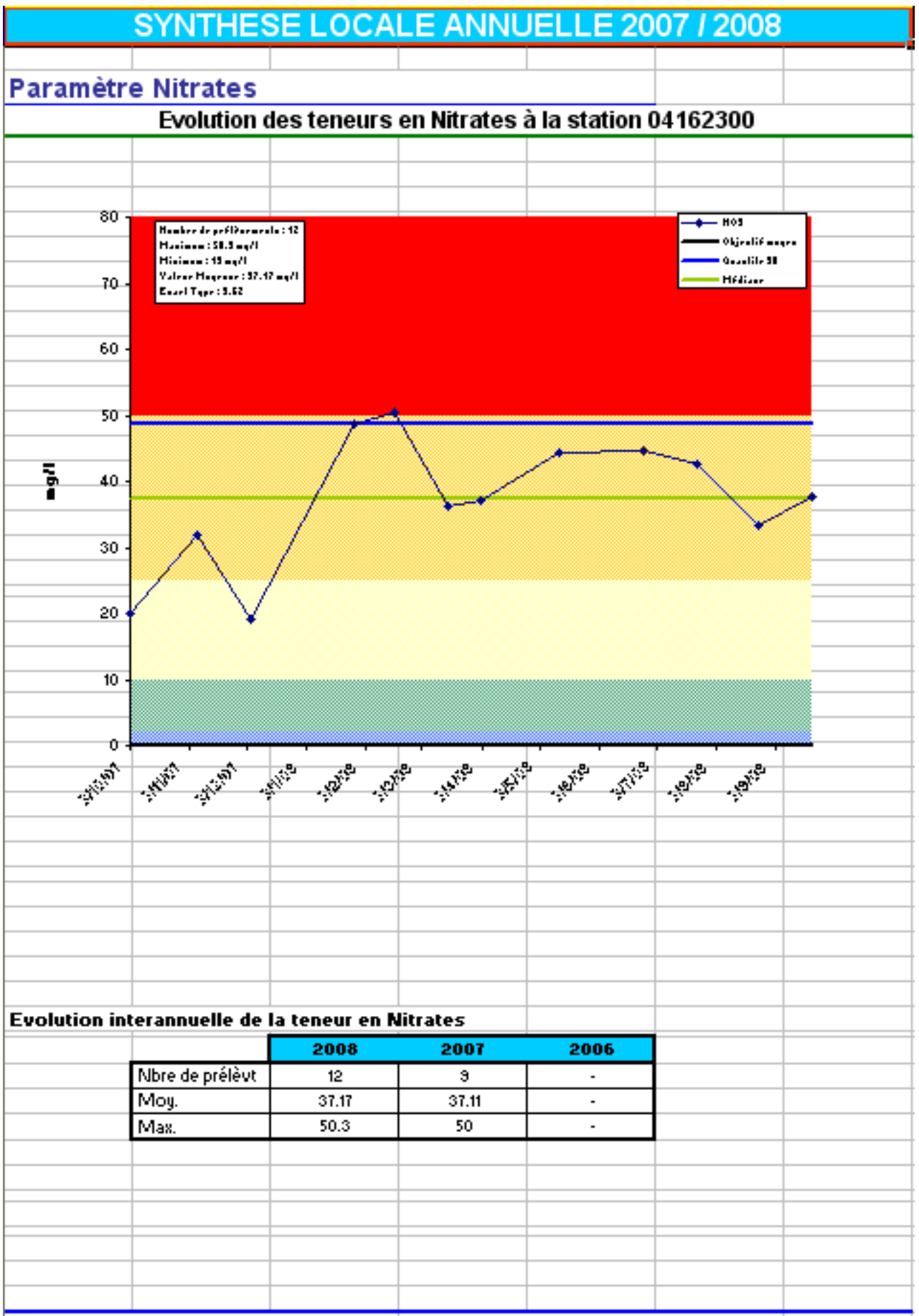

**Bassin versant Couesnon** 

Suivi évaluation de la qualité des eaux 2007 / 2008

#### Flux de nitrates

•

|          |          |                  |        |         |         | 1          |       |              |        |         |         |         | -   |        |      |
|----------|----------|------------------|--------|---------|---------|------------|-------|--------------|--------|---------|---------|---------|-----|--------|------|
| 1        |          |                  | SYN    | JTH     | ESE     | LOC        | ALE   |              | JUE    | LLE     | 200     | 712     | 008 |        |      |
| 2        |          |                  |        |         |         |            |       |              |        |         |         |         |     |        |      |
| 2        | Param    | ètr              | e Nit  | trate   |         |            |       |              |        |         |         |         |     |        |      |
| 3        | raram    | eu               |        | il alle |         |            | an da | - <b>f</b> l | da Ni  |         |         |         |     |        |      |
| 4        |          |                  |        |         | E       | valuau     | on ae | es nux       | ae N   | trates  | •       |         |     |        |      |
| 5        |          |                  |        |         |         |            |       |              |        |         |         |         |     |        |      |
| 6        |          |                  |        |         |         |            |       |              | _      |         |         |         |     |        |      |
| 7        | Evolutio | on de            | s fluz | non :   | spécifi | ques       |       |              | _      |         |         |         |     |        |      |
| 8        |          |                  |        |         |         |            | _     |              | _      |         |         |         |     |        |      |
| 9        |          |                  |        |         |         |            | _     |              | _      |         |         |         |     |        |      |
| 10       |          |                  |        |         |         |            |       |              | _      |         |         |         |     |        |      |
| 10       | 1/       | .00 -            |        |         |         |            | _     |              |        |         |         |         |     |        |      |
| 12       |          | +00              |        |         |         |            |       |              |        |         |         |         |     |        |      |
| 13       |          | _                |        |         |         |            | _     |              | _      |         |         |         |     |        |      |
| 14       |          |                  |        |         | _       |            |       |              |        |         |         |         |     |        |      |
| 10       | 12       | 200 +            |        | 284     |         |            | -     |              | -      |         |         |         | _   |        |      |
| 17       |          |                  |        |         |         |            | _     |              | _      |         |         |         |     |        |      |
| 18       |          |                  |        |         |         |            |       |              |        |         |         |         |     |        |      |
| 19       | 10       | 200 <del> </del> |        | -       |         |            |       |              |        |         |         |         |     |        |      |
| 20       |          |                  |        |         |         |            |       |              |        |         |         |         |     |        |      |
| 21       |          |                  |        |         |         |            |       |              |        |         |         |         |     |        |      |
| 22       | ŝ        | 300 +            |        |         |         |            | -     |              |        |         |         |         |     |        | Zone |
| 20       | 2        |                  |        |         |         |            |       |              |        |         |         |         |     |        |      |
| 24<br>25 | <u> </u> |                  |        | -       |         |            |       |              |        |         |         |         |     |        |      |
| 26       | ·        | 500 🕇            |        | -       |         |            | -     |              | -      |         | _       |         |     |        |      |
| 27       |          |                  |        |         |         |            |       |              |        |         |         |         |     |        |      |
| 28       |          |                  |        |         |         |            |       |              |        |         |         |         |     |        |      |
| 29       |          | <b>\$00</b> +    |        |         |         |            |       |              |        |         |         |         |     |        |      |
| 30       |          |                  |        |         |         |            |       |              |        |         |         |         |     |        |      |
| 31       |          |                  |        |         |         |            |       |              |        |         |         |         |     |        |      |
| 32       |          |                  |        |         |         |            |       |              |        |         |         |         |     |        |      |
| 33       | · ·      | =00 T            |        |         |         |            |       |              |        |         |         |         |     |        |      |
| 34       |          |                  |        | _       |         |            | _     |              |        |         |         |         |     |        |      |
| 36       |          | _                |        |         |         |            |       |              |        |         |         |         |     |        |      |
| 37       |          | 0 +              | 5      | 5       | 5       | . <u> </u> | 0     | <u> </u>     |        |         | 8       | _ @     |     | . 8    | -    |
| 38       |          |                  | Ť      |         | 3       | ż          | 1.    | 2            | 12     | ie      | -ii     | ij.     | ä   |        |      |
| 39       |          |                  |        | -       | 7       |            | 10    | Ê            | 1      | -       |         |         | %   | 8      |      |
| 40       |          |                  |        |         |         |            |       |              |        |         |         |         |     |        |      |
| 41       |          |                  |        |         |         |            |       |              |        |         |         |         |     |        |      |
| 43       |          |                  |        |         |         |            |       |              |        |         |         |         |     |        |      |
| 44       |          |                  |        |         |         |            |       |              |        |         |         |         |     |        |      |
| 45       |          |                  |        |         |         |            |       |              |        |         |         |         |     |        |      |
| 46       |          |                  |        |         |         |            |       |              |        |         |         |         |     |        |      |
| 47       |          |                  |        |         |         |            |       |              |        |         |         |         |     |        |      |
| 48       |          |                  |        |         |         |            |       |              |        |         |         |         |     |        |      |
| 50       |          |                  |        |         |         |            |       |              |        |         |         |         |     |        |      |
| 57       |          |                  |        |         |         |            |       |              |        |         |         |         |     |        |      |
| 52       |          |                  |        |         |         |            |       |              |        |         |         |         |     |        |      |
| 03<br>54 |          |                  |        |         | _       |            |       |              |        |         |         |         |     |        |      |
| 04<br>EE |          |                  |        |         |         |            | 0.1   |              |        |         |         |         |     | 0007 - | 0000 |
| 55       | <b>B</b> | assii            | n vers | ant C   | ouesn   | DN         | Sui   | vi eval      | uation | n de la | qualiti | e des e | auz | 20077  | 2008 |

Comparaison inter-stations

•

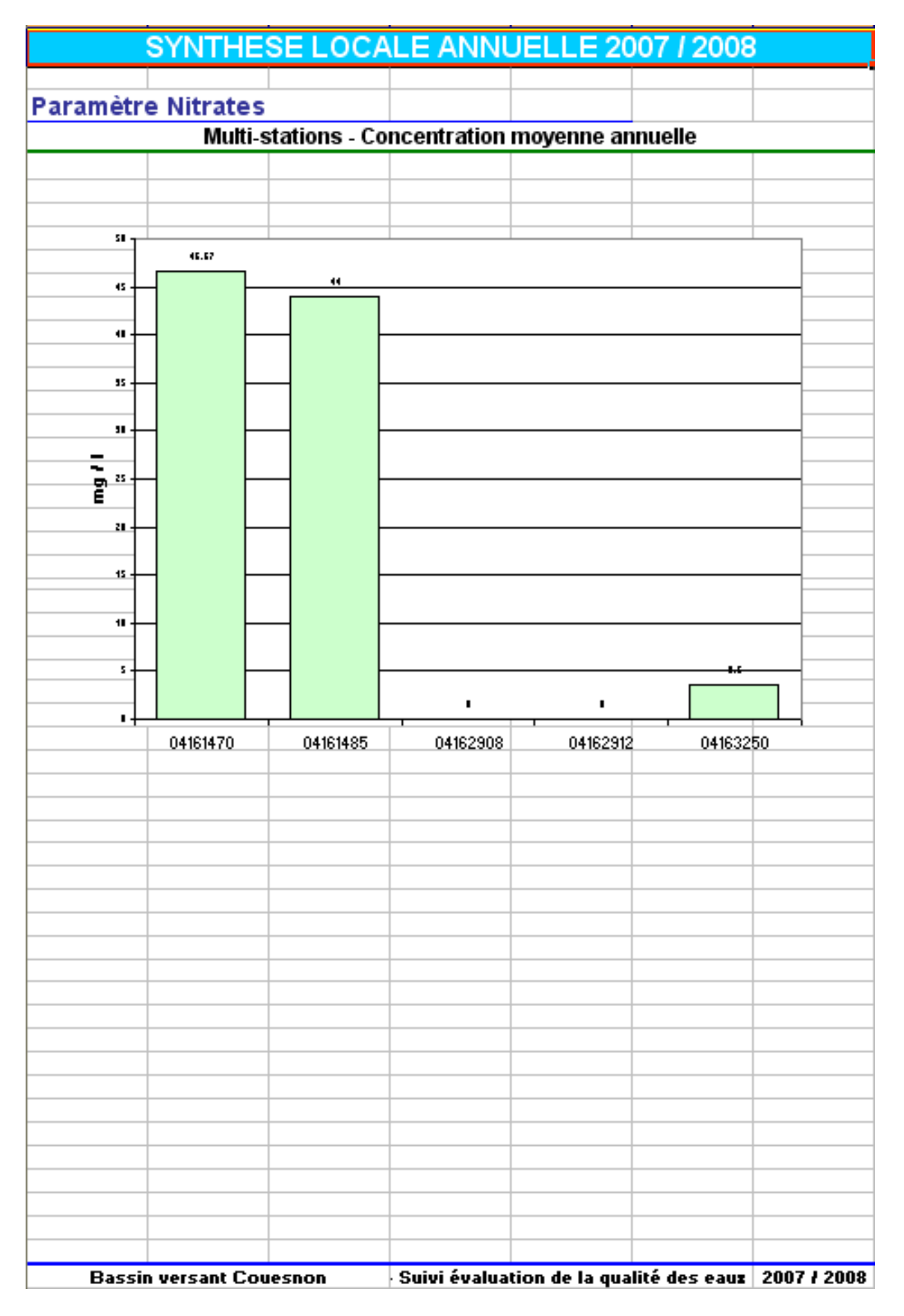

4

#### Pesticides

•

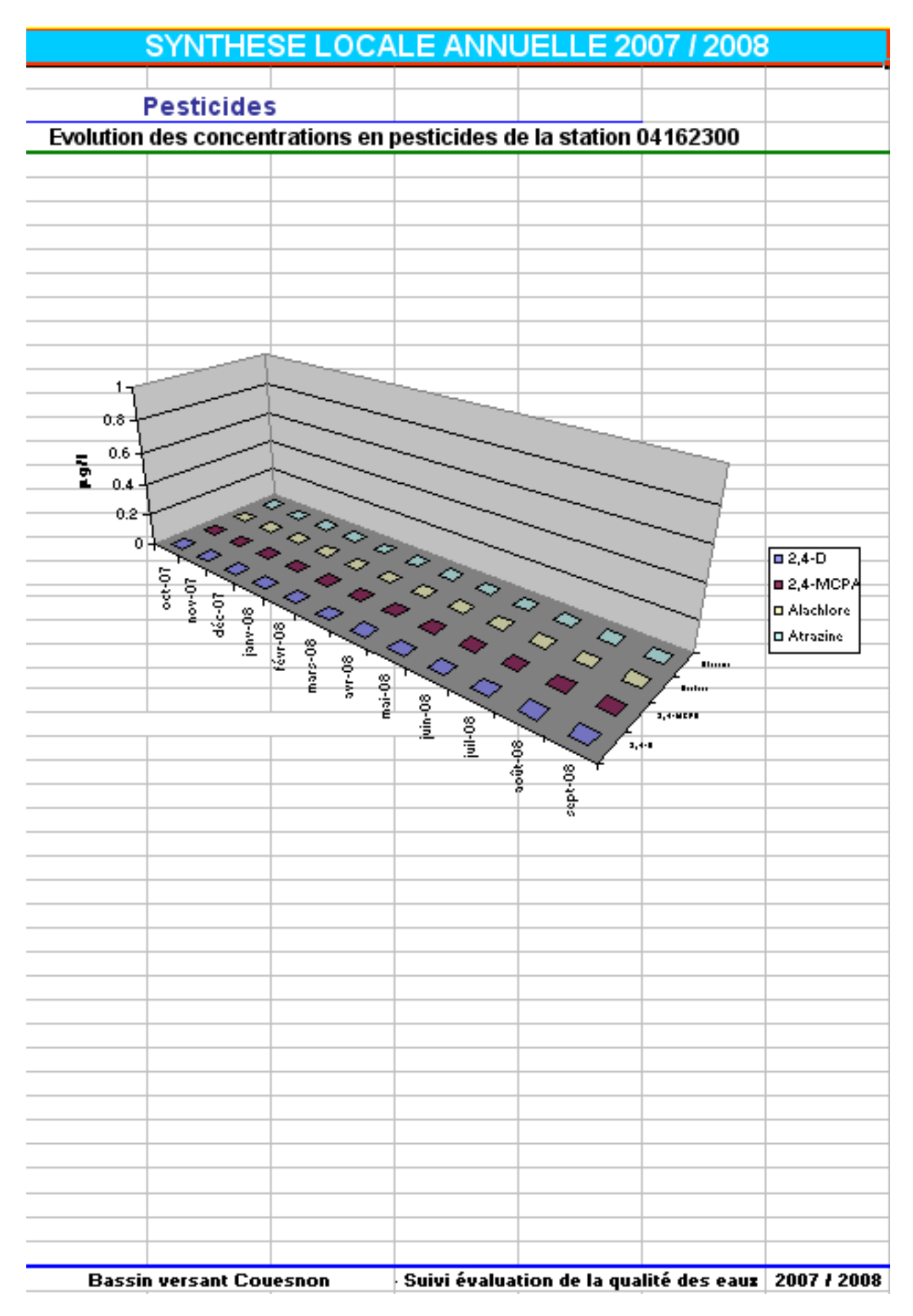

# Compléments

Description des fonctionnalités complémentaires

Le module compléments permet de paramétrer certaines fonctionnalités de l'outil et d'effectuer des modifications dans la base. Une partie des fonctionnalités de ce menu a été précédemment abordées dans la partie mise à jour des référentiels.

Ces fonctionnalités se trouvent dans le menu Compléments

Compléments Cartographie Fenêtre ? Quitter

## Grilles SEQ

Cette fonctionnalité permet de paramétrer les seuils de la grille SEQ-Eau pour chaque paramètre de la base.

Elle se trouve dans Compléments ► Grille SEQ

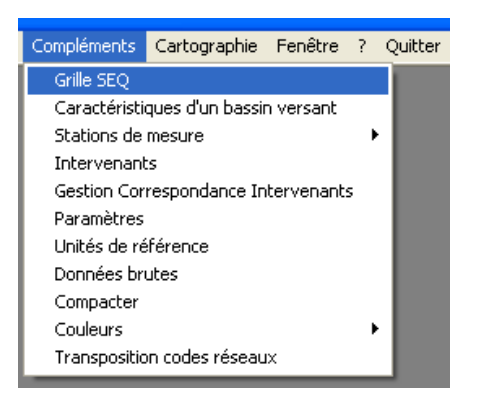

4

Lorsque l'on clique une fenêtre apparaît :

| Paramètres gén  | néraux      |          |               |            |               |
|-----------------|-------------|----------|---------------|------------|---------------|
|                 |             | GRILLE . | SEQ           |            |               |
| Paramètre : 🔳 🕅 | -Amlodipine |          | ▼ <u>××</u> U | nité: μg/L |               |
| CATEGORIE       | Très bonne  | Bonne    | Passable      | Mauvaise   | Très mauvaise |
| BORNE MAXIMALE  |             |          |               |            | >             |
|                 |             | (1       |               | ⊻alider    | <u> </u>      |

Il suffit alors de sélectionner le paramètre pour lequel on souhaite renseigner la grille et de compléter celle-ci. Cliquer sur «valider» pour enregistrer les modifications.

Cliquer sur «supprimer» pour effacer un grille préalablement créée.

## Caractéristiques d'un bassin versant

Cette fonctionnalité permet de créer de ou modifier un bassin versant.

Elle se trouve dans Compléments 
Caractéristiques d'un bassin versant.

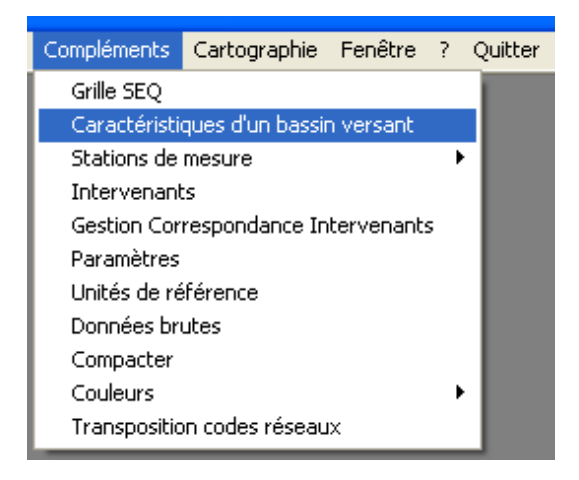

Une fenêtre apparaît :

|                                                                                                | DACCIA                      | NEDCAND            | ~       |       |
|------------------------------------------------------------------------------------------------|-----------------------------|--------------------|---------|-------|
|                                                                                                | BASSIN                      | I VEHSAIVI         | ,       |       |
| Caractéristiques                                                                               |                             |                    |         |       |
| Nom :                                                                                          | Couesnon                    |                    |         | •     |
| Superficie (km²):                                                                              | 1130                        | <u>C</u> hanger no | m       |       |
| Liste des sous bassins<br>versants :                                                           | Haut Couesnon               |                    |         | Ģ     |
| Problématique liée à la q                                                                      | ualité des eaux :           |                    |         |       |
| Listes des communes                                                                            |                             |                    |         |       |
| Listes des communes<br>Acigné<br>Allaire<br>Allineuc<br>Amanlis                                | <ul><li></li><li></li></ul> | >                  |         |       |
| Listes des communes<br>Acigné<br>Allaire<br>Allineuc<br>Amanlis<br>Objectifs                   | ×                           | <u>&gt;</u>        |         |       |
| Listes des communes<br>Acigné<br>Allaire<br>Allineuc<br>Amanlis<br>Objectifs<br>Parametre      | Fraction                    | ≥<br><<br>MoyObjŕ  | MaxObjí | Unite |
| Listes des communes<br>Acigné<br>Allaire<br>Allineuc<br>Amanlis<br>Objectifs<br>Parametre<br>* | Fraction                    | ≥<br><<br>MoyObjf  | MaxObjř | Unite |

Il est alors possible de compléter ou de modifier les champs suivants :

| Nom du champ                                  | Définition                                                                                        | Précisions                                                                                  |
|-----------------------------------------------|---------------------------------------------------------------------------------------------------|---------------------------------------------------------------------------------------------|
| Nom                                           | Nom du bassin versant.                                                                            | Il peut s'agir du bassin versant<br>principal ou d'un sous-bassin<br>versant.               |
| Superficie (km²)                              | Superficie du bassin versant en km²                                                               | -                                                                                           |
| Liste des sous-bassins<br>versants            | Liste des différents sous-bas-<br>sins versants du bassin versant<br>principal.                   | Les sous-bassins versant<br>doivent au préalable être créés<br>en temps que bassin versant. |
| Problématiques liées à<br>la qualité des eaux | Champs texte permettant de<br>spécifier les problématique spé-<br>cifiques du bassin versant.     | -                                                                                           |
| Listes des communes                           | Liste des communes incluses<br>entièrement ou partiellement<br>dans le bassin versant.            | Sélection à faire manuellement                                                              |
| Objectifs                                     | Ce champs permet de définir des objectif en terme de qualité des eaux pour différents paramètres. | L'analyse de ces objectifs se<br>retrouve dans la synthèse<br>locale.                       |

#### Fonction modification de référence

Si l'on souhaite modifier le bassin versant de référence, il faut :

- Sélectionner le nouveau bassin de référence.
- Cliquer sur le bouton «Modifier référence».
- Valider en cliquant sur «oui».

#### **Fonction supprimer**

Si l'on souhaite supprimer un bassin versant, il faut :

- Sélectionner le bassin versant à supprimer.
- Cliquer sur le bouton «Supprimer»
- Valider en cliquant «oui».

## Gestion des codes intervenants

Ce module permet de mettre à jour par lot les codes intervenants .

Il se trouve dans Compléments ► Gestion Correspondance Intervenants :

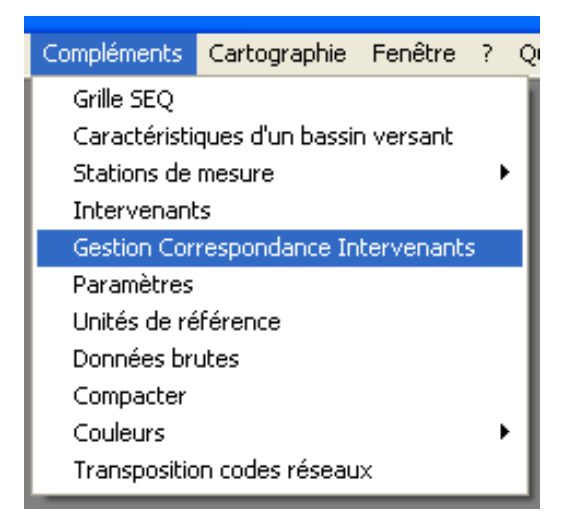

Une fenêtre s'affiche :

| Gestion des codes Intervenant                                                                                                    |  |  |  |  |
|----------------------------------------------------------------------------------------------------|--|--|--|--|
| <ul> <li>Ecraser les doublons en donnant priorité au fichier d'import</li> <li>N'ajouter que les nouvelles correspondances</li> </ul>                                                                                                    |  |  |  |  |
| Importer des Correspondances SANDRE - SIRET                                                                                                    |  |  |  |  |
| Consultation des correspondances Intervenant                                                                                                    |  |  |  |  |
| Libellé Code SANDRE (Ancien Code) Code SIRET (Nouveau Code)          ABC       49179991200010       22220001600285         Adduction-Trégor       25220013400010       22220001100016         Administrateur-données       9999756       2220001800013         AG-LB       104       44523596300011         AGRILABO       41434925800015       44523596300011         ASF       9999000       9999000         Aster       3300860000016       ✓ |  |  |  |  |
| Mettre à jour les codes Intervenants                                                                                                    |  |  |  |  |
| La mise à jour s'effectue dans les tables utilisant le code Intervenant.<br>(MESURE_PHYSICO, MESURE_PLUVIO, StationHydroXGest,<br>StationMesureXGest, StationPluvioXGest)                                                                                                    |  |  |  |  |
| <u> </u>                                                                                                    |  |  |  |  |

Il faut d'abords choisir le mode de correction. Soit on choisit de tout corriger, en écrasant les doublons éventuellement existants, soit on importe uniquement les nouvelles correspondances.

Pour effectuer les corrections, il est nécessaire d'importer un fichier excel de correspondance. Ce fichier doit se présenter de la manière suivante :

| CodeSandreAncien | CodeSiretNouveau |
|------------------|------------------|
| 1168             | 22350001800013   |
| 133              | 22220001600285   |

Cliquer ensuite sur «Importer des Correspondances SANDRE-SIRET».

Le fichier s'importe.

Une fois le fichier importer cliquer sur Mettre à jour les codes intervenants.

Cliquer sur «Oui» pour Valider, sur «Non» pour annuler.

La mise à jour s'effectue.

Valider puis fermer.

## Données brutes

Ce module permet d'accéder directement à certaines tables de la base de données.

Il se trouve dans Compléments ► Données brutes :

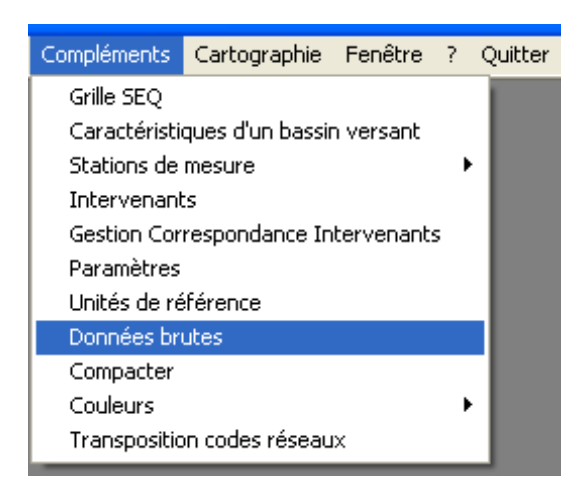

Une fenêtre s'affiche :

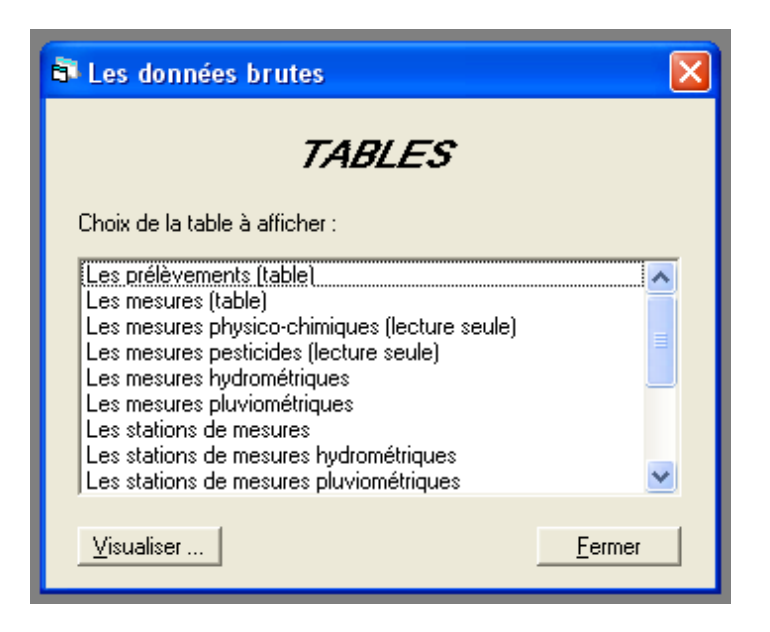

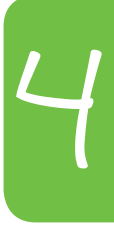

Sélectionner la table que l'on souhaite afficher.

Cliquer sur «Visualiser».

La table s'affiche :

| 6 | 🗟 Visualisation des données brutes 🛛 🔀 |             |                           |                              |                 |                 |                                |
|---|----------------------------------------|-------------|---------------------------|------------------------------|-----------------|-----------------|--------------------------------|
|   |                                        | CD FRACTION | LB NOM FRACTION           | LB STATUT FRACTION<br>Validé | DT CRE FRACTION | DT MAJ FRACTION | LB AUTEUR FRACTION CN          |
|   | <b>–</b>                               | 100         | Fraction inconnue de po   | Validé                       |                 |                 | Ministère de l'Environneme     |
|   |                                        | 19          | Air brut                  | Validé                       |                 |                 | Ministère de l'Environneme L'a |
|   |                                        | 20          | Fraction inconnue d'inve  | Validé                       |                 |                 | Ministère de l'Environneme     |
|   |                                        | 21          | Invertébré benthique en   | Validé                       |                 |                 | Ministère de l'Environneme     |
|   |                                        | 22          | Fraction inconnue de l'e  | Validé                       |                 |                 | Ministère de l'Environneme     |
|   |                                        | 23          | Eau brute                 | Validé                       |                 |                 | Ministère de l'Environneme L'e |
|   |                                        | 3           | Fraction dissoute (eau fi | Validé                       |                 |                 | Ministère de l'Environneme     |
|   |                                        | 31          | Sédiments bruts           | Validé                       |                 |                 | Ministère de l'Environneme     |
|   |                                        | 32          | Particule < 2 mm de séd   | Validé                       |                 |                 | Ministère de l'Environneme     |
|   |                                        | 33          | Particule < 63 µm de sé   | Validé                       |                 |                 | Ministère de l'Environneme     |
|   |                                        | 34          | Particule < 20 µm de sé   | Validé                       |                 |                 | Ministère de l'Environneme     |
|   |                                        | 35          | Particule > 63 µm de sé   | Validé                       | 16/09/1999      | 09/11/1999      | IFREMER                        |
|   |                                        | 40          | Fraction inconnue de M    | Validé                       |                 |                 | Ministère de l'Environneme     |
|   |                                        | 41          | M.E.S. brutes             | Validé                       |                 |                 | Ministère de l'Environneme Le  |
|   |                                        | 42          | Particule < 2 mm de M.E   | Validé                       |                 |                 | Ministère de l'Environneme     |
|   |                                        | 43          | Particule < 63 µm de M.   | Validé                       |                 |                 | Ministère de l'Environneme     |
|   |                                        | 44          | Particule < 20 µm de M.   | Validé                       |                 |                 | Ministère de l'Environneme     |
|   |                                        | 71          | Diatomées benthiques e    | Validé                       |                 |                 | Ministère de l'Environneme     |
|   |                                        | 80          | Fraction inconnue de pl   | Validé                       |                 |                 | Ministère de l'Environneme     |
|   |                                        | 81          | Phytoplancton entier      | Validé                       |                 |                 | Ministère de l'Environneme     |
|   | *                                      |             |                           |                              |                 |                 |                                |
|   | •                                      |             | 1                         |                              |                 |                 | Þ                              |
|   | Export vers Excel]                     |             |                           |                              |                 |                 |                                |

Il est alors possible d'exporter la table vers Excel en Cliquant sur «Export vers Excel».

Il est également possible d'effectuer directement des modification dans certaines tables.

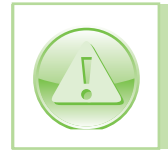

Attention, toute modification dans une table est définitive, il n'y a pas de bouton de validation ou d'annulation.

Cliquer sur «Fermer» pour quitter.

## Compactage

Permet de compacter la base pour gagner de l'espace disque. Ne fonctionne que si l'on dispose d'Acess sur le Poste de travail.

Cette fonctionnalité se trouve dans Compléments 
Compacter.

### Couleurs

Le module couleurs permet de paramétrer les couleurs qui seront utilisées par Excel lors des différentes valorisations.

Il se trouve dans Compléments 
Couleurs :

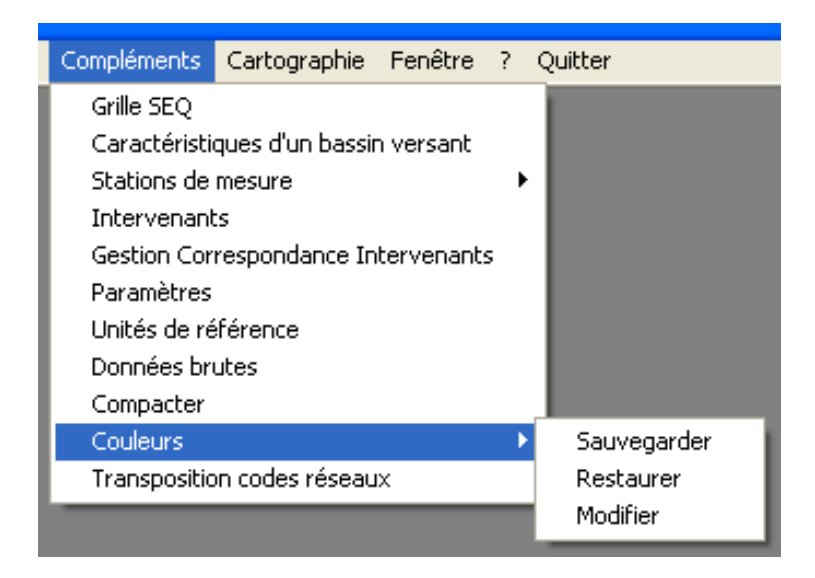

#### Sauvegarder

Permet de sauvegarder une configuration de couleurs particulière.

#### Restaurer

Permet de charger une configuration de couleurs préalablement enregistrée.

#### **Modifier**

Permet de modifier la gamme de couleurs employée par Excel.

Cliquer sur «Modifier».

Une fenêtre apparaît :

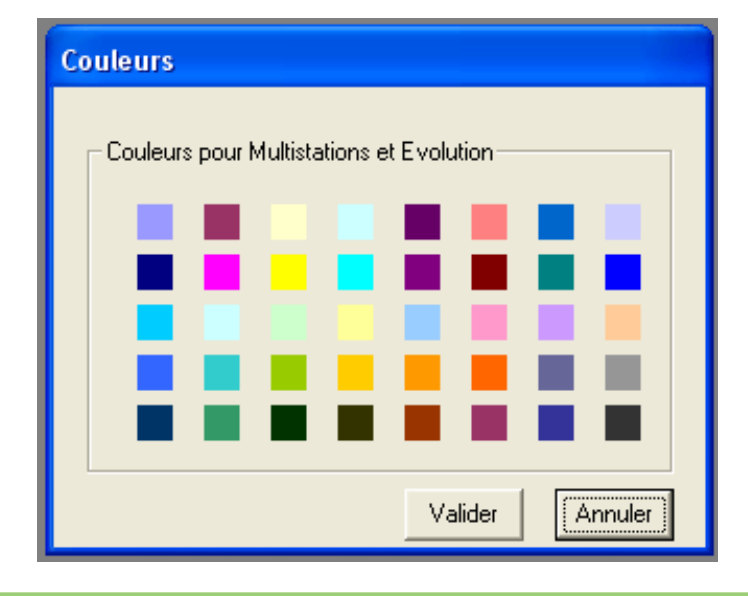

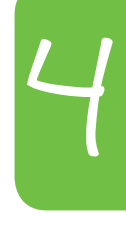

Cliquer ensuite sur la couleur à modifier.

Une autre fenêtre apparaît :

| Couleurs ? 🔀                           |  |
|----------------------------------------|--|
| Couleurs de base :                     |  |
|                                        |  |
|                                        |  |
|                                        |  |
|                                        |  |
|                                        |  |
|                                        |  |
| Couleurs personnalisées :              |  |
|                                        |  |
|                                        |  |
| Définir les couleurs personnalisées >> |  |
| OK Annuler                             |  |

Elle permet de sélectionner la nouvelle couleur. Pour plus de choix cliquer sur «Définir les couleurs personnalisées» :

| Couleurs                               | ? 🛛                                                 |
|----------------------------------------|-----------------------------------------------------|
| Couleurs de base :                     |                                                     |
| Couleurs personnalisées :              |                                                     |
|                                        | Teinte : 160 Rouge : 153<br>Satur. : 240 Vert : 153 |
| Définir les couleurs personnalisées >> | Lum. : 192 Bleu : 255                               |
| OK Annuler                             | Ajouter aux couleurs personnalisées                 |

138

Sélectionner la teinte puis cliquer sur «Ajouter» au couleurs personnalisées.

Sélectionner la couleur et cliquer sur «Ok».

La couleur est modifiée.

Cliquer sur «Valider» pour enregistrer les modifications.

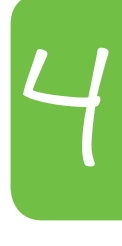

# Fonctionnalités cartographiques

Comment réaliser des cartes avec BEA?

BEA permet de faire de la valorisation cartographique. Cette fonctionnalité requiert cependant la présence de Map Info ou d'Arc View sur le poste.

## Carte de localisation des stations

Cette fonctionnalité permet de générer une carte localisant les différentes stations du bassin versant, à condition cependant que les coordonnées X et Y de la station aient été préalablement renseignées.

Pour y accéder, Cartographie > Carte de localisation des stations de mesures :

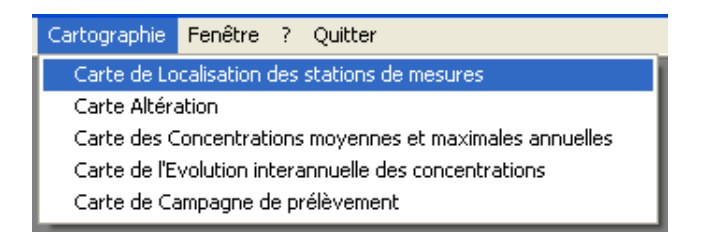

Une fenêtre s'affiche :

| Options utilisateur pour la carte           | e de localisation des 🔀                              |  |
|---------------------------------------------|------------------------------------------------------|--|
| Options de filtrage et d'affichage des stal | tions de mesure                                      |  |
| C Afficher toutes les stations              |                                                      |  |
| Symbole unique                              |                                                      |  |
| Symbole différent en fonction               | n de la typologie de la station                      |  |
| C Choisir la typologie des stations :       | Bilan<br>E valuation<br>Référence<br>AEP             |  |
| Conserver le fichier de cartographie        | Afficher le code usuel à la<br>place du code station |  |
| MapInfo 5.5 à 8.5                           |                                                      |  |
| C ArcView 3.2                               |                                                      |  |
| C ArcView 8.3                               |                                                      |  |
| C ArcView 9.0 / 9.1                         |                                                      |  |
| C ArcView 9.2                               |                                                      |  |
| <u>C</u> arte                               | <u>F</u> ermer                                       |  |

Sélectionner le type de stations à afficher.

Choisir la symbologie

Choisir le version du logiciel présente sur le poste de travail. Si version plus récente, choisir la dernière version.

Cliquer sur «carte».

Le logiciel SIG se lance et la carte apparaît :

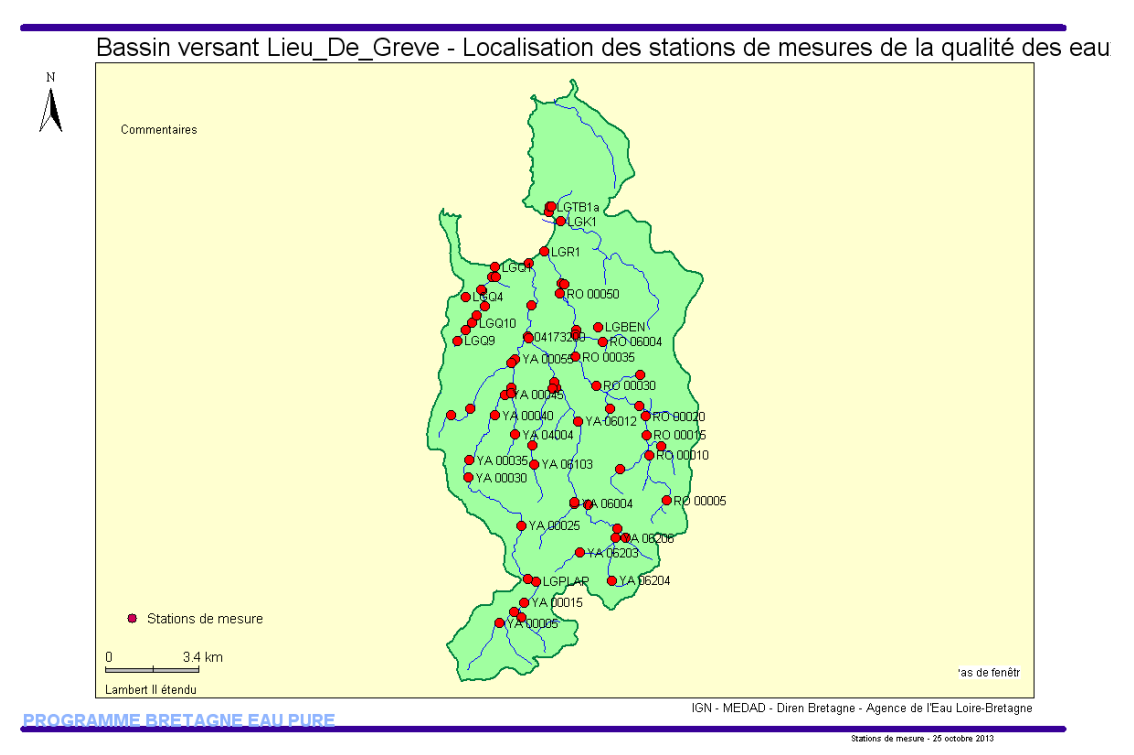

L'outil génère automatiquement différentes mises en page, il est cependant possible d'utiliser les fonctionnalités de l'outil cartographique pour modifier l'apparence de la carte.

Il est également possible de sauvegarder la couche cartographique générée.

## Carte d'altération

Cette fonctionnalité permet de générer des cartes de qualité selon les grilles SEQ-Eau pour les paramètre en disposant. *Pour créer ou modifier une grille SEQ-Eau se reporter à la section Compléments.* 

Cette fonctionnalité se trouve dans Cartographie > Carte Altération :

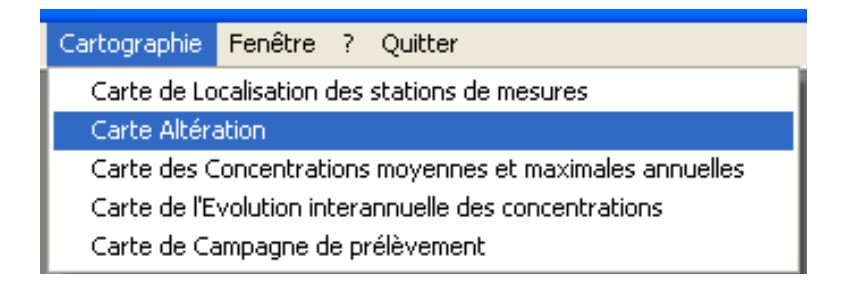

Une fenêtre s'ouvre :

| Sélection des paramètres pour la carte Altération                                       |          |
|-----------------------------------------------------------------------------------------|----------|
| Dates                                                                                   |          |
| Année hydrologique : 2008                                                               |          |
| C Période Début : Fin :                                                                 |          |
| , , , , , , , , , , , , , , , , , , , ,                                                 |          |
| Stations à représenter                                                                  |          |
| Toutes les stations     Bilan     Evaluation                                            | <u>^</u> |
| C Uniquement les stations de typologie : Référence                                      | ~        |
| J met                                                                                   |          |
| Données à traiter                                                                       |          |
| i i i i i i i i i i i i i i i i i i i                                                   |          |
| Paramètre: Nitrates                                                                     |          |
|                                                                                         |          |
| Protocole de suivi :                                                                    |          |
| Gestionnaire :                                                                          |          |
| Réseau de mesure :                                                                      |          |
| Carte au format                                                                         |          |
| MapInfo 5.5 à 8.5                                                                       |          |
| C ArcView 3.2                                                                           |          |
| C ArcView 8.3                                                                           |          |
| ArcView 9.0 / 9.1                                                                       |          |
| C ArcView 9.2                                                                           |          |
| Conserver le fichier de cartographie 🛛 🗖 Afficher le code usuel à la place du code stat | ion      |
| Carte                                                                                   |          |

Pour générer la carte il faut au préalable renseigner un certains nombre de champs.

Choisir la période de calcul.

Choisir les stations à valoriser.

Choisir le type de paramètres à traiter.

Choisir le paramètre à valoriser.

Compléter éventuellement la sélection des mesures par d'autres critères.

Choisir la version de l'outil SIG.

Cliquer sur «Carte».

Le logiciel SIG se lance et la carte apparaît :

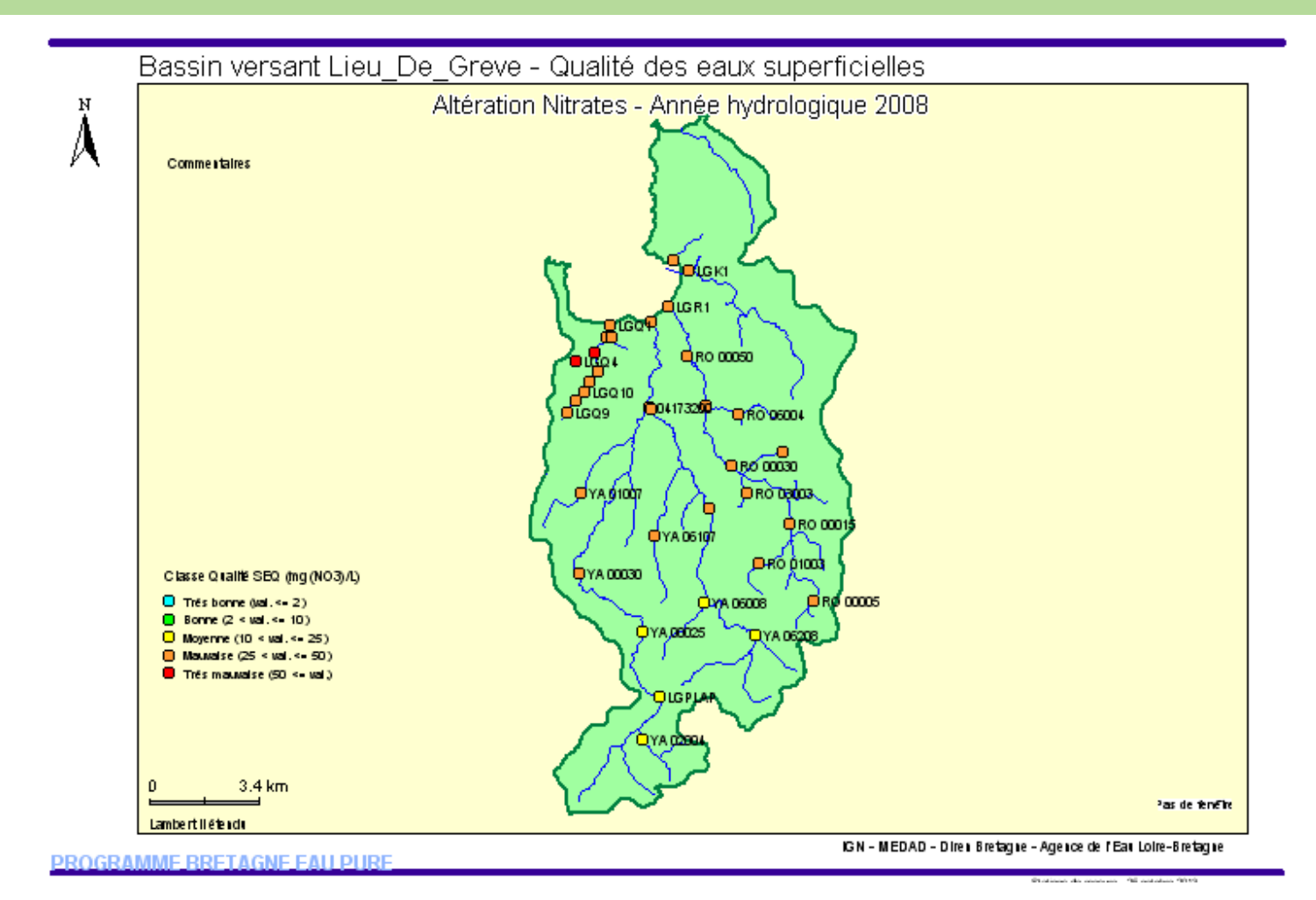

L'outil génère automatiquement différent»s mises en page, il est cependant possible d'utiliser les fonctionnalités de l'outil cartographique pour modifier l'apparence de la carte.

Il est également possible de sauvegarder la couche cartographique générée.

Si le paramètre ne dispose pas de grille SEQ-Eau un message d'avertissement apparaît :

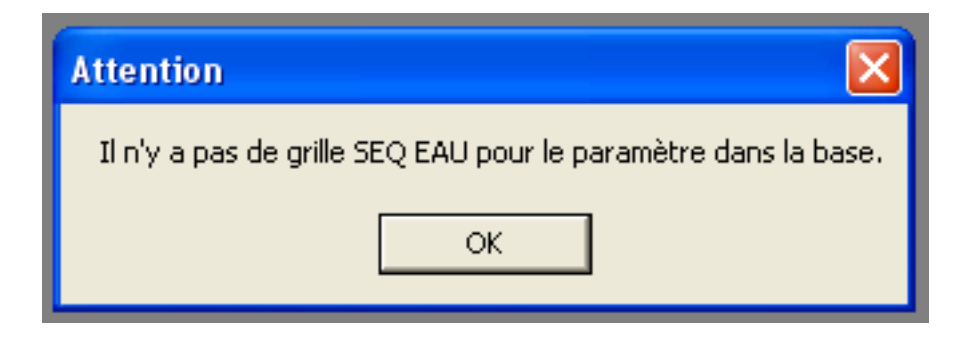

Créer une nouvelle grille et relancer la valorisation.

## Carte des concentrations moyennes et maximales annuelles

Cette fonctionnalité permet de générer une carte comportant jusqu'à deux informations par point de mesure (moyenne et/ou minimale et/ou maximale).

Cette fonctionnalité se situe dans Cartographie ► Carte des concentrations moyennes et maximales annuelles :

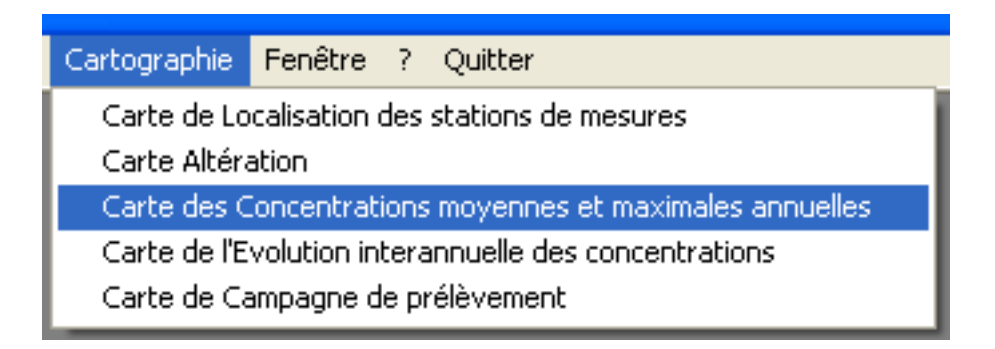

Une fenêtre s'affiche :

| 🗟 Sélection des paramètres pour la carte des concentrations |
|-------------------------------------------------------------|
| Dates                                                       |
| Année hydrologique : 2008                                   |
| C Période Début : Fin :                                     |
|                                                             |
| Stations à représenter                                      |
| Toutes les stations     Bilan     Evaluation                |
| C Uniquement les stations de typologie : Référence          |
| Données à traiter                                           |
| Physico-chimiques C Pesticides                              |
| Paramètre:                                                  |
| Nitrates                                                    |
|                                                             |
|                                                             |
| Gestionnaire :                                              |
| Réseau de mesure :                                          |
| 🔽 Minimum 🔲 Moyenne 🔽 Maximum                               |
| - Carte au format                                           |
| Cate au format (• MapInfo 5.5 à 8.5                         |
| C ArcView 3.2                                               |
| C ArcView 8.3                                               |
| C ArcView 9.0 / 9.1                                         |
| C ArcView 9.2                                               |
| Conserver le fichier de cartographie                        |
| Cate Fermer                                                 |
|                                                             |

Pour générer la carte il faut au préalable renseigner un certains nombre de champs.
Choisir la période de calcul.

Choisir les stations à valoriser.

Choisir le type de paramètres à traiter.

Choisir le paramètre à valoriser.

Compléter éventuellement la sélection des mesures par d'autres critères.

Choisir les valeurs à afficher : moyenne et/ou minimale et/ou maximale (2 maximum)

Choisir la version de l'outil SIG.

Cliquer sur «Carte».

Le logiciel SIG se lance et la carte apparaît :

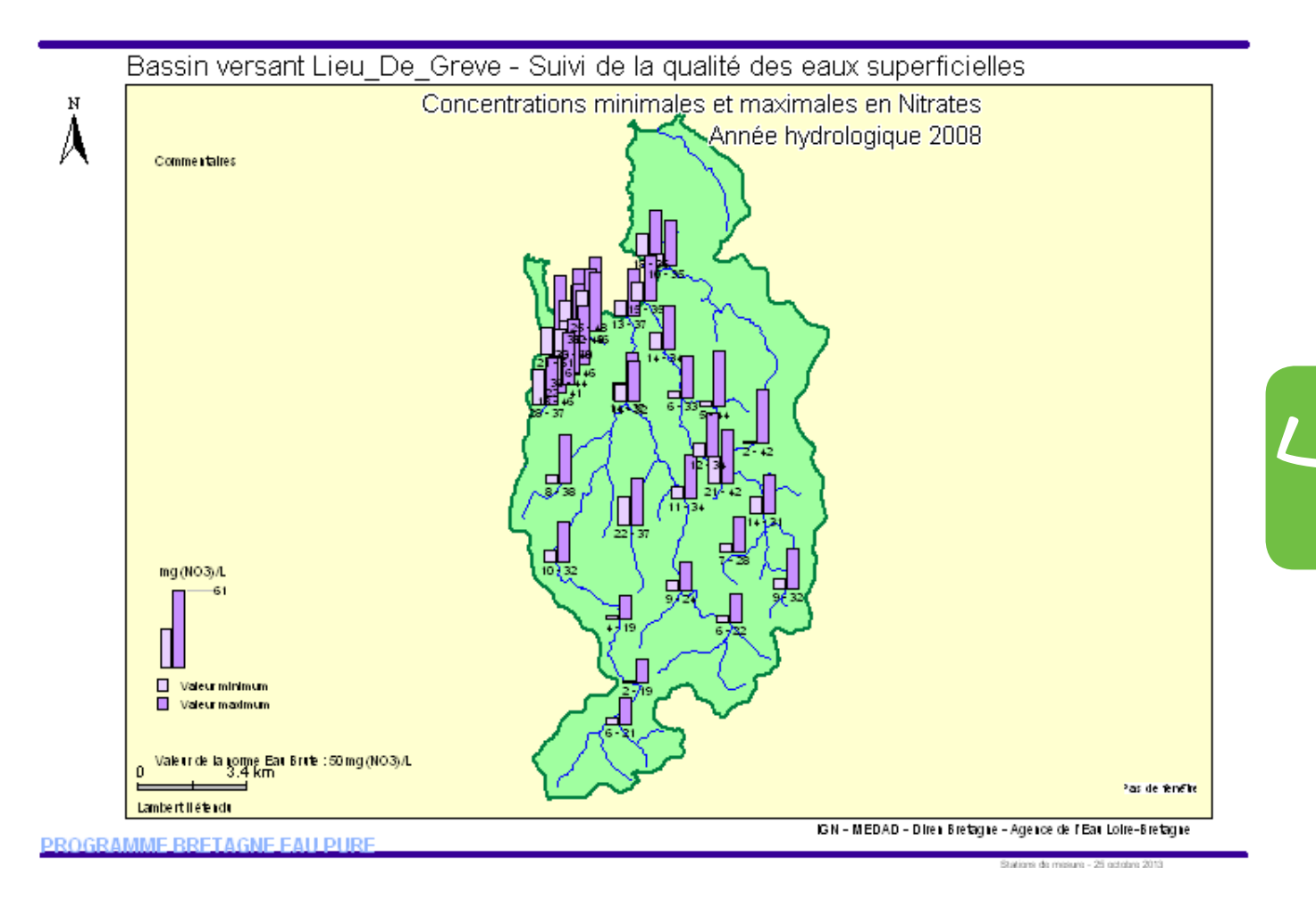

L'outil génère automatiquement différentes mises en page, il est cependant possible d'utiliser les fonctionnalités de l'outil cartographique pour modifier l'apparence de la carte.

Il est également possible de sauvegarder la couche cartographique générée.

## Carte de l'évolution interannuelle des concentrations

Cette fonctionnalité permet de générer une carte de comparaison sur trois ans des valeurs de concentrations moyennes ou maximales d'un paramètre.

Cette fonctionnalité se situe dans Cartographie ► Carte de l'évolution interannuelle des concentrations.

| Cartographie                                             | Fenêtre | ? | Quitter |  |  |  |
|----------------------------------------------------------|---------|---|---------|--|--|--|
| Carte de Localisation des stations de mesures            |         |   |         |  |  |  |
| Carte Altéra                                             | ation   |   |         |  |  |  |
| Carte des Concentrations moyennes et maximales annuelles |         |   |         |  |  |  |
| Carte de l'Evolution interannuelle des concentrations    |         |   |         |  |  |  |
| Carte de Campagne de prélèvement                         |         |   |         |  |  |  |

Une fenêtre s'affiche :

| Sélection des paramètres pour la carte d'évolution interannuelle                                                         |                |  |  |  |  |
|----------------------------------------------------------------------------------------------------|----------------|--|--|--|--|
| Type d'Années                                                                                                    |                |  |  |  |  |
| Années hydrologiques      Années civiles     Année de départ: 2006     Année                                             | e de fin: 2008 |  |  |  |  |
| Stations à représenter                                                                                                   |                |  |  |  |  |
| Toutes les stations     Bilan                                                                                            | <u> </u>       |  |  |  |  |
| C Uniquement les stations de tupologie : Référence                                                                       |                |  |  |  |  |
|                                                                                                    | <u>~</u>       |  |  |  |  |
| Données à traiter                                                                                                    |                |  |  |  |  |
| Physico-chimiques     Pesticides                                                                                         |                |  |  |  |  |
| Paramètre: Nitrates                                                                                                    |                |  |  |  |  |
|                                                                                                    |                |  |  |  |  |
| Protocole de suivi :                                                                                                    |                |  |  |  |  |
|                                                                                                    |                |  |  |  |  |
|                                                                                                    |                |  |  |  |  |
|                                                                                                    |                |  |  |  |  |
| <ul> <li>Type de concentrations à calculer</li> <li>Mouennes (recommandé pour paramètres physico-chimiques)</li> </ul>   |                |  |  |  |  |
| <ul> <li>Moyennes (recommande pour parametres physico-chimiques)</li> <li>Moying (recommandé pour parametres)</li> </ul> |                |  |  |  |  |
| Cada au (creat                                                                                                    |                |  |  |  |  |
| Carte au format     ManInfo 55 à 85                                                                                      |                |  |  |  |  |
| C ArcView 3.2                                                                                                    |                |  |  |  |  |
| C ArcView 8.3                                                                                                    |                |  |  |  |  |
| C ArcView 9.0 / 9.1                                                                                                    |                |  |  |  |  |
| C ArcView 9.2                                                                                                    |                |  |  |  |  |
| Conserver le fichier de cartographie                                                                                     |                |  |  |  |  |
| Carte                                                                                                    |                |  |  |  |  |

Pour générer la carte il faut au préalable renseigner un certains nombre de champs. Choisir la période de calcul.

Choisir le type d'année : civile ou hydrologique.

Choisir la période de calcul.

Choisir les stations à valoriser.

Choisir le type de paramètres à traiter.

Choisir le paramètre à valoriser.

Compléter éventuellement la sélection des mesures par d'autres critères.

Choisir les valeurs à afficher : Moyennes ou Maxima

Choisir la version de l'outil SIG.

Cliquer sur «Carte».

Le logiciel SIG se lance et la carte apparaît :

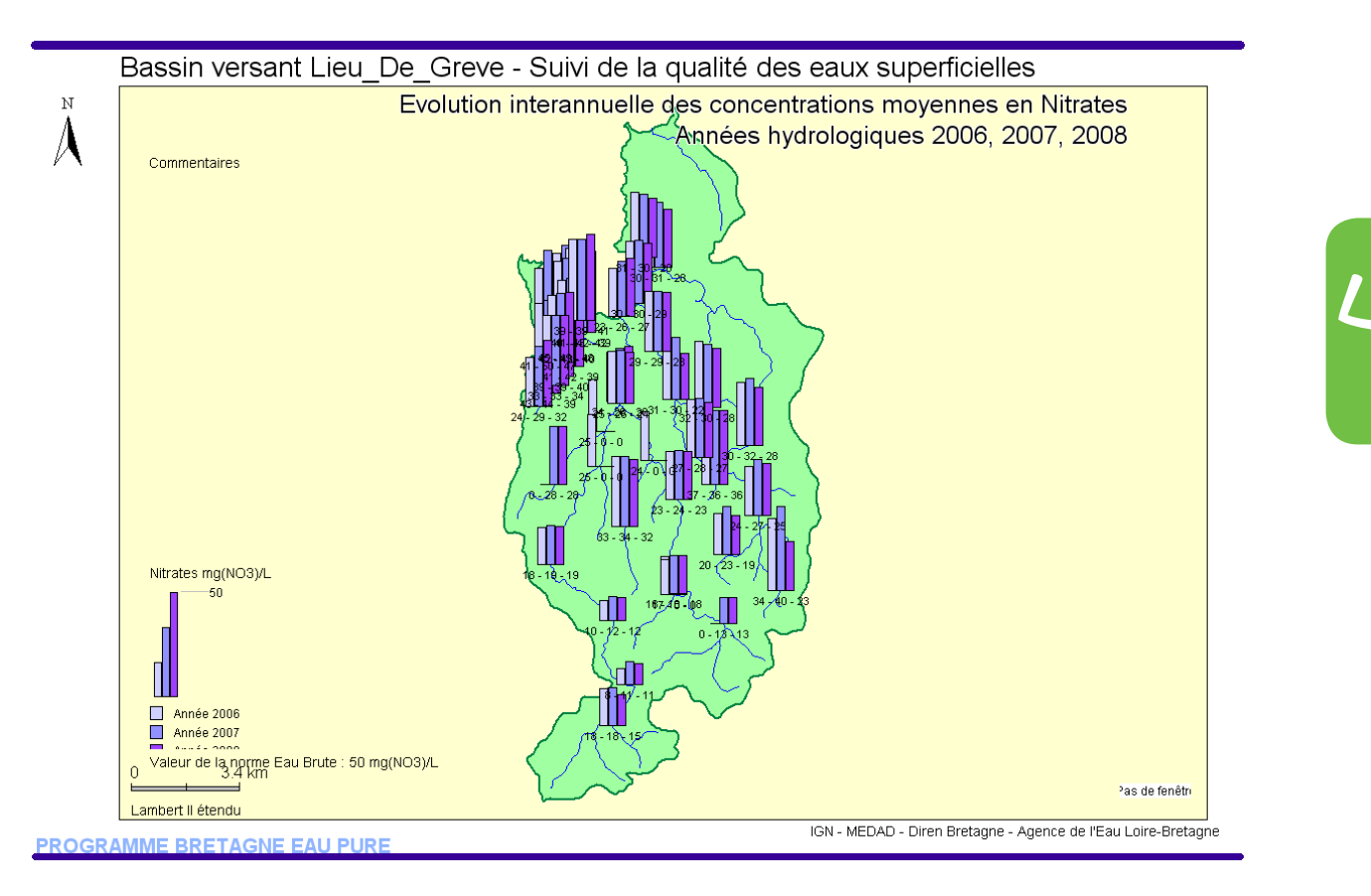

L'outil génère automatiquement différentes mises en page, il est cependant possible d'utiliser les fonctionnalités de l'outil cartographique pour modifier l'apparence de la carte.

Il est également possible de sauvegarder la couche cartographique générée.

## Carte de Campagne de prélèvements

Cette fonctionnalité permet de générer une carte présentant les stations ayant été prélevées à la même date.

Cette fonctionnalité se situe dans Cartographie > Carte de campagne de prélèvement :

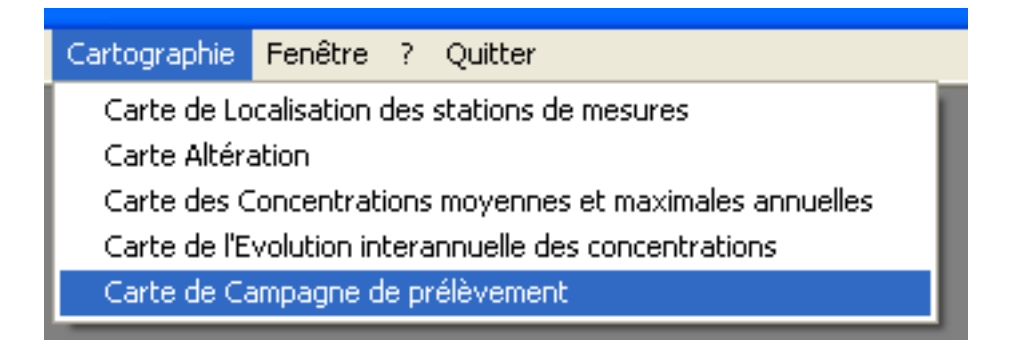

Une fenêtre s'affiche :

| 🗟 Sélection des paramètres pour la carte de campagne 🛛 🔀   |
|------------------------------------------------------------|
| Type des données                                           |
| Physico-chimiques     Pesticides                           |
| Date de prélévement                                        |
| Année : Date : 🗨                                           |
| Stations à représenter                                     |
| Toutes les stations     Bilan     Evaluation               |
| C Uniquement les stations de typologie : Référence         |
| Données à traiter                                          |
| Paramètre:                                                 |
| ,                                                          |
| Protocole de suivi :                                       |
| Bestionnaire :                                             |
|                                                            |
|                                                            |
| Représentation des résultats (gestion des codes remarques) |
| En valeur absolu de l'analyse Selon la grille SEQ-Eau      |
| Carte au format                                            |
| MapInfo 5.5 à 8.5                                          |
| C ArcView 3.2                                              |
| C ArcView 8.3                                              |
| C ArcView 9.0 / 9.1                                        |
| C ArcView 9.2                                              |
| Conserver le fichier de cartographie                       |
| Carte Eermer                                               |

Pour générer la carte il faut au préalable renseigner un certains nombre de champs. Choisir la période de calcul.

Choisir le type de paramètres à traiter.

Choisir la date du prélèvement.

Choisir les stations à valoriser.

Choisir le paramètre à valoriser.

Compléter éventuellement la sélection des mesures par d'autres critères.

Choisir le type de représentation des résultats.

Choisir la version de l'outil SIG.

Cliquer sur «Carte».

Le logiciel SIG se lance et la carte apparaît :

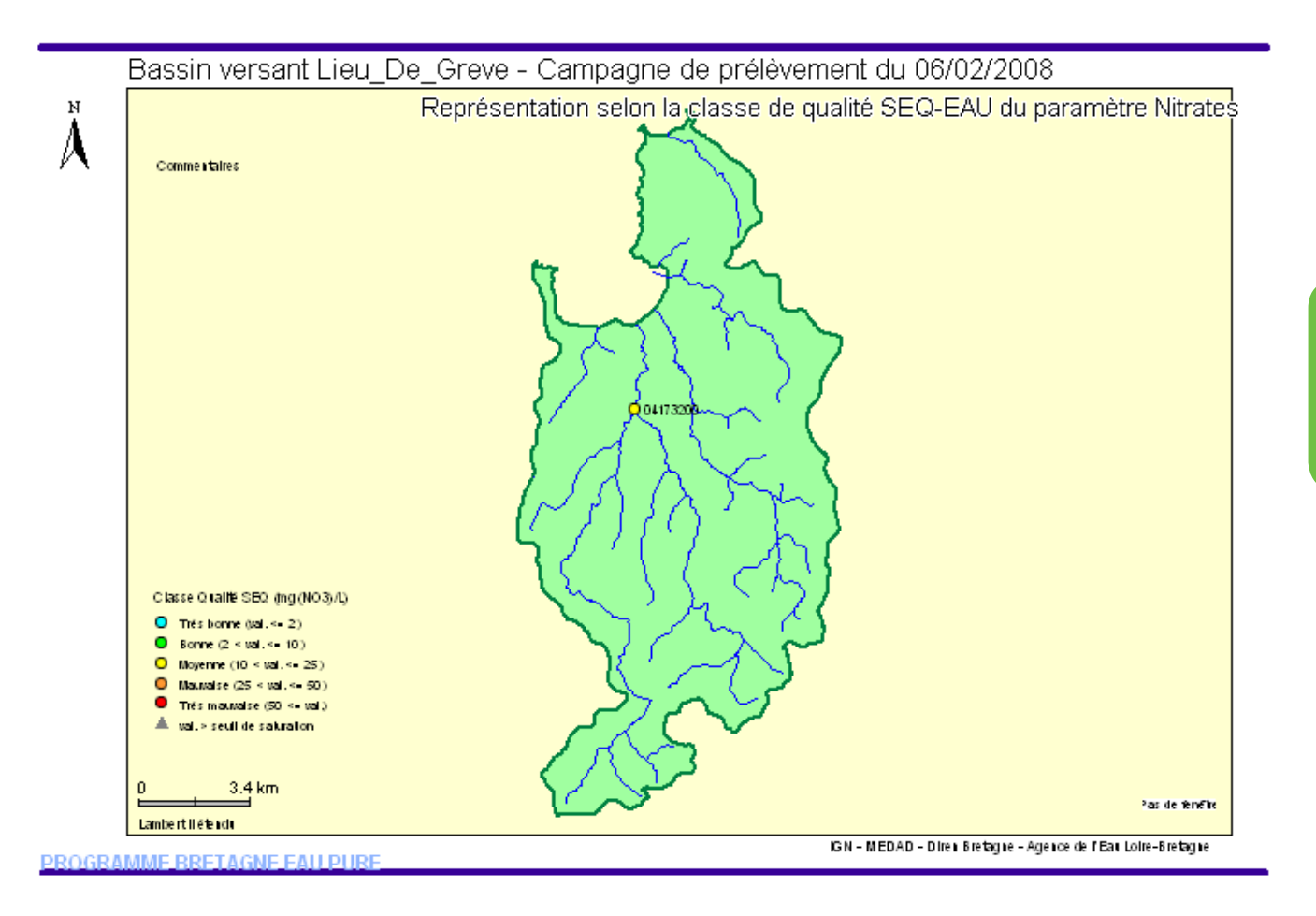

L'outil génère automatiquement différentes mises en page, il est cependant possible d'utiliser les fonctionnalités de l'outil cartographique pour modifier l'apparence de la carte.

Il est également possible de sauvegarder la couche cartographique générée.

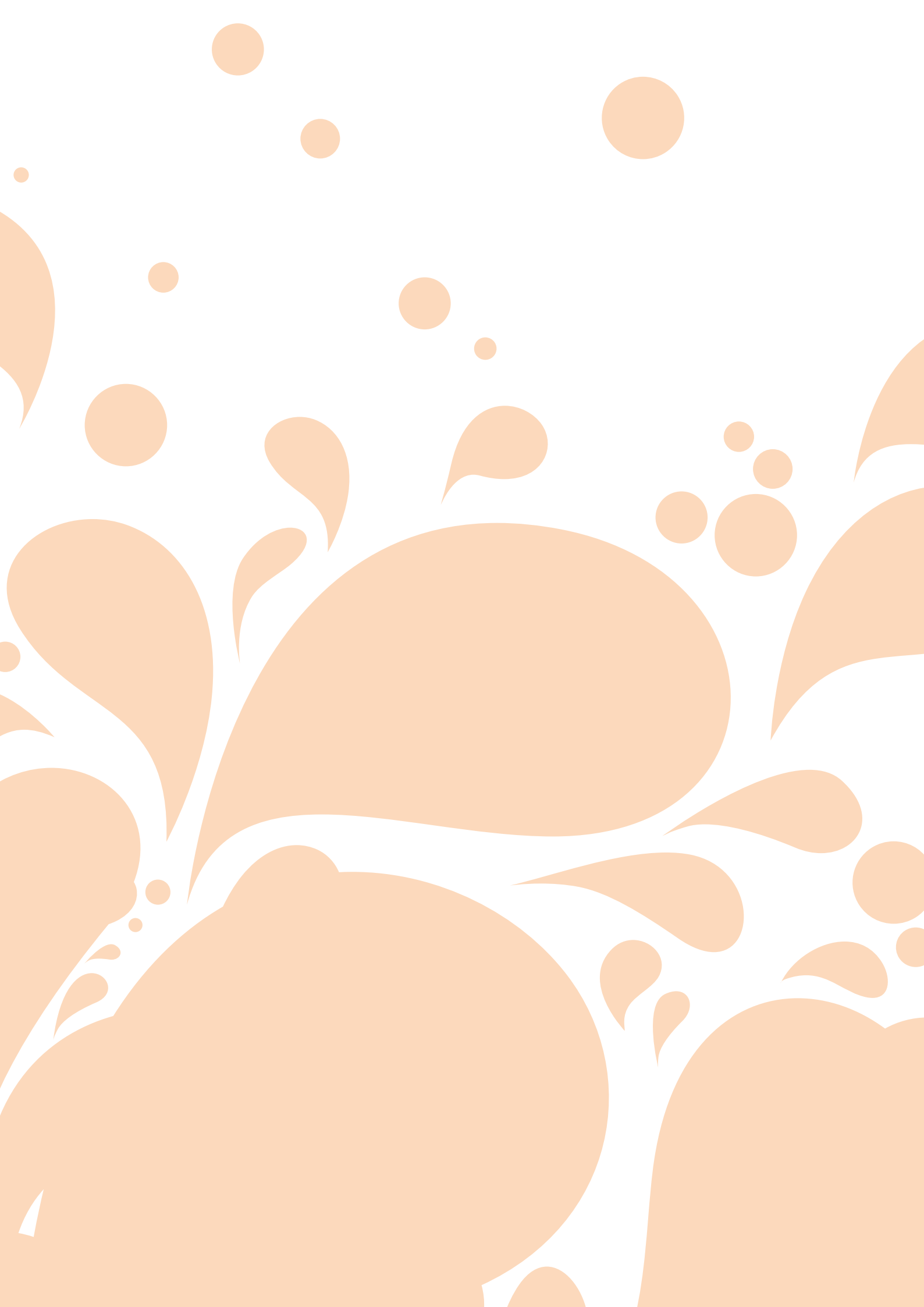

# Chapitre 5 Export de données

| Export de données physico-chimie                                          | . 152 |
|---------------------------------------------------------------------------|-------|
| Export de données pesticides                                              | . 160 |
| Import de données hydrométriques                                          | . 171 |
| Import de données pluviométriques                                         | 174   |
| Import de stations de mesures                                             | 177   |
| import de stations de mésares infinition infinition infinition infinition |       |

## Export de données physico-chimiques

Comment exporter des données physico-chimiques ?

BEA permet d'exporter des données physico-chimiques dans différents formats : Excel, Trame SANDRE, XML SANDRE.

### Export Excel

Pour exporter des données au format Excel il faut aller dans le menu Import/Export ► Export ► Données physico-chimiques ► Exporter vers MS Excel :

| Import/Export           | Compléments Cartographie  | F  | enêtre ? Quitter                        |  |  |
|-------------------------|---------------------------|----|-----------------------------------------|--|--|
| Import 🕨                |                           |    |                                         |  |  |
| Export 🕨                | Données physico-chimiques |    | Exporter vers MS Excel                  |  |  |
|                         | Données pesticides        |    | Exporter au format Trames SANDRE 1997-1 |  |  |
|                         | Données hydrométriques    |    | Exporter au format XML SANDRE QUESU 2.0 |  |  |
| Données pluviométriques |                           | ), |                                         |  |  |
|                         | Stations de mesure        | ۲  |                                         |  |  |

Un écran s'affiche :

| 🗗 Choix de la période                                             |                |
|-------------------------------------------------------------------|----------------|
| Du au Gestionnaire :                                              | •              |
| 04173200       LGBEN       LGRS0       LGPLAP       LGQ1       V< | ~              |
| Sélection complémentaire sur les mesures<br>Sélectionner          |                |
| Exporter                                                          | <u>F</u> ermer |

Avant de pouvoir exporter, plusieurs champs doivent être au préalable renseignés.

Indiquer en premier la période sur laquelle va porter l'export.

Sélectionner les stations concernées par l'export.

L'indication du gestionnaire n'est pas obligatoire, elle permet d'affiner la sélection.

Il est également possible d'affiner la sélection en cliquant sur «Sélectionner...»

Un écran s'affiche :

| Sélection des mesures                                                                                                    |                                    |                                                                                                    |
|----------------------------------------------------------------------------------------------------|------------------------------------|----------------------------------------------------------------------------------------------------|
| - Paramètres<br>Tous<br>%algues/support<br>(1,1'-Biphenyl)-4,4'-diam<br>(2,3+3,4)-diméthylphénol<br>(m+p)-chloroaniline<br>(R)-Amlodipine<br>(R)-Norfluoxetine<br>?-cyhalothric acid<br>μorga sulfitoreduct | Protocoles<br>Tous<br>Non spécifié | Réseaux de mesure<br>Tous<br>Anse de Guisseny - BV Quillimadec /<br>Auto-contrôle<br>Baie de Dournenez<br>Bassin de la Seiche<br>Bassin -Action-DCE<br>BEP<br>BV Aber Wrac'h |
|                                                                                                    |                                    | Sélectionner Annuler                                                                                                    |

Il permet d'affiner la sélection avec des critères tels que les paramètres, le protocole, ou bien encore les Réseaux de mesures. Cliquer sur «sélectionner» pour valider les critères.

Cliquer ensuite sur «exporter» pour lancer l'export.

Un message indiquant le nombre d'analyses extraites s'affiche :

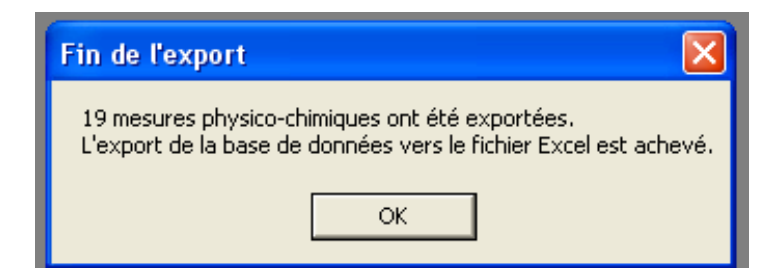

Cliquer sur «Ok» pour afficher l'export.

Excel s'ouvre :

| Code Agence | Nom            | Date       | Heure    | Paramètre    | Valeur | Code rem |
|-------------|----------------|------------|----------|--------------|--------|----------|
| 04173200    | Station de jau | 16/01/2008 | 09:00:00 | pН           | 7.05   |          |
| 04173200    | Station de jau | 16/01/2008 | 09:00:00 | Oxygène diss | 10.4   |          |
| 04173200    | Station de jau | 16/01/2008 | 09:00:00 | Taux de satu | 89     |          |

Le fichier est automatiquement sauvegardé dans C:\projet\Export.

## Export trame-SANDRE

Pour exporter des données au format Trame-SANDRE il faut aller dans le menu Import/Export ► Export ► Données physico-chimiques ► Exporter au format Trame SANDRE 1997-1 :

|   | Import/Exp | ort                                                                     | Compléments Cartographie  | F | Fenêtre ? Quitter                       |
|---|------------|-------------------------------------------------------------------------|---------------------------|---|-----------------------------------------|
|   | Import 🕨   |                                                                         |                           |   |                                         |
| I | Export     | •                                                                       | Données physico-chimiques | ► | Exporter vers MS Excel                  |
|   |            | Données pesticides<br>Données hydrométriques<br>Données pluviométriques |                           | ► | Exporter au format Trames SANDRE 1997-1 |
|   |            |                                                                         |                           | ► | Exporter au format XML SANDRE QUESU 2.0 |
|   |            |                                                                         |                           | ► |                                         |
|   |            | I.                                                                      | Stations de mesure        | • |                                         |

Un écran s'affiche :

| Export des données                                                                                                    | vers fichier texte                                                                  | X                                     |
|----------------------------------------------------------------------------------------------------|-------------------------------------------------------------------------------------|---------------------------------------|
| Scénario                                                                                                    | E <u>m</u> etteur                                                                   | <u>D</u> estinataire                  |
| Code :<br>Nom du fichier :<br>Date de création :<br>Auteur du fichier :<br>Version du scénario :<br>Période de référence pe<br>Date de début : | QES<br>25/10/2013<br>1997-1<br>Indant laquelle les données transmise<br>Date de fin | es ont été créées ou modifiées :<br>: |
| Sélections<br>complémentaires<br><u>E</u> xporter                                                                                              |                                                                                     | <u> </u>                              |

Avant de pouvoir exporter, plusieurs champs doivent être au préalable renseignés.

L'écran présente 3 onglets : Scénario, Émetteur, Destinataire.

#### **Onglet Scénario**

Compléter le nom du fichier d'export.

Compléter éventuellement l'auteur du fichier.

Les dates de début et de fin de la période sur lesquelles on souhaite faire l'export.

Le bouton «Sélections complémentaires» permet d'accéder à un autre écran :

| Sélections complémentaires |                   |
|----------------------------|-------------------|
| Gestionnaire :             | <b></b>           |
| Sélection stations         | Sélection mesures |
|                            | Fermer            |

On peut y spécifier un gestionnaire.

On peut également accéder à deux autres écrans de sélection :

Pour les stations :

| Sélection des stations                                                              | ns                                                                                               |                              |
|-------------------------------------------------------------------------------------|--------------------------------------------------------------------------------------------------|------------------------------|
| € Toutes                                                                            | C Choix des départements<br>Côtes-d'Armor<br>Finistère<br>Ille et Vilaine<br>Inconnu<br>Morbihan | C Choix des bassins versants |
| Sélection par type d<br>Liste des types des<br>AEP<br>Bilan<br>Drain<br>E valuation | e station Résult<br>s stations :                                                                 | at<br>te des stations<br>    |

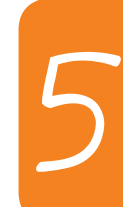

Pour d'autres critères de sélection :

| Sélection des mesures                                                                                                    |                                    |                                                                                                    |
|----------------------------------------------------------------------------------------------------|------------------------------------|----------------------------------------------------------------------------------------------------|
| Paramètres<br>Tous<br>%algues/support<br>(1,1*Biphenyl)-4,4*diam<br>(2,3+3,4)-diméthylphénol<br>(m+p)-chloroaniline<br>(R)-Amlodipine<br>(R)-Amlodipine<br>(R)-Norfluoxetine<br>?-cyhalothric acid<br>μorga sulfitoreduct | Protocoles<br>Tous<br>Non spécifié | Réseaux de mesure<br>Tous<br>Anse de Guisseny - BV Quillimadec ,<br>Auto-contrôle<br>Baie de Dournenez<br>Bassin de la Seiche<br>Bassin de Semnon<br>Bassin-Action-DCE<br>BEP<br>BV Aber Wrac'h<br>Sélectionner<br>Annuler |

Valider pour enregistrer les critères de sélection complémentaires.

#### **Onglet Émetteur**

Le remplissage de cet onglet est facultatif. Il permet d'indiquer qui est le producteur du fichier exporté.

#### **Onglet Destinataire**

Le remplissage de cet onglet est facultatif. Il permet d'indiquer les coordonnées de la personne destinataire du fichier d'export.

Une fois les informations complétées, cliquer sur «Exporter» pour lancer l'export.

Un message indiquant le nombre d'analyses extraites s'affiche :

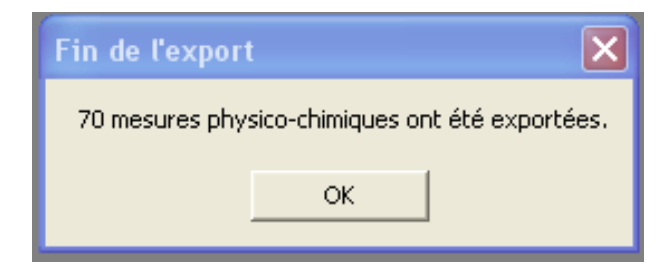

Cliquer sur «Ok» pour afficher l'export.

Le bloc note Windows s'ouvre :

| 📕 test.txt - Bloc-notes                                                                                                    |
|----------------------------------------------------------------------------------------------------|
| Fichier Edition Format Affichage ?                                                                                                    |
| <pre>bec .5 11 EMT         DES         DES         DES         DES         DES         DES         DES         DES         DES         DES          DES          DES          DES          DES          DES          </pre> |

Le fichier est automatiquement sauvegarder dans C:\projet\Export.

## Export XML SANDRE QUESU 2.0

Pour exporter des données au format Trame-SANDRE il faut aller dans le menu Import/Export
 ▶ Export ▶ Données physico-chimiques ▶ Exporter au format XML SANDRE QUESU 2.0 :

| Import/Export                                                                                 |          | Compléments Cartographie Fenêtre ? Quitter                         |
|-----------------------------------------------------------------------------------------------|----------|--------------------------------------------------------------------|
|                                                                                               | Import 🕨 |                                                                    |
|                                                                                               | Export 🔸 | Données physico-chimiques 🔸 Exporter vers MS Excel                 |
| Données pesticides<br>Données hydrométriques<br>Données pluviométriques<br>Stations de mesure |          | Données pesticides   Exporter au format Trames SANDRE 1997-1       |
|                                                                                               |          | Données hydrométriques 🔹 🕨 Exporter au format XML SANDRE QUESU 2.0 |
|                                                                                               |          | Données pluviométriques 🔹 🕨                                        |
|                                                                                               |          | Stations de mesure                                                 |

Un écran s'affiche :

| Export des donnée     | s vers fichier texte 🛛 🔀                                              |  |
|-----------------------|-----------------------------------------------------------------------|--|
| Scénario              |                                                                       |  |
| Code :                | QUESU                                                                 |  |
| Nom du fichier :      |                                                                       |  |
| Date de création :    | 25/10/2013                                                            |  |
| Auteur du fichier :   |                                                                       |  |
| Version du scénario : | 2.0                                                                   |  |
| Période de référence  | pendant laquelle les données transmises ont été créées ou modifiées : |  |
| Date de début :       | Date de fin :                                                         |  |
|                       |                                                                       |  |
| Sélections            |                                                                       |  |
| complementaires       |                                                                       |  |
|                       |                                                                       |  |
| <u>E</u> xporter      | <u> </u>                                                              |  |

Avant de pouvoir exporter, plusieurs champs doivent être au préalable renseignés.

Indiquer le nom du fichier d'export.

Le renseignement de l'auteur du fichier n'est pas obligatoire.

Indiquer la période sur laquelle on souhaite faire l'export.

Le bouton «Sélections complémentaires» permet d'accéder à un autre écran :

| Sélections complémentaires |  |          |            |   |
|----------------------------|--|----------|------------|---|
| Gestionnaire :             |  |          |            | • |
| Sélection stations         |  | Sélectio | on mesures |   |
|                            |  |          | Fermer     |   |

On peut y spécifier un gestionnaire.

On peut également accéder à deux autres écrans de sélection :

Pour les stations :

| • [] outes                                                                                   | Choix des département                                                | ts C Choix des bassins versants |
|----------------------------------------------------------------------------------------------|----------------------------------------------------------------------|---------------------------------|
|                                                                                              | Côtes-d'Armor<br>Finistère<br>Ille et Vilaine<br>Inconnu<br>Morbihan | Lieue_De_Greve                  |
| Sélection par type d<br>Liste des types des<br>Toutes<br>AEP<br>Bilan<br>Drain<br>Evaluation | e station                                                            | Résultat                        |

Pour d'autres critères de sélection :

158

| Paramètres                                                                                                    | Protocoles           | Réseaux de mesure                                                                                                    |
|----------------------------------------------------------------------------------------------------|----------------------|----------------------------------------------------------------------------------------------------|
| Tous       %algues/support       (1,1'-Biphenyl)-4,4'-diam       (2,3+3,4)-diméthylphénol       (m+p)-chloraniline       (R)-Amlodipine       (R)-Amlodipine       (R)-Norfluoxetine       ?-cyhalothric acid       µorga sulfitoreduct | Tous<br>Non spécifié | Tous<br>Anse de Guisseny - BV Quillimadec /<br>Auto-contrôle<br>Baie de Dournenez<br>Bassin de la Seiche<br>Bassin de Semnon<br>Bassin-Action-DCE<br>BEP<br>BV Aber Wrac'h |

Valider pour enregistrer les critères de sélection complémentaires.

Une fois les information complétées, cliquer sur «Exporter» pour lancer l'export.

Un message indiquant le nombre d'analyses extraites s'affiche :

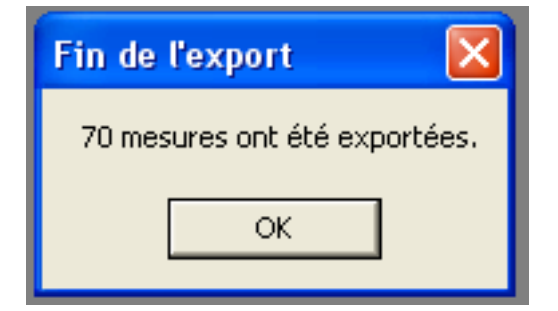

Cliquer sur «Ok» pour afficher l'export.

Le bloc note Windows s'ouvre :

| test2_rapport_export_20131025_142345.log                                                                     | - Bloc-notes                |
|----------------------------------------------------------------------------------------------------|-----------------------------|
| Fichier Edition Format Affichage ?                                                                           |                             |
| Rapport d'export                                                                                             |                             |
| Nombre de prélèvements<br>Nombre de résultats<br>Nombre d'analyses<br>Nombre de conditions environnementales | : 36<br>: 70<br>: 70<br>: 0 |

Ceci est le rapport d'export. Le fichier d'export se trouve dans C:\projet\Export.

## Export de données pesticides

Comment exporter des données pesticides ?

BEA permet d'exporter des données pesticides dans différents formats : Excel, Trame SANDRE, XML SANDRE et Sisyphe

## Export Excel

Pour exporter des données au format Excel il faut aller dans le menu Import/Export ► Export ► Données pesticides ► Exporter vers MS Excel :

| Import/Export                                | Compléments Cartographie    | Fenêtre ? Quitter                       |
|----------------------------------------------|-----------------------------|-----------------------------------------|
| Import 🕨                                     | 1                           |                                         |
| Export 🕨                                     | Données physico-chimiques 🌗 | 1                                       |
| Données pesticides<br>Données hydrométriques |                             | Exporter vers MS Excel                  |
|                                              |                             | Exporter au format Trames SANDRE 1997-1 |
|                                              | Données pluviométriques 🔹 🕨 | Exporter au format XML SANDRE QUESU 2.0 |
| Stations de mesure                           |                             | Exporter au format SYSIPHE              |

Un écran s'affiche :

| 🗟 Choix de la période 🔹 🚺                                          | < |
|--------------------------------------------------------------------|---|
| Du au Gestionnaire :                                               |   |
| 04173200<br>LGBEN<br>LGBS0<br>LGK1<br>LGPLAP<br>LGQ1<br>LGQ10<br>✓ |   |
| Sélection complémentaire sur les mesures<br>Sélectionner           |   |
| Exporter                                                           |   |

Avant de pouvoir exporter, plusieurs champs doivent être au préalable renseignés.

Indiquer en premier la période sur laquelle va porter l'export.

Sélectionner les stations concernées par l'export.

L'indication du gestionnaire n'est pas obligatoire, elle permet d'affiner la sélection.

Il est également possible d'affiner la sélection en cliquant sur Sélectionner...

Un écran s'affiche :

| Sélection des mesures                                                                                                    |                                    |                                                                                                    |
|----------------------------------------------------------------------------------------------------|------------------------------------|----------------------------------------------------------------------------------------------------|
| Paramètres<br>Tous<br>%algues/support<br>(1,1'-Biphenyl)-4,4'-diam<br>(2,3+3,4)-diméthylphénol<br>(m+p)-chloroaniline<br>(R)-Morfluoxetine<br>(R)-Norfluoxetine<br>?-cyhalothric acid<br>µorga sulfitoreduct | Protocoles<br>Tous<br>Non spécifié | Réseaux de mesure<br>Tous<br>Anse de Guisseny - BV Quillimadec /<br>Auto-contrôle<br>Baie de Dournenez<br>Bassin de la Seiche<br>Bassin de Semnon<br>Bassin-Action-DCE<br>BEP<br>BV Aber Wrac'h |
|                                                                                                    |                                    | Sélectionner Annuler                                                                                                    |

Il permet d'affiner la sélection avec des critères tels que les paramètres, le protocole, ou bien encore les Réseaux de mesures. Cliquer sur «sélectionner» pour valider les critères.

Cliquer ensuite sur «exporter» pour lancer l'export.

Un message indiquant le nombre d'analyses extraites s'affiche :

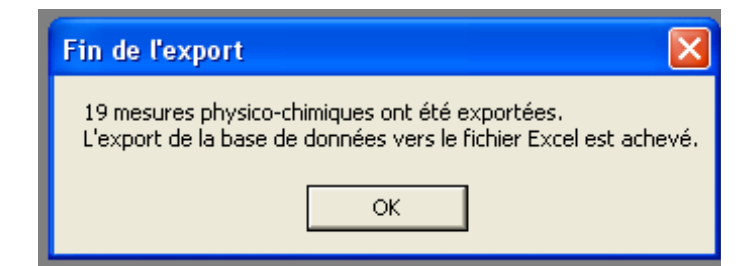

Cliquer sur «Ok» pour afficher l'export.

Excel s'ouvre :

| Code Agence | Nom            | Date       | Heure    | Paramètre    | Valeur | Code rem |
|-------------|----------------|------------|----------|--------------|--------|----------|
| 04173200    | Station de jau | 16/01/2008 | 09:00:00 | pН           | 7.05   |          |
| 04173200    | Station de jau | 16/01/2008 | 09:00:00 | Oxygène diss | 10.4   |          |
| 04173200    | Station de jau | 16/01/2008 | 09:00:00 | Taux de satu | 89     |          |

Le fichier est automatiquement sauvegarder dans C:\projet\Export.

## Export trame-SANDRE

Pour exporter des données au format Trame-SANDRE il faut aller dans le menu Import/Export ► Export ► Données pesticides ► Exporter au format Trame SANDRE 1997-1 :

| Import/Export | Compléments Cartographie  | Fenêtre ? Quitter                                           |
|---------------|---------------------------|-------------------------------------------------------------|
| Import 🕨      |                           |                                                             |
| Export 🕨      | Données physico-chimiques | ٠                                                           |
|               | Données pesticides        | Exporter vers MS Excel                                      |
|               | Données hydrométriques    | Exporter au format Trames SANDRE 1997-1                     |
|               | Données pluviométriques   | <ul> <li>Exporter au format XML SANDRE QUESU 2.0</li> </ul> |
|               | Stations de mesure        | Exporter au format SYSIPHE                                  |

Un écran s'affiche :

| 🗗 Export des données v                                                                                                    | ers fichier texte                                                              |                                  |
|----------------------------------------------------------------------------------------------------|--------------------------------------------------------------------------------|----------------------------------|
| Scénario                                                                                                    | E <u>m</u> etteur                                                              | <u>D</u> estinataire             |
| Code : Q<br>Nom du fichier : 2<br>Date de création : 2<br>Auteur du fichier : 1<br>Version du scénario : 1<br>Période de référence pene<br>Date de début : | ES<br>5/10/2013<br>197-1<br>lant laquelle les données transmise<br>Date de fin | es ont été créées ou modifiées : |
| Sélections<br>complémentaires<br><u>E</u> xporter                                                                                                    |                                                                                | <u> </u>                         |

Avant de pouvoir exporter, plusieurs champs doivent être au préalable renseignés.

L'écran présente 3 onglets : Scénario, Émetteur, Destinataire.

#### **Onglet Scénario**

Compléter le nom du fichier d'export.

Compléter éventuellement l'auteur du fichier.

Les dates de début et de fin de la période sur laquelle on souhaite faire l'export.

Le bouton «Sélections complémentaires» permet d'accéder à un autre écran :

| Sélections compléme | entaires |          |            | × |
|---------------------|----------|----------|------------|---|
| Gestionnaire :      |          |          |            | • |
| Sélection station   | ns       | Sélectio | on mesures |   |
|                     |          |          | Fermer     |   |

On peut y spécifier un gestionnaire.

On peut également accéder à deux autres écrans de sélection :

Pour les stations :

| Choix des station                                                                                            | S                                                                                     |                              |
|----------------------------------------------------------------------------------------------------|---------------------------------------------------------------------------------------|------------------------------|
| <ul> <li>Toutes</li> </ul>                                                                                   | Côtes-d'Armor<br>Côtes-d'Armor<br>Finistère<br>Ille et Vilaine<br>Inconnu<br>Morbihan | C Choix des bassins versants |
| Sélection par type de<br>Liste des types des :<br><mark>Toutes</mark><br>AEP<br>Bilan<br>Drain<br>Evaluation | station Résulta                                                                       | t<br>e des stations          |
|                                                                                                    |                                                                                       | Valider <u>F</u> ermer       |

Pour d'autres critères de sélection :

| Sélection des mesures Paramètres Tous %algues/support [1,1*Biphenyl]4,4*diam [2,3+3,4}-diméthylphénol [m+p)-chloroaniline [R]-Amlodipine [R]-Nortiuoxetine ?-cyhalothric acid ueros auflétereduet | Protocoles<br>Tous<br>Non spécifié | Réseaux de mesure    |
|----------------------------------------------------------------------------------------------------|------------------------------------|----------------------|
|                                                                                                    |                                    | Sélectionner Annuler |

Valider pour enregistrer les critères de sélection complémentaires.

#### **Onglet Émetteur**

Le remplissage de cet onglet est facultatif. Il permet d'indiquer qui est le producteur du fichier exporté.

#### **Onglet Destinataire**

Le remplissage de cet onglet est facultatif. Il permet d'indiquer les coordonnées de la personne destinataire du fichier d'export.

Une fois les information complétées, cliquer sur «Exporter» pour lancer l'export.

Un message indiquant le nombre d'analyses extraites s'affiche :

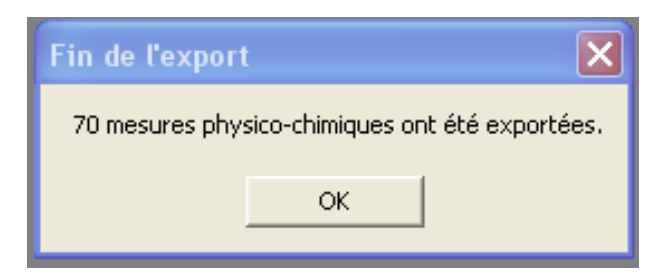

Cliquer sur «Ok»pour afficher l'export.

Le bloc note Windows s'ouvre :

| 📕 test.txt - Bloc-notes                                                                                                    |
|----------------------------------------------------------------------------------------------------|
| Fichier Edition Format Affichage ?                                                                                                    |
| DEC .5 11<br>EMT         <br>DES        <br>DES        <br>OPP 04173200 2008/01/16 09:00:00 2008/01/16 09:00:00 <br>OPP 04173200 2008/01/16 09:00:00 2008/01/16 09:00:00 2008/01/16 09:00:00 0 31 3   44523596300011 <br>PRL 1104173200 2008/01/16 09:00:00 1 4523596300011 <br>ALQ 04173200 2008/01/16 09:00:00 1 104 1302  7.05 1 0 0  4  0 0 23 1 44523596300011  44523596300011 unité pH <br>099 04173200 2008/01/16 09:00:00 1 104 1302 Non spécifié <br>ALQ 04173200 2008/01/16 09:00:00 1 104 1311  10.4 1 0 0  4  0 0 23 1 44523596300011  44523596300011 mg(02)/L |

Le fichier est automatiquement sauvegardé dans C:\projet\Export.

164

## Export XML SANDRE QUESU 2.0

Pour exporter des données au format Trame-SANDRE il faut aller dans le menu Import/Export ► Export ► Données pesticides ► Exporter au format XML SANDRE QUESU 2.0 :

| Import/Export | Compléments Cartographie  | Fenêtre ? Quitter                                           |
|---------------|---------------------------|-------------------------------------------------------------|
| Import 🕨      |                           |                                                             |
| Export 🕨      | Données physico-chimiques | ▶_]                                                         |
|               | Données pesticides        | Exporter vers MS Excel                                      |
|               | Données hydrométriques    | <ul> <li>Exporter au format Trames SANDRE 1997-1</li> </ul> |
|               | Données pluviométriques   | Exporter au format XML SANDRE QUESU 2.0                     |
|               | Stations de mesure        | Exporter au format SYSIPHE                                  |

Un écran s'affiche :

| 💐 Export des données   | vers fichier texte                                                   | $\mathbf{X}$ |
|------------------------|----------------------------------------------------------------------|--------------|
| Scénario               |                                                                      | ,            |
|                        |                                                                      |              |
| Lode:                  | IQUESU                                                               |              |
| Nom du fichier :       |                                                                      |              |
| Date de création :     | 25/10/2013                                                           |              |
| Auteur du fichier :    |                                                                      |              |
| Version du scénario :  | 2.0                                                                  |              |
| Période de référence p | endant laquelle les données transmises ont été créées ou modifiées : |              |
| Date de début :        | Date de fin :                                                        |              |
|                        |                                                                      |              |
| Sélections             |                                                                      |              |
| complémentaires        |                                                                      |              |
|                        |                                                                      |              |
|                        |                                                                      | l            |
| Exporter               | <u>F</u> ermer                                                       |              |

Avant de pouvoir exporter, plusieurs champs doivent être au préalable renseignés.

Indiquer le nom du fichier d'export.

Le renseignement de l'auteur du fichier n'est pas obligatoire.

Indiquer la période sur laquelle on souhaite faire l'export.

Le bouton «Sélections complémentaires» permet d'accéder à un autre écran :

| Sélections complémentaires |                   |
|----------------------------|-------------------|
| Gestionnaire :             | <b>_</b>          |
| Sélection stations         | Sélection mesures |
|                            | Fermer            |

On peut y spécifier un gestionnaire.

On peut également accéder à deux autres écrans de sélection :

Pour les stations :

| • [] outes                                                                                   | Choix des département                                                | ts C Choix des bassins versants |
|----------------------------------------------------------------------------------------------|----------------------------------------------------------------------|---------------------------------|
|                                                                                              | Côtes-d'Armor<br>Finistère<br>Ille et Vilaine<br>Inconnu<br>Morbihan | Lieue_De_Greve                  |
| Sélection par type d<br>Liste des types des<br>Toutes<br>AEP<br>Bilan<br>Drain<br>Evaluation | e station                                                            | Résultat                        |

Pour d'autres critères de sélection :

166

| Paramètres                                                                                                    | Protocoles           | Réseaux de mesure                                                                                                    |
|----------------------------------------------------------------------------------------------------|----------------------|----------------------------------------------------------------------------------------------------|
| Tous       %algues/support       (1,1'-Biphenyl)-4,4'-diam       (2,3+3,4)-diméthylphénol       (m+p)-chloraniline       (R)-Amlodipine       (R)-Mnlodipine       (R)-Norfluoxetine       ?-cyhalothric acid       µorga sulfitoreduct | Tous<br>Non spécifié | Tous<br>Anse de Guisseny - BV Quillimadec /<br>Auto-contrôle<br>Baie de Dournenez<br>Bassin de la Seiche<br>Bassin de Semnon<br>Bassin-Action-DCE<br>BEP<br>BV Aber Wrac'h |

Valider pour enregistrer les critères de sélection complémentaires.

Une fois les information complétées, cliquer sur «Exporter» pour lancer l'export.

Un message indiquant le nombre d'analyses extraites s'affiche :

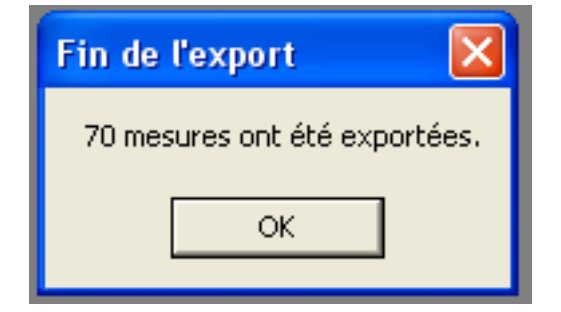

Cliquer sur «Ok» pour afficher l'export.

Le bloc note Windows s'ouvre :

| test2_rapport_export_20131025_142345.log                                                                     | - Bloc-notes                |
|----------------------------------------------------------------------------------------------------|-----------------------------|
| Fichier Edition Format Affichage ?                                                                           |                             |
| Rapport d'export                                                                                             |                             |
| Nombre de prélèvements<br>Nombre de résultats<br>Nombre d'analyses<br>Nombre de conditions environnementales | : 36<br>: 70<br>: 70<br>: 0 |

Ceci est le rapport d'export. Le fichier d'export se trouve dans C:\projet\Export.

## Export au format Sisyphe

Pour exporter des données au format Trame-SANDRE il faut aller dans le menu Import/Export ► Export ► Données pesticides ► Exporter au format Sisyphe :

| Import/Export | Compléments Cartographie    | Fenêtre ? Quitter                       |
|---------------|-----------------------------|-----------------------------------------|
| Import 🕨      | 1                           |                                         |
| Export 🕨      | Données physico-chimiques 🕨 |                                         |
|               | Données pesticides 💦 🕨 🕨    | Exporter vers MS Excel                  |
|               | Données hydrométriques 🔹 🕨  | Exporter au format Trames SANDRE 1997-1 |
|               | Données pluviométriques 🔹 🕨 | Exporter au format XML SANDRE QUESU 2.0 |
|               | Stations de mesure 🔹 🕨      | Exporter au format SYSIPHE              |

Un écran s'affiche :

| 🖻 Export Sysiphe vers fichier texte 🔀 |
|---------------------------------------|
| Du au                                 |
| Réseau :                              |
|                                       |
| Sélections<br>complémentaires         |
| Exporter                              |
|                                       |

Avant de pouvoir exporter, plusieurs champs doivent être au préalable renseignés.

Indiquer la période pour laquelle on souhaite faire l'export

Sélectionner un réseau de mesures.

Le bouton «Sélections complémentaires» permet d'accéder à un autre écran :

| Sélections complémentaires | ×                 |
|----------------------------|-------------------|
| Gestionnaire :             | •                 |
| Sélection stations         | Sélection mesures |
|                            | Fermer            |

168

On peut y spécifier un gestionnaire.

On peut également accéder à deux autres écrans de sélection :

Pour les stations :

| Sélection des station<br>- Sélection géograpi<br>(• Toutes                                             | s<br>nique<br>Choix des dépa<br>Côtes-d'Armor<br>Finistère<br>Ille et Vilaine<br>Inconnu<br>Morbihan | artements | C Choix des bassins versants |
|----------------------------------------------------------------------------------------------------|----------------------------------------------------------------------------------------------------|-----------|------------------------------|
| Sélection par type<br>Liste des types di<br><mark>Toutes</mark><br>AEP<br>Bilan<br>Drain<br>Evaluation | de station<br>es stations :                                                                          | Résulta   | t<br>e des stations          |
|                                                                                                    |                                                                                                    |           | ⊻alider <u>F</u> ermer       |

Pour d'autres critères de sélection :

| Sélection des mesures                                                  |                                    |                                                                                                    |
|------------------------------------------------------------------------|------------------------------------|----------------------------------------------------------------------------------------------------|
| Paramètres           Tous         ************************************ | Protocoles<br>Tous<br>Non spécifié | Réseaux de mesure<br>Tous<br>Anse de Guisseny - BV Quillimadec /<br>Auto-contrôle<br>Baie de Dournenez<br>Bassin de la Seiche<br>Bassin de Semnon<br>Bassin-Action-DCE<br>BEP<br>BV Aber Wrac'h |
|                                                                        |                                    | Sélectionner Annuler                                                                                                    |

Valider pour enregistrer les critères de sélection complémentaires.

Une fois les information complétées, cliquer sur «Exporter» pour lancer l'export.

Un message indiquant le nombre d'analyses extraites s'affiche :

| Fin de l'export 🛛 🔀                                                                                                    |
|----------------------------------------------------------------------------------------------------|
| 53 mesures des pesticides ont été exportées.<br>L'export de la base de données vers le fichier Texte est achevé.<br>OK |

Cliquer sur «Ok» pour afficher l'export.

Le bloc note Windows s'ouvre :

| Export_Sysiphe_25-10-13.txt - Bloc-notes                                                                                                    |
|----------------------------------------------------------------------------------------------------|
| Fichier Edition Format Affichage ?                                                                                                    |
| ["CODRESO"; "CODTYPT"; "CODPT"; "CODPROD"; "DPREL"; "CODSUP"; "CODSUB"; "LIBSUB"; "VAL"; "                                                                                                    |
| "0400000900";"s";"LGR1";"0";"10/03/08 10:00:00";"3";"1506";"Glyphosate";"0.22";'<br>"0400000900";"s";"04173200";"0";"10/03/08 10:00:00";"3";"1506";"Glyphosate";"0.4<br>"0400000900";"s";"LGQ1";"0";"10/03/08 10:00:00";"3";"1506";"Glyphosate";"0.24";"<br>"0400000900";"s";"LGTB1";"0";"10/03/08 10:00:00";"3";"1796";"Métaldéhyde";"0.03<br>"0400000900";"s";"LGR1";"0";"10/03/08 10:00:00";"3";"1107";"Atrazine";"0.135";"1<br>"0400000900";"s";"LGTB1";"0";"10/03/08 10:00:00";"3";"1667";"Oxadiazon";"0.02";" |

Ceci est le rapport d'export. Le fichier d'export se trouve dans C:\projet\Export.

## Export de données hydrométriques

Comment exporter des données hydrométriques ?

BEA permet d'exporter au format Excel des données hydrométriques.

Cette fonctionnalité se situe dans le menu Import/Export ► Export ► Données hydrométriques ► Exporter vers MS Excel :

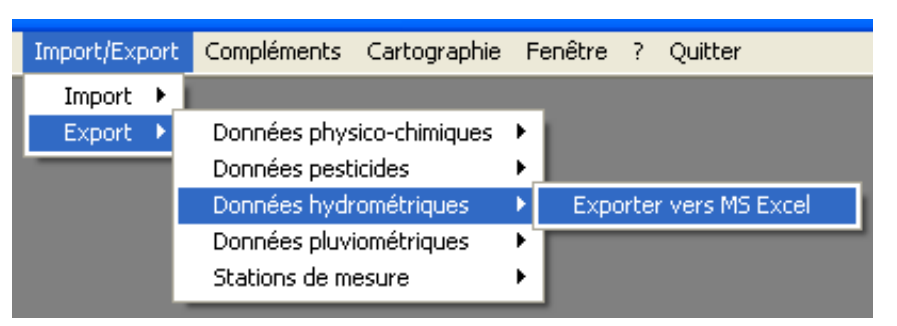

Un écran s'affiche :

| 🛱 Choix de la période                                    |                |
|----------------------------------------------------------|----------------|
| Du au Gestionnaire :                                     | -              |
| J2314910                                                 |                |
| Sélection complémentaire sur les mesures<br>Sélectionner |                |
| <u>E</u> xporter                                         | <u>F</u> ermer |

Avant de pouvoir exporter plusieurs, champs doivent être au préalable renseignés.

Indiquer la période pour laquelle on souhaite faire l'export

Sélectionner les stations concernées par l'export.

Le bouton «Sélection stations... «permet d'accéder à un autre écran :

| Sélections complémentaires |                   |
|----------------------------|-------------------|
| Gestionnaire :             |                   |
| Sélection stations         | Sélection mesures |
|                            | Fermer            |

On peut y spécifier un gestionnaire.

On peut également accéder à deux autres écrans de sélection :

Pour les stations :

| Choix des station<br>Sélection des station                                      | ons<br>s                                                                                       |                                  |  |
|---------------------------------------------------------------------------------|------------------------------------------------------------------------------------------------|----------------------------------|--|
| Selection geograph     Toutes                                                   | C Choix des départemen<br>Côtes-d'Armor<br>Finistère<br>Ille et Vilaine<br>Inconnu<br>Morbihan | nts C Choix des bassins versants |  |
| Sélection par type<br>Liste des types de<br>AEP<br>Bilan<br>Drain<br>Evaluation | de station<br>es stations :                                                                    | Résultat<br>☐ Liste des stations |  |

Pour d'autres critères de sélection :

| Sélection des mesures                                                                                                    |                                    |                                                                                                    |
|----------------------------------------------------------------------------------------------------|------------------------------------|----------------------------------------------------------------------------------------------------|
| Paramètres<br>Tous<br>%algues/support<br>(1,1'-Bipheryl)4,4'-diam<br>(2,3*3,4)-diméthylphénol<br>(m+p)-chloroaniline<br>(R)-Amlodipine<br>(R)-Norfluoxetine<br>?-cyhalothric acid<br>µorga sulfitoreduct | Protocoles<br>Tous<br>Non spécifié | Réseaux de mesure<br>Tous<br>Anse de Guisseny - BV Quillimadec /<br>Auto-contrôle<br>Baie de Dournenez<br>Bassin de la Seiche<br>Bassin de Sennon<br>Bassin-Action-DCE<br>BEP<br>BV Aber Wrac'h<br>Sélectionner<br>Annuler |

Valider pour enregistrer les critères de sélection complémentaires.

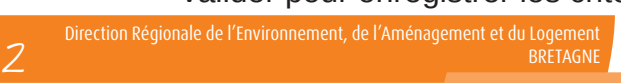

Une fois les information complétées, cliquer sur «Exporter» pour lancer l'export.

Un message indiquant le nombre d'analyses extraites s'affiche :

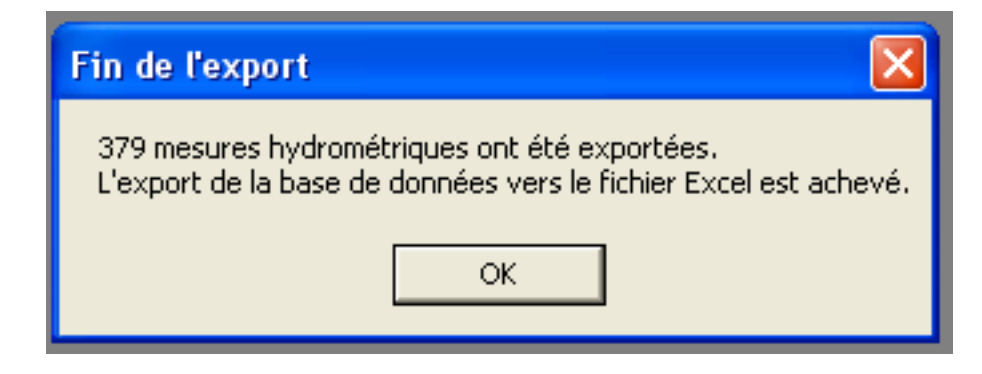

Cliquer sur «Ok» pour afficher l'export.

Excel s'ouvre :

| Type de débi | Numéro de la | Date       | Heure | Débit (l/s) |
|--------------|--------------|------------|-------|-------------|
| lon .        | J2314910     | 01/01/2008 |       | 490         |
| QME          | J2314910     | 01/01/2008 |       | 1250        |
| 010          | J2314910     | 02/01/2008 |       | 486         |
| QJO          | J2314910     | 03/01/2008 |       | 491         |

Le fichier est automatiquement sauvegarder dans C:\projet\Export.

## Export de données pluviométriques

Comment exporter des données de pluviométrie ?

BEA permet d'exporter au format Excel des données pluviométriques.

Cette fonctionnalité se situe dans le menu Import/Export ► Export ► Données pluviométriques ► Exporter vers MS Excel :

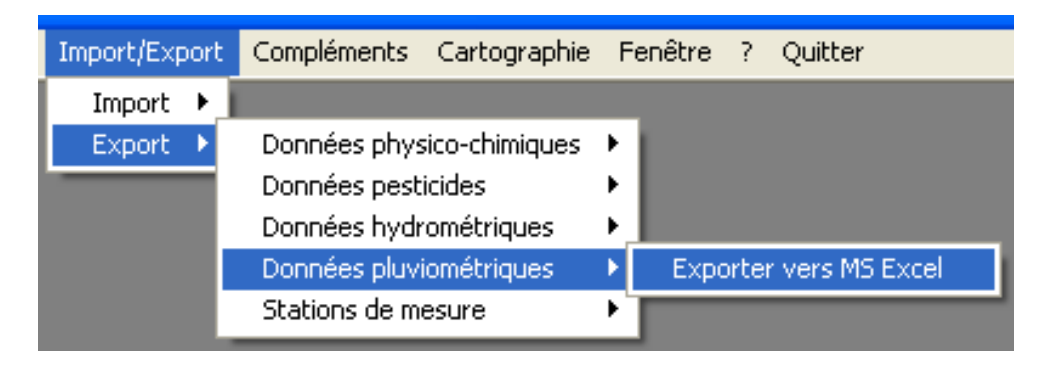

Un écran s'affiche :

| Choix de la période                                      | ×              |
|----------------------------------------------------------|----------------|
| Du au au                                                 |                |
|                                                          | <u> </u>       |
| J2314910                                                 | ~              |
| Sélection complémentaire sur les mesures<br>Sélectionner |                |
| Exporter                                                 | <u>F</u> ermer |

Avant de pouvoir exporter plusieurs, champs doivent être au préalable renseignés.

Indiquer la période pour laquelle on souhaite faire l'export

Sélectionner les stations concernées par l'export.

Le bouton «Sélection Stations...» permet d'accéder à un autre écran :

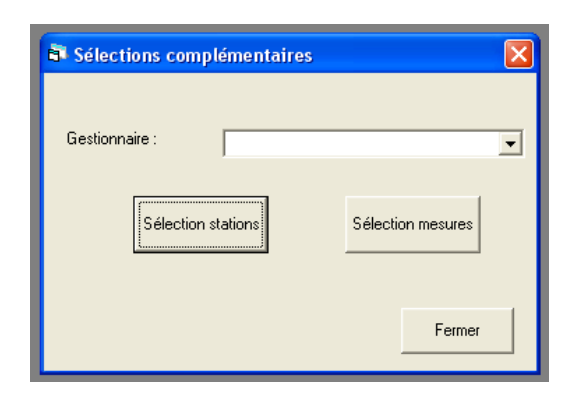

On peut y spécifier un gestionnaire.

On peut également accéder à deux autres écrans de sélection :

Pour les stations :

| - Sélection des stations<br>– Sélection géographi |                                                                      |           |                              |
|---------------------------------------------------|----------------------------------------------------------------------|-----------|------------------------------|
| • Toutes                                          | C Choix des départer                                                 | nents     | C Choix des bassins versants |
|                                                   | Côtes-d'Armor<br>Finistère<br>Ille et Vilaine<br>Inconnu<br>Morbihan |           | Lieue_De_Greve               |
| ⊂Sélection par type d<br>Liste des types des      | e station                                                            | −Résultal | des stations                 |
| Toutes<br>AEP<br>Bilan<br>Drain<br>E valuation    |                                                                      |           |                              |
|                                                   |                                                                      |           | ⊻alider <u>E</u> ermer       |

Pour d'autres critères de sélection :

| Sélection des mesures                                                                                                    |                                    |                                                                                                    |
|----------------------------------------------------------------------------------------------------|------------------------------------|----------------------------------------------------------------------------------------------------|
| Paramètres           Tous         *           %algues/support         *           (1,1'Biphenyl)-4,4'-diam         (2,3+3,4)-diméthylphénol           (m+p)-chloroaniline         (R)-Moldípine           (R)-Moldípine         (R)-Norfluoxetine           ?-cyhalothric acid         v | Protocoles<br>Tous<br>Non spécifié | Réseaux de mesure<br>Tous<br>Anse de Guisseny - BV Quillimadec ,<br>Auto-contrôle<br>Baie de Dournenez<br>Bassin de la Seiche<br>Bassin de Semnon<br>Bassin-Action-DCE<br>BEP<br>BV Aber Wrac'h |
|                                                                                                    |                                    | Sélectionner Annuler                                                                                                    |

Valider pour enregistrer les critères de sélection complémentaires.

Une fois les information complétées, cliquer sur «Exporter» pour lancer l'export.

Un message indiquant le nombre d'analyses extraites s'affiche :

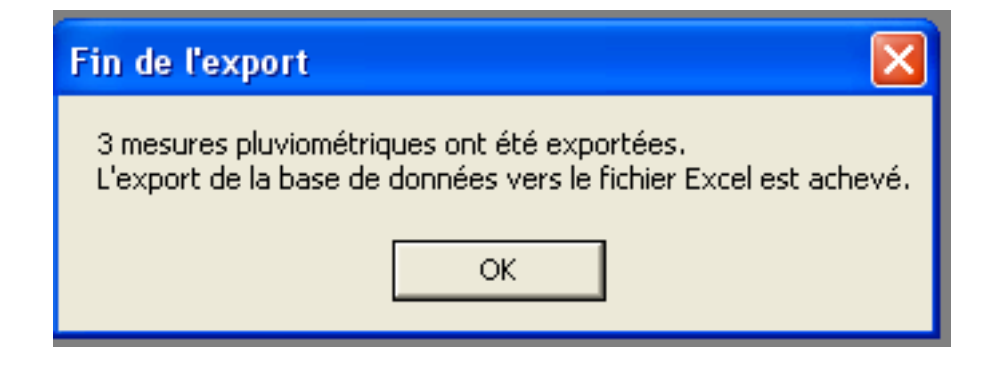

Cliquer sur «Ok» pour afficher l'export.

Excel s'ouvre :

| Code station | Date       | Mesures | Commentaire | Gestionnaire |
|--------------|------------|---------|-------------|--------------|
| 1721567      | 01/01/2007 | 10      |             |              |
| 1721567      | 02/01/2007 | 0       |             |              |
| 1721567      | 03/01/2007 | 2       |             |              |

Le fichier est automatiquement sauvegarder dans C:\projet\Export.

## Export de stations de mesure

Comment exporter des stations de mesure ?

BEA permet d'exporter des stations de mesure dans différents formats : Excel, Trame SANDRE, XML SANDRE.

## Export Excel

Pour exporter des données au format Excel il faut aller dans le menu Import/Export ► Export ► Stations de mesure ► Exporter vers MS Excel :

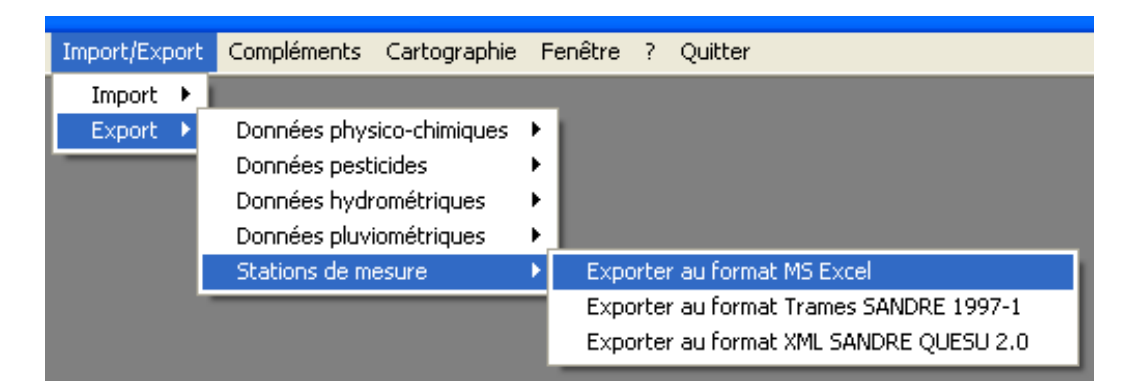

Un écran s'affiche :

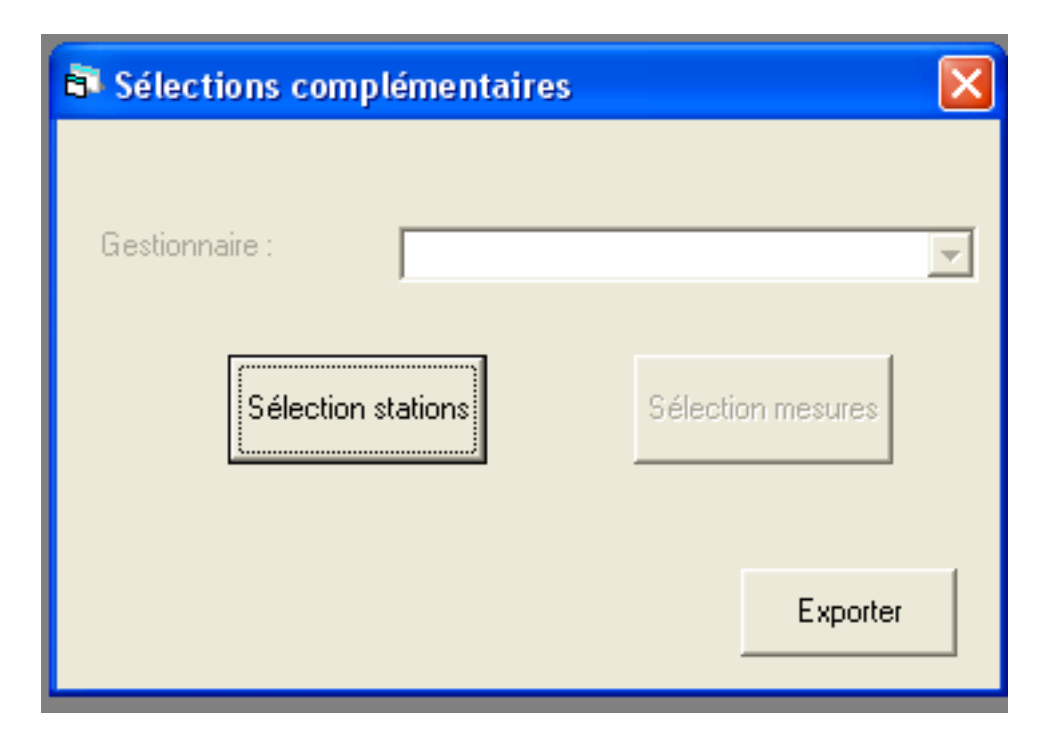

Avant de pouvoir exporter, plusieurs champs doivent être au préalable renseignés.

Cliquer sur «sélection de stations».

Un écran s'affiche permettant de sélectionner les stations que l'on souhaite exporter.

| Choix des stations                                                                      | 3                                                                         |          |                                               |
|-----------------------------------------------------------------------------------------|---------------------------------------------------------------------------|----------|-----------------------------------------------|
| Sélection des stations<br>Sélection géographiqu<br>Toutes                               | e<br>Côtes-d'Armor<br>Finistère<br>Ille et Vilaine<br>Inconnu<br>Morbihan | ments    | C Choix des bassins versants                  |
| Sélection par type de s<br>Liste des types des s<br>AEP<br>Bilan<br>Drain<br>Evaluation | station<br>tations :                                                      | Résultat | des stations<br><u>Valider</u> <u>F</u> ermer |

Valider la sélection.

Cliquer ensuite sur «exporter» pour lancer l'export.

Choisir l'emplacement ou enregistrer le fichier.

Cliquer sur «enregistrer».

Un message indiquant le nombre de stations exportées s'affiche :

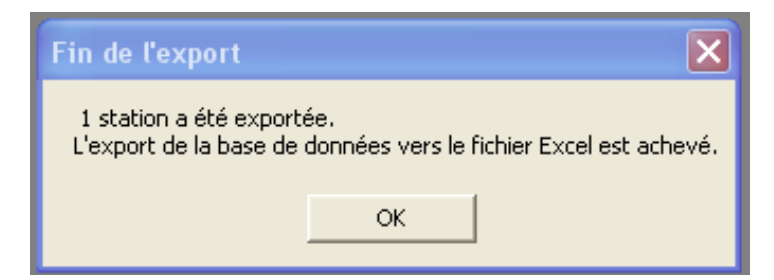

Cliquer sur «Ok» pour afficher l'export.

Excel s'ouvre :

178

| Code Agence | Code Usuel | Code Hydro | Nom de la sta  | Nom du cours | Lambert_X | Lambert_Y | Ī |
|-------------|------------|------------|----------------|--------------|-----------|-----------|---|
| 04173200    | LGY1       |            | Station de jau | Le Yar       | 164452    | 2421747   | 1 |
|             |            |            |                |              |           |           | Τ |

Le fichier est automatiquement sauvegarder dans C:\projet\Export.

### Export trame-SANDRE

Pour exporter des stations de mesure au format Trame-SANDRE il faut aller dans le menu Import/Export ► Export ► Staions de mesure ► Exporter au format Trame SANDRE 1997-1 :

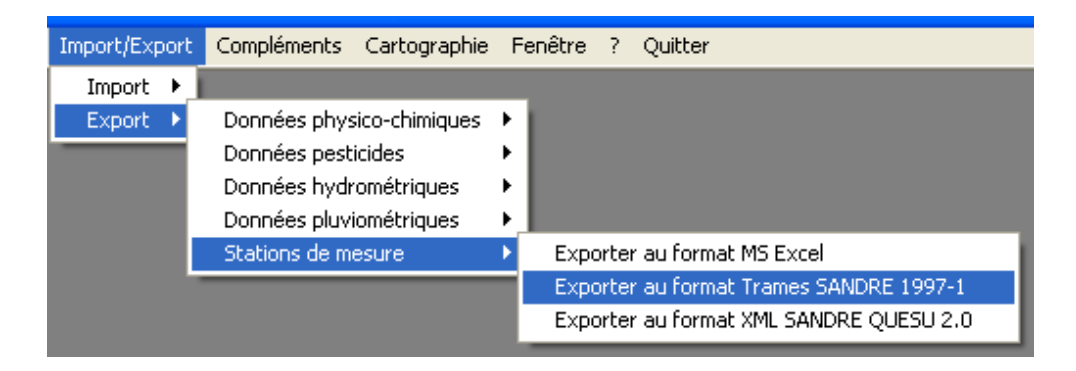

#### Un écran s'affiche :

| 💐 Export des stations  | de mesure                                                            | × |
|------------------------|----------------------------------------------------------------------|---|
| <u>S</u> cénario       | E <u>m</u> etteur <u>D</u> estinataire                               |   |
|                        |                                                                      |   |
| Code :                 | QES                                                                  |   |
| Nom du fichier :       |                                                                      |   |
| Date de création :     | 25/10/2013                                                           |   |
| Auteur du fichier :    |                                                                      |   |
| Version du scénario :  | 1997-1                                                               |   |
| Période de référence p | endant laquelle les données transmises ont été créées ou modifiées : |   |
| Date de début :        | Date de fin :                                                        |   |
|                        |                                                                      |   |
| Sélection stal         | tions                                                                |   |
| <u>.</u>               |                                                                      |   |
|                        |                                                                      |   |
|                        |                                                                      |   |
| Exporter               | <u> </u>                                                             |   |

Avant de pouvoir exporter, plusieurs champs doivent être au préalable renseignés.

L'écran présente 3 onglets : Scénario, Émetteur, Destinataire.

#### **Onglet Scénario**

Compléter le nom du fichier d'export.

Compléter éventuellement l'auteur du fichier.

Le bouton «Sélection stations» permet d'accéder à un autre écran.

On peut y sélectionner les stations désirées :

| Sélection des station                                      | 15                                                                        |                                |
|------------------------------------------------------------|---------------------------------------------------------------------------|--------------------------------|
| • Toutes                                                   | C Choix des départements<br>Côtes-d'Armor<br>Finistère<br>Ulle et Vilaine | C Choix des bassins versants   |
| ⊂ Sélection par type de                                    | station Résu                                                              | iltat                          |
| Liste des types des<br>AEP<br>Bilan<br>Drain<br>Evaluation | stations :                                                                |                                |
|                                                            |                                                                           | <u>V</u> alider <u>F</u> ermer |

#### **Onglet Émetteur**

Le remplissage de cet onglet est facultatif. Il permet d'indiquer qui est le producteur du fichier exporté.

#### **Onglet Destinataire**

Le remplissage de cet onglet est facultatif. Il permet d'indiquer les coordonnées de la personne destinataire du fichier d'export.

Une fois les information complétées, cliquer sur «Exporter» pour lancer l'export.

Un message indiquant le nombre d'analyses extraites s'affiche :

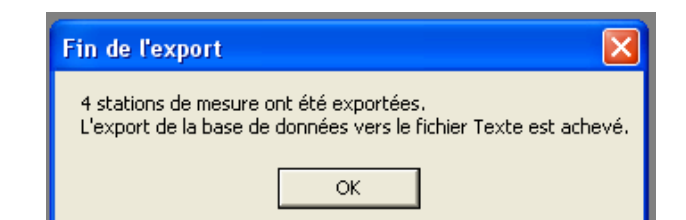

Cliquer sur «Ok» pour afficher l'export.

Le bloc note Windows s'ouvre :

```
DEC|,5 11
EMT||||||||
DES|||||||||
DEB|QES|test|2013/10/25||1997-1|||
FTX|trame privée 098|Codestation|NomBV|Situation|NomCoursdEau
STQ|04173200|Station de jaugeage||||0||0|216010|6858678|26|||||||.
STM|1|04173200|Site inconnu||2013/10/25|||||0|
098|04173200|Lieue_De_Greve|Evaluation|Le Yar|
STQ|LGBEN|||||0||0|218584|6859005|26|||||||....999.|||2013/10/25|
```

Le fichier est automatiquement sauvegarder dans C:\projet\Export.
#### Export XML SANDRE QUESU 2.0

Pour exporter des stations de mesure au format XML SANDRE QUESU 2.0 il faut aller dans le menu Import/Export ► Export ► Stations de mesure ► Exporter au format XML SANDRE QUESU 2.0 :

| Import/Export | Compléments Cartographie Fer                                                                         | nêtre ? Quitter                                                                                                   |
|---------------|----------------------------------------------------------------------------------------------------|----------------------------------------------------------------------------------------------------|
| Import 🕨      | 1                                                                                                    |                                                                                                    |
| Export 🔸      | Données physico-chimiques<br>Données pesticides<br>Données hydrométriques<br>Données pluviométriques |                                                                                                    |
| l             | Stations de mesure                                                                                   | Exporter au format MS Excel<br>Exporter au format Trames SANDRE 1997-1<br>Exporter au format XML SANDRE QUESU 2.0 |

Un écran s'affiche :

| Export des station    | s de mesure 🛛 🔀                                                       |
|-----------------------|-----------------------------------------------------------------------|
| Scénario              |                                                                       |
| Code :                | QUESU                                                                 |
| Nom du fichier :      |                                                                       |
| Date de création :    | 25/10/2013                                                            |
| Auteur du fichier :   |                                                                       |
| Version du scénario : | 2.0                                                                   |
| Période de référence  | pendant laquelle les données transmises ont été créées ou modifiées : |
| Date de début :       | Date de fin :                                                         |
| Sélection s           | ations                                                                |
|                       |                                                                       |
|                       |                                                                       |
| Exporter              | Eermer                                                                |

Avant de pouvoir exporter, plusieurs champs doivent être au préalable renseignés.

Indiquer le nom du fichier d'export.

Le renseignement de l'auteur du fichier n'est pas obligatoire.

Le bouton «Sélection stations» permet d'accéder à un autre écran :

On peut y sélectionner les stations désirées:

| Choix des stat                                | ions<br>ns                                                           |                                |
|-----------------------------------------------|----------------------------------------------------------------------|--------------------------------|
| <ul> <li>Toutes</li> </ul>                    | C Choix des départements                                             | Choix des bassins versants     |
|                                               | Côtes-d'Armor<br>Finistère<br>Ille et Vilaine<br>Inconnu<br>Morbihan | Lieue_De_Greve                 |
| – Sélection par type<br>Liste des types (     | e de station Rés<br>des stations :                                   | sultat<br>Liste des stations   |
| Toutes<br>AEP<br>Bilan<br>Drain<br>Evaluation |                                                                      |                                |
|                                               |                                                                      | <u>V</u> alider <u>F</u> ermer |

Valider la sélection.

Une fois les information complétées, cliquer sur «Exporter»pour lancer l'export.

Un message indiquant le nombre de stations extraites s'affiche :

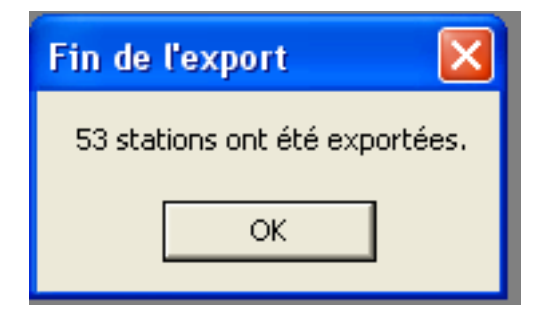

Cliquer sur «Ok» pour afficher l'export.

Le fichier d'export se trouve dans C:\projet\Export.

# 

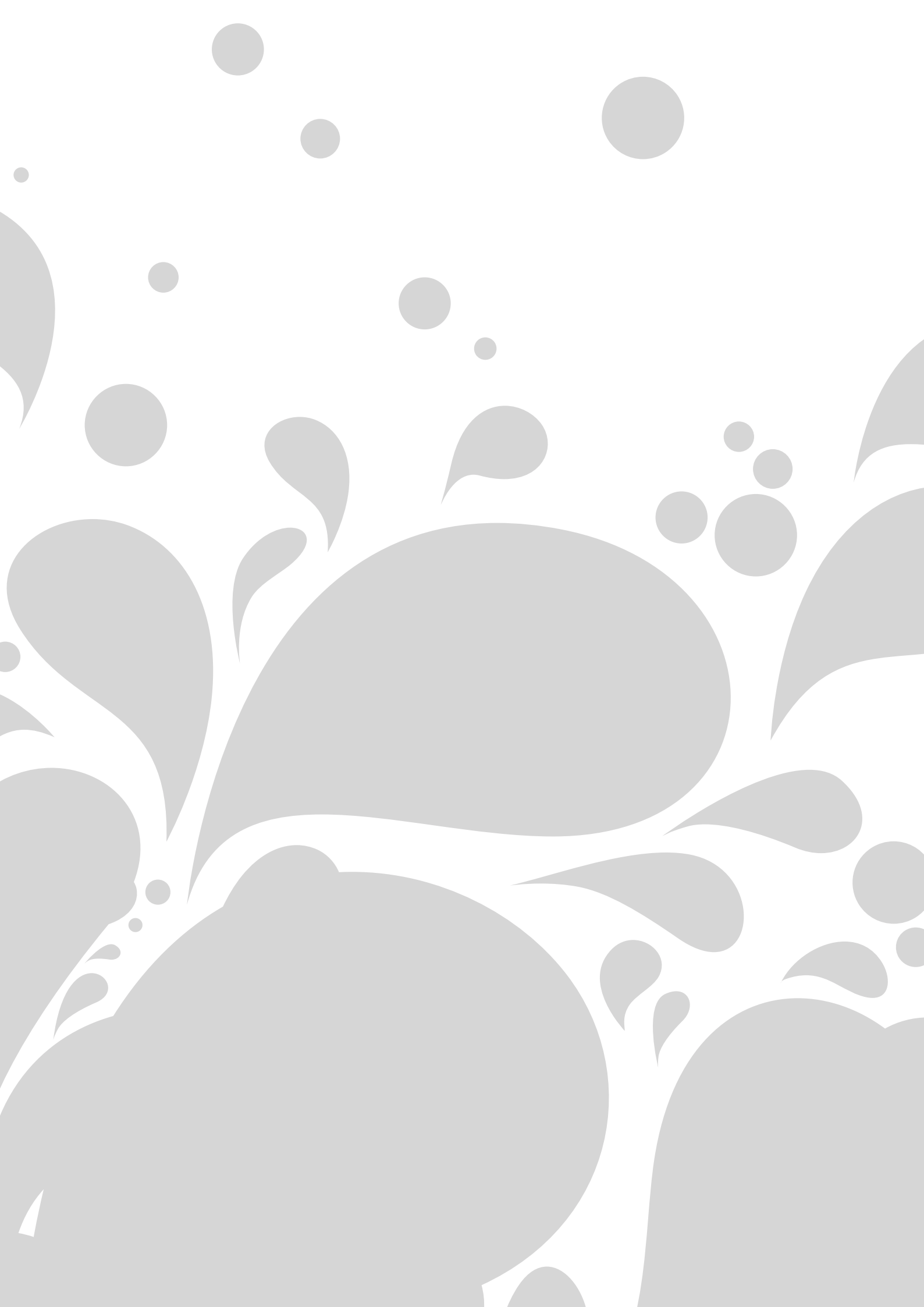

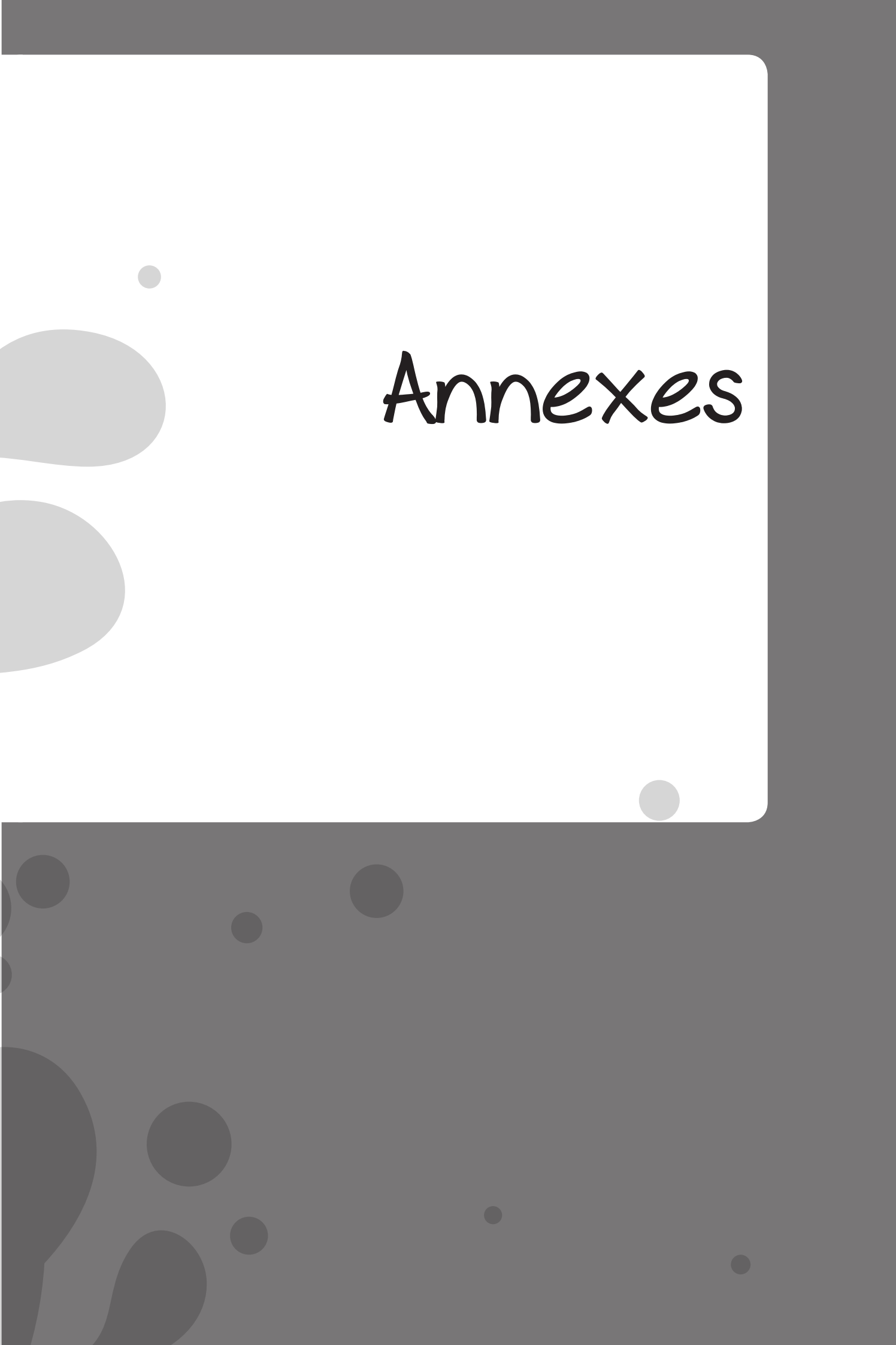

## Format d'import de données hydrométriques

| <u>Type de débit</u> | Numéro de la station | Date | Heure | Débit (l/s) |
|----------------------|----------------------|------|-------|-------------|
| `                    |                      |      |       |             |

#### Format d'import de données pluviométriques

| Code_station | Date | Mesures | Commentaire | Gestionnaire |
|--------------|------|---------|-------------|--------------|
|              |      |         |             |              |

# Format d'import de données physico-chimique et pesticides

| Code<br>Agence | Nom | Date | Heure | Paramètre | Valeur | Code<br>remarque | Code<br>Fraction | Commentaire | Unité de<br>mesure | Seuil de détection | Gestionnaire | Organisme<br>préleveur | Laboratoire<br>d'analyses | Réseau de<br>mesure | Protocole<br>de mesure |
|----------------|-----|------|-------|-----------|--------|------------------|------------------|-------------|--------------------|--------------------|--------------|------------------------|---------------------------|---------------------|------------------------|
|                |     |      |       |           |        |                  |                  |             |                    |                    |              |                        |                           |                     |                        |
|                |     |      |       |           |        |                  |                  |             |                    |                    |              |                        |                           |                     |                        |
|                |     |      |       |           |        |                  |                  |             |                    |                    |              |                        |                           |                     |                        |

### Format d'import stations

| Code<br>Agence | Code<br>Usuel | Code<br>Hydro | Nom de la station<br>de mesure | Nom du cours<br>d'eau | Lambert_X | Lambert_Y | Situation par<br>rapport au bassin<br>versant | Date de<br>création | Commentaires | Nature de la<br>station | в∨ | Communes | Superficie |
|----------------|---------------|---------------|--------------------------------|-----------------------|-----------|-----------|-----------------------------------------------|---------------------|--------------|-------------------------|----|----------|------------|
|                |               |               |                                |                       |           |           |                                               |                     |              |                         |    |          |            |
|                |               |               |                                |                       |           |           |                                               |                     |              |                         |    |          |            |
|                |               |               |                                |                       |           |           |                                               |                     |              |                         |    |          |            |
|                |               |               |                                |                       |           |           |                                               |                     |              |                         |    |          |            |

# Libellés réseaux à employer

| Code réseau | Libellés BEA             | Libellé SANDRE                                                                                                 |
|-------------|--------------------------|----------------------------------------------------------------------------------------------------|
| 000000000   | Inconnu                  | Réseau inconnu                                                                                                 |
| 0000000001  | RNB                      | Réseau National de Bassin de suivi de la<br>qualité des eaux superficielles                                    |
| 000000028   | Réseau ARS               | Réseau national de surveillance du contrôle sanitaire sur les eaux brutes                                      |
| 0400000004  | BEP                      | Méta réseau de suivi de la qualité des eaux<br>superficielles des bassins de Bretagne (BRE-<br>TAGNE EAU PURE) |
| 040000015   | Meta BV Odet             | Méta réseau de suivi de la qualité des eaux superficielles du bassin versant de l'Odet                         |
| 040000021   | Réseau DIREN             | Réseau de suivi de la qualité physico-<br>chimique des eaux superficielles de Bretagne                         |
| 0400000022  | CORPEP                   | Réseau de suivi des pesticides dans les eaux superficielles de Bretagne                                        |
| 0400000055  | BV Odet                  | Réseau de suivi de la qualité des eaux super-<br>ficielles du bassin versant de l'Odet (SIVALO-<br>DET)        |
| 0400000056  | BV Steïr                 | Réseau de suivi de la qualité des eaux super-<br>ficielles du bassin-versant du Steïr                          |
| 0400000095  | Réseau complémentaire 22 | Réseau complémentaire de suivi de la qualité des eaux superficielles des Côtes d'Armor                         |
| 0400000122  | Réseau de Référence      | Sites de référence des cours d'eaux du bas-<br>sin Loire, cours d'eau côtiers vendéens et<br>bretons           |
| 0400000123  | BV Ria d'Etel            | Réseau de suivi de la qualité des eaux super-<br>ficielles du bassin versant de la Ria d'Etel                  |
| 0400000125  | RCS                      | Contrôle de surveillance des cours d'eau du<br>bassin Loire, cours d'eau côtiers vendéens et<br>bretons        |
| 0400000126  | RCO                      | Contrôles opérationnels des cours d'eau du<br>bassin Loire, cours d'eau côtiers vendéens et<br>bretons         |
| 0400000130  | BV Aber Wrac'h           | Réseau de suivi de la qualité des eaux super-<br>ficielles du bassin-versant de l'Aber Wrac'h                  |
| 040000131   | BV Aff est               | Réseau de suivi de la qualité des eaux super-<br>ficielles du bassin-versant de l'Aff-Est                      |
| 040000132   | BV Aff ouest             | Réseau de suivi de la qualité des eaux super-<br>ficielles du bassin-versant de l'Aff-Ouest                    |
| 040000133   | BV Arguenon              | Réseau de suivi de la qualité des eaux super-<br>ficielles du bassin-versant de l'Arguenon                     |
| 0400000134  | BV Arz                   | Réseau de suivi de la qualité des eaux super-<br>ficielles du bassin-versant de l'Arz                          |

| 040000135  | BV Aven Stern-Goz | Réseau de suivi de la qualité des eaux super-<br>ficielles du bassin-versant de l'Aven Ster-<br>Goz. GELÉ |
|------------|-------------------|----------------------------------------------------------------------------------------------------|
| 0400000136 | BV Cheze-Canut    | Réseau de suivi de la qualité des eaux super-<br>ficielles du bassin-versant de Cheze-Canut               |
| 040000137  | BV Claie          | Réseau de suivi de la qualité des eaux super-<br>ficielles du bassin-versant de la Claie                  |
| 0400000138 | BV Dourduff       | Réseau de suivi de la qualité des eaux super-<br>ficielles du bassin-versant du Dourduff                  |
| 0400000139 | BV Jarlot         | Réseau de suivi de la qualité des eaux super-<br>ficielles du bassin-versant du Jarlot                    |
| 0400000140 | BV Drains-Rennes  | Réseau de suivi de la qualité des eaux super-<br>ficielles du bassin-versant des drains-Rennes            |
| 0400000141 | BV Elorn          | Réseau de suivi de la qualité des eaux super-<br>ficielles du bassin-versant de l'Elorn                   |
| 0400000142 | BV Islet-Flora    | Réseau de suivi de la qualité des eaux super-<br>ficielles du bassin-versant de l'Islet-Flora             |
| 0400000143 | BV Frémeur        | Réseau de suivi de la qualité des eaux super-<br>ficielles du bassin-versant du Frémeur                   |
| 0400000144 | BV Fremur         | Réseau de suivi de la qualité des eaux super-<br>ficielles du bassin-versant de Fremur                    |
| 0400000145 | BV Gouet          | Réseau de suivi de la qualité des eaux super-<br>ficielles du bassin-versant de Gouet                     |
| 0400000146 | BV Goyen          | Réseau de suivi de la qualité des eaux super-<br>ficielles du bassin-versant de Goyen                     |
| 0400000147 | BV Guindy         | Réseau de suivi de la qualité des eaux super-<br>ficielles du bassin-versant du Guindy                    |
| 0400000148 | BV Jaudy          | Réseau de suivi de la qualité des eaux super-<br>ficielles du bassin-versant du Jaudy                     |
| 0400000149 | BV Bizien         | Réseau de suivi de la qualité des eaux super-<br>ficielles du bassin-versant du Bizien                    |
| 0400000150 | BV Guinefort      | Réseau de suivi de la qualité des eaux super-<br>ficielles du bassin-versant du Guinefort                 |
| 0400000151 | BV Haut-Blavet    | Réseau de suivi de la qualité des eaux super-<br>ficielles du bassin-versant du Haut-Blavet               |
| 0400000152 | BV Haut-Couesnon  | Réseau de suivi de la qualité des eaux super-<br>ficielles du bassin-versant du Haut-Couesnon             |
| 0400000153 | BV Haute-Rance    | Réseau de suivi de la qualité des eaux super-<br>ficielles du bassin-versant de la Haute-Rance            |
| 040000154  | BV Haute-Vilaine  | Réseau de suivi de la qualité des eaux super-<br>ficielles du bassin-versant de Haute-Vilaine             |
| 040000155  | BV Haut-Gouessant | Réseau de suivi de la qualité des eaux super-<br>ficielles du bassin-versant du Haut-Goues-<br>sant       |

| 0400000156 | BV Horn, Guillec, Kerallé          | Réseau de suivi de la qualité des eaux super-<br>ficielles des bassins-versants de l'Horn, du<br>Guillec, du Kerallé et des ruisseaux côtiers            |
|------------|------------------------------------|----------------------------------------------------------------------------------------------------|
| 0400000157 | BV Ic                              | Réseau de suivi de la qualité des eaux super-<br>ficielles du bassin-versant de l'Ic                                                                     |
| 0400000158 | BV Kermorvan                       | Réseau de suivi de la qualité des eaux super-<br>ficielles du bassin-versant du Kermorvan                                                                |
| 0400000159 | BV Leff                            | Réseau de suivi de la qualité des eaux super-<br>ficielles du bassin-versant du Leff                                                                     |
| 0400000160 | BV Léguer                          | Réseau de suivi de la qualité des eaux super-<br>ficielles du bassin-versant du Léguer                                                                   |
| 0400000161 | BV Lié                             | Réseau de suivi de la qualité des eaux super-<br>ficielles du bassin-versant du Lié                                                                      |
| 0400000162 | BV Rivière d'Auray                 | Réseau de suivi de la qualité des eaux<br>superficielles du bassin-versant de la rivière<br>d'Auray                                                      |
| 0400000163 | BV Loisance-Minette                | Réseau de suivi de la qualité des eaux super-<br>ficielles du bassin-versant du Loisance-Mi-<br>nette                                                    |
| 0400000164 | BV Meu                             | Réseau de suivi de la qualité des eaux super-<br>ficielles du bassin-versant du Meu                                                                      |
| 0400000165 | BV Moros                           | Réseau de suivi de la qualité des eaux super-<br>ficielles du bassin-versant du Moros. GELÉ                                                              |
| 0400000166 | BV Ninian                          | Réseau de suivi de la qualité des eaux super-<br>ficielles du bassin-versant du Ninian                                                                   |
| 0400000167 | BV Ouest moyen                     | Réseau de suivi de la qualité des eaux super-<br>ficielles du bassin-versant de l'Oust Moyen                                                             |
| 0400000168 | BV Oust-Amont                      | Réseau de suivi de la qualité des eaux super-<br>ficielles du bassin-versant de l'Oust-Amont                                                             |
| 0400000169 | BV Oust aval                       | Réseau de suivi de la qualité des eaux super-<br>ficielles du bassin-versant de l'Oust-Aval                                                              |
| 0400000170 | BV Penzé et ruisseaux cô-<br>tiers | Réseau de suivi de la qualité des eaux super-<br>ficielles du bassin-versant de la Penzé et<br>ruisseaux côtiers                                         |
| 0400000171 | BV Pont l'Abbé                     | Réseau de suivi de la qualité des eaux super-<br>ficielles du bassin-versant de Pont-L'Abbé                                                              |
| 0400000172 | BV Ris Port Rhu                    | Réseau de suivi de la qualité des eaux super-<br>ficielles du bassin-versant du Ris port rhu. A<br>arrêter (prendre le réseau "baie de Douarne-<br>nez") |
| 0400000173 | BV Scorff                          | Réseau de suivi de la qualité des eaux super-<br>ficielles du bassin-versant du Scorff                                                                   |
| 0400000174 | BV Trieux                          | Réseau de suivi de la qualité des eaux super-<br>ficielles du bassin-versant du Trieux                                                                   |
| 0400000175 | BV Urne                            | Réseau de suivi de la qualité des eaux super-<br>ficielles du bassin-versant de l'Urne                                                                   |

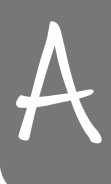

| 040000310  | BV Yvel-Hyvet                                    | Réseau de suivi de la qualité des eaux super-<br>ficielles du bassin-versant de l'Yvel-Hyvet.                            |
|------------|--------------------------------------------------|----------------------------------------------------------------------------------------------------|
| 0400000722 | Réseau CG 22                                     | Réseau de suivi de la qualité des eaux super-<br>ficielles des Côtes-d'Armor                                             |
| 040000729  | Réseau CG 29                                     | Réseau de suivi de la qualité des eaux super-<br>ficielles du Finistère                                                  |
| 040000735  | Réseau CG 35                                     | Réseau de suivi de la qualité des eaux super-<br>ficielles en Ille-et-Vilaine                                            |
| 040000756  | Réseau CG 56                                     | Réseau de suivi de la qualité des eaux super-<br>ficielles du Morbihan                                                   |
| 040000910  | Réseau SRAEB                                     | Réseau de suivi de la qualité physicochi-<br>mique des eaux superficielles de Bretagne                                   |
| 040000920  | BV Flume                                         | Réseau de suivi de la qualité des eaux super-<br>ficielles du bassin-versant de la Flume                                 |
| 0400000922 | Réseau de suivi pluie                            | Réseau de suivi de la qualité des cours d'eau de Bretagne suite à un épisode pluvieux                                    |
| 040000923  | Réseau de suivi calendaire                       | Réseau de suivi de la qualité des cours d'eau de Bretagne à fréquence calendaire                                         |
| 0400000943 | Réseau référence (NE PAS<br>UTILISER=0400000122) | Réseau de référence pérenne de la qualité<br>des cours d'eau du bassin Loire, cours d'eau<br>côtiers vendéens et bretons |
| 0400000951 | SAGE Couesnon                                    | Réseau de suivi de la qualité des cours d'eau dans le cadre du SAGE Couesnon                                             |
| 0400003017 | Bassin de Semnon                                 | Réseau de suivi de la qualité des eaux super-<br>ficielles à l'aval de la masse d'eau du Bassin<br>de Semnon             |
| 0400003022 | BV Evel                                          | Réseau de suivi de la Qualité des eaux<br>superficielles de l' Ével                                                      |
| 0400003023 | BV Aver Benoît, aval Aber<br>Wrach               | Réseau de suivi de la qualité des eaux super-<br>ficielles du bassin versant Aber Benoît aval<br>Aber Wrac'h             |
| 0400003024 | BV Chevré                                        | Réseau suivi de la qualité des eaux de sur-<br>face du bassin versant du Chevré                                          |
| 0400003026 | Baie de Dournenez                                | Réseau de suivi de la qualité des eaux super-<br>ficielles de la Baie de Douarnenez                                      |
| 0400003027 | SAGE Sud Cornouaille                             | Réseau de suivi de la qualité des eaux super-<br>ficielles du SAGE Sud Cornouaille                                       |
| 0400003029 | BV Seiche                                        | Réseau de suivi des eaux de surfaces du bassin de la Seiche                                                              |
| 0400003030 | BV Linon                                         | Réseau de suivi de la qualité des eaux de surfaces du bassin versant du Linon                                            |
| 0400010000 | RI 200 substances                                | Réseau d'inventaire des 200 substances                                                                                   |
| 0400010001 | RCALB                                            | Réseau complémentaire de suivi de la qualité<br>des eaux superficielles sur le bassin Loire-<br>Bretagne (RCALB)         |

| 040000900   | Bassin-Action-DCE                             | Réseau de suivi des actions DCE sur les eaux de surface en Bretagne                                                                           |
|-------------|-----------------------------------------------|----------------------------------------------------------------------------------------------------|
| 0499999906  | Prolittoral                                   | Suivi des bassin versants du programme<br>Prolittoral                                                                                         |
| 0499999914  | BV Douron                                     | Réseau de suivi de la qualité des eaux super-<br>ficielles du bassin-versant du Douron                                                        |
| 0499999915  | BV Lesnevard                                  | Réseau de suivi de la qualité des eaux super-<br>ficielles du bassin-versant de Lesnevard                                                     |
| 0499999916  | BV Lieue de Grève                             | Réseau de suivi de la qualité des eaux super-<br>ficielles du bassin versant de la Lieue de<br>Grève                                          |
| 0499999917  | BV Pénerf                                     | Réseau de suivi de la qualité des eaux super-<br>ficielles du bassin-versant du Pénerf                                                        |
| 0499999918  | BV Porzay                                     | Réseau de suivi de la qualité des eaux super-<br>ficielles du bassin-versant du Porzay. A arrê-<br>ter (prendre le réseau baie de Douarnenez) |
| 0499999919  | Anse de Guisseny - BV Quilli-<br>madec Alanan | Réseau de suivi de la qualité des eaux super-<br>ficielles de l'anse de Guisseny - bassins-ver-<br>sants du Quillimadec et de l'Alanan        |
| 0499999920  | BV Fresnaye                                   | Réseau de suivi de la qualité des eaux super-<br>ficielles du bassin-versant de la Fresnaye                                                   |
| 0499999921  | BV Rance aval                                 | Réseau de suivi de la qualité des eaux super-<br>ficielles du bassin-versant de la Rance aval                                                 |
| 0499999922  | BV Queffleuth                                 | Réseau de suivi de la qualité des eaux super-<br>ficielles du bassin-versant du Queffleuth                                                    |
| 0499999923  | BV Côtiers du Trégor                          | Réseau de suivi de la qualité des eaux super-<br>ficielles du bassin-versant Côtiers du Trégor                                                |
| 040000001   | RCALB gelé                                    | RCA Loire Bretagne                                                                                                    |
| 9999999902  | Réseau-DDAF                                   | Réseau de suivi des DDAF                                                                                                    |
| 99999999903 | Auto-contrôle                                 | Suivi des prises d'eau ou des captages d'eau<br>potables par les sociétés fermières et régies<br>municipales                                  |
| 9999999908  | Réseau-DDE                                    | Réseau de suivi des DDE                                                                                                    |
| 040000036   | Réseau estuaires bretagne                     | Réseau de suivi de la qualité des eaux dans<br>les estuaires de Bretagne                                                                      |
| 0400000113  | CQEL 22                                       | Réseau de surveillance de la qualité des<br>cours d'eau côtiers des Côtes-d'Armor                                                             |
| 0400003042  | CQEL 29                                       | Réseau de surveillance de la qualité des cours d'eau côtiers du Finistère                                                                     |
| 0400000112  | CQEL 35                                       | Réseau de surveillance de la qualité des cours d'eau côtiers d'Ille-et-Vilaine                                                                |
| 0400003043  | CQEL 56                                       | Réseau de surveillance de la qualité des cours d'eau côtiers du Morbihan                                                                      |
| 0400003044  | BV Sélune                                     | Réseau de suivi de la qualité des eaux super-<br>ficielles du bassin-versant de la Sélune                                                     |

# Coordonnées des personnes ressource :

#### Pour la DREAL Bretagne :

| Nom                        | N° de téléphone | Mail                                            |
|----------------------------|-----------------|-------------------------------------------------|
| Elsa<br>PEROLAT            | 02 99 33 43 22  | elsa.perolat@developpement-durable.gouv.fr      |
| Géraldine<br>AMBLARD-GROSS | 02 99 33 44 03  | geraldine.amblard@developpement-durable.gouv.fr |

Pour l'Agence de l'Eau Loire-Bretagne :

| Nom                | N° de téléphone | Mail                                  |
|--------------------|-----------------|---------------------------------------|
| Mireille<br>ROUXEL | 02 38 51 73 37  | Mireille.ROUXEL@eau-loire-bretagne.fr |

Pour la société Géo-Hyd :

| Nom       | N° de téléphone | Mail                             |
|-----------|-----------------|----------------------------------|
| Julien    | 02 38 64 01 94  | julien.david@geo-hyd.com         |
| DAVID     |                 | julien.david@anteagroup.com      |
| Stéphanie | 02 38 64 91 74  | stephanie.charron@geo-hyd.com    |
| CHARRON   |                 | stephanie.charron@anteagroup.com |
| Yannick   |                 | yannick.arlaux@geo-hyd.com       |
| ARLAUX    |                 | yannick.arlaux@anteagroup.com    |

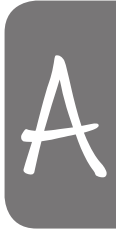

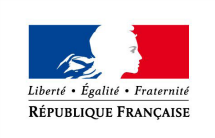

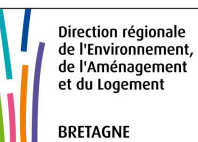

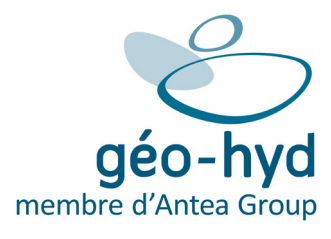

www.developpement-durable.gouv.fr